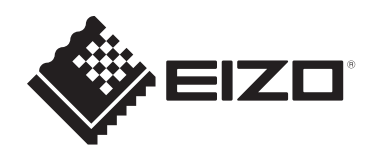

# Instrucciones de uso

# RadiCS<sup>®</sup> RadiCS<sup>®</sup> LE

## **Quality Control Software**

Versión Software 5.2

#### Importante

Lea atentamente estas instrucciones de uso antes de utilizar el producto para familiarizarse con su uso correcto.

 Encontrará la información más reciente del producto, incluidas las instrucciones de uso, en nuestro sitio web.
 www.eizoglobal.com

No se permiten la reproducción, el almacenamiento en cualquier sistema de recuperación de información ni la transmisión en forma alguna o a través de medios electrónicos, mecánicos o de cualquier otro tipo de ninguna parte de este manual sin el consentimiento previo por escrito de EIZO Corporation.

EIZO Corporation no tiene ninguna obligación de mantener la confidencialidad del material o de la información suministrados, salvo que así se acuerde previamente en función de la recepción de dicha información por parte de EIZO Corporation. Aunque se ha hecho todo lo posible por garantizar que la información contenida en este manual esté actualizada, es preciso tener en cuenta que las especificaciones del producto EIZO están sujetas a cambios sin previo aviso.

## ÍNDICE

|   | Avis  | o para           | este producto                                                       | 7        |
|---|-------|------------------|---------------------------------------------------------------------|----------|
|   |       | Indicad          | ciones de uso                                                       | 7        |
|   |       | Explica          | ación de los símbolos                                               | 7        |
|   |       | Para u<br>Suiza: | suarios dentro del territorio del Espacio Económico Europeo (EEE) y | 7        |
|   |       | Cómo             | recibir una versión impresa de estas instrucciones de uso           | 7        |
| 1 | Intro | ducció           | n                                                                   | 8        |
| • | 1 1   | Contro           | l de calidad del monitor                                            | 8        |
|   | 1.1   | Caract           |                                                                     | 0        |
|   | 1.2   | 121              | RadiCS (Windows)                                                    | 9<br>Q   |
|   |       | 1.2.1            | RadiCS (Mac)                                                        | 9        |
|   |       | 1.2.3            | RadiCS [ F                                                          | 10       |
|   | 13    | Advert           | encias y responsabilidades de cibersequiridad                       | 11       |
| ~ | 0.0   | <b>6</b>         |                                                                     | 40       |
| 2 | Con   | riguraci         |                                                                     | 12       |
|   | 2.1   | Requis           | sitos del sistema                                                   | 12       |
|   |       | 2.1.1            | Windows                                                             | 12       |
|   | 0.0   | 2.1.2            |                                                                     | 14       |
|   | 2.2   | Conex            |                                                                     | 16       |
|   | 2.3   | Instala          |                                                                     | 17       |
|   |       | 2.3.1            | Windows                                                             | 17       |
|   | 2.4   | Z.J.Z            |                                                                     | 21       |
|   | 2.4   |                  |                                                                     | 22       |
|   |       | 2.4.1            | Correlacionar el monitor con la información del monitor             | 22       |
|   |       | 2.4.2            |                                                                     | 22       |
|   | 25    | L.T.O            | sesión en el modo de administrador                                  | 20       |
|   | 2.5   | Eupoió           |                                                                     | 20       |
|   | 2.0   |                  |                                                                     | 21       |
|   |       | 2.0.1            | RadiCS (Windows)                                                    | 21       |
|   |       | 2.0.2            | RadiCS (Mac)                                                        | 36       |
|   |       | 2.6.4            | RadiCS   F                                                          | 42       |
|   | 27    | Desins           | stalar                                                              | 46       |
|   | 2.7   | 2.7.1            | Windows                                                             | 46       |
|   |       | 2.7.2            | Mac                                                                 | 46       |
| 2 | Con   | trol do /        | calidad hásico                                                      | 47       |
| 5 | 3 1   | Realize          |                                                                     | <br>//7  |
|   | 5.1   | 311              | Eluio básico de control de calidad                                  | 41<br>47 |
|   |       | 312              | Realizar una prueba de aceptación                                   | 48       |
|   |       | 0.1.2            |                                                                     | 10       |

|   |      | 3.1.3     | Realizar una comprobación visual                                 | 56  |
|---|------|-----------|------------------------------------------------------------------|-----|
|   |      | 3.1.4     | Realizar una prueba de consistencia                              | 60  |
|   | 3.2  | Calibra   | ación                                                            | 68  |
|   |      | 3.2.1     | Calibración                                                      | 68  |
|   | 3.3  | Gestio    | nar el historial                                                 | 75  |
|   |      | 3.3.1     | Visualizar una lista de historiales                              | 75  |
|   |      | 3.3.2     | Generar informes a partir de la lista de historiales             | 78  |
|   |      | 3.3.3     | Hacer una copia de seguridad del historial                       | 82  |
| 4 | Cam  | biar la   | configuración de la prueba                                       | 84  |
|   | 4.1  | Estable   | ezca los objetivos de control de CAL Switch Mode.                | 84  |
|   | 4.2  | Cambi     | ar la directriz de control de calidad                            | 85  |
|   |      | 4.2.1     | Crear directrices de control de calidad                          | 86  |
|   |      | 4.2.2     | Editar directrices de control de calidad                         | 88  |
|   | 4.3  | Estable   | ecer objetivos de calibración                                    | 94  |
|   | 4.4  | Añadir    | dispositivos de medición                                         | 97  |
|   | 4.5  | Usar la   | a programación                                                   | 99  |
| 5 | Com  | probar    | el estado del monitor                                            | 102 |
|   | 5.1  | Realiza   | ar tareas                                                        | 102 |
|   | 5.2  | Medici    | ón manual de la luminancia                                       | 104 |
|   | 5.3  | Visuali   | zar/exportar un patrón                                           | 106 |
|   |      | 5.3.1     | Indicación de patrón                                             | 106 |
|   |      | 5.3.2     | Exportación de patrones                                          | 107 |
|   | 5.4  | Calibra   | ar colores entre monitores (Color Match Calibration)             | 109 |
|   | 5.5  | Compr     | obar Backlight Meter / estado de la retroiluminación             | 113 |
|   |      | 5.5.1     | Comprobar la vida útil de la retroiluminación                    | 113 |
|   |      | 5.5.2     | Comprobar el estado de la retroiluminación                       | 114 |
|   | 5.6  | Ver la    | iluminancia                                                      | 116 |
|   |      | 5.6.1     | Medir la iluminancia                                             | 116 |
|   |      | 5.6.2     | Ver la iluminancia                                               | 116 |
|   | 5.7  | Realiza   | ar la correlación para el sensor delantero integrado             | 119 |
|   | 5.8  | Realiza   | ar la correlación del sensor de iluminancia                      | 122 |
|   | 5.9  | Compr     | obar tareas                                                      | 125 |
| 6 | Usar | · la func | ción de ahorro de energía                                        | 126 |
|   | 6.1  | Usar la   | a función de ahorro de energía (Backlight Saver)                 | 126 |
|   | 6.2  | Encen     | der/apagar el monitor en cooperación                             | 130 |
| 7 | Opti | mizar e   | I funcionamiento                                                 | 132 |
|   | 7.1  | Cambi     | ar entre mostrar/ocultar de la subventana PinP (Hide-and-Seek)   | 132 |
|   | 7.2  | Cambi     | ar de PC (Switch-and-Go)                                         | 137 |
|   | 7.3  | Centra    | rse en la parte de la pantalla que se mostrará (Point-and-Focus) | 141 |
|   |      |           |                                                                  |     |

|   | 7.4   | Cambia              | ar automáticamente el CAL Switch Mode (Auto Mode Switch)                                                                     | 145 |
|---|-------|---------------------|----------------------------------------------------------------------------------------------------|-----|
|   | 7.5   | Cambia              | ar el CAL Switch Mode en la pantalla (Manual Mode Switch)                                                                    | 147 |
|   |       | 7.5.1               | Configurar los ajustes de la ventana Manual CAL Switch                                                                       | 147 |
|   |       | 7.5.2               | Cambiar el CAL Switch Mode                                                                                                   | 149 |
|   | 7.6   | Cambia              | ar la señal de entrada (Signal Switch)                                                                                       | 150 |
|   | 7.7   | Optimiz             | zar la operación del ratón (Mouse Pointer Utility)                                                                           | 153 |
|   | 7.8   | Rotar la<br>Rotatio | a dirección de visualización según la dirección de instalación (Image<br>n Plus)                                             | 155 |
|   | 7.9   | Cambia<br>Switch    | ar el brillo del monitor según la posición del ratón (Auto Brightness<br>)                                                   | 157 |
|   | 7.10  | Aumen               | tar el brillo temporalmente (Instant Backlight Booster)                                                                      | 159 |
|   | 7.11  | Ajustar<br>Brightn  | el brillo del monitor de acuerdo con la iluminación ambiental (Auto<br>less Control)                                         | 162 |
| 8 | Gest  | ionar la            | l configuración de RadiCS                                                                                                    | 164 |
|   | 8.1   | Gestio              | nar la información del PC/monitor                                                                                            | 164 |
|   |       | 8.1.1               | Información del PC                                                                                                    | 164 |
|   |       | 8.1.2               | Información de la tarjeta gráfica                                                                                            | 165 |
|   |       | 8.1.3               | Información del monitor                                                                                                    | 166 |
|   |       | 8.1.4               | Información del CAL Switch Mode                                                                                              | 169 |
|   |       | 8.1.5               | Información de RadiLight                                                                                                    | 171 |
|   | 8.2   | Configu             | urar información de registro                                                                                                 | 174 |
|   | 8.3   | Conect              | arse a RadiNET Pro                                                                                                    | 176 |
|   |       | 8.3.1               | Exportar el archivo de configuración que se importará a RadiNET Pro .                                                        | 177 |
|   | 8.4   | Configu             | uración básica de RadiCS                                                                                                    | 179 |
|   | 8.5   | Cambia              | ar contraseña                                                                                                    | 180 |
|   |       | 8.5.1               | Cambiar la contraseña durante la instalación                                                                                 | 182 |
|   | 8.6   | Configu             | urar el ajuste de visualización del modo de usuario                                                                          | 183 |
|   | 8.7   | Definir             | RadiCS para empezar en el inicio de sesión                                                                                   | 184 |
|   | 8.8   | Reemp               | plazar la dirección MAC del monitor (Clon de dirección MAC)                                                                  | 185 |
|   | 8.9   | Confirm             | nar información de RadiCS (acerca de RadiCS)                                                                                 | 187 |
|   |       | 8.9.1               | Obtener registros del sistema                                                                                                | 189 |
|   | 8.10  | Funcio              | nes limitadas a monitores específicos                                                                                        | 190 |
|   |       | 8.10.1              | Extraer datos de calibración                                                                                                 | 190 |
| 9 | Infor | mación              |                                                                                                    | 191 |
|   | 9.1   | Descrip             | oción de los estándares                                                                                                    | 191 |
|   |       | 9.1.1               | Estándares de control de calidad de imágenes digitales para monitores médicos (estándares de control de calidad del monitor) | 191 |
|   |       | 9.1.2               | Otros estándares                                                                                                    | 198 |
|   | 9.2   | Softwa              | re de RadiCS                                                                                                    | 199 |
|   |       | 9.2.1               | Requisito previo                                                                                                    | 199 |

|      | 9.2.2  | Correlación entre RadiCS y los estándares de control de calidad del monitor | 200 |
|------|--------|-----------------------------------------------------------------------------|-----|
| Apén | dice   |                                                                             | 238 |
|      | Marca  | comercial                                                                   | 238 |
|      | Fuente |                                                                             | 238 |

## Aviso para este producto

#### Indicaciones de uso

Este software es el accesorio de los monitores médicos EIZO y está diseñado para usarse como una herramienta de control de calidad y optimización del trabajo exclusivamente para los monitores médicos EIZO. Ayuda a lograr una conformidad uniforme con las normas y directrices de visualización de imágenes médicas.

### Explicación de los símbolos

| Símbolo               | Este símbolo indica                                                                                                    |
|-----------------------|----------------------------------------------------------------------------------------------------|
| CE                    | Marca EC: marca de conformidad de la UE de acuerdo con las disposiciones de la Directiva o Reglamento del Consejo (UE).                            |
|                       | Fabricante                                                                                                    |
|                       | Fecha de fabricación                                                                                                    |
| RXonly                | Precaución: la ley federal (EE. UU.) establece que este dispositivo solo se puede vender por un profesional médico autorizado o por orden de este. |
| EU Importer           | Importador en la UE                                                                                                    |
| UK<br>CA              | Marcado UKCA: Marca que indica el cumplimiento de los reglamentos del Reino<br>Unido.                                                              |
| UK Responsible Person | Persona responsable en Reino Unido                                                                                                    |
| CH REP                | Representante autorizado en Suiza                                                                                                    |
| EC REP                | Representante autorizado en la Comunidad Europea                                                                                                   |
| MD                    | Dispositivo médico<br>*La aplicabilidad a los dispositivos médicos varía según el país.                                                            |
| UDI                   | Identificador de dispositivo único                                                                                                    |

#### Para usuarios dentro del territorio del Espacio Económico Europeo (EEE) y Suiza:

Informe de cualquier incidente grave relacionado con el dispositivo al Fabricante y la Autoridad competente del Estado Miembro en el que reside el usuario o paciente.

## Cómo recibir una versión impresa de estas instrucciones de uso

Para recibir una copia impresa de estas instrucciones de uso, póngase en contacto con su representante local de EIZO. Incluya el nombre, el número de pieza del producto, el idioma, los detalles de la dirección y el número de copias en la solicitud. EIZO le proporcionará la versión impresa de las instrucciones de uso de forma gratuita en un plazo de siete días a partir de la solicitud.

## 1 Introducción

RadiCS es una herramienta de software que ayuda con la gestión avanzada de la calidad del monitor de conformidad con los estándares médicos. Puede usar este software para realizar la calibración, la prueba de aceptación, la prueba de consistencia y otros tipos de pruebas de monitores.

RadiCS LE es un software de gestión de calidad de monitores simplificado diseñado para calibrar monitores y gestionar sus historiales de calibración.

RadiCS tiene el "Modo usuario", en el que se realizan tareas de gestión simplificadas, como comprobaciones visuales y comprobación del estado del monitor, y el "Modo de administrador", en el que se realizan la gestión de calidad avanzada y la configuración detallada.

Las funciones que se pueden ejecutar varían según el tipo y el modo de RadiCS que esté utilizando. Para obtener más detalles, consulte 2.6 Función y estructura de cada ventana [> 27].

#### 1.1 Control de calidad del monitor

En los campos médicos, se han podido generar varios tipos de imágenes digitales para datos médicos, como CR o DR, CT y MRI, mediante la digitalización y la mejora del rendimiento de imágenes digitales para equipos fotográficos médicos (modalidad). Cuando se muestran estas imágenes digitales para uso médico, la visualización fiel y estable de imágenes precisas es importante para evitar errores en el juicio médico.

Una confirmación de calidad (prueba de aceptación) del estado del monitor en el momento de la instalación, la confirmación del estado de la pantalla con inspecciones visuales (comprobación visual) y la medición periódica utilizando dispositivos de medición y sensores (prueba de consistencia) son indispensables para poder para tener una visualización estable. Si se produce algún cambio en la calidad de visualización del monitor, será necesario realizar los ajustes adecuados (calibración) para recuperar la calidad original. Estos procesos se denominan colectivamente "Gestión de la calidad del monitor".

\* Los detalles difieren según los estándares médicos de cada país.

#### Flujo básico de control de calidad

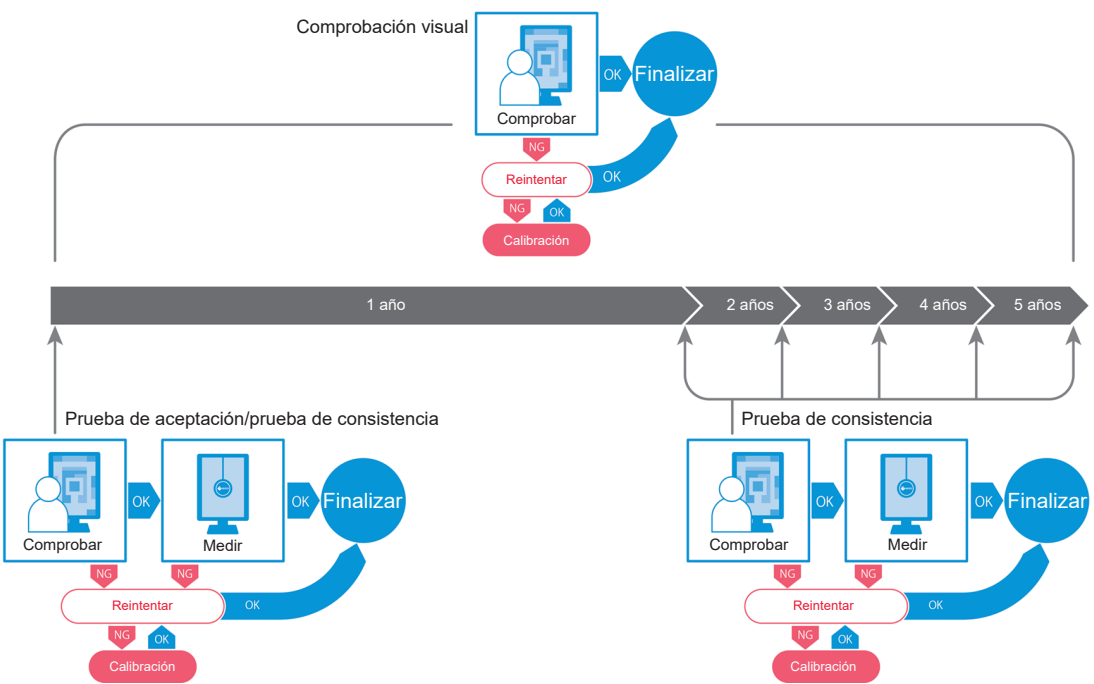

#### 1.2 Características

#### 1.2.1 RadiCS (Windows)

- · Características del control de calidad del monitor
  - Comprobaciones visuales
  - Pruebas de aceptación
  - Pruebas de consistencia
  - Función de calibración
  - Comprobación sin intervención
  - Función de ejecución de pruebas por programación
  - Gestión del historial
  - Genera informes
- · Función de ahorro de energía
  - Reducir el consumo de energía del monitor (Backlight Saver)
  - Encender y apagar la alimentación eléctrica de varios monitores conectados entre sí (Master Power Switch)
- Función de optimización del trabajo (Work-and-Flow)
  - Alternando modos de CAL Switch Mode (Auto Mode Switch/Manual Mode Switch)
  - Cambiar señales (Signal Switch)
  - Mover el puntero del ratón (Mouse Pointer Utility)
  - Cambiar entre mostrar y ocultar la subventana PinP (Hide-and-Seek)
  - Cambiar el PC utilizado para manejar dispositivos USB (Switch-and-Go)
  - Visualizar cualquier CAL Switch Mode asignado a una parte de la pantalla (Pointand-Focus)
  - Función de cambio de brillo del monitor de acuerdo con la posición del puntero del ratón (Auto Brightness Switch)
  - Rotar la dirección de visualización según la dirección de instalación (Image Rotation Plus)
  - Mejorar la visibilidad de las imágenes mostradas mediante un aumento temporal del brillo (Instant Backlight Booster)
  - Ajustar el brillo de acuerdo con la iluminación ambiental (Auto Brightness Control)

#### 1.2.2 RadiCS (Mac)

- · Características del control de calidad del monitor
  - Comprobaciones visuales
  - Pruebas de aceptación
  - Pruebas de consistencia
  - Función de calibración
  - Comprobación sin intervención
  - Función de ejecución de pruebas por programación
  - Gestión del historial
  - Genera informes

#### 1.2.3 RadiCS LE

- · Características del control de calidad del monitor
  - Función de calibración
  - Indicación de patrón
  - Comprobación sin intervención
  - Función de ejecución de calibración por programación
  - Gestión del historial
  - Genera informes
- Función de ahorro de energía
  - Reducir el consumo de energía del monitor (Backlight Saver)
  - Encender y apagar la alimentación eléctrica de varios monitores conectados entre sí (Master Power Switch)
- Función de optimización del trabajo (Work-and-Flow)
  - Alternando modos de CAL Switch Mode (Auto Mode Switch/Manual Mode Switch)
  - Cambiar señales (Signal Switch)
  - Mover el puntero del ratón (Mouse Pointer Utility)
  - Cambiar entre mostrar y ocultar la subventana PinP (Hide-and-Seek)
  - Cambiar el PC utilizado para manejar dispositivos USB (Switch-and-Go)
  - Visualizar cualquier CAL Switch Mode asignado a una parte de la pantalla (Pointand-Focus)
  - Función de cambio de brillo del monitor de acuerdo con la posición del puntero del ratón (Auto Brightness Switch)
  - Rotar la dirección de visualización según la dirección de instalación (Image Rotation Plus)
  - Mejorar la visibilidad de las imágenes mostradas mediante un aumento temporal del brillo (Instant Backlight Booster)
  - Ajustar el brillo de acuerdo con la iluminación ambiental (Auto Brightness Control)

#### 1.3 Advertencias y responsabilidades de ciberseguridad

- Implemente las siguientes medidas en el ordenador en el que esté instalado y se utilice el software. Si está configurando un sistema que funciona sin Internet, también es recomendable implementar medidas similares en cada ordenador individual para mitigar las amenazas de la red interna.
  - Instale software de seguridad (software antivirus, firewall, etc.).
  - Use un sistema operativo que aún sea compatible.
  - Asegúrese de que el software de seguridad que utiliza en su sistema operativo siempre esté actualizado.
- Actualice el software de seguridad a la última versión y realice comprobaciones periódicas de virus.
- Para la instalación y la actualización de este software, se deben usar el DVD-ROM, el archivo de instalación y el archivo de actualización proporcionados por EIZO Corporation o su distribuidor.
- Si EIZO Corporation o su distribuidor proporcionan un archivo de actualización, actualícelo inmediatamente y use la última versión.

## 2 Configuración

#### 2.1 Requisitos del sistema

#### 2.1.1 Windows

2.1.1.1 PC

#### SO

- Windows 11
- Windows 10 (64 bits)

#### CPU

· Debe cumplir con los requisitos de su sistema operativo

#### Memoria

- 2 GB o más (Windows 10)
- 4 GB o más (Windows 11)

#### Tarjeta gráfica

- Color
  - Color: 24 bits o más
  - Monocromo: 8 bits o más
- Resolución: 1280 x 1024 o superior\*1
- \*1 Incluso si la resolución cumple con los requisitos, el diseño de la pantalla puede ser incorrecto según la configuración de escala de visualización del sistema operativo. Compruebe el ajuste de la escala de visualización si es necesario.

#### Almacenamiento

- 2 GB para instalación de software
- · Aprox. 1 GB para almacenamiento de historial (recomendado)

#### Interfaz

- Comunicación con un monitor
  - USB
  - DDC
- Comunicación con un sensor
  - USB
  - RS-232C

#### Software

- · Software de seguridad
  - Antivirus
  - Firewall

#### 2.1.1.2 Sensores compatibles

√: Compatible, -: No compatible

| Sensor                                                                           | Calibración  | Comprobación de<br>luminancia<br>Comprobación de escala de<br>grises<br>Comprobación de<br>uniformidad |
|----------------------------------------------------------------------------------|--------------|----------------------------------------------------------------------------------------------------|
| EIZO UX2 Sensor                                                                  | $\checkmark$ | $\checkmark$                                                                                           |
| SSM                                                                              | √*2          | $\checkmark$                                                                                           |
| EIZO Integrated Front Sensor                                                     | $\checkmark$ | √*3                                                                                                    |
| LX-Can <sup>*1</sup>                                                             | -            | $\checkmark$                                                                                           |
| LX-Plus <sup>*1</sup>                                                            | -            | $\checkmark$                                                                                           |
| LS-100 <sup>*1</sup>                                                             | -            | $\checkmark$                                                                                           |
| CD-Lux<br>(Se admite la versión de firmware 1.95<br>y posteriores) <sup>*1</sup> | -            | $\checkmark$                                                                                           |
| CD mon <sup>*1</sup>                                                             | -            | $\checkmark$                                                                                           |
| MAVO-SPOT 2 USB <sup>*1</sup>                                                    | -            | $\checkmark$                                                                                           |
| RaySafe X2 Light <sup>*1</sup>                                                   | -            | $\checkmark$                                                                                           |

<sup>\*1</sup> Solo compatible con RadiCS.

<sup>\*2</sup> Solo compatible con monitores monocromáticos.

<sup>\*3</sup> Solo admite la comprobación de luminancia y la comprobación de escala de grises.

#### Atención

- · Las funciones disponibles dependen del sensor utilizado.
- Seleccione el sensor de acuerdo con el estándar o la directriz de control de calidad. Para obtener más detalles, consulte "Sensores" en 9.2 Software de RadiCS [> 199].

#### Nota

- Para usar el sensor delantero integrado como monitor, le recomendamos que lo correlacione periódicamente con el sensor externo calibrado para mantener la precisión de la medición. Consulte 5.7 Realizar la correlación para el sensor delantero integrado [▶ 119] para obtener información sobre cómo realizar la correlación.
- Para que los resultados de medición del sensor de iluminancia incorporado sean iguales a los del medidor de iluminancia, correlacione el sensor de iluminancia con RadiCS. Consulte 5.8 Realizar la correlación del sensor de iluminancia [> 122] para obtener información sobre cómo realizar la correlación.

#### 2.1.1.3 Monitores compatibles

Abra "Acerca de RadiCS" en la parte superior de la ventana y confirme en la pestaña "Monitor" (consulte 8.9 Confirmar información de RadiCS (acerca de RadiCS) [> 187]) o en nuestro sitio web.

#### 2.1.2 Mac

#### 2.1.2.1 PC

#### Atención

- RadiCS LE no es compatible con Mac.
- Las pantallas de RadiCS pueden mostrarse cortadas en los modelos de MacBook Pro con pantalla Retina. Para utilizar RadiCS, mueva la pantalla a un monitor que no sea MacBook Pro.
- Cuando utilice un monitor que admita la función PbyP, desactive "Las pantallas tienen espacios separados" en la configuración de Mission Control.
- Compruebe que el sistema operativo cumple con los requisitos del sistema antes de actualizar RadiCS. Si no se cumplen los requisitos del sistema, actualice el sistema operativo antes de actualizar RadiCS.

#### SO

- macOS Sequoia (15)
- macOS Sonoma (14)

#### CPU

• Debe cumplir con los requisitos de su sistema operativo

#### Memoria

2 GB o más

#### Tarjeta gráfica

- · Color: 16,7 millones de colores o más
- Resolución: 1280 x 1024 o superior

#### Almacenamiento

- · 2 GB para instalación de software
- · Aprox. 1 GB para almacenamiento de historial (recomendado)

#### Interfaz

- · Comunicación con un monitor: USB
- Comunicación con un sensor: USB

#### Software

- · Software de seguridad
  - Antivirus
  - Firewall

#### 2.1.2.2 Sensores compatibles

- EIZO UX2 Sensor
- · Sensor delantero integrado EIZO

#### Atención

· Las funciones disponibles dependen del sensor utilizado.

#### Nota

- Para usar el sensor delantero integrado como monitor, le recomendamos que lo correlacione periódicamente con el sensor externo calibrado para mantener la precisión de la medición. Consulte 5.7 Realizar la correlación para el sensor delantero integrado [▶ 119] para obtener información sobre cómo realizar la correlación.
- Para que los resultados de medición del sensor de iluminancia incorporado sean iguales a los del medidor de iluminancia, correlacione el sensor de iluminancia con RadiCS. Consulte 5.8 Realizar la correlación del sensor de iluminancia [> 122] para obtener información sobre cómo realizar la correlación.

#### 2.1.2.3 Monitores compatibles

Abra "Acerca de RadiCS" en la parte superior de la ventana, y confirme en la pestaña "Monitor" (consulte 8.9 Confirmar información de RadiCS (acerca de RadiCS) [> 187] o en nuestro sitio web.

#### 2.2 Conexión

1. Conecte el puerto USB de conexión de flujo ascendente del monitor al puerto USB de conexión de flujo descendente del PC con el cable USB del monitor.

Ejemplo:

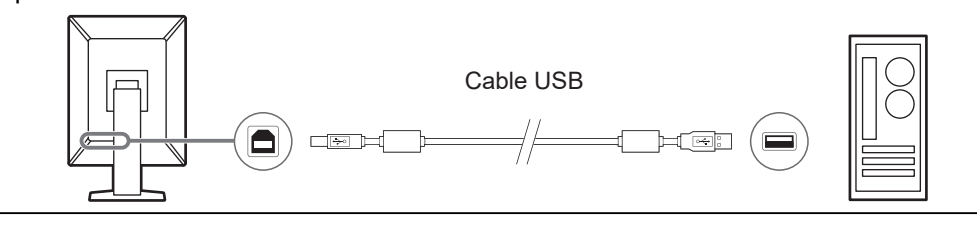

#### Atención

 Si el monitor está equipado con varios puertos USB de conexión de flujo ascendente, utilice el puerto "USB 1" o "USB-C®".

#### 2.3 Instalación del software

#### Nota

 Consulte 8.3 Conectarse a RadiNET Pro [> 176] para conectarse a RadiNET Pro. Además, se debe configurar previamente un servidor RadiNET Pro. Para obtener más información, consulte la guía del sistema de RadiNET Pro.

#### 2.3.1 Windows

#### Atención

- Cuando está instalada la versión 3 o anterior de RadiCS, no se puede instalar esta versión de RadiCS. Desinstálela antes.
- Se requiere una cuenta de usuario con permiso de administrador para instalar RadiCS. Para obtener información sobre la autoridad de su cuenta, póngase en contacto con el administrador del sistema.
- La versión actual de RadiCS se desinstalará si se trata de la versión 4 o superior.
- Se requiere la versión de RadiCS 4.6.1 o posterior si se actualiza desde la versión 4.

#### 2.3.1.1 Instalación desde DVD-ROM

1. Inserte "RadiCS DVD-ROM" en la unidad de DVD-ROM.

| User Account Control Control C |               |  |  |  |
|----------------------------------------------------------------------------------------------------|---------------|--|--|--|
| RadiCS Setup<br>Verified publisher: EIZO Corporati<br>File origin: Hard drive on this con<br>Show more details                                                                                                    | ion<br>ıputer |  |  |  |
| Yes No                                                                                                    |               |  |  |  |

Se mostrará el cuadro de diálogo "Control de cuenta de usuario". Haga clic en "Sí" para iniciar el instalador.

#### Nota

• Cuando el instalador no se inicie automáticamente, haga doble clic en "EIZO\_RadiCS\_v5.x.x.x.exe" en el DVD-ROM. 2. Haga clic en "Siguiente".

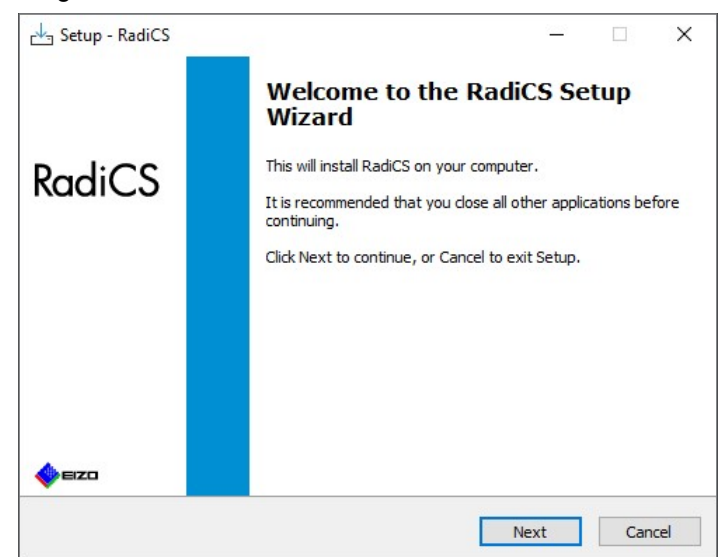

Se mostrará la ventana "Acuerdo de licencia".

3. Confirme el contenido, seleccione "Acepto el acuerdo" y haga clic en "Siguiente".

| icense Agreement                                                                                                    |                                                                                                    |
|----------------------------------------------------------------------------------------------------|----------------------------------------------------------------------------------------------------|
| Please read the following imp                                                                                                    | portant information before continuing.                                                                                                    |
| Please read the following Lice<br>agreement before continuing                                                                      | ense Agreement. You must accept the terms of this<br>g with the installation.                                                                                                    |
| END USE                                                                                                    | R LICENSE AGREEMENT                                                                                                    |
| This End User                                                                                                    | License Agreement (hereafter "the                                                                                                    |
| Corporation (hereaf<br>product (hereafter "<br>the Agreement.<br>agreeing to be boun<br>Agreement. If you<br>conditions, please do | the Software") specified in Provision 1 of<br>By installing the Software, you are<br>a by these terms and conditions in the<br>b on t agree with these terms and<br>b not install, copy or use the Software. In v  |
| Corporation (hereafter "<br>the Agreement. agreeing to be boun<br>Agreement. If you<br>conditions, please do                       | the Software') specified in Provision 1 of<br>By installing the Software, you are<br>id by these terms and conditions in the<br>do not agree with these terms and<br>o not install, copy or use the Software. In v |

Se mostrará la ventana "Seleccionar ubicación de destino".

4. Seleccione la carpeta de destino para instalar RadiCS y haga clic en "Siguiente".

|                                           |                          | _               |         |
|-------------------------------------------|--------------------------|-----------------|---------|
| Select Destination Location               |                          |                 |         |
| Where should RadiCS be installed?         |                          |                 |         |
| Setup will install RadiCS into t          | he following folder.     |                 | 201011  |
| To continue, click Next. If you would lik | ke to select a different | folder, click E | Browse. |
| C: (Program Files (£120 (RadiCS5)         |                          |                 | Browse  |
|                                           |                          |                 |         |
|                                           |                          |                 |         |
|                                           |                          |                 |         |
|                                           |                          |                 |         |
|                                           |                          |                 |         |
|                                           |                          |                 |         |
|                                           |                          |                 |         |
|                                           |                          |                 |         |

Se mostrará la ventana "Listo para instalar".

#### Nota

- Si ya está instalada la versión de RadiCS 5.x.x, no se mostrará esta pantalla. RadiCS se instalará sobrescribiendo la carpeta donde está instalado.
- 5. Haga clic en "Instalar".

| Setup is now ready to begin                               | installing RadiCS on your com                                 | iputer.              |        |
|-----------------------------------------------------------|---------------------------------------------------------------|----------------------|--------|
| Click Install to continue with                            | the installation, or click Back i                             | f you want to revie  | w or   |
| change any settings.                                      |                                                               |                      |        |
| Destination location:                                     | RadiCS5                                                       |                      | ^      |
| When updating from a vers<br>Also, the execution timing o | ion before 5.1 to version 5.1<br>of scheduled jobs may change | or later, incomplete | e remo |
|                                                           |                                                               |                      | ~      |
|                                                           |                                                               |                      | >      |

Comenzará la instalación.

Cuando se complete la instalación, se mostrará la ventana "Finalización del asistente de instalación de RadiCS".

6. Haga clic en "Finalizar".

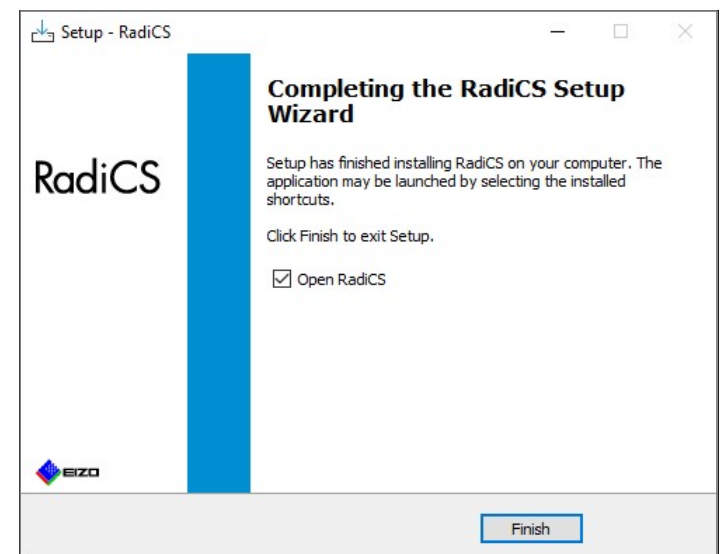

El icono de RadiCS aparecerá en el escritorio y en el área de notificaciones.

#### Nota

 Cuando está seleccionada la casilla de verificación "Abrir RadiCS", RadiCS se inicia automáticamente.

#### 2.3.1.2 Instalación desde el archivo descargado

Realice la instalación utilizando el archivo descargado de RadiNET Pro, el DVD-ROM de RadiCS o nuestro sitio web (solo RadiCS LE).

#### Nota

- Guarde el archivo descargado como copia de seguridad en una carpeta compartida o en otra ubicación, según sea necesario.
- La contraseña del Modo de administrador puede cambiarse durante la instalación. Para obtener más información, consulte Cambiar la contraseña durante la instalación [> 182].
- 1. Si lo ha descargado desde RadiNET Pro, descomprima el archivo (EIZO\_RadiCS\_v5.x.x.zip o xxxxx\_EIZO\_RadiCS\_v5.x.x.zip).
- 2. Haga doble clic en "EIZO\_RadiCS\_v5.x.x.x.exe".

| User Account Control<br>Do you want to allow th<br>changes to your device        | ×<br>nis app to make<br>? |  |  |  |
|----------------------------------------------------------------------------------|---------------------------|--|--|--|
| Verified publisher: EIZO Corporation<br>File origin: Hard drive on this computer |                           |  |  |  |
| Show more details Yes No                                                         |                           |  |  |  |

Se mostrará el cuadro de diálogo "Control de cuenta de usuario". Haga clic en "Sí" para iniciar el instalador.

3. Siga del paso 2 al paso 6 de Instalación desde DVD-ROM [> 17] para la instalación.

#### 2.3.2 Mac

#### Atención

- Compruebe que el sistema operativo cumple con los requisitos del sistema (consulte 2.1 Requisitos del sistema [> 12]) antes de actualizar RadiCS. Si no se cumplen los requisitos del sistema, actualice el sistema operativo antes de actualizar RadiCS.
- 1. Guárdelo en una unidad que pueda cargar "RadiCS DVD-ROM". El icono aparecerá en el escritorio.
- 2. Haga doble clic en el icono.
- Haga doble clic en el icono "RadiCS\_v5.x.x.x.pkg".
   Se iniciará el instalador y se mostrará el asistente de instalación.

#### Atención

- Se requiere una cuenta de usuario con permiso de administrador para instalar el software. Para
  obtener información sobre la autoridad de su cuenta, póngase en contacto con el administrador
  del sistema.
- · Si RadiCS ya está instalado, se desinstalará.
- 4. Instale el software.

Siga las instrucciones que aparecen en la ventana para instalar el software.

#### 2.4 Configuración

#### 2.4.1 Iniciar RadiCS

#### 2.4.1.1 Windows

1. Haga doble clic en el icono de RadiCS en el área de notificaciones.

#### Nota

- Una vez iniciado, el software se aloja en el área de notificaciones.
- Cuando el icono de RadiCS no esté en el escritorio o en el área de notificaciones, siga los procedimientos siguientes para iniciar RadiCS.
- Windows 11: Haga clic en "Inicio" - "Todas las aplicaciones" - "RadiCS Ver. 5".
   Windows 10: Haga clic en "Inicio" - "EIZO" - "RadiCS Ver.5" en este orden.

#### 2.4.1.2 Mac

1. Haga clic en el icono de RadiCS en la barra de menú y seleccione "RadiCS".

#### 2.4.2 Correlacionar el monitor con la información del monitor

#### 2.4.2.1 Correlación automática

Cuando se abre RadiCS por primera vez o se detecta un cambio en la configuración del monitor, este se detecta automáticamente y se completa su correlación con la información del monitor. No es necesario hacer nada más.

#### Nota

- Si no se detectan los siguientes monitores, confirme en el modo de administrador, en la pantalla General, "Detección de monitores" que "Detectar monitores CuratOR" está activado. (Consulte 8.4 Configuración básica de RadiCS [> 179])
  - LL580W
  - LX1910
  - LX550W

#### 2.4.2.2 Correlación manual

Es necesario realizar una detección y correlación manual para los monitores en los que no se conserva información como el nombre del modelo o el número de serie, ya que la información del monitor no se puede recuperar automáticamente.

Cuando vaya a correlacionar manualmente el monitor con la información del monitor, desactive la detección automática en "Detección de monitores" en la pantalla General en el modo de administrador. (8.4 Configuración básica de RadiCS [> 179])

Cuando se detecta automáticamente un cambio en la configuración del monitor, se muestra la pantalla para correlacionar el monitor con la información del monitor. A continuación, siga los pasos y correlacione el monitor con la información del monitor.

#### Atención

- Si la detección automática está desactivada, es necesario realizar la detección manual después de la primera puesta en marcha de RadiCS o después de cambiar el diseño del monitor. RadiCS no funcionará correctamente a menos que se realice una detección manual del monitor.
- La detección del monitor no se puede realizar mientras está en vista extendida (la pantalla se muestra en varios monitores).

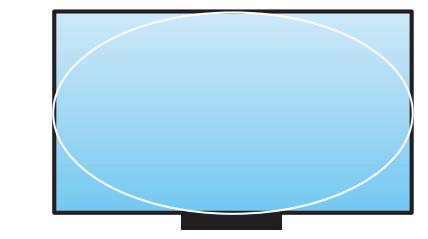

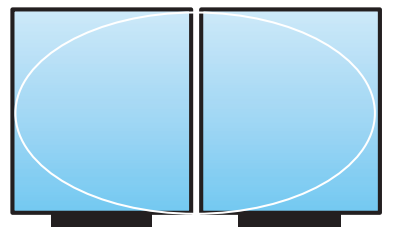

Se puede detectar el monitor

No se puede detectar el monitor

#### Nota

- Es posible que la información del monitor no se recupere automáticamente en las siguientes situaciones:
- La información del monitor conectado no se muestra en la pantalla de inicio.
- La información del monitor que se muestra en la pantalla de inicio no está vinculada.
- 1. Se inicia sesión en el modo de administrador. (2.5 Iniciar sesión en el modo de administrador [▶ 26])

#### 2. Haga clic en "Detectar".

|                    |                                    | - 0               | ×                                                                                      |
|--------------------|------------------------------------|-------------------|----------------------------------------------------------------------------------------|
|                    |                                    | <                 | EIZO                                                                                   |
| Acción 🗸           | Opciones                           | ~ (               |                                                                                        |
|                    |                                    |                   |                                                                                        |
| EIZO<br>RX270      |                                    |                   |                                                                                        |
| DICOM              | ģ                                  | De                | tectar                                                                                 |
| oa de consistencia | <u></u>                            | Calibración       |                                                                                        |
|                    | Acción V<br>EIZO<br>RX270<br>DICOM | Acción V Opciones | Acción V Opciones V (<br>EIZO<br>RX270<br>DICOM<br>DICOM<br>Calibración<br>Calibración |

#### 2 | Configuración

Se muestra la ventana Configuración de información del monitor si no se puede obtener la información del monitor. Si no se muestra la ventana Configuración de información del monitor, no es necesario hacer nada más, ya que se habrá completado la correlación.

|            | gatorio en los elementos marcados con un astensco (-). |   |
|------------|--------------------------------------------------------|---|
| Pantalla   | Monitor                                                | _ |
| Pantalla 1 | EIZO EV2730Q                                           | _ |
| Pantalla 2 | EIZO RX440                                             |   |
| Pantalla 3 | EIZO RX370-AR                                          |   |
|            |                                                        |   |
|            |                                                        |   |
|            |                                                        |   |
|            |                                                        |   |
|            |                                                        |   |

#### Nota

- Mientras se muestra la ventana Configuración de información del monitor, se verá una pantalla de identificación que indica qué fila de pantalla corresponde a la pantalla real.
- Al mover el ratón sobre una fila, se muestra un círculo de identificación alrededor de la pantalla que corresponde a esa fila.
- Al hacer clic en "Identificar" se muestra la información de identificación del monitor ("Información") en la pantalla del monitor (compatible solo con determinados modelos).
- · Según el monitor, es posible que no se visualice "Identificar".
- Haga clic en el monitor vinculado (monitor no correlacionado). Se mostrará la ventana Selección de información del monitor.
- 4. Seleccione la información del monitor que se correlaciona con la pantalla. Se vinculará la información del monitor registrada al detectar el monitor previamente. Si hace clic en el enlace, podrá editar la información del monitor. No se puede editar la información del monitor recuperada mediante la comunicación USB.

Si no se muestra la información del monitor que desea correlacionar, haga clic en "Añadir" e introduzca la información del monitor.

| Selección de información del monitor (Pan | talla 1) | ×       |
|-------------------------------------------|----------|---------|
| Registrar este monitor                    |          |         |
| EIZO EV2730Q                              |          |         |
|                                           |          |         |
|                                           |          |         |
|                                           |          |         |
|                                           |          |         |
|                                           |          |         |
|                                           |          |         |
|                                           |          |         |
|                                           |          | Añadir  |
| <ul> <li>No registrar</li> </ul>          |          |         |
|                                           |          |         |
| Identificar                               | Cancelar | Aceptar |

#### Nota

- Al hacer clic en "Identificar", se muestra la información de identificación del monitor ("Información") en la parte superior de la pantalla del monitor.
- Según el monitor, es posible que no se visualice "Identificar".
- Si no es necesario administrar la pantalla de destino, seleccione "No registrar". No se registrará la información del monitor.
- 5. Haga clic en "Aceptar".

#### 2.4.3 Cerrar RadiCS

1. Haga clic en X en la parte superior derecha de la ventana.

#### Nota

 Aunque la ventana esté cerrada, RadiCS se alojará en el área de notificaciones y la barra de menú.

#### 2.5 Iniciar sesión en el modo de administrador

Para ejecutar una prueba de aceptación o calibración en RadiCS y configurar varios ajustes, inicie sesión en el modo de administrador.

1. Haga clic en "Modo de administrador".

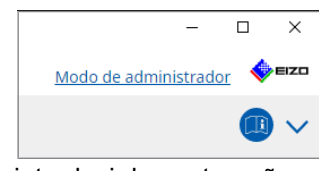

Se mostrará la ventana para introducir la contraseña.

2. Introduzca la contraseña y haga clic en "Aceptar".

| Introducir contraseña |          |         |
|-----------------------|----------|---------|
|                       |          |         |
|                       | Cancelar | Aceptar |

Se mostrará la ventana "Modo de administrador".

#### Atención

- La contraseña predeterminada es "passwordv5". Asegúrese de cambiar la contraseña inicial. Consulte 8.5 Cambiar contraseña [> 180] para cambiar la contraseña o Cambiar la contraseña durante la instalación [> 182] para especificar una contraseña durante la instalación.
- Si ha actualizado desde la versión 4, la contraseña utilizada en dicha versión sigue siendo válida.

#### 2.6 Función y estructura de cada ventana

Esta sección describe la estructura y la función de RadiCS/RadiCS LE.

#### 2.6.1 Icono

#### 2.6.1.1 Icono que se muestra en el área de notificaciones

Después de instalar RadiCS/RadiCS LE, aparece el icono de RadiCS en el área de notificaciones. El icono varía según el estado.

| Icono | Estado                                                                                      |
|-------|---------------------------------------------------------------------------------------------|
| CS    | Funciona con normalidad.                                                                    |
| u     | Se ha producido un error en la ejecución de la tarea.                                       |
| G     | Se muestra la alerta de iluminancia.                                                        |
| 68    | Se ha producido un error en la ejecución de la tarea y se muestra la alerta de iluminancia. |
| C:    | Se está ejecutando una tarea.                                                               |

#### Nota

• El icono que se muestra en la bandeja de tareas cambiará a 🧲 si falla la conexión a RadiNET Pro.

#### 2.6.1.2 Icono que se muestra en RadiCS

El icono de estado del monitor se muestra en RadiCS/RadiCS LE. El significado de cada icono es el siguiente:

| lcono    | Estado                                                  |
|----------|---------------------------------------------------------|
| <b>O</b> | El último resultado de la prueba es Superada.           |
| 0        | El último resultado de la prueba es No superada.        |
| Y        | Monitor conectado correctamente.                        |
| ×        | Monitor no conectado.                                   |
|          | La iluminancia está dentro del rango permitido.         |
|          | La iluminancia supera el rango permitido.               |
| (oculto) | RadiCS no se encarga de la evaluación ni de la gestión. |

Cuando se muestre el estado solo con el icono, coloque el puntero del ratón sobre el icono para confirmar los detalles.

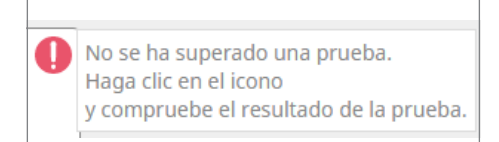

#### 2.6.2 RadiCS (Windows)

#### 2.6.2.1 Inicio

El estado del monitor se muestra de forma sencilla. Es posible ejecutar la prueba o el ajuste.

|                                                                                                    | Acerca de<br>RadiCS                                        |
|----------------------------------------------------------------------------------------------------|------------------------------------------------------------|
| RadiCS     Versión 5.     About RadiCS     Versión 5.     Modo de a                                         | Modo de<br>administrador                                   |
| Inicio Lista de historial                                                                                   | ☐ Instrucciones<br>de uso<br>Mostrar estado<br>del monitor |
| Comprobación visual<br>La comprobación finalizará en 30 segundos,<br>haga clic en "Continuar".<br>Continuar | Ejecución de<br>pruebas                                    |

#### RadiCS (modo de usuario)

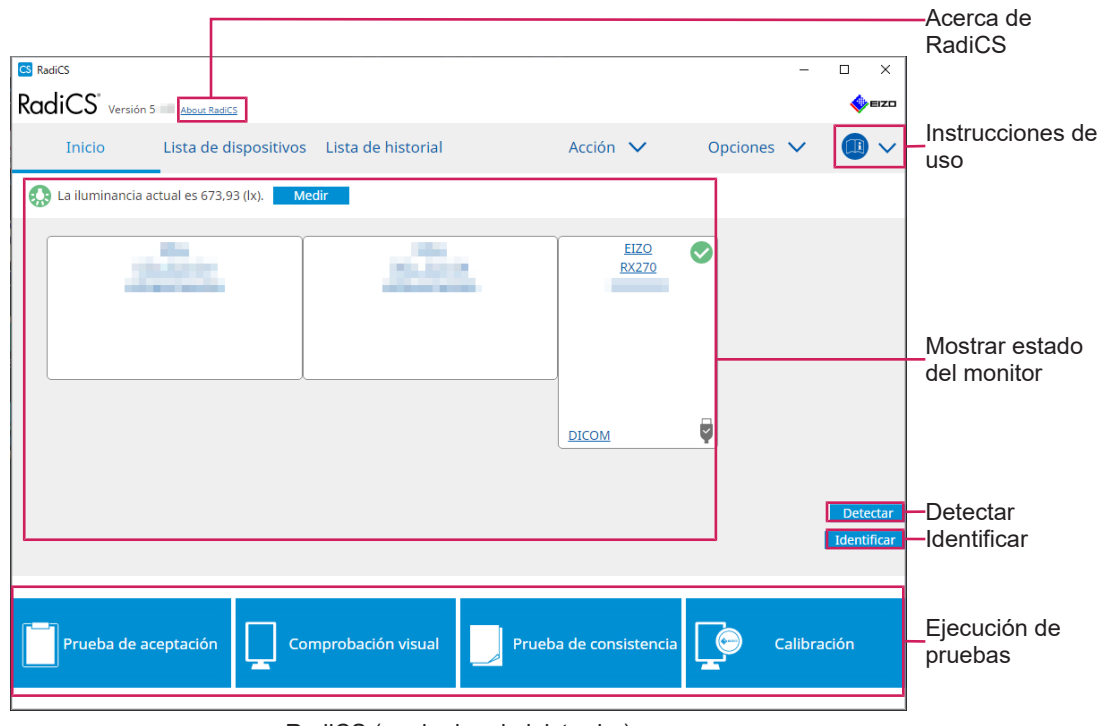

RadiCS (modo de administrador)

Las funciones ajustables dependen de un modo.

#### $\checkmark$ : Compatible, -: No compatible

| Función                    | Modo de usuario | Modo de administrador |
|----------------------------|-----------------|-----------------------|
| Acerca de RadiCS           | $\checkmark$    | $\checkmark$          |
| Modo de administrador      | $\checkmark$    | -                     |
| Instrucciones de uso       | $\checkmark$    | $\checkmark$          |
| Mostrar estado del monitor | $\checkmark$    | $\checkmark$          |
| Detectar                   | -               | $\checkmark$          |
| Identificar                | -               | $\checkmark$          |
| Ejecución de pruebas       | √*1             | $\checkmark$          |

\*1 Solo se puede ejecutar la comprobación visual. La prueba de consistencia se puede ejecutar desde "Acción" solo en el modo de administrador. Para obtener más información sobre la ejecución, consulte Realizar una prueba de consistencia [> 60].

#### Acerca de RadiCS

Muestra la siguiente información: (8.9 Confirmar información de RadiCS (acerca de RadiCS) [▶ 187])

- Versión
- · Monitores compatibles
- Complemento
- Licencia

#### Modo de administrador

Se inicia sesión en el modo de administrador.

#### Instrucciones de uso

Muestra las instrucciones de uso de RadiCS en el idioma de visualización actual o accede al sitio web de EIZO, donde usted puede consultar las instrucciones de uso de RadiCS.

#### Mostrar estado del monitor

Muestra el estado del monitor.

En el modo de usuario, se muestra la información de iluminancia<sup>\*1</sup>.

En el modo de administrador, se muestran los siguientes elementos:

- Información de iluminancia<sup>\*1</sup>
- Información del monitor (fabricante, nombre del monitor, número de serie y estado de la conexión USB)
- Último resultado de la prueba
- \*1 Se muestra la iluminancia medida por el sensor de iluminancia del monitor de la serie RadiForce gestionado por RadiCS. Cuando se conectan varios monitores de la serie RadiForce con sensores de iluminancia, se muestra la iluminancia más alta medida entre los sensores de iluminancia.

Configure los monitores que no requieren la medición de la iluminancia como no gestionados en los RadiCS.

#### Nota

• Haga clic en "Medir" para medir la iluminancia inmediatamente.

#### Detectar

Detecta un monitor.

#### Identificar

La información del monitor (fabricante, nombre del modelo, número de serie) se muestra en la pantalla del monitor.

#### Ejecución de pruebas

Ejecuta la prueba o el ajuste.

- Prueba de aceptación
- Comprobación visual
- Prueba de consistencia
- Calibración

#### 2.6.2.2 Lista de dispositivos

Es posible confirmar y configurar el PC utilizado, la tarjeta gráfica, el monitor conectado a través de RadiLight y USB, y su información detallada del CAL Switch Mode. La lista de dispositivos solo se muestra en el modo de administrador.

#### Nota

• Puede encontrar más información sobre RadiLight en Información del monitor [> 166].

| adiCS                                    |                        |                                               | – 🗆 ×   |                  |
|------------------------------------------|------------------------|-----------------------------------------------|---------|------------------|
| diCS <sup>*</sup> Version 5 About RadiCS |                        |                                               | EIZC    | 1                |
| Accueil Liste des appareils              | Liste historique       | Acción 🗸 Opciones                             | · · 🕕 · |                  |
| 8                                        | Élément                | Valeur                                        |         |                  |
|                                          | Emplacement            | (Non définie) > (Non définie) > (Non définie) |         |                  |
| EIZO Quadro MED-XN/2                     | fabricant              | lane mainten                                  |         |                  |
| ELZO EV2/30Q                             | Modèle                 | Specification Dates                           |         |                  |
|                                          | Numéro de série        | Igen Chairman                                 |         |                  |
| EIZO RX440                               | Système d'exploitation | the same of the same of the same              |         |                  |
| DICOM                                    | Adresse IP             | 10.10.72                                      |         |                  |
| Custom                                   | Administrateur         | (Non définie)                                 |         |                  |
|                                          | Fournisseur de service | (Non définie)                                 |         |                  |
|                                          |                        |                                               |         |                  |
|                                          |                        |                                               |         | Área de          |
| Mybrid-G                                 |                        |                                               |         |                  |
| SRGB                                     |                        |                                               |         | Visualizacion de |
| ···· M Text                              |                        |                                               |         | detalles         |
|                                          |                        |                                               |         |                  |
| A EIZO RX370-AR                          |                        |                                               |         |                  |
|                                          |                        |                                               |         |                  |
| CAL1                                     |                        |                                               |         |                  |
| CAL2                                     |                        |                                               |         |                  |
| Custom                                   |                        |                                               |         |                  |
| 🗹 sRGB                                   |                        |                                               |         |                  |
| Text                                     |                        |                                               |         |                  |
| 🔲 EIZO RadiLight                         |                        |                                               |         |                  |
|                                          |                        |                                               |         |                  |
|                                          |                        |                                               |         |                  |
|                                          |                        |                                               |         | Lista de         |
| L                                        |                        |                                               |         | dispositivos     |
|                                          |                        |                                               |         | uispositiv05     |

 $\checkmark$ : Compatible, -: No compatible

| Función                           | Modo de usuario | Modo de administrador |
|-----------------------------------|-----------------|-----------------------|
| Lista de dispositivos             | -               | $\checkmark$          |
| Área de visualización de detalles | -               | $\checkmark$          |

#### Lista de dispositivos

La siguiente información se muestra en un formato de árbol. La información detallada del elemento seleccionado se muestra en el área de visualización detallada. Además, puede seleccionar la casilla de verificación para configurar el CAL Switch Mode como un objeto administrado por RadiCS.

• PC

- Tarjeta gráfica
- Monitor
- CAL Switch Mode
- · RadiLight

#### Área de visualización de detalles

Muestra la información detallada de un elemento seleccionado. (8.1 Gestionar la información del PC/monitor [> 164])

#### 2.6.2.3 Lista de historiales

Se muestra una lista de historiales con los resultados de ejecución de la tarea y los cambios de configuración y ajuste. Puede crear un informe a partir del historial.

| RadiCS <sup>*</sup> v | ersión 5 About RadiCS                                                                                           |                |                       |                   |                      |                | 4             | EIZO   |                                      |
|-----------------------|----------------------------------------------------------------------------------------------------|----------------|-----------------------|-------------------|----------------------|----------------|---------------|--------|--------------------------------------|
| Inicio                | Lista de dispositivos                                                                                           | Lista de       | historial             | Acció             | ón 🗸                 | Opciones       | ~ 💷           | $\sim$ |                                      |
| Buscar condició       | 1                                                                                                    |                |                       |                   |                      |                |               |        |                                      |
| Monitor               | 🗹 Mostrar solo mon                                                                                              | itores conecta | dos Palabra clave     |                   |                      | ) • Y (        | 0             |        |                                      |
| Todo                  |                                                                                                    |                | Posultado             |                   | erado                |                |               |        |                                      |
| FIZO BX270            |                                                                                                    |                | Resultado             | Supera            | do                   |                |               |        | Duesen sendisián                     |
| LIEGIOLEYG            | and the state of the state of the state of the state of the state of the state of the state of the state of the |                |                       | Cancela           | ado                  |                |               |        | <ul> <li>Buscar condicion</li> </ul> |
|                       |                                                                                                    |                |                       | Error             |                      |                |               |        |                                      |
|                       |                                                                                                    |                |                       | Detalle           | s / Sin criterio / - |                |               |        |                                      |
|                       |                                                                                                    |                |                       |                   |                      |                |               |        |                                      |
| Buscar resultado      | os 28                                                                                                    |                |                       | Núi               | mero de visualiz     | aciones por pá | gina 100      | $\sim$ |                                      |
| Fecha 🗸 🗸             | Trabajo                                                                                                    | Resultado      | Directriz de QC       | Evaluador         | Monitor              | CA             | L Switch Mode |        |                                      |
| 26/05/2023 10:19      | Calibración                                                                                                    | Sin criterio   | -                     | The second second | EIZO RX270           | DI             | COM           | 1      |                                      |
| 26/05/2023 10:00      | Visual Check                                                                                                    | No supe        | ONR 195240-20 Applica |                   | EIZO RX270           | DI             | COM           |        |                                      |
| 24/04/2023 14:17      | Configuración de la directriz de QC                                                                             | Detalles       | -                     | RadiCS            | EIZO RX270           | DI             | COM           |        |                                      |
| 24/04/2023 14:14      | Configuración de la directriz de QC                                                                             | Detalles       | -                     | RadiCS            | EIZO RX270           | DI             | COM           |        |                                      |
| 24/04/2023 14:01      | Configuración de la directriz de QC                                                                             | Detalles       | -                     | RadiCS            | EIZO RX270           | DI             | СОМ           |        | _ Lista da historialas               |
| 24/04/2023 13:58      | Configuración de la directriz de QC                                                                             | Detalles       | -                     | RadiCS            | EIZO RX270           | DI             | COM           |        |                                      |
| 24/04/2023 13:53      | Configuración de la directriz de QC                                                                             | Detalles       | -                     | RadiCS            | EIZO RX270           | DI             | COM           |        |                                      |
| 24/04/2023 13:39      | Configuración de la directriz de QC                                                                             | Detalles       | -                     | RadiCS            | EIZO RX270           | DI             | COM           |        |                                      |
| 24/04/2023 11:12      | Configuración del valor de línea b                                                                              | Detalles       | -                     | RadiCS            | EIZO RX270           | DI             | СОМ           |        |                                      |
| 24/04/2023 11:12      | Calibración                                                                                                    | Superado       |                       |                   | EIZO RX270           | DI             | СОМ           |        |                                      |
| 24/04/2023 10:58      | Consistency Test(Biannual/Annual)                                                                               | Superado       | JESRA Grade 1A        |                   | EIZO RX270           | DI             | COM           | ~      |                                      |
|                       |                                                                                                    |                |                       |                   |                      |                |               |        | Generación de                        |
|                       |                                                                                                    |                |                       |                   |                      |                |               |        |                                      |
| Importación d         | e historial                                                                                                    |                |                       |                   | Generación o         | de informes de | pruebas masi  | /as    | – informes de                        |
|                       |                                                                                                    |                |                       |                   |                      |                |               |        | pruebas masivas                      |
|                       |                                                                                                    |                |                       |                   |                      |                |               |        | Importación de                       |
| L                     |                                                                                                    |                |                       |                   |                      |                |               |        | historial                            |
|                       |                                                                                                    |                |                       |                   |                      |                |               |        | nistorial                            |

#### $\checkmark$ : Compatible, -: No compatible

| Función                                      | Modo de usuario | Modo de administrador |
|----------------------------------------------|-----------------|-----------------------|
| Buscar condición                             | $\checkmark$    | $\checkmark$          |
| Lista de historial                           | $\checkmark$    | $\checkmark$          |
| Importación de historial                     | -               | $\checkmark$          |
| Generación de informes de<br>pruebas masivas | $\checkmark$    | $\checkmark$          |

#### **Buscar condición**

Establece la condición para mostrar los historiales en la Lista de historiales. Seleccione una condición o introduzca una palabra clave en el cuadro de texto. (Buscar historial [> 76])

#### Lista de historial

Muestra una lista de historiales con los resultados de ejecución de la tarea y los cambios de configuración y ajuste según la condición de búsqueda. Haga clic con el botón derecho en el historial seleccionado para generar el informe. (Generar informes a partir de la lista de historiales [▶ 78])

#### Importación de historial

Importa una copia de seguridad del archivo de historial. (Importar historial [> 76])

#### Generación de informes de pruebas masivas

Genera informes en bloque de pruebas que cumplen con la condición configurada de todos los historiales que se muestran en la Lista de historiales. (Generar varios informes [> 79])

#### 2.6.2.4 Acción

√: Compatible, -: No compatible

| Función                                  | Modo de usuario | Modo de administrador |
|------------------------------------------|-----------------|-----------------------|
| Comprobación automática                  | -               | $\checkmark$          |
| Comprobación de luminancia               | -               | $\checkmark$          |
| Compr. esc. grises                       | -               | $\checkmark$          |
| Comprobación de uniformidad              | -               | $\checkmark$          |
| Prueba de consistencia <sup>*1</sup>     | $\checkmark$    | -                     |
| Work-and-flow <sup>*1</sup>              | $\checkmark$    | -                     |
| Correlación                              | -               | $\checkmark$          |
| Correlación del sensor de<br>iluminancia | -               | $\checkmark$          |
| Color Match Calibration                  | -               | $\checkmark$          |
| Indicación de patrón                     | -               | $\checkmark$          |

\*1 Solo se muestra cuando se establece en el modo de administrador "Opciones" - "Configuración" -"Modo usuario". Para obtener más detalles, consulte 8.6 Configurar el ajuste de visualización del modo de usuario [> 183].

#### Atención

• Las funciones disponibles dependen del monitor utilizado.

#### Comprobación automática

Realiza una comprobación sin intervención. (5.1 Realizar tareas [> 102])

#### Comprobación de luminancia

Realiza una comprobación de luminancia. (5.1 Realizar tareas [> 102])

#### Compr. esc. grises

Realiza una comprobación de escala de grises. (5.1 Realizar tareas [> 102])

#### Comprobación de uniformidad

Realiza una comprobación de uniformidad. (5.1 Realizar tareas [> 102])

#### Prueba de consistencia

Realiza una prueba de consistencia. (Realizar una prueba de consistencia [> 60])

#### Work-and-flow

Configure la función para hacer que los trabajos sean más eficientes.

- Hide-and-Seek (7.1 Cambiar entre mostrar/ocultar de la subventana PinP (Hide-and-Seek) [▶ 132])
- Switch-and-Go (7.2 Cambiar de PC (Switch-and-Go) [> 137])
- Point-and-Focus (7.3 Centrarse en la parte de la pantalla que se mostrará (Point-and-Focus) [> 141])
- Auto Mode Switch (7.4 Cambiar automáticamente el CAL Switch Mode (Auto Mode Switch) [▶ 145])
- Manual Mode Switch (7.5 Cambiar el CAL Switch Mode en la pantalla (Manual Mode Switch) [> 147])
- Signal Switch (7.6 Cambiar la señal de entrada (Signal Switch) [> 150])
- Mouse Pointer Utility (7.7 Optimizar la operación del ratón (Mouse Pointer Utility) [> 153])
- Image Rotation Plus (7.8 Rotar la dirección de visualización según la dirección de instalación (Image Rotation Plus) [▶ 155])
- Auto Brightness Switch (7.9 Cambiar el brillo del monitor según la posición del ratón (Auto Brightness Switch) [> 157])
- Instant Backlight Booster (7.10 Aumentar el brillo temporalmente (Instant Backlight Booster) [▶ 159])
- Auto Brightness Control (7.11 Ajustar el brillo del monitor de acuerdo con la iluminación ambiental (Auto Brightness Control) [▶ 162])

#### Correlación

Realiza la correlación entre el sensor delantero integrado y el dispositivo de medición. (5.7 Realizar la correlación para el sensor delantero integrado [> 119])

#### Correlación del sensor de iluminancia

Realice la correlación para el sensor de iluminancia del monitor y el iluminómetro. (5.8 Realizar la correlación del sensor de iluminancia [> 122])

#### **Color Match Calibration**

Haga coincidir manualmente los colores del monitor de dos equipos. (5.4 Calibrar colores entre monitores (Color Match Calibration) [> 109])

#### Indicación de patrón

Muestra un patrón de prueba en el monitor y detecta el patrón. También muestra un patrón de medición y mide manualmente el brillo del monitor. (5.3 Visualizar/exportar un patrón [▶ 106], 5.2 Medición manual de la luminancia [▶ 104])

#### 2.6.2.5 Opciones

Se configuran varios ajustes. La opción solo se muestra en el modo de administrador.  $\checkmark$ : Compatible, -: No compatible

| Función                | Modo de usuario | Modo de administrador |
|------------------------|-----------------|-----------------------|
| Configuración          | -               | $\checkmark$          |
| Directriz de QC        | -               | $\checkmark$          |
| Work-and-flow          | -               | $\checkmark$          |
| Ahorro de energía      | -               | $\checkmark$          |
| Gateway                | -               | $\checkmark$          |
| Exportar configuración | -               | $\checkmark$          |

#### Configuración

Configure los siguientes elementos:

- General (8.3 Conectarse a RadiNET Pro [▶ 176], 8.4 Configuración básica de RadiCS [▶ 179], 8.5 Cambiar contraseña [▶ 180])
- Información de registro (8.2 Configurar información de registro [▶ 174])
- Programación (4.5 Usar la programación [▶ 99])
- Sensor (4.4 Añadir dispositivos de medición [> 97])
- Modo de usuario (8.6 Configurar el ajuste de visualización del modo de usuario [> 183])
- Historial (Hacer una copia de seguridad del historial [> 82])
- Guardián de luz ambiental (5.6 Ver la iluminancia [> 116])
- Clon de dirección MAC (8.8 Reemplazar la dirección MAC del monitor (Clon de dirección MAC) [> 185])

#### Directriz de QC

Prepare o edite la directriz de control de calidad. (4.2 Cambiar la directriz de control de calidad [> 85])

#### Work-and-flow

Configure la función para hacer que los trabajos sean más eficientes.

- Hide-and-Seek (7.1 Cambiar entre mostrar/ocultar de la subventana PinP (Hide-and-Seek) [▶ 132])
- Switch-and-Go (7.2 Cambiar de PC (Switch-and-Go) [▶ 137])
- Point-and-Focus (7.3 Centrarse en la parte de la pantalla que se mostrará (Point-and-Focus) [> 141])
- Auto Mode Switch (7.4 Cambiar automáticamente el CAL Switch Mode (Auto Mode Switch) [▶ 145])
- Manual Mode Switch (7.5 Cambiar el CAL Switch Mode en la pantalla (Manual Mode Switch) [▶ 147])
- Signal Switch (7.6 Cambiar la señal de entrada (Signal Switch) [> 150])
- Mouse Pointer Utility (7.7 Optimizar la operación del ratón (Mouse Pointer Utility) [> 153])
- Image Rotation Plus (7.8 Rotar la dirección de visualización según la dirección de instalación (Image Rotation Plus) [▶ 155])
- Auto Brightness Switch (7.9 Cambiar el brillo del monitor según la posición del ratón (Auto Brightness Switch) [> 157])

- Instant Backlight Booster (7.10 Aumentar el brillo temporalmente (Instant Backlight Booster) [▶ 159])
- Auto Brightness Control (7.11 Ajustar el brillo del monitor de acuerdo con la iluminación ambiental (Auto Brightness Control) [> 162])

#### Ahorro de energía

Configure el ajuste para el ahorro de energía.

- Backlight Saver (6.1 Usar la función de ahorro de energía (Backlight Saver) [▶ 126])
- Master Power Switch (6.2 Encender/apagar el monitor en cooperación [> 130])

#### Gateway

Configura el ajuste para conectarse a RadiNET Pro Web Hosting/RadiNET Pro Enterprise/ RadiNET Pro Guardian. Para obtener más información, consulte la guía del sistema de RadiNET Pro Web Hosting. Esta función no se muestra hasta que se completa la configuración de conexión.

#### Exportar configuración

Exporta el archivo de configuración para la configuración por lotes de RadiNET Pro a cada PC RadiCS. (Exportar el archivo de configuración que se importará a RadiNET Pro [▶ 177])

#### 2.6.3 RadiCS (Mac)

#### 2.6.3.1 Inicio

El estado del monitor se muestra de forma sencilla. Es posible ejecutar la prueba o el ajuste.

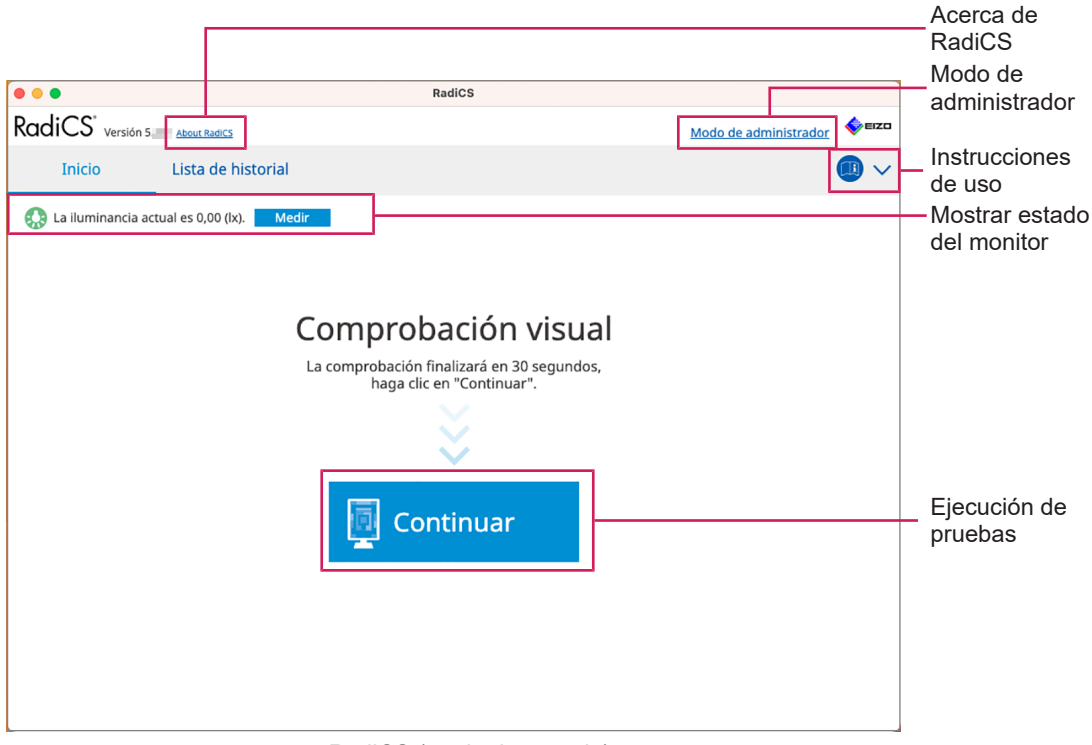

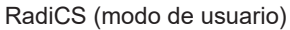

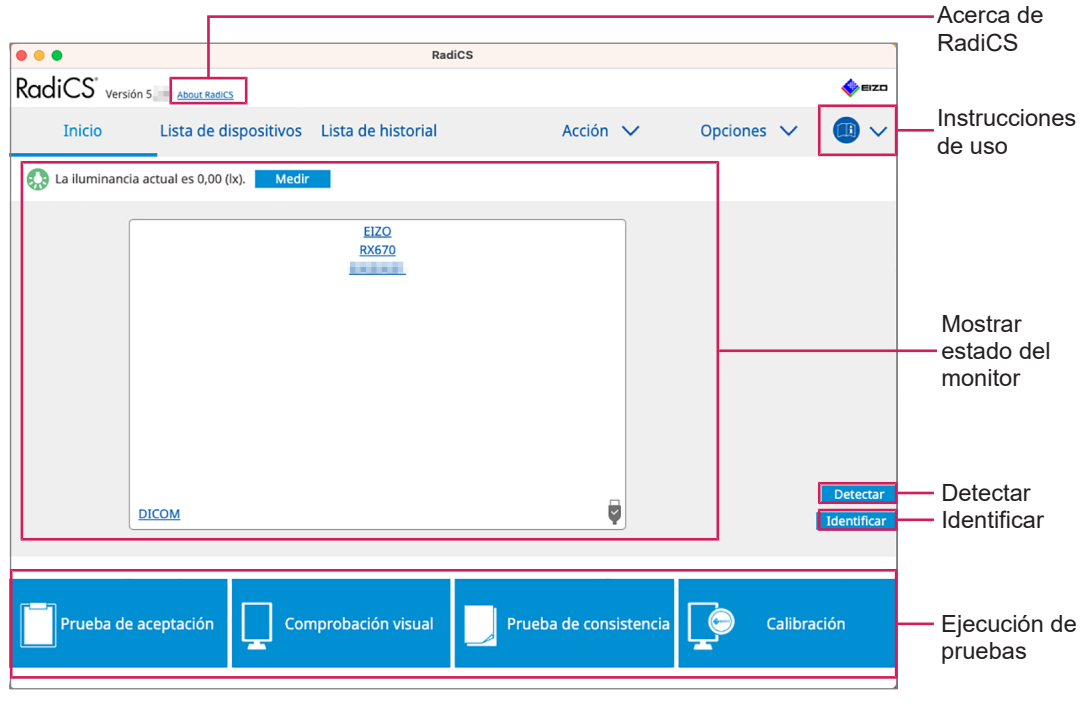

RadiCS (modo de administrador)
# $\checkmark$ : Compatible, -: No compatible

| Función                    | Modo de usuario | Modo de administrador |
|----------------------------|-----------------|-----------------------|
| Acerca de RadiCS           | $\checkmark$    | $\checkmark$          |
| Modo de administrador      | $\checkmark$    | -                     |
| Instrucciones de uso       | $\checkmark$    | $\checkmark$          |
| Mostrar estado del monitor | $\checkmark$    | $\checkmark$          |
| Detectar                   | -               | $\checkmark$          |
| Identificar                | -               | $\checkmark$          |
| Ejecución de pruebas       | √*1             | √                     |

\*1 Solo se puede ejecutar la comprobación visual. La prueba de consistencia se puede ejecutar desde "Acción" solo en el modo de administrador. Para obtener más información sobre la ejecución, consulte Realizar una prueba de consistencia [> 60].

# Acerca de RadiCS

Muestra la siguiente información: (8.9 Confirmar información de RadiCS (acerca de RadiCS) [▶ 187])

- Versión
- · Monitores compatibles
- Complemento
- Licencia

#### Modo de administrador

Se inicia sesión en el modo de administrador.

#### Instrucciones de uso

Muestra las instrucciones de uso de RadiCS en el idioma de visualización actual o accede al sitio web de EIZO, donde usted puede consultar las instrucciones de uso de RadiCS.

# Mostrar estado del monitor

Muestra el estado del monitor.

En el modo de usuario, se muestra la información de iluminancia<sup>\*1</sup>.

En el modo de administrador, se muestran los siguientes elementos:

- Información de iluminancia<sup>\*1</sup>
- Información del monitor (fabricante, nombre del monitor, número de serie y estado de la conexión USB)
- Último resultado de la prueba
- \*1 Se muestra la iluminancia medida por el sensor de iluminancia del monitor de la serie RadiForce gestionado por RadiCS. Cuando se conectan varios monitores de la serie RadiForce con sensores de iluminancia, se muestra la iluminancia más alta medida entre los sensores de iluminancia.

Configure los monitores que no requieren la medición de la iluminancia como no gestionados en los RadiCS.

# Nota

• Haga clic en "Medir" para medir la iluminancia inmediatamente.

# Detectar

Detecta un monitor.

# Identificar

La información del monitor (fabricante, nombre del modelo, número de serie) se muestra en la pantalla del monitor.

# Ejecución de pruebas

Ejecuta la prueba o el ajuste.

- Prueba de aceptación
- Comprobación visual
- Prueba de consistencia
- Calibración

# 2.6.3.2 Lista de dispositivos

Se puede confirmar y configurar información detallada sobre el PC y la tarjeta gráfica en uso, el monitor conectado a través de USB y el CAL Switch Mode. La lista de dispositivos solo se muestra en el modo de administrador.

# Nota

| •                                        | RadiCS                 |                                               |                                         |
|------------------------------------------|------------------------|-----------------------------------------------|-----------------------------------------|
| diCS <sup>®</sup> Versión 5 About RadiCS |                        | •                                             | EIZO                                    |
| Inicio Lista de dispositivos             | Lista de historial     | Acción 🗸 🛛 Opciones 🗸 🌘                       |                                         |
| and a second                             | Elemento               | Valor                                         |                                         |
| A Jos Apple M1                           | Ubicación              | (no definido) > (no definido) > (no definido) |                                         |
|                                          | Fabricante             | Apple Inc.                                    |                                         |
| EIZO KKON                                | Modelo                 | Macmini9,1                                    |                                         |
|                                          | Número de serie        | (WORKNAM)                                     |                                         |
|                                          | SO                     | macOS 13 x64 en_JP (22D68)                    |                                         |
| Patho                                    | Dirección IP           | 10.10.252                                     |                                         |
| Custom                                   | Administrador          | (no definido)                                 |                                         |
| SKGB                                     | Proveedor de servicios | (no definido)                                 |                                         |
|                                          |                        |                                               | Área de<br>— visualizaci<br>de detalle: |

#### √: Compatible, -: No compatible

| Función                           | Modo de usuario | Modo de administrador |
|-----------------------------------|-----------------|-----------------------|
| Lista de dispositivos             | -               | $\checkmark$          |
| Área de visualización de detalles | -               | $\checkmark$          |

#### Lista de dispositivos

La siguiente información se muestra en un formato de árbol. La información detallada del elemento seleccionado se muestra en el área de visualización detallada. Además, puede seleccionar la casilla de verificación para configurar el CAL Switch Mode como un objeto administrado por RadiCS.

- PC
- · Tarjeta gráfica
- Monitor
- CAL Switch Mode

# Área de visualización de detalles

Muestra la información detallada de un elemento seleccionado. (8.1 Gestionar la información del PC/monitor [> 164])

#### 2.6.3.3 Lista de historiales

Se muestra una lista de historiales con los resultados de ejecución de la tarea y los cambios de configuración y ajuste. Puede crear un informe a partir del historial.

| •••                    |                                        |                | RadiCS            |           |                    |             |           |             |          |                                         |
|------------------------|----------------------------------------|----------------|-------------------|-----------|--------------------|-------------|-----------|-------------|----------|-----------------------------------------|
| RadiCS <sup>*</sup> ve | ersión 5 About RadiCS                  |                |                   |           |                    |             |           | EIZ         |          |                                         |
| Inicio                 | Lista de dispositivos                  | Lista de       | historial         | Acció     | n 🗸                | Opcione     | s 🗸       |             | /        |                                         |
| Buscar condiciór       | ı                                      |                |                   |           |                    |             |           |             | ٦        |                                         |
| Monitor                | 🗹 Mostrar solo moni                    | itores conecta | dos Palabra clave |           |                    | ) Y         | 0 0       |             |          |                                         |
| Todo                   |                                        |                | Resultado         | No supe   | rado               |             |           |             |          | - Russer condición                      |
| EIZO RX670             |                                        |                |                   | Superad   | 0                  |             |           |             |          | Buscal condicion                        |
|                        |                                        |                |                   | Cancelao  | do                 |             |           |             |          |                                         |
|                        |                                        |                |                   | Detalles  | / Sin criterio / - |             |           |             |          |                                         |
|                        |                                        |                |                   | -         |                    |             |           |             |          |                                         |
| Buscar resultado       | os 8                                   |                |                   | Nún       | nero de visualiza  | aciones por | página    | 100         | <b>^</b> |                                         |
| Fecha 🗸                | Trabajo                                | Resultado      | Directriz de QC   | Evaluador | Monitor            |             | CAL Swite | h Mode      | -11      |                                         |
| 13/06/2024 08:46       | Comprobación visual                    | Superado       | Basic QC Primario | vcd       | EIZO RX670         |             | DICOM     |             |          |                                         |
| 13/06/2024 08:46       | Configuración de la directriz de QC    | Detalles       | -                 | RadiCS    | EIZO RX670         |             | DICOM     |             |          |                                         |
| 13/06/2024 08:45       | Configuración de la directriz de QC    | Detalles       | •                 | Radics    | EIZO RX670         |             | DICOM     |             |          | – Lista de historiales                  |
| 13/06/2024 08:42       | Comprehación automática                | <u>No supe</u> | •                 | vcu       | EIZO RX670         | _           | DICOM     |             |          | Elsta de Historiales                    |
| 13/06/2024 08:38       | Comprobación automatica                | Superado       | •                 | vcd       | EIZO RX670         |             | DICOM     |             |          |                                         |
| 13/06/2024 08:38       | Comprobación de iuminancia             | No supe        | -                 | vca       | EIZO RX670         |             | DICOM     |             |          |                                         |
| 12/06/2024 17:14       | Consistency Test(Biannual/Annual)      | No supe        | JESRA Grade 1A    | vcd       | EIZO 8X670         |             | DICOM     |             |          |                                         |
| 12/00/2024 17:14       | consistency resignation and an and any | to sage        | jesior ciude int  | rea       | 212010070          |             | Dicom     |             |          |                                         |
| L                      |                                        |                |                   |           |                    |             |           |             | -4       |                                         |
|                        |                                        |                |                   |           |                    |             |           |             |          |                                         |
|                        |                                        |                |                   |           |                    |             |           |             | -        | Comonación do                           |
|                        |                                        |                |                   |           |                    |             |           |             | _        | Generación de                           |
|                        |                                        |                |                   |           | Generación o       | de informes | de pruel  | bas masivas |          | <ul> <li>informes de pruebas</li> </ul> |
|                        |                                        |                |                   |           |                    |             |           |             |          | masivas                                 |

## √: Compatible, -: No compatible

| Función                                      | Modo de usuario | Modo de administrador |
|----------------------------------------------|-----------------|-----------------------|
| Buscar condición                             | $\checkmark$    | $\checkmark$          |
| Lista de historial                           | $\checkmark$    | $\checkmark$          |
| Generación de informes de<br>pruebas masivas | $\checkmark$    | $\checkmark$          |

# **Buscar condición**

Establece la condición para mostrar los historiales en la Lista de historiales. Seleccione una condición o introduzca una palabra clave en el cuadro de texto. (Buscar historial [> 76])

# Lista de historial

Muestra una lista de historiales con los resultados de ejecución de la tarea y los cambios de configuración y ajuste según la condición de búsqueda. Haga clic con el botón derecho en el historial seleccionado para generar el informe. (Generar informes a partir de la lista de historiales [▶ 78])

#### Generación de informes de pruebas masivas

Genera informes en bloque de pruebas que cumplen con la condición configurada de todos los historiales que se muestran en la Lista de historiales. (Generar varios informes [> 79])

# 2.6.3.4 Acción

√: Compatible, -: No compatible

| Función                                  | Modo de usuario | Modo de administrador |
|------------------------------------------|-----------------|-----------------------|
| Comprobación automática                  | -               | $\checkmark$          |
| Comprobación de luminancia               | -               | $\checkmark$          |
| Compr. esc. grises                       | -               | $\checkmark$          |
| Comprobación de uniformidad              | -               | $\checkmark$          |
| Prueba de consistencia <sup>*1</sup>     | $\checkmark$    | -                     |
| Correlación                              | -               | $\checkmark$          |
| Correlación del sensor de<br>iluminancia | -               | $\checkmark$          |
| Indicación de patrón                     | -               | $\checkmark$          |

\*1 Solo se muestra cuando se establece en el modo de administrador "Opciones" - "Configuración" -"Modo usuario". Para obtener más detalles, consulte 8.6 Configurar el ajuste de visualización del modo de usuario [> 183].

#### Comprobación automática

Realiza una comprobación sin intervención. (5.1 Realizar tareas [> 102])

# Comprobación de luminancia

Realiza una comprobación de luminancia. (5.1 Realizar tareas [> 102])

#### Compr. esc. grises

Realiza una comprobación de escala de grises. (5.1 Realizar tareas [> 102])

# Comprobación de uniformidad

Realiza una comprobación de uniformidad. (5.1 Realizar tareas [> 102])

# Prueba de consistencia

Realiza una prueba de consistencia. (Realizar una prueba de consistencia [> 60])

# Correlación

Realiza la correlación entre el sensor delantero integrado y el dispositivo de medición. (5.7 Realizar la correlación para el sensor delantero integrado [> 119])

#### Correlación del sensor de iluminancia

Realice la correlación para el sensor de iluminancia del monitor y el iluminómetro. (5.8 Realizar la correlación del sensor de iluminancia [> 122])

# Indicación de patrón

Muestra un patrón de prueba en el monitor y detecta el patrón. También muestra un patrón de medición y mide manualmente el brillo del monitor. (5.3 Visualizar/exportar un patrón [▶ 106], 5.2 Medición manual de la luminancia [▶ 104])

# 2.6.3.5 Opciones

Se configuran varios ajustes. La opción solo se muestra en el modo de administrador.

√: Compatible, -: No compatible

| Función                | Modo de usuario | Modo de administrador |
|------------------------|-----------------|-----------------------|
| Configuración          | -               | $\checkmark$          |
| Directriz de QC        | -               | $\checkmark$          |
| Exportar configuración | -               | $\checkmark$          |

# Configuración

Configure los siguientes elementos:

- General (8.3 Conectarse a RadiNET Pro [> 176], 8.4 Configuración básica de RadiCS
   [> 179], 8.5 Cambiar contraseña [> 180])
- Información de registro (8.2 Configurar información de registro [▶ 174])
- Programación (4.5 Usar la programación [▶ 99])
- Sensor (4.4 Añadir dispositivos de medición [> 97])
- Modo de usuario (8.6 Configurar el ajuste de visualización del modo de usuario [> 183])
- Guardián de luz ambiental (5.6 Ver la iluminancia [> 116])

# Directriz de QC

Prepare o edite la directriz de control de calidad. (4.2 Cambiar la directriz de control de calidad [> 85])

# Exportar configuración

Exporta el archivo de configuración para la configuración por lotes de RadiNET Pro a cada PC RadiCS. (Exportar el archivo de configuración que se importará a RadiNET Pro [> 177])

# 2.6.4 RadiCS LE

# 2.6.4.1 Inicio

El estado del monitor se muestra de forma sencilla. Se pueden ejecutar la comprobación visual y la calibración.

|                                  |                                                         |               |            |             | - Acerca de  |
|----------------------------------|---------------------------------------------------------|---------------|------------|-------------|--------------|
| CS RadiCS                        |                                                         |               | -          |             | RadiCS       |
| RadiCS <sup>®</sup> LE Versión 5 | About RadiCS Utilice este software con un monitor EIZO. |               |            | EIZO        |              |
| Inicio Lista c                   | de dispositivos Lista de historial                      | Acción 🗸      | Opciones 🗸 |             |              |
| 🚯 La iluminancia actual es 3     | 377,93 (lx). Medir                                      |               |            |             |              |
|                                  | . sile                                                  | EIZO<br>RX270 |            |             |              |
|                                  |                                                         | DICOM         | Y          |             |              |
|                                  |                                                         |               |            |             |              |
|                                  |                                                         |               |            |             |              |
|                                  |                                                         |               |            | Detectar    |              |
|                                  |                                                         |               |            | Identificat |              |
|                                  |                                                         |               |            |             | Eiecución de |
| Calibración                      | Indicación de patrón                                    |               |            |             | pruebas      |
|                                  |                                                         |               |            |             |              |

# Acerca de RadiCS

Muestra la siguiente información: (8.9 Confirmar información de RadiCS (acerca de RadiCS) [> 187])

- Versión
- · Monitores compatibles
- Complemento
- Licencia

# Detectar

Detecta un monitor.

# Identificar

La información del monitor (fabricante, nombre del modelo, número de serie) se muestra en la pantalla del monitor.

#### Ejecución de pruebas

Ejecuta la prueba o el ajuste.

- Calibración
- · Indicación de patrón

# 2.6.4.2 Lista de dispositivos

Es posible confirmar y configurar el PC utilizado, la tarjeta gráfica, el monitor conectado a través de RadiLight y USB, y su información detallada del CAL Switch Mode.

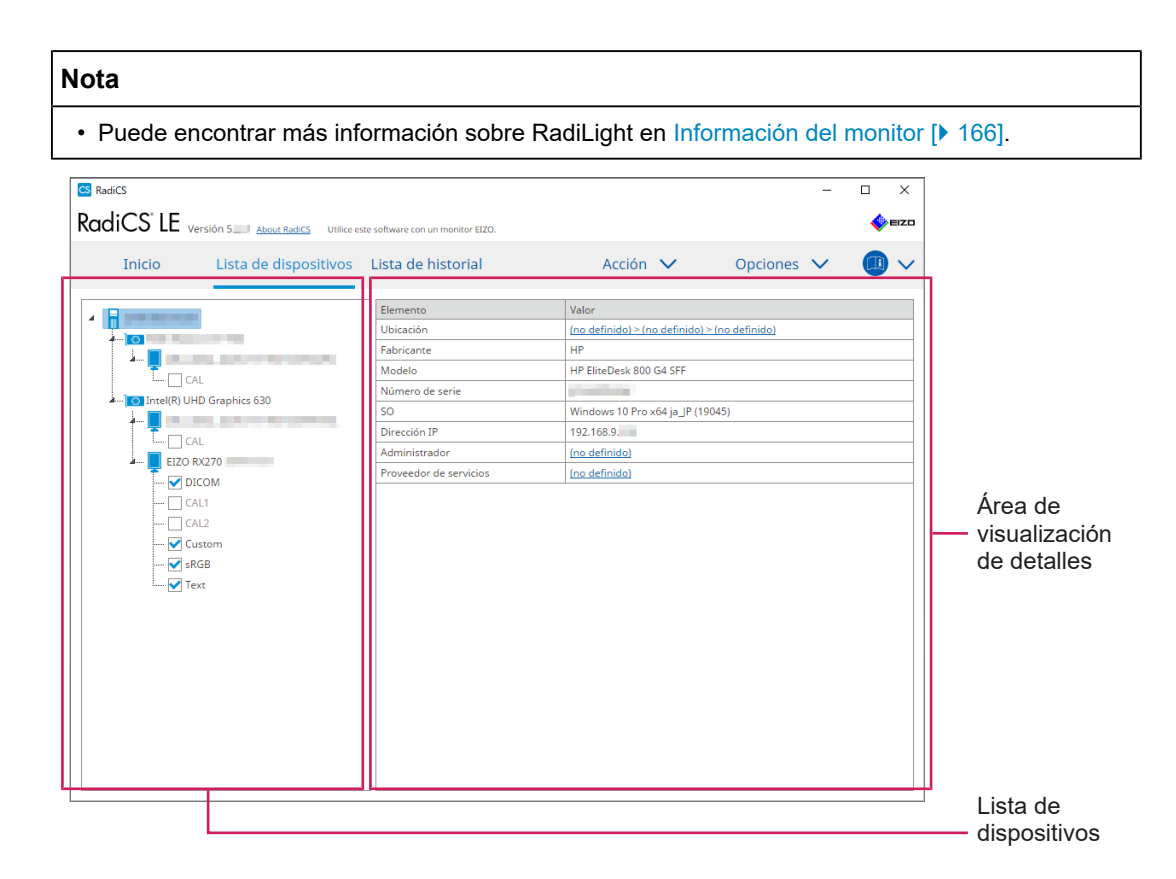

# Lista de dispositivos

La siguiente información se muestra en un formato de árbol. La información detallada del elemento seleccionado se muestra en el área de visualización detallada. Además, puede seleccionar la casilla de verificación para configurar el CAL Switch Mode como un objeto administrado por RadiCS.

- PC
- Tarjeta gráfica
- Monitor
- CAL Switch Mode
- · RadiLight

# Área de visualización de detalles

Muestra la información detallada de un elemento seleccionado. (8.1 Gestionar la información del PC/monitor [> 164])

## 2.6.4.3 Lista de historiales

Se muestra una lista de historiales con los resultados de ejecución de la tarea y los cambios de configuración y ajuste. Puede crear un informe a partir del historial.

| Lista de dispositivos<br>-<br>Mostrar solo monito | Lista de h                                                                                                    | istorial                                                                                                    | Acción                                                                                                    | V Opcio              | ones 🗸 🌘       | ) ~                                                                                                    |                                                                                                    |
|---------------------------------------------------|----------------------------------------------------------------------------------------------------|----------------------------------------------------------------------------------------------------|----------------------------------------------------------------------------------------------------|----------------------|----------------|----------------------------------------------------------------------------------------------------|----------------------------------------------------------------------------------------------------|
| Mostrar solo monito                               | ores conectad                                                                                                    |                                                                                                    |                                                                                                    |                      |                |                                                                                                    |                                                                                                    |
| Mostrar solo monito                               | ores conectad                                                                                                    |                                                                                                    |                                                                                                    |                      |                |                                                                                                    |                                                                                                    |
|                                                   |                                                                                                    | los Palab                                                                                                    | ra clave                                                                                                    |                      | ) Y () O       |                                                                                                    |                                                                                                    |
|                                                   |                                                                                                    | Pacult                                                                                                    | tado 🗌 No superar                                                                                                    | to                   |                |                                                                                                    | Buscar                                                                                                    |
|                                                   |                                                                                                    | Result                                                                                                    | Superado                                                                                                    | 10                   |                | - H                                                                                                    | Buodul                                                                                                    |
|                                                   |                                                                                                    |                                                                                                    | Cancelado                                                                                                    |                      |                |                                                                                                    | condicio                                                                                                    |
|                                                   |                                                                                                    | _                                                                                                    | Error                                                                                                    |                      |                |                                                                                                    |                                                                                                    |
|                                                   |                                                                                                    |                                                                                                    | Detalles / S                                                                                                    | in criterio / -      |                |                                                                                                    |                                                                                                    |
|                                                   |                                                                                                    |                                                                                                    |                                                                                                    |                      |                |                                                                                                    |                                                                                                    |
| )                                                 |                                                                                                    |                                                                                                    | Número                                                                                                    | o de visualizaciones | por página 100 | $\sim$                                                                                                    |                                                                                                    |
| i                                                 | Resultado                                                                                                    | Evaluador                                                                                                    | Monitor                                                                                                    | CAL Switch Mode      |                |                                                                                                    |                                                                                                    |
| heck (                                            | No supe                                                                                                    |                                                                                                    | EIZO RX270                                                                                                    | DICOM                |                | ^                                                                                                    |                                                                                                    |
| tión del sensor de ilumina                        |                                                                                                    |                                                                                                    | EIZO RX270                                                                                                    | -                    |                |                                                                                                    |                                                                                                    |
| ión 🧯                                             | Sin criterio                                                                                                    |                                                                                                    | EIZO RX270                                                                                                    | DICOM                |                |                                                                                                    |                                                                                                    |
| heck                                              | No supe                                                                                                    |                                                                                                    | EIZO RX270                                                                                                    | DICOM                |                |                                                                                                    |                                                                                                    |
| ración de la directriz de QC 🚦                    | Detalles                                                                                                    | RadiCS                                                                                                    | EIZO RX270                                                                                                    | DICOM                |                |                                                                                                    | Lista de                                                                                                    |
| ración de la directriz de QC                      | Detalles                                                                                                    | RadiCS                                                                                                    | EIZO RX270                                                                                                    | DICOM                |                |                                                                                                    | historial                                                                                                    |
| ración de la directriz de QC                      | Detalles                                                                                                    | RadiCS                                                                                                    | EIZO RX270                                                                                                    | DICOM                |                |                                                                                                    |                                                                                                    |
| ración de la directriz de QC                      | Detalles                                                                                                    | RadiCS                                                                                                    | EIZO RX270                                                                                                    | DICOM                |                |                                                                                                    |                                                                                                    |
| ración de la directriz de QC                      | Detalles                                                                                                    | RadiCS                                                                                                    | EIZO RX270                                                                                                    | DICOM                |                |                                                                                                    |                                                                                                    |
| ración de la directriz de QC                      | Detalles                                                                                                    | RadiCS                                                                                                    | EIZO RX270                                                                                                    | DICOM                |                |                                                                                                    |                                                                                                    |
| ración del valor de línea b ]                     | Detalles                                                                                                    | RadiCS                                                                                                    | EIZO RX270                                                                                                    | DICOM                |                | ~                                                                                                    |                                                                                                    |
|                                                   | ) heck i ión del sensor de ilumina i<br>ión i ión i international i international i international i international i international e la directriz de QC i<br>ración de la directriz de QC i i<br>ración de la directriz de QC i<br>ración de la directriz de QC i<br>ración de la directriz de QC i<br>ración de la directriz de QC i<br>ración de la directriz de QC i<br>ración de la directriz de QC i | Resultado     Resultado     Mo suge      ión del sensor de ilumina      ión Sin criterio      heck Sin criterio      heck Sin criterio      heck C C tatalles      ración de la directriz de QC c tatalles      ración de la directriz de QC c tatalles      ración de la directriz de QC c tatalles      ración de la directriz de QC c tatalles      ración de la directriz de QC c tatalles      ración de la directriz de QC c tatalles      ración de la directriz de QC c tatalles      ración de la directriz de QC c tatalles      ración de la directriz de QC c tatalles      ración de la directriz de QC c tatalles      ración del valor de line h Detalles | Resultado         Evaluador           heck         ● No suge           ión del sensor de ilumina         -           ión         Sin criterio           ión         Sin criterio           ración de la directriz de QC         Detalles           ración de la directriz de QC         Detalles           ración de la directriz de QC         Detalles           ración de la directriz de QC         Detalles           ración de la directriz de QC         Detalles           ración de la directriz de QC         Detalles           ración de la directriz de QC         Detalles           ración de la directriz de QC         Detalles           ración de la directriz de QC         Detalles           ración de la directriz de QC         Detalles           ración de la directriz de QC         Detalles           ración de la directriz de QC         Detalles           ración de la directriz de QC         Detalles           RadiCS         RadiCS |                      |                | Constraint of the directriz de QC      Detalles      RadiCS      EIZO RX270      DICOM      Constraint of the directriz de QC      Detalles      RadiCS      EIZO RX270      DICOM      Constraint of the directriz de QC      Detalles      RadiCS      EIZO RX270      DICOM      Constraint of the directriz de QC      Detalles      RadiCS      EIZO RX270      DICOM      Constraint of the directriz de QC      Detalles      RadiCS      EIZO RX270      DICOM      Constraint of the directriz de QC      Detalles      RadiCS      EIZO RX270      DICOM      ración de la directriz de QC      Detalles      RadiCS      EIZO RX270      DICOM      ración de la directriz de QC      Detalles      RadiCS      EIZO RX270      DICOM      ración de la directriz de QC      Detalles      RadiCS      EIZO RX270      DICOM      ración de la directriz de QC      Detalles      RadiCS      EIZO RX270      DICOM      ración de la directriz de QC      Detalles      RadiCS      EIZO RX270      DICOM      ración de la directriz de QC      Detalles      RadiCS      EIZO RX270      DICOM      ración de la directriz de QC      Detalles      RadiCS      EIZO RX270      DICOM      ración de la directriz de QC      Detalles      RadiCS      EIZO RX270      DICOM      ración de la directriz de QC      Detalles      RadiCS      EIZO RX270      DICOM      ración de la directriz de QC      Detalles      RadiCS      EIZO RX270      DICOM      Tación de la directriz de QC      Detalles      RadiCS      EIZO RX270      DICOM      Tación de la directriz de QC      Detalles      RadiCS      EIZO RX270      DICOM      Tación de la directriz de QC      Detalles      RadiCS      EIZO RX270      DICOM      Tación de la directriz de QC      Detalles      RadiCS      EIZO RX270      DICOM      Tación de la directriz de QC      Detalles      RadiCS      EIZO RX270      DICOM      Tación de la directriz de QC      Detalles      RadiCS      EIZO RX270      DICOM      Tación de la directriz de QC      Detalles      RadiCS      EIZO RX270      DICOM      Tación de | □       Error         □       Detalles / Sin criterio / -         Número de visualizaciones por página       100 v         Resultado       Monitor       CAL Switch Mode         Index Service       Ital Name       EiZO RX270       DiCOM         isón del sensor de ilumina       EIZO RX270       DiCOM         isón del sensor de ilumina       EIZO RX270       DiCOM         heck       Image: Service       EIZO RX270       DiCOM         heck       No suge       EIZO RX270       DiCOM         ración de la directriz de QC       Detalles       RadiCS       EIZO RX270       DiCOM         ración de la directriz de QC       Detalles       RadiCS       EIZO RX270       DiCOM         ración de la directriz de QC       Detalles       RadiCS       EIZO RX270       DiCOM         ración de la directriz de QC       Detalles       RadiCS       EIZO RX270       DiCOM         ración de la directriz de QC       Detalles       RadiCS       EIZO RX270       DiCOM         ración de la directriz de QC       Detalles       RadiCS       EIZO RX270       DiCOM         ración de la directriz de QC       Detalles       RadiCS       EIZO RX270       DiCOM         ración de la directriz de |

# Buscar condición

Establece la condición para mostrar los historiales en la Lista de historiales. Seleccione una condición o introduzca una palabra clave en el cuadro de texto. (Buscar historial [> 76])

# Lista de historial

Muestra una lista de historiales con los resultados de ejecución de la tarea y los cambios de configuración y ajuste según la condición de búsqueda. Haga clic con el botón derecho en el historial seleccionado para generar el informe. (Generar informes a partir de la lista de historiales [▶ 78])

# 2.6.4.4 Acción

# Atención

• Las funciones disponibles dependen del monitor utilizado.

#### Comprobación automática

Realiza una comprobación sin intervención. (5.1 Realizar tareas [> 102])

#### Correlación

Realiza la correlación entre el sensor delantero integrado y el dispositivo de medición. (5.7 Realizar la correlación para el sensor delantero integrado [> 119])

# 2.6.4.5 Opciones

Se configuran varios ajustes.

#### Atención

• Las funciones disponibles dependen del monitor utilizado.

# Configuración

Configure los siguientes elementos:

- General (8.3 Conectarse a RadiNET Pro [▶ 176], 8.4 Configuración básica de RadiCS [▶ 179], 8.5 Cambiar contraseña [▶ 180])
- Información de registro (8.2 Configurar información de registro [▶ 174])
- Programación (4.5 Usar la programación [▶ 99])
- Clon de dirección MAC (8.8 Reemplazar la dirección MAC del monitor (Clon de dirección MAC) [> 185])

# Work-and-flow

Configure la función para hacer que los trabajos sean más eficientes.

- Hide-and-Seek (7.1 Cambiar entre mostrar/ocultar de la subventana PinP (Hide-and-Seek) [▶ 132])
- Switch-and-Go (7.2 Cambiar de PC (Switch-and-Go) [> 137])
- Point-and-Focus (7.3 Centrarse en la parte de la pantalla que se mostrará (Point-and-Focus) [▶ 141])
- Auto Mode Switch (7.4 Cambiar automáticamente el CAL Switch Mode (Auto Mode Switch) [▶ 145])
- Manual Mode Switch (7.5 Cambiar el CAL Switch Mode en la pantalla (Manual Mode Switch) [▶ 147])
- Signal Switch (7.6 Cambiar la señal de entrada (Signal Switch) [▶ 150])
- Mouse Pointer Utility (7.7 Optimizar la operación del ratón (Mouse Pointer Utility) [> 153])
- Image Rotation Plus (7.8 Rotar la dirección de visualización según la dirección de instalación (Image Rotation Plus) [> 155])
- Auto Brightness Switch (7.9 Cambiar el brillo del monitor según la posición del ratón (Auto Brightness Switch) [> 157])
- Instant Backlight Booster (7.10 Aumentar el brillo temporalmente (Instant Backlight Booster) [> 159])
- Auto Brightness Control (7.11 Ajustar el brillo del monitor de acuerdo con la iluminación ambiental (Auto Brightness Control) [> 162])

# Ahorro de energía

Configure el ajuste para el ahorro de energía.

- Backlight Saver (6.1 Usar la función de ahorro de energía (Backlight Saver) [> 126])
- Master Power Switch (6.2 Encender/apagar el monitor en cooperación [> 130])

# 2.7 Desinstalar

# 2.7.1 Windows

# 2.7.1.1 Windows 11/Windows 10

- 1. Seleccione "Inicio" "Configuración" "Aplicaciones" en orden.
- 2. Seleccione "RadiCS5" en la lista y haga clic en "Desinstalar".
- 3. Siga las instrucciones de la pantalla para desinstalar el software.

# 2.7.2 Mac

1. Haga doble clic en el icono "Library/Application Support/EIZO/RadiCS5/Uninstaller/ RadiCSUninstaller".

# 3 Control de calidad básico

# 3.1 Realizar prueba

Esta sección explica cómo realizar pruebas para mantener la calidad del monitor y cómo prepararse para las pruebas.

# 3.1.1 Flujo básico de control de calidad

El flujo básico del control de calidad del monitor es el siguiente. Cada país especifica el estándar de control de calidad del monitor (directriz de control de calidad) y los detalles (condiciones de la prueba, detalles de la prueba, intervalos de ejecución de las pruebas de consistencia, etc.) difieren según los estándares. Consulte 4.2 Cambiar la directriz de control de calidad [> 85] para saber cómo cambiar la directriz de control de calidad.

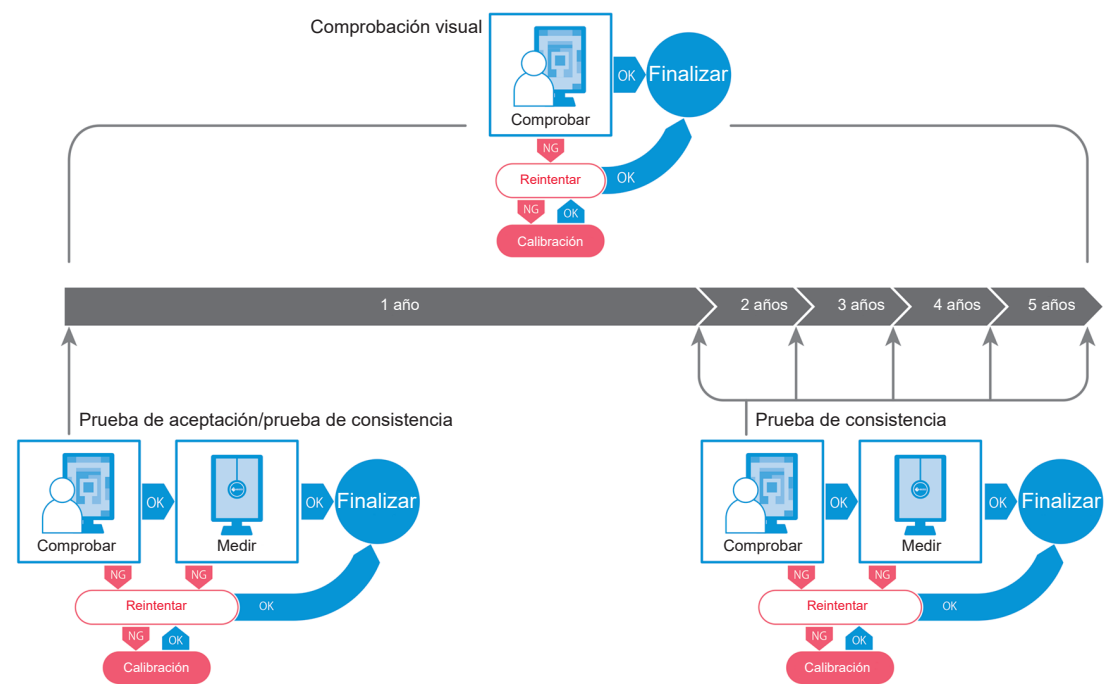

En este capítulo se explican los procedimientos de los siguientes métodos de prueba:

# 3.1.1.1 Prueba de aceptación

Se utiliza una prueba de aceptación para comprobar si la calidad de la pantalla cumple con los requisitos de la directriz de control de calidad cuando se instala o se reemplaza un monitor. Realice esta operación al instalar el monitor. Consulte Realizar una prueba de aceptación [▶ 48] para obtener más información.

# 3.1.1.2 Comprobación visual

Se utiliza una prueba diaria para comprobar visualmente si el estado de visualización del monitor es normal (Comprobación de patrón). Esta comprobación debe realizarse antes de utilizar un monitor. Para obtener más detalles, consulte Realizar una comprobación visual [> 56].

# 3.1.1.3 Prueba de consistencia

Se utiliza una prueba de consistencia para comprobar que se mantiene la calidad de visualización del monitor. Es necesario realizarla según los intervalos especificados por la directriz de control de calidad que utiliza. Para obtener más detalles, consulte Realizar una prueba de consistencia [> 60].

#### 3.1.2 Realizar una prueba de aceptación

Se utiliza una prueba de aceptación para comprobar si la calidad de visualización de un monitor cumple los requisitos de la directriz de control de calidad antes de utilizarlo. Si ha instalado o reemplazado un monitor recientemente, realice la prueba de aceptación antes de su funcionamiento diario. Para obtener información sobre cómo establecer las directrices de control de calidad, consulte 4.2 Cambiar la directriz de control de calidad [▶ 85].

La prueba de aceptación incluye comprobaciones de patrón, luminancia, escala de grises y uniformidad. Los elementos de comprobación dependen de la directriz de control de calidad que utilice.

#### Comprobación de patrón

Realiza una comprobación visual si el estado de visualización del monitor es normal.

#### Comprobación de luminancia

Realiza la comprobación de luminancia en blanco y negro.

#### Comprobación de escala de grises

Realiza una comprobación de escala de grises.

#### Comprobación de uniformidad

Realiza la comprobación de uniformidad de color y brillo para toda la pantalla.

#### Atención

- Ejecute las pruebas a la temperatura e iluminancia reales del entorno de uso del monitor.
- La iluminancia puede afectar la precisión de medición del sensor. Tenga en cuenta los siguientes puntos para mantener el entorno durante la medición:
  - Use una cortina o algo similar para bloquear las ventanas de modo que la luz natural (del exterior) no entre en la sala.
  - Asegúrese de que la iluminación de la sala no cambie durante la medición.
  - Durante la medición, no acerque la cara ni ningún objeto al monitor, ni mire directamente al sensor.

#### Nota

- Si se selecciona QS-RL, ONR 195240-20 o DIN 6868-157 como la directriz de control de calidad y la valoración de la prueba de aceptación es "Superado", se puede establecer el valor de línea base.
- 1. Conecte los dispositivos de medición.

#### Atención

- El dispositivo de medición utilizable depende de la directriz de control de calidad. Compruebe el dispositivo de medición utilizable de antemano.
- Si se utiliza un dispositivo de medición que está conectado con RS-232C, el dispositivo de medición debe registrarse previamente. Para obtener más información, consulte 4.4 Añadir dispositivos de medición [> 97].

| -       | □<br>∳∎          | ×                            |
|---------|------------------|------------------------------|
| iones 🗸 |                  | ~                            |
|         |                  |                              |
|         |                  |                              |
|         | Deteo<br>Identif | ctar<br>ficar                |
| Calibra | ación            |                              |
| i       | ones 🗸           | ones V (1)<br>Dete<br>Identi |

2. Haga clic en "Prueba de aceptación" de "Inicio".

Se mostrará la ventana de ejecución de la prueba.

3. Seleccione un evaluador.

Para registrar un evaluador, haga clic en 🕂 y registre el evaluador.

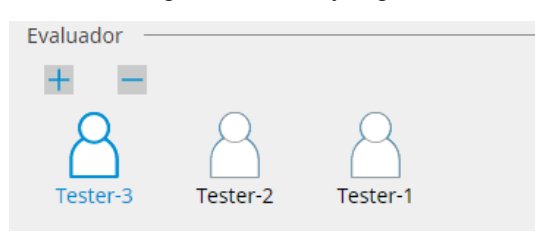

#### Atención

• El nombre del evaluador introducido no debe tener más de 31 caracteres.

- La configuración predeterminada registra al usuario que ha iniciado sesión en el sistema operativo como evaluador (cuando se usa Mac, el nombre del evaluador puede mostrarse como "RadiCS"). Para cambiar el nombre del evaluador, registre el evaluador con un nuevo nombre y, a continuación, elimine el evaluador registrado originalmente. Seleccione el icono del evaluador que desea eliminar y haga clic para eliminarlo.
- Se pueden registrar hasta 10 evaluadores. Si ya hay 10 evaluadores registrados, elimine uno de los evaluadores usados con menos frecuencia para poder registrar uno nuevo.
- Si "Registrar evaluador de tareas" está desactivado en la ventana de configuración básica en el modo de administrador, no se guardará el evaluador registrado. En tal caso, el evaluador solo verá al usuario que ha iniciado sesión en el sistema operativo. Si desea utilizar el evaluador registrado para la próxima prueba, active "Registrar evaluador de tareas" (consulte 8.4 Configuración básica de RadiCS [▶ 179]).

4. Seleccione el objetivo de la prueba.

| Monitor de destino         |   |            |                 |                                    |   |
|----------------------------|---|------------|-----------------|------------------------------------|---|
| 🔵 Todo                     | 0 | Monitor    | CAL Switch Mode |                                    | ſ |
| Solo fallos                | 0 | EIZO RX270 | DICOM           |                                    |   |
| O Configuración de usuario | 0 |            |                 |                                    |   |
|                            |   |            |                 |                                    |   |
|                            |   |            |                 | Configuración avanzada del monitor | l |

• Todo

La prueba se ejecuta para todos los modos de CAL Switch Mode establecidos como objetivos de gestión en RadiCS.

Solo fallos

La prueba se ejecuta para los monitores con CAL Switch Mode en los que ya ha habido pruebas no superadas.

Para la selección de la lista de monitores

Todos los monitores conectados con CAL Switch Mode establecido en los objetivos de gestión de RadiCS se muestran en la lista de monitores. Marque la casilla de verificación para los monitores con CAL Switch Mode que se van a probar.

#### Nota

- Cuando se selecciona el objetivo de la prueba en la lista de monitores, se selecciona "Configuración de usuario" independientemente de los detalles de configuración.
- Al hacer clic en "Detalles", se muestran los monitores activados con la casilla de verificación en la lista de monitores y la información de la directriz de control de calidad aplicada. Al hacer clic en el enlace de "Directriz de QC", podrá cambiar la directriz de control de calidad que se usará para la prueba.
- 5. Seleccione un sensor y un dispositivo de medición.

Seleccione un dispositivo de medición en la lista desplegable si se selecciona un monitor que no permite usar el sensor delantero integrado y una directriz de control de calidad que requiere un dispositivo de medición. Seleccione "Entrada manual" e introduzca los siguientes elementos manualmente si no existe un sensor aplicable:

- Sensor
  - Escriba el nombre del sensor.

Marque la casilla de verificación "Medición de cromaticidad" si el sensor puede medir la cromaticidad.

Número de serie (S/N)
 Escriba el número de serie del sensor.

# Nota

- Marque la casilla de verificación "Usar Integrated Front Sensor/sensor de iluminancia interno" si se selecciona DIN 6868-157, ONR 195240-20 o QS-RL como la directriz de control de calidad y se mide la iluminancia con el sensor de iluminancia del monitor.
- La comprobación de luminancia y la comprobación de escala de grises se pueden omitir si se ejecutan de forma remota con el sensor delantero integrado de RadiNET Pro. Marque la casilla de verificación "Omita la verificación de luminancia y la comprobación de escala de grises realizadas con el Integrated Front Sensor.".
- 6. Haga clic en "Continuar".

Se muestran el patrón de prueba y el punto de comprobación.

Si se selecciona DIN 6868-157 u ONR 195240-20 como directriz de control de calidad, se deben comprobar los requisitos de prueba y la aplicabilidad a la clasificación del entorno de uso. Haga clic en "Siguiente". Consulte Comprobar los requisitos de prueba y la aplicabilidad a la categoría de aplicación [> 53] para obtener más información.

7. Compruebe si el patrón de prueba que se muestra en el monitor cumple con los detalles de los puntos de comprobación.

Seleccione "Sí" si se cumplen las descripciones de los puntos de comprobación y "No" en caso contrario.

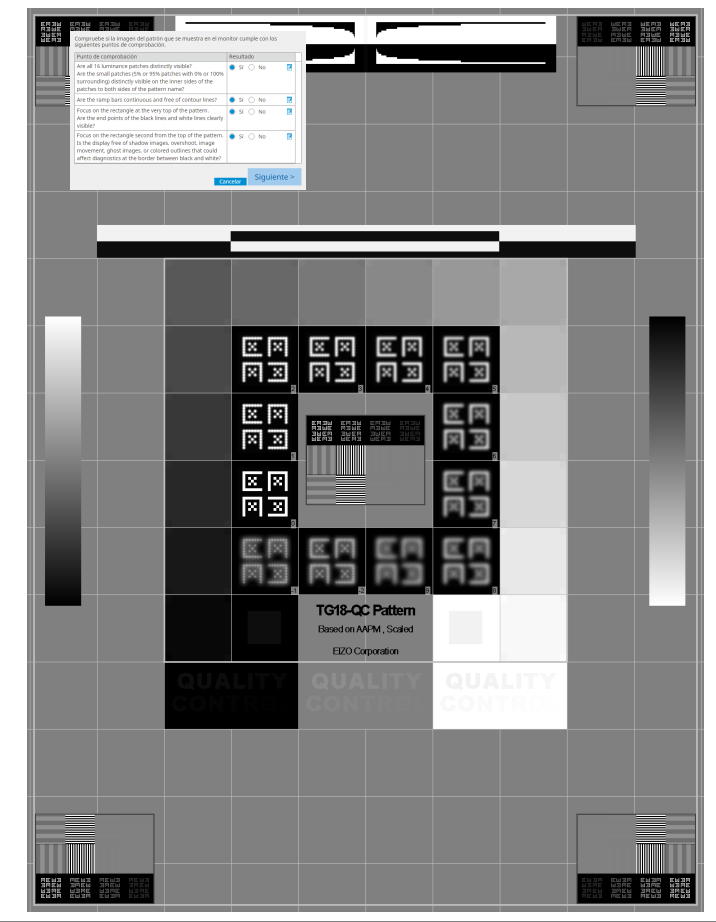

- Si se selecciona un punto de comprobación, se muestra en el patrón una guía que indica el área de control.
- Al hacer clic en 🗾 , se muestra la ventana de introducción de comentarios. Los comentarios introducidos se describen en el informe.
- 8. Haga clic en "Siguiente". Se mostrará la siguiente ventana de medición.
- Realice la medición de acuerdo con las instrucciones de la pantalla. Una vez que se hayan completado todas las mediciones y no haya problemas con los resultados, haga clic en "Aceptar".

# 3 | Control de calidad básico

| a medir el pun                                                                                                    | to selecci                                                                                                    | ionado.                                                                                                    |                                                                                                    | -                                                                                                    |                                                                                                    | ~                                                                                                    |
|----------------------------------------------------------------------------------------------------|----------------------------------------------------------------------------------------------------|----------------------------------------------------------------------------------------------------|----------------------------------------------------------------------------------------------------|----------------------------------------------------------------------------------------------------|----------------------------------------------------------------------------------------------------|----------------------------------------------------------------------------------------------------|
| Co Pro                                                                                                    | eba de acept                                                                                                    | acion                                                                                                    |                                                                                                    |                                                                                                    |                                                                                                    | ^                                                                                                    |
| Comp<br>Haga (                                                                                                    | robación de u<br>clic en "Acepta                                                                                                    | niformidad Supe<br>ar" para cerrar.                                                                                                    | erado.                                                                                                    |                                                                                                    |                                                                                                    |                                                                                                    |
| Result                                                                                                    | ado de la meo                                                                                                    | lición                                                                                                    |                                                                                                    |                                                                                                    |                                                                                                    |                                                                                                    |
| Lmin                                                                                                    | 287,22 cd/n                                                                                                    | n^2                                                                                                    |                                                                                                    |                                                                                                    | 300,63 cd/n                                                                                                    | n^2                                                                                                    |
|                                                                                                    |                                                                                                    | Lmax 30                                                                                                    | 8,62 cd/m^2                                                                                                    |                                                                                                    |                                                                                                    |                                                                                                    |
|                                                                                                    | 301,60 cd/n                                                                                                    | n^2                                                                                                    |                                                                                                    |                                                                                                    | 298,01 cd/n                                                                                                    | n^2                                                                                                    |
| Result                                                                                                    | ado Condic                                                                                                    | ión                                                                                                    |                                                                                                    | Result                                                                                                    | ado Escala (                                                                                                    | de                                                                                                    |
| <b>O</b> S                                                                                                    | upera (Lmax-                                                                                                    | Lmin)/(Lmax+Lmin)                                                                                                    | ) x 200 < 30.00 %                                                                                                    | 7,18 9                                                                                                    | grises<br>204                                                                                                    |                                                                                                    |
| S 5                                                                                                    | upera Δu'v' <                                                                                                    | 0,0100                                                                                                    |                                                                                                    | 0,002                                                                                                    | 3 204                                                                                                    |                                                                                                    |
| completar la co<br>"Detalles" para                                                                                                    | mprobaci<br>mostrar l                                                                                                    | ión de lumir<br>os detalles                                                                                                    | nancia y la<br>del resulta                                                                                                    | con<br>ado c                                                                                                    | iprobac<br>le la me                                                                                                    | ión o                                                                                                    |
| completar la co<br>"Detalles" para<br><sup>-</sup> a medir el eler<br>Comp                                                                                     | mprobaci<br>mostrar I<br>nento sel·<br>ueba de acept<br>robación de Iu                                                                                                    | ión de lumir<br>os detalles<br>eccionado.<br>ación<br>Iminancia y Comp                                                                                                    | nancia y la<br>del resulta<br>pr. esc. grises No                                                                                                    | ado o                                                                                                    | iprobac<br>le la me<br>rado.                                                                                                    | ión o<br>edicio                                                                                                    |
| completar la co<br>"Detalles" para<br>a medir el eler                                                                                                    | mprobaci<br>mostrar l<br>nento sel-<br>ueba de acept<br>robación de lu                                                                                                    | ión de lumir<br>os detalles<br>eccionado.<br>ación<br>uminancia y Comp                                                                                                    | nancia y la<br>del resulta<br>or. esc. grises N                                                                                                    | ado c                                                                                                    | nprobac<br>le la me<br>rado.                                                                                                    | ión dedicio                                                                                                    |
| completar la co<br>"Detalles" para<br>a medir el eler<br>Comp<br>Comp                                                                                          | mprobaci<br>mostrar l<br>nento sel-<br>ueba de acept<br>robación de lu<br>etalles                                                                                                    | ión de lumir<br>os detalles<br>eccionado.<br>ación<br>Iminancia y Comp                                                                                                    | nancia y la<br>del resulta<br>or. esc. grises N                                                                                                    | ado c                                                                                                    | nprobac<br>le la me<br>rado.                                                                                                    | eión o<br>edicio                                                                                                    |
| completar la co<br>"Detalles" para<br>a medir el eler<br>Comp<br>Resul                                                                                         | mprobaci<br>mostrar l<br>nento sel-<br>ueba de acept<br>robación de lu<br>etalles<br>tado de la mec                                                                                                    | ión de lumir<br>os detalles<br>eccionado.<br>ación<br>Iminancia y Comp<br>dición de luminan                                                                                                    | nancia y la<br>del resulta<br>or. esc. grises N<br>cia                                                                                                 | ado c                                                                                                    | nprobac<br>le la me<br>rado.                                                                                                    | edicio                                                                                                    |
| completar la co<br>"Detalles" para<br>- a medir el eler<br>Comp<br>Comp<br>Resul                                                                               | mprobaci<br>mostrar l<br>nento sel-<br>ueba de acept<br>robación de lu<br>etalles<br>tado de la mec                                                                                                    | ión de lumir<br>os detalles<br>eccionado.<br>ación<br>uminancia y Comp<br>dición de luminan<br>552.49 cd/m^2<br>0.62 cd/m^2                                                                                                    | nancia y la<br>del resulta<br>or. esc. grises N<br>cia                                                                                                 | o supe                                                                                                    | nprobac<br>le la me                                                                                                    | ión c<br>edicio                                                                                                    |
| completar la co<br>"Detalles" para<br>a medir el eler<br>Comp<br>Resul                                                                                         | mprobaci<br>mostrar l<br>nento sel<br>ueba de acept<br>robación de lu<br>etalles                                                                                                    | ión de lumir<br>os detalles<br>eccionado.<br>ación<br>minancia y Comp<br>fición de luminan<br>552,49 cd/m^2<br>0,62 cd/m^2<br>0,00 cd/m^2                                                                                                    | nancia y la<br>del resulta<br>or. esc. grises N<br>cia                                                                                                 | o supe                                                                                                    | nprobac<br>le la me<br>rado.                                                                                                    | ión cedicio                                                                                                    |
| completar la co<br>"Detalles" para<br>r a medir el eler<br>Comp<br>Comp<br>Resul<br>Lam                                                                        | mprobaci<br>mostrar l<br>nento sel-<br>ueba de acept<br>robación de lu<br>etalles<br>tado de la mec<br>x                                                                                                    | ión de lumir<br>os detalles<br>eccionado.<br>ación<br>Iminancia y Comp<br>dición de luminan<br>552,49 cd/m^2<br>0,62 cd/m^2<br>0,00 cd/m^2                                                                                                    | nancia y la<br>del resulta<br>or. esc. grises N<br>cia                                                                                                 | o supe                                                                                                    | nprobac<br>le la me<br>rado.<br>11                                                                                                   | concentration of the concentration of the concentra |
| completar la co<br>"Detalles" para<br>a medir el eler<br>comp<br>comp<br>Resul                                                                                 | mprobaci<br>mostrar l<br>nento sel-<br>ueba de acept<br>robación de lu<br>etalles<br>tado de la mec<br>x<br>tado de la mec<br>x                                                                                         | ión de lumir<br>os detalles<br>eccionado.<br>ación<br>uminancia y Comp<br>lición de luminan<br>552,49 cd/m^2<br>0.62 cd/m^2<br>0.00 cd/m^2<br>Condición                                                                                                    | nancia y la<br>del resulta<br>or. esc. grises N<br>cia                                                                                                 | Con<br>ado c<br>o supe                                                                                                    | nprobac<br>le la me<br>rado.<br>11                                                                                                   |                                                                                                    |
| completar la co<br>"Detalles" para<br>a medir el eler<br>Comp<br>Resul<br>Limi<br>Lam                                                                          | mprobaci<br>mostrar l<br>nento sel<br>ueba de acept<br>robación de lu<br>etalles<br>tado de la med<br>x<br>n<br>hado<br>uperado<br>uperado                                                                              | ión de lumir<br>os detalles<br>eccionado.<br>ación<br>uninancia y Comp<br>dición de luminan<br>552,49 cd/m^2<br>0,62 cd/m^2<br>0,62 cd/m^2<br>0,62 cd/m^2<br>0,62 cd/m^2<br>0,62 cd/m^2<br>0,62 cd/m^2                                                                                              | nancia y la<br>del resulta<br>pr. esc. grises N<br>cia                                                                                                 | o supe                                                                                                    | sultado                                                                                                    |                                                                                                    |
| completar la co<br>"Detalles" para<br>a medir el eler<br>Comp<br>Comp<br>Resul<br>Uma<br>Lam                                                                   | mprobaci<br>mostrar l<br>nento sel-<br>ueba de acept<br>robación de lu<br>etalles<br>tado de la meco<br>uperado<br>uperado                                                                                              | ión de lumir<br>os detalles<br>eccionado.<br>ación<br>iminancia y Comp<br>dición de luminan<br>552,49 cd/m^2<br>0.62 cd/m^2<br>0.00 cd/m^2<br>Condición<br>L'max / L'min > 25<br>L'max > 350,00 cc<br>dición en escala d                                                                            | nancia y la<br>del resulta<br>pr. esc. grises N<br>cia<br>50<br>3/m^2<br>e grises                                                                      | Real<br>Real<br>Sciences                                                                                                    | nprobac<br>le la me<br>rado.<br>11<br>sultado<br>1,11<br>2,49 cd/m <sup>2</sup> 2                                                    |                                                                                                    |
| completar la co<br>"Detalles" para<br>a medir el eler<br>comp<br>comp<br>Resul<br>Lam<br>Resul                                                                 | mprobaci<br>mostrar l<br>nento sel-<br>ueba de acept<br>robación de lu<br>etalles<br>tado de la mec<br>perado<br>uperado<br>uperado<br>tado de la mec<br>Escala de<br>grises                                            | ión de lumir<br>os detalles<br>eccionado.<br>ación<br>iminancia y Comp<br>lición de luminan<br>552,49 cd/m^2<br>0.62 cd/m^2<br>0.62 cd/m^2<br>0.00 cd/m^2<br>Condición<br>L'max / L'min > 25<br>L'max > 350,00 cd<br>dición en escala d<br>Valor de destino                                         | cia                                                                                                    | o supe                                                                                                    | sultado                                                                                                    |                                                                                                    |
| completar la co<br>"Detalles" para<br>a medir el eler<br>Comp<br>Resul<br>Limi<br>Lam<br>Resul                                                                 | mprobaci<br>mostrar l<br>nento sel-<br>ueba de acept<br>robación de lu<br>etalles<br>tado de la mec<br>x<br>h<br>h<br>h<br>h<br>h<br>h<br>h<br>h<br>h<br>h<br>h<br>h<br>h<br>h<br>h<br>h<br>h<br>h                      | ión de lumir<br>os detalles<br>eccionado.<br>ación<br>uminancia y Comp<br>dición de luminan<br>552,49 cd/m^2<br>0,62 cd/m^2<br>0,62 cd/m^2<br>0,62 cd/m^2<br>0,62 cd/m^2<br>timax > 350,00 cd<br>dición en escala d<br>Valor de destino<br>0,60                                                     | cia<br>cia<br>50<br>4/m^2<br>e grises<br>Valor de<br>medición<br>0.62                                                                                  | Con<br>ado c<br>o supe<br>85<br>55<br>7<br>7<br>3,4                                                                                                    | aprobac<br>le la me<br>rado.<br>11<br>1,11<br>2,49 cd/m^2<br>ia de error                                                             |                                                                                                    |
| completar la co<br>"Detalles" para<br>a medir el eler<br>Comp<br>Resul<br>Unia<br>Lam<br>Resul                                                                 | mprobaci<br>mostrar l<br>nento sel<br>ueba de acept<br>robación de lu<br>etalles<br>tado de la meo<br>x<br>hado<br>uperado<br>uperado<br>tado de la meo<br>cesala de<br>grises<br>0<br>15<br>30                         | ión de lumir<br>os detalles<br>eccionado.<br>ación<br>Iminancia y Comp<br>dición de luminan<br>552,49 cd/m^2<br>0,62 cd/m^2<br>0,62 cd/m^2<br>0,00 cd/m^2<br>Condición<br>L'max / L'min > 23<br>L'max > 350,00 cd<br>dición en escala d<br>Valor de destino<br>0,60<br>1,54<br>3,10                 | cia<br>cia<br>vr. esc. grises Ni<br>cia<br>so<br>so<br>so<br>so<br>so<br>so<br>so<br>so<br>so<br>so                                                    | Con<br>ado c<br>o supe<br>55<br>Ta<br>(%<br>0<br>3,4,<br>2<br>2<br>3,2,<br>2<br>2<br>2<br>2<br>2<br>2<br>2<br>2<br>2<br>2<br>2<br>2<br>2<br>2<br>2            | aprobac<br>le la me<br>rado.<br>11<br>2,49 cd/m^2<br>26                                                                              |                                                                                                    |
| completar la co<br>"Detalles" para<br>a medir el eler<br>Comp<br>Comp<br>Resul<br>Umin<br>Lami<br>Resul                                                        | mprobaci<br>mostrar l<br>nento sel<br>ueba de acept<br>robación de lu<br>etalles<br>tado de la meo<br>x<br>hado de la meo<br>serado<br>uperado<br>tado de la meo<br>grises<br>0<br>15<br>30<br>45                       | ión de lumir<br>os detalles<br>eccionado.<br>ación<br>Iminancia y Comp<br>dición de luminan<br>552,49 cd/m^2<br>0,62 cd/m^2<br>0,62 cd/m^2<br>0,62 cd/m^2<br>0,62 cd/m^2<br>0,62 cd/m^2<br>0,62 cd/m^2<br>dición en escala d<br>Valor de destino<br>0,60<br>1.54<br>3,10<br>5,46                    | ancia y la<br>del resulta<br>or. esc. grises N<br>cia<br>cia<br>cia<br>so<br>j/m^2<br>e grises<br>Valor de<br>medición<br>0.62<br>1.66<br>4.22<br>6.67 | Con<br>ado c<br>o supe<br>8<br>55<br>5<br>5<br>5<br>5<br>5<br>5<br>5<br>5<br>5<br>5<br>5<br>5<br>5<br>5<br>5<br>5<br>5                                        | aprobac<br>le la me<br>rado.<br>11<br>sultado<br>1.11<br>2.49 cd/m^2<br>ia de error<br>0<br>90<br>26<br>80                           |                                                                                                    |
| completar la co<br>"Detalles" para<br>a medir el eler<br>Comp<br>Comp<br>Resul<br>Resul<br>Resul                                                               | mprobaci<br>mostrar l<br>nento sel<br>ueba de acept<br>robación de lu<br>etalles<br>tado de la mec<br>x<br>ne<br>ltado<br>uperado<br>uperado<br>c<br>tado de la mec<br>Escala de<br>grises<br>0<br>15<br>30<br>45<br>60 | ión de lumir<br>os detalles<br>eccionado.<br>ación<br>iminancia y Comp<br>dición de luminan<br>552,49 cd/m^2<br>0,62 cd/m^2<br>0,62 cd/m^2<br>0,00 cd/m^2<br>Condición<br>L'max / L'min > 25<br>L'max > 350,00 co<br>dición en escala d<br>Valor de destino<br>0,60<br>1,54<br>3,10<br>5,46<br>8,85 | ancia y la<br>del resulta<br>del resulta                                                                                                    | Con<br>ado c<br>o supe<br>Re<br>89<br>55<br>55<br>7<br>7<br>8<br>9<br>2<br>8<br>9<br>2<br>9<br>2<br>2<br>4<br>1<br>3<br>,<br>2<br>2<br>8<br>9<br>55<br>1<br>1 | aprobac<br>le la me<br>rado.<br>11<br>sultado<br>1,11<br>2,49 cd/m^2<br>a de error<br>0<br>90<br>26<br>80<br>80                      |                                                                                                    |
| completar la co<br>"Detalles" para<br>a medir el eler<br>Comp<br>Comp<br>Resul<br>Resul<br>Cma<br>Comp<br>Comp<br>Comp<br>Comp<br>Comp<br>Comp<br>Comp<br>Comp | mprobaci<br>mostrar l<br>nento sel<br>ueba de acept<br>robación de lu<br>etalles<br>tado de la meo<br>setalo<br>uperado<br>uperado<br>uperado<br>tado de la meo<br>Escala de<br>grises<br>0<br>15<br>30<br>45<br>60     | ión de lumir<br>os detalles<br>eccionado.<br>ación<br>iminancia y Comp<br>dición de luminan<br>552,49 cd/m^2<br>0.62 cd/m^2<br>0.62 cd/m^2<br>0.00 cd/m^2<br>Condición<br>L'max / L'min > 29<br>L'max > 350,00 cd<br>dición en escala d<br>Valor de destino<br>0.60<br>1.54<br>3,10<br>5,46<br>8,85 | ancia y la<br>del resulta<br>or. esc. grises N<br>cia<br>cia<br>cia<br>cia<br>cia<br>cia<br>cia<br>cia<br>cia<br>cia                                   | Con<br>ado c<br>o supe<br>8<br>55<br>5<br>5<br>5<br>5<br>5<br>5<br>5<br>5<br>2<br>4<br>2<br>3<br>,4<br>5<br>2<br>11                                           | aprobac<br>le la me<br>rado.<br>11<br>sultado<br>1,11<br>2,49 cd/m^2<br>a de error<br>0<br>90<br>26<br>80<br>80<br>80<br>Tasa máxima |                                                                                                    |

# Nota

 Aparecerá la pantalla de medición de la luminancia ambiental de acuerdo con IEC 62563-2 y JESRA TR-0049. Ajuste o mida la luminancia ambiental según sea necesario. La luminancia ambiental se calcula en función de las mediciones del sensor de iluminancia y del coeficiente de reflexión difusa específico de cada monitor registrado en RadiCS.

10. Haga clic en "Aceptar".

Se mostrará la ventana de resultados. Haga clic en "Finalizar" para mostrar "Inicio".

|               | CAL Switch Mode | Resultado | Comentar  |
|---------------|-----------------|-----------|-----------|
| EIZO RX370-AR | DICOM           | Superado  | (ninguno) |
|               |                 |           |           |
|               |                 |           |           |
|               |                 |           |           |
|               |                 |           |           |
|               |                 |           |           |
|               |                 |           |           |
|               |                 |           |           |
|               |                 |           |           |
|               |                 |           |           |
|               |                 |           |           |
|               |                 |           |           |
|               |                 |           |           |
|               |                 |           |           |
|               |                 |           |           |
|               |                 |           |           |

#### Atención

• Si falla la prueba de aceptación, revise su entorno y equipo e inténtelo de nuevo. Si la prueba vuelve a fallar, asegúrese de que no haya ningún problema con el entorno y el equipo. Calibre el monitor si es necesario e inténtelo de nuevo.

#### Nota

- Si se selecciona QS-RL, DIN 6868-157 u ONR 195240-20 como la directriz de control de calidad, se mostrará la ventana de comprobación del valor de línea base.
- Si hace clic en el enlace de "Resultado", podrá exportar el informe.
- Si hace clic en el enlace de "Comentar", podrá generar comentarios. Los comentarios introducidos se describen en el informe.
- Si se selecciona QS-RL, DIN V 6868-57, DIN 6868-157 u ONR 195240-20 como la directriz de control de calidad, se mostrará la ventana de registro de información del informe después de ejecutar la prueba de aceptación.

#### 3.1.2.1 Comprobar los requisitos de prueba y la aplicabilidad a la categoría de aplicación

#### Para DIN 6868-157

- 1. Compruebe que se cumplen los requisitos de prueba DIN 6868-157 en la ventana de comprobación de requisitos de prueba.
  - Si hace clic en "Detalles", podrá comprobar los detalles de los requisitos de la prueba. Si no se cumple alguno de los requisitos, desmarque la casilla de verificación de dicho requisito.

#### Nota

- Marque la casilla de verificación "Utilice los resultados de comprobación de requisitos de la prueba actuales durante la ejecución automatizada desde la función de programación o RadiNET Pro." si el resultado de la comprobación de los requisitos de la prueba se aplica a la función de programación y al resultado de la ejecución remota de RadiNET Pro.
- Haga clic en "Continuar".
   Se mostrará la ventana de valoración de iluminancia.
- 3. Compruebe si la iluminancia actual cumple con la categoría de aplicación seleccionada.

| CS Prueba de aceptación                                                                                                    | ×  |
|----------------------------------------------------------------------------------------------------|----|
| Evaluar si la iluminancia de EIZO RX360 DICOM es adecuada.<br>Categoría de sala                                                                                                    | _  |
| Ha seleccionado Categoria de sala RK1 (= 50)x). Compruebe si la iluminancia ambiental actual es adecuada.                                                                                                    |    |
| Use un sensor de iluminancia.<br>Con el sensor, realice una prueba de aceptación o una prueba de consistencia para determinar la categoría de la sala.<br>Cuando se realiza una prueba de consistencia, la luminancia ambiental se calcula a partir del valor de liuminancia medido por el sensor de<br>iluminancia. | e  |
| Correlación del sensor de iluminancia                                                                                                    |    |
| Cuando utilice el sensor de iluminancia del monitor, realice la correlación del sensor de iluminancia con un sensor de iluminancia externo                                                                                                    | ). |
| Usar el valor de medición                                                                                                    |    |
| Dispositivo de medición                                                                                                    |    |
| Número de serie (S/N)                                                                                                    |    |
| Valor de medición ( ) Ix Medir                                                                                                    |    |
| Haga clic en "Medir" para medir la iluminancia con el sensor de iluminancia del monitor e introducir automáticamente el valor de<br>medición.<br>Escriba el valor cuando use un valor de medición de un sensor de iluminancia externo.                                                                               |    |
| 🔿 No usar el valor de medición                                                                                                    |    |
| 🗹 La iluminancia es adecuada (<= 50lx).                                                                                                    |    |
| Cancelar Aceptar                                                                                                    |    |

#### Para valorar con el valor de medición del sensor de iluminancia

a. Marque la casilla de verificación "Usar un sensor de iluminancia" y seleccione "Usar el valor de medición".

b. Haga clic en "Correlación del sensor de iluminancia".

Se mostrará la ventana de correlación del sensor de iluminancia.

c. Mida la iluminancia de la pantalla del monitor con el iluminómetro e introduzca el valor.

d. Haga clic en "Continuar".

Se iniciará la correlación del sensor de iluminancia. Cuando se complete, el resultado de la correlación se reflejará en la ventana de valoración de iluminancia.

# Nota

• La ejecución de la correlación del sensor de iluminancia activa "Medir". Al hacer clic en "Medir", se mide la iluminancia con el sensor de iluminancia.

#### Para valorar con el valor de medición del iluminómetro

a. Seleccione "Usar el valor de medición".

b. Mida la iluminancia de la pantalla del monitor con el iluminómetro e introduzca los elementos siguientes.

- Dispositivo de medición
- Número de serie
- Valor de medición

#### Para no usar el valor de medición

a. Seleccione "No usar el valor de medición" y marque la casilla de verificación "La iluminancia es adecuada".

Compruebe de antemano que la iluminancia actual sea adecuada.

4. Haga clic en "Aceptar".

Se mostrará la ventana de confirmación de imagen clínica básica.

5. Introduzca los elementos requeridos.

Los elementos con \* son obligatorios. Los valores introducidos se exportan en informes.

Haga clic en "Aceptar".
 Se muestran el patrón de prueba y el punto de comprobación.

#### Para ONR 195240-20

1. Compruebe si la iluminancia actual cumple con la categoría de aplicación seleccionada en la ventana de valoración de iluminancia.

| CS Prueba de aceptación                                                                                                    | ×      |
|----------------------------------------------------------------------------------------------------|--------|
| Evaluar si la iluminancia de EIZO RX360 DICOM es adecuada.<br>Categoría de aplicación                                                                                                    |        |
| Ha seleccionado Categoría de aplicación Application Category A (<= 50 k). Compruebe si la iluminancia actual es adecuada.<br>Ve un sensor de iluminancia.<br>Con el sensor, realice una prueba de aceptación o una prueba de consistencia para determinar la categoría de la aplicación.<br>Cuando se realiza una prueba de consistencia, la luminancia ambiental se calcula a partir del valor de iluminancia medido por el sen<br>iluminancia. | sor de |
| Correlación del sensor de iluminancia<br>Cuando utilice el sensor de iluminancia del monitor, realice la correlación del sensor de iluminancia con un sensor de iluminancia ex                                                                                                    | terno. |
| Usar el valor de medición     Dispositivo de medición     Número de serie (S/N)                                                                                                    |        |
| Valor de medición lx Medir<br>Haga clic en "Medir" para medir la iluminancia con el sensor de iluminancia del monitor e introducir automáticamente el valor de<br>medición.<br>Escriba el valor cuando use un valor de medición de un sensor de iluminancia externo.                                                                                                    |        |
| <ul> <li>○ No usar el valor de medición</li> <li>☑ La iluminancia es adecuada (&lt;= 50bx).</li> </ul>                                                                                                    |        |

#### Para valorar con el valor de medición del sensor de iluminancia

a. Marque la casilla de verificación "Usar un sensor de iluminancia" y seleccione "Usar el valor de medición".

b. Haga clic en "Correlación del sensor de iluminancia".

Se mostrará la ventana de correlación del sensor de iluminancia.

c. Mida la iluminancia de la pantalla del monitor con el iluminómetro e introduzca el valor.

d. Haga clic en "Continuar".

Se iniciará la correlación del sensor de iluminancia. Cuando se complete, el resultado de la correlación se reflejará en la ventana de valoración de iluminancia.

#### Nota

 La ejecución de la correlación del sensor de iluminancia activa "Medir". Al hacer clic en "Medir", se mide la iluminancia con el sensor de iluminancia.

# Para valorar con el valor de medición del iluminómetro

a. Seleccione "Usar el valor de medición".

b. Mida la iluminancia de la pantalla del monitor con el iluminómetro e introduzca los elementos siguientes.

- Dispositivo de medición
- Número de serie
- Valor de medición

#### Para no usar el valor de medición

a. Seleccione "No usar el valor de medición" y marque la casilla de verificación "La iluminancia es adecuada".

Compruebe de antemano que la iluminancia actual sea adecuada.

2. Haga clic en "Aceptar".

Se muestran el patrón de prueba y el punto de comprobación.

# 3.1.3 Realizar una comprobación visual

Se utiliza una comprobación visual para comprobar visualmente si el estado de visualización del monitor es normal (Comprobación de patrón). Es necesario registrarse antes de utilizar el monitor para trabajar.

# Atención

· Ejecute las pruebas a la temperatura e iluminancia reales del entorno de uso del monitor.

#### Nota

- Las comprobaciones visuales utilizan las mismas directrices de control de calidad que las especificadas para la prueba de consistencia. Para obtener más información sobre cómo configurar las directrices de control de calidad y cómo configurar un patrón utilizado para la comprobación de patrón, consulte Editar directrices de control de calidad [> 88].
- La programación le permite establecer un horario para realizar la tarea periódicamente (consulte 4.5 Usar la programación [> 99]).
- 1. Haga clic en "Comprobación visual" de "Inicio".

| CS RadiCS                                    |                    |                        |                       | – 🗆 ×                   |
|----------------------------------------------|--------------------|------------------------|-----------------------|-------------------------|
| RadiCS' Versión 5                            |                    |                        |                       | 🔶 EIZO                  |
| Inicio Lista de dispositivos                 | Lista de historial | Acción 🗸               | Opciones              | ~ 💷 ~                   |
| 🚯 La iluminancia actual es 673,93 (lx). 🛛 Me | edir               |                        |                       |                         |
|                                              |                    | EIZQ<br>RX270<br>DICOM | <ul> <li>♥</li> </ul> |                         |
|                                              |                    |                        |                       | Detectar<br>Identificar |
| Prueba de aceptación                         | mprobación visual  | Prueba de consistencia |                       | alibración              |

Se mostrará la ventana de ejecución de la prueba.

2. Seleccione un evaluador.

Para registrar un evaluador, haga clic en 🕂 y registre el evaluador.

| Evaluador — |             |             |  |
|-------------|-------------|-------------|--|
| + -         |             |             |  |
| 8           | $\triangle$ | $\triangle$ |  |
| Tester-3    | Tester-2    | Tester-1    |  |

# Atención

• El nombre del evaluador introducido no debe tener más de 31 caracteres.

# La configuración predeterminada registra al usuario que ha iniciado sesión en el sistema operativo como evaluador (cuando se usa Mac, el nombre del evaluador puede mostrarse como "RadiCS"). Para cambiar el nombre del evaluador, registre el evaluador con un nuevo nombre y, a continuación, elimine el evaluador registrado originalmente. Seleccione el icono del evaluador que desea eliminar y haga clic para eliminarlo.

- Se pueden registrar hasta 10 evaluadores. Si ya hay 10 evaluadores registrados, elimine uno de los evaluadores usados con menos frecuencia para poder registrar uno nuevo.
- Si "Registrar evaluador de tareas" está desactivado en la ventana de configuración básica en el modo de administrador, no se guardará el evaluador registrado. En tal caso, el evaluador solo verá al usuario que ha iniciado sesión en el sistema operativo. Si desea utilizar el evaluador registrado para la próxima prueba, active "Registrar evaluador de tareas". (consulte 8.4 Configuración básica de RadiCS [> 179]).
- 3. Seleccione el objetivo de la prueba.

| Monitor de destino         |   |            |                                    |
|----------------------------|---|------------|------------------------------------|
| 🔵 Todo                     | 0 | Monitor    | CAL Switch Mode                    |
| Solo fallos                | 0 | EIZO RX270 | DICOM                              |
| O Configuración de usuario | 1 |            |                                    |
|                            |   |            |                                    |
|                            |   |            | Configuración avanzada del monitor |
|                            |   |            |                                    |

Todo

Nota

La prueba se ejecuta para todos los modos de CAL Switch Mode establecidos como objetivos de gestión en RadiCS.

Solo fallos

La prueba se ejecuta para los monitores con CAL Switch Mode en los que ya ha habido pruebas no superadas.

Para la selección de la lista de monitores
 Todos los monitores conectados con CAL Switch Mode establecido en los objetivos de
 gestión de RadiCS se muestran en la lista de monitores. Marque la casilla de
 verificación para los monitores con CAL Switch Mode que se van a probar.

# Nota

- Cuando se selecciona el objetivo de la prueba en la lista de monitores, se selecciona "Configuración de usuario" independientemente de los detalles de configuración.
- Al hacer clic en "Detalles", se muestran los monitores activados con la casilla de verificación en la lista de monitores y la información de la directriz de control de calidad seleccionada. Al hacer clic en el enlace de "Directriz de QC", podrá cambiar la directriz de control de calidad que se usará para la prueba.
- 4. Seleccione el sensor para medir la iluminancia si se selecciona DIN 6868-157, ONR 195240-20 y QS-RL como la directriz de control de calidad. Marque la casilla de verificación "Usar Integrated Front Sensor/sensor de iluminancia interno" si la iluminancia se mide con el sensor de iluminancia del monitor.
- Haga clic en "Continuar".
   Se muestran el patrón de prueba y el punto de comprobación.

## Nota

 Si no se utiliza el sensor de iluminancia del monitor para medir la iluminancia, se mostrará la ventana de confirmación de iluminancia en la ejecución de la prueba. Mida la iluminancia de la pantalla del monitor con el iluminómetro, compruebe que se cumplen las condiciones de iluminancia descritas en la ventana de confirmación de iluminancia y marque la casilla de verificación "La iluminancia es adecuada". 6. Compruebe si el patrón de prueba que se muestra en el monitor cumple con los detalles de los puntos de comprobación.

Seleccione "Sí" si se cumplen las descripciones de los puntos de comprobación y "No" en caso contrario.

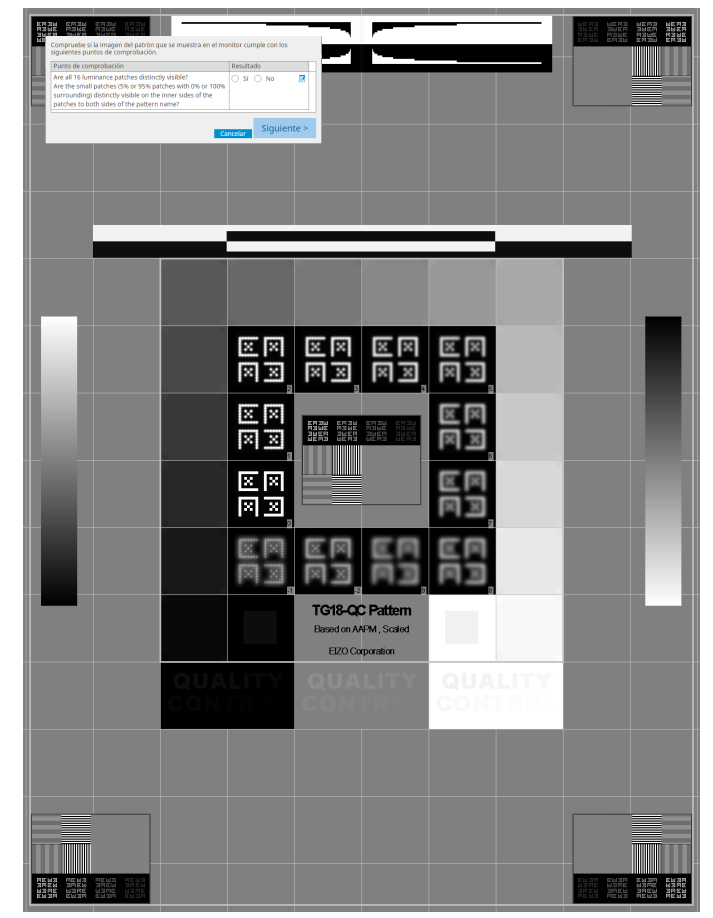

# Nota

• Si se selecciona un punto de comprobación, se muestra en el patrón una guía que indica el área de control.

• Al hacer clic en 🗾 , se muestra la ventana de introducción de comentarios. Los comentarios introducidos se describen en el informe.

7. Haga clic en "Siguiente".

| ipciones de ejecución 2 Cor<br>visi | ntinuar Comprobación<br>Jal | 3 Finalizar |           |         |
|-------------------------------------|-----------------------------|-------------|-----------|---------|
| esultado de Comprobación visual     |                             |             |           |         |
| Monitor                             | CAL Switch Mode             | Resultado   | Comentar  |         |
| EIZO RX270                          | DICOM                       | Superado    | (ninguno) |         |
|                                     | CAL                         | Cancelado   | (ninguno) |         |
|                                     | CAL                         | Cancelado   | (ninguno) |         |
|                                     |                             |             |           |         |
|                                     |                             |             |           |         |
|                                     |                             |             |           |         |
|                                     |                             |             |           |         |
|                                     |                             |             |           |         |
|                                     |                             |             |           |         |
|                                     |                             |             |           |         |
|                                     |                             |             |           |         |
|                                     |                             |             |           |         |
|                                     |                             |             |           |         |
|                                     |                             |             |           |         |
|                                     |                             |             |           |         |
|                                     |                             |             |           |         |
|                                     |                             |             |           |         |
|                                     |                             |             |           | Finaliz |
|                                     |                             |             |           | THIGHZ  |

Se mostrará la ventana de resultados. Haga clic en "Finalizar" para mostrar "Inicio".

# Atención

 Si falla la comprobación visual, revise su entorno y equipo e inténtelo de nuevo. Si la prueba vuelve a fallar, asegúrese de que no haya ningún problema con el entorno y el equipo. Calibre el monitor si es necesario e inténtelo de nuevo.

- Realizar 8.7 Definir RadiCS para empezar en el inicio de sesión [▶ 184]. RadiCS empezará automáticamente en el inicio de sesión y realizará la comprobación visual del monitor en el modo Usuario. Después de hacer clic en "Finalizar" en la pantalla de resultados, se cerrará.
- Si hace clic en el enlace de "Resultado", podrá exportar el informe.
- Si hace clic en el enlace de "Comentar", podrá generar comentarios. Los comentarios introducidos se describen en el informe.

# 3.1.4 Realizar una prueba de consistencia

Se utiliza una prueba de consistencia para determinar que se mantiene la calidad de imagen del monitor. Es necesario realizarla según los intervalos especificados por la directriz de control de calidad que utiliza. La prueba de consistencia incluye comprobaciones de patrón, luminancia, escala de grises y uniformidad. Los elementos de la prueba dependen de la directriz de control de calidad que utilice.

#### Comprobación de patrón

Realiza una comprobación visual si el estado de visualización del monitor es normal.

#### Comprobación de luminancia

Realiza la comprobación de luminancia en blanco y negro.

#### Comprobación de escala de grises

Realiza una comprobación de escala de grises.

#### Comprobación de uniformidad

Realiza la comprobación de uniformidad de color y brillo para toda la pantalla.

#### Atención

- Ejecute las pruebas a la temperatura e iluminancia reales del entorno de uso del monitor.
- La iluminancia puede afectar la precisión de medición del sensor. Tenga en cuenta los siguientes puntos para mantener el entorno durante la medición:
  - Use una cortina o algo similar para bloquear las ventanas de modo que la luz natural (del exterior) no entre en la sala.
  - Asegúrese de que la iluminación de la sala no cambie durante la medición.
  - Durante la medición, no acerque la cara ni ningún objeto al monitor, ni mire directamente al sensor.
  - Si se selecciona DIN 6868-157 u ONR 195240-20 como la directriz de control de calidad, la prueba de consistencia solo se puede ejecutar cuando el valor de línea base se calcula con la prueba de aceptación.

#### Nota

- Los elementos de prueba de la prueba de consistencia varían según la directriz de control de calidad que utilice. Siga las instrucciones de la pantalla para continuar con la prueba. Para obtener información sobre cómo establecer las directrices de control de calidad, consulte 4.2 Cambiar la directriz de control de calidad [> 85].
- La programación le permite establecer un horario para realizar la tarea periódicamente (consulte 4.5 Usar la programación [> 99]).
- Conecte los dispositivos de medición. Conecte un dispositivo de medición previamente si se selecciona un monitor que no permite usar el sensor delantero integrado y una directriz de control de calidad que requiere un dispositivo de medición.

# Atención

- El dispositivo de medición utilizable depende de la directriz de control de calidad. Compruebe el dispositivo de medición utilizable de antemano.
- Si se utiliza un dispositivo de medición que está conectado con RS-232C, el dispositivo de medición debe registrarse previamente. Para obtener más información, consulte 4.4 Añadir dispositivos de medición [> 97].

|                    |          | - 0               | ×                                                                                                    |
|--------------------|----------|-------------------|----------------------------------------------------------------------------------------------------|
|                    |          |                   | EIZO                                                                                                    |
| Acción 🗸           | Opciones | ~ 🕕               | ~                                                                                                    |
|                    |          |                   |                                                                                                    |
| EIZO<br>RX270      | 0        |                   |                                                                                                    |
| DICOM              | Ţ        |                   |                                                                                                    |
|                    |          | Dete              | ctar<br>ficar                                                                                             |
| ha do consistencia |          | Calibración       |                                                                                                    |
|                    | Acción V | Acción ∨ Opciones | - □<br>Acción ∨ Opciones ∨ (1)<br>EIZO<br>EX270<br>DICOM<br>COM<br>COM<br>COM<br>COM<br>COM<br>COM<br>COM |

2. Haga clic en "Prueba de consistencia" de "Inicio".

Se mostrará la ventana de ejecución de la prueba.

3. Seleccione un evaluador.

Para registrar un evaluador, haga clic en 🕂 y registre el evaluador.

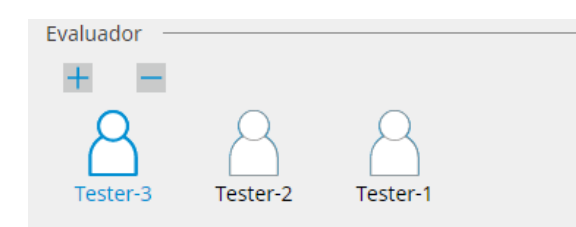

#### Atención

· El nombre del evaluador introducido no debe tener más de 31 caracteres.

- La configuración predeterminada registra al usuario que ha iniciado sesión en el sistema operativo como evaluador (cuando se usa Mac, el nombre del evaluador puede mostrarse como "RadiCS"). Para cambiar el nombre del evaluador, registre el evaluador con un nuevo nombre y, a continuación, elimine el evaluador registrado originalmente. Seleccione el icono del evaluador que desea eliminar y haga clic para eliminarlo.
- Se pueden registrar hasta 10 evaluadores. Si ya hay 10 evaluadores registrados, elimine uno de los evaluadores usados con menos frecuencia para poder registrar uno nuevo.
- Si "Registrar evaluador de tareas" está desactivado en la ventana de configuración básica en el modo de administrador, no se guardará el evaluador registrado. En tal caso, el evaluador solo verá al usuario que ha iniciado sesión en el sistema operativo. Si desea utilizar el evaluador registrado para la próxima prueba, active "Registrar evaluador de tareas" (consulte 8.4 Configuración básica de RadiCS [> 179]).

4. Seleccione el objetivo de la prueba.

| Monitor de destino         |   |            |                 |                                    |   |
|----------------------------|---|------------|-----------------|------------------------------------|---|
| 🔵 Todo                     | 0 | Monitor    | CAL Switch Mode |                                    | ſ |
| Solo fallos                | 0 | EIZO RX270 | DICOM           |                                    |   |
| O Configuración de usuario | 0 |            |                 |                                    |   |
|                            |   |            |                 |                                    |   |
|                            |   |            |                 | Configuración avanzada del monitor | l |

• Todo

La prueba se ejecuta para todos los modos de CAL Switch Mode establecidos como objetivos de gestión en RadiCS.

Solo fallos

La prueba se ejecuta para los monitores con CAL Switch Mode en los que ya ha habido pruebas no superadas.

Para la selección de la lista de monitores

Todos los monitores conectados con CAL Switch Mode establecido en los objetivos de gestión de RadiCS se muestran en la lista de monitores. Seleccione la casilla de verificación del CAL Switch Mode para el monitor en el que desea realizar la prueba.

#### Nota

- Cuando se selecciona el objetivo de la prueba en la lista de monitores, se selecciona "Configuración de usuario" independientemente de los detalles de configuración.
- Al hacer clic en "Detalles", se muestran los monitores activados con la casilla de verificación en la lista de monitores y la información de la directriz de control de calidad seleccionada. Al hacer clic en el enlace de "Directriz de QC", podrá cambiar la directriz de control de calidad que se usará para la prueba.
- Al seleccionar un CAL Switch Mode en el que se establece una directriz de control de calidad que incluye varias pruebas, puede seleccionar las pruebas en el menú desplegable.
- 5. Seleccione un sensor y un dispositivo de medición.

Al seleccionar un CAL Switch Mode en el que no se puede utilizar una directriz de control de calidad que incluye pruebas en el sensor delantero integrado, o un monitor que no tiene un Sensor delantero integrado, debe seleccionar el dispositivo de medición de la lista desplegable. Seleccione "Entrada manual" e introduzca los siguientes elementos manualmente si no existe un sensor aplicable:

- Sensor
  - Escriba el nombre del sensor.

Marque la casilla de verificación "Medición de cromaticidad" si el sensor puede medir la cromaticidad.

Número de serie (S/N)
 Escriba el número de serie del sensor.

- Marque la casilla de verificación "Usar Integrated Front Sensor/sensor de iluminancia interno" si se selecciona DIN 6868-157, ONR 195240-20 o QS-RL como la directriz de control de calidad y se mide la iluminancia con el sensor de iluminancia del monitor.
- La comprobación de luminancia y la comprobación de escala de grises se pueden omitir si se ejecutan de forma remota con el sensor delantero integrado de RadiNET Pro. Marque la casilla de verificación "Omita la verificación de luminancia y la comprobación de escala de grises realizadas con el Integrated Front Sensor.".

6. Haga clic en "Continuar".

Se muestran el patrón de prueba y el punto de comprobación. Si se selecciona DIN 6868-157 u ONR como directriz de control de calidad, se deben comprobar los requisitos de prueba y la aplicabilidad a la clasificación del entorno de uso. Haga clic en "Siguiente". Consulte Comprobar los requisitos de prueba y la aplicabilidad a la categoría de aplicación [> 53] para obtener más información.

7. Compruebe si el patrón de prueba que se muestra en el monitor cumple con los detalles de los puntos de comprobación.

Seleccione "Sí" si se cumplen las descripciones de los puntos de comprobación y "No" en caso contrario.

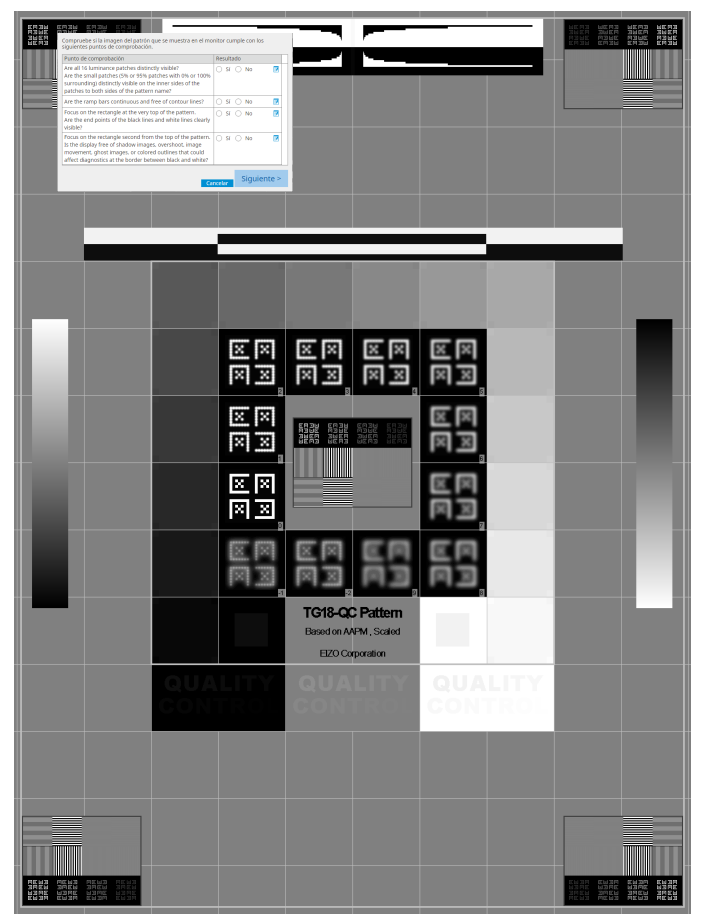

- Si se selecciona un punto de comprobación, se muestra en el patrón una guía que indica el área de control.
- Al hacer clic en 🗾 , se muestra la ventana de introducción de comentarios. Los comentarios introducidos se describen en el informe.
- 8. Haga clic en "Siguiente".
   Se mostrará la siguiente ventana de medición.
- Realice la medición de acuerdo con las instrucciones de la pantalla. Una vez que se hayan completado todas las mediciones y no haya problemas con los resultados, haga clic en "Aceptar".

#### 3 | Control de calidad básico

| 1 |      |
|---|------|
|   |      |
|   | Mate |
|   | Nota |
|   |      |

 Los puntos de medición y los valores de medición se muestran en la ventana de resultados de medición de uniformidad. Si selecciona el punto de medición y hace clic en "Volver a medir", puede volver a medir el punto seleccionado.

| Lmax 21         | 96,81 cd/m^2                                                |
|-----------------|-------------------------------------------------------------|
| Lmax 21         | 96,81 cd/m^2                                                |
| 29<br>Lmax      | 96,81 cd/m^2                                                |
| Lmax            |                                                             |
|                 | 3,53 cd/m^2                                                 |
| n^2             |                                                             |
| n^2             |                                                             |
| 29              | 96,19 cd/m^2                                                |
| Lmin            | 3,16 cd/m^2                                                 |
| Resultad        | o Escala de grises                                          |
| 30,00 % 7,35 %  | 204                                                         |
| 30,00 % 11,08 % | 26                                                          |
|                 | 2:<br>Lmin<br>Resultad<br>30,00 % 7,35 %<br>30,00 % 11,08 % |

| Comp        | robación de l       | luminancia y Comp   | or. esc. gris                    | es No s | uperado.                 |     |
|-------------|---------------------|---------------------|----------------------------------|---------|--------------------------|-----|
|             |                     |                     |                                  |         |                          |     |
|             |                     |                     |                                  |         |                          | 100 |
|             |                     |                     |                                  |         |                          |     |
| <b>^</b> D  | etalles —           |                     |                                  |         |                          |     |
| Result      | tado de la me       | dición de luminan   | cia                              |         |                          |     |
| Lima        |                     | 550 11 ad/mA2       |                                  |         |                          | _   |
| Umir        | ^                   | 0.61 cd/m-2         |                                  |         |                          | 0   |
| Lam         |                     | 0,01 cd/m^2         |                                  |         |                          | 0   |
| carri       |                     | 0,00 cd/m-2         |                                  |         |                          |     |
| Resu        | iltado              | Condición           |                                  |         | Resultado                |     |
| 📀 Si        | uperado             | L'max / L'min > 25  | 50                               |         | 901,82                   |     |
| 🖉 Si        | uperado             | L'max > 170,00 cc   | L'max > 170,00 cd/m^2            |         |                          |     |
| Superado    |                     | Lamb < L'min / 1,   | Lamb < L'min / 1,5               |         |                          |     |
| No superado |                     | ΔL'max < 10 % Va    | ΔL'max < 10 % Valor base: 500,00 |         |                          |     |
|             |                     | cd/m^2              | cd/m^2                           |         |                          |     |
|             |                     |                     |                                  |         |                          |     |
| Resul       | tado de la me       | edición en escala d | e grises                         |         |                          |     |
|             | Escala de<br>grises | Valor de destino    | Valor de<br>medición             |         | Tasa de error<br>(%)     |     |
| $\bigcirc$  | 0                   | 0,60                | 0,61                             | 0       | 3,11                     |     |
| 0           | 15                  | 1,54                | 1,64                             | 0       | 28,93                    |     |
| 0           | 30                  | 3,10                | 4,19                             | 0       | 24,07                    |     |
| 0           | 45                  | 5,46                | 8,59                             | 0       | 13,95                    |     |
| 0           | 60                  | 8,85                | 15,01                            | 0       | 11,32                    | •   |
|             |                     |                     |                                  |         |                          |     |
| Resu        | ltado               | Condición           |                                  |         | Tasa máxin<br>de errores | na  |
|             | o superado          | Tasa de errores o   | bjetivo < 10                     | % GSDF  | -35,29 %                 | _   |

# Nota

 Aparecerá la pantalla de medición de la luminancia ambiental de acuerdo con IEC 62563-2 y JESRA TR-0049. Ajuste o mida la luminancia ambiental según sea necesario. La luminancia ambiental se calcula en función de las mediciones del sensor de iluminancia y del coeficiente de reflexión difusa específico de cada monitor registrado en RadiCS.

#### 10. Haga clic en "Aceptar".

Se mostrará la ventana de resultados. Haga clic en "Finalizar" para mostrar "Inicio".

| Opciones de ejecución 2 Cons        | tinuar Prueba de<br>sistencia | 3 Finalizar |           |  |  |
|-------------------------------------|-------------------------------|-------------|-----------|--|--|
| Resultado de Prueba de consistencia |                               |             |           |  |  |
| Monitor                             | CAL Switch Mode               | Resultado   | Comentar  |  |  |
| EIZO RX270                          | DICOM                         | Superado    | (ninguno) |  |  |
|                                     |                               |             |           |  |  |
|                                     |                               |             |           |  |  |
|                                     |                               |             |           |  |  |
|                                     |                               |             |           |  |  |
|                                     |                               |             |           |  |  |
|                                     |                               |             |           |  |  |
|                                     |                               |             |           |  |  |
|                                     |                               |             |           |  |  |
|                                     |                               |             |           |  |  |
|                                     |                               |             |           |  |  |
|                                     |                               |             |           |  |  |
|                                     |                               |             |           |  |  |
|                                     |                               |             |           |  |  |
|                                     |                               |             |           |  |  |
|                                     |                               |             |           |  |  |
|                                     |                               |             |           |  |  |
|                                     |                               |             |           |  |  |
|                                     |                               |             |           |  |  |
|                                     |                               |             |           |  |  |
|                                     |                               |             |           |  |  |

#### Atención

• Si falla la prueba de consistencia, vuelva a intentarlo. Si vuelve a fallar, calibre el monitor antes de volver a intentar la prueba.

#### Nota

- Haga clic en el enlace "Resultado" para mostrar el informe.
- Haga clic en el enlace "Comentar" para introducir comentarios.
- Si se selecciona QS-RL, DIN V 6868-57, DIN 6868-157 u ONR 195240-20 como la directriz de control de calidad, se mostrará la ventana de registro de información del informe después de ejecutar la prueba de consistencia.

#### 3.1.4.1 Comprobar los requisitos de prueba y la aplicabilidad a la categoría de aplicación

#### Para DIN 6868-157

1. Compruebe que se cumplen los requisitos de prueba DIN 6868-157 en la ventana de comprobación de requisitos de prueba.

Si hace clic en "Detalles", podrá comprobar los detalles de los requisitos de la prueba. Si no se cumple alguno de los requisitos, desmarque la casilla de verificación de dicho requisito.

# Nota

 Marque la casilla de verificación "Utilice los resultados de comprobación de requisitos de la prueba actuales durante la ejecución automatizada desde la función de programación o RadiNET Pro." si el resultado de la comprobación de los requisitos de la prueba se aplica a la función de programación y al resultado de la ejecución remota de RadiNET Pro.

- Haga clic en "Continuar".
   Se mostrará la ventana de valoración de iluminancia.
- 3. Compruebe si la iluminancia actual cumple con la categoría de aplicación seleccionada.

| C Prueba de consistencia                                                                                                    | ×      |
|----------------------------------------------------------------------------------------------------|--------|
| Evaluar si la iluminancia de EIZO MX216 DICOM es adecuada.                                                                                                    |        |
| Ha seleccionado Categoría de sala RK1 (= 50k). Compruebe si la iluminancia ambiental actual es adecuada.<br>Usar el valor de medición<br>Dispositivo de medición                                                                       |        |
| Numero de serie (S/N)<br>Valor de medición Ix Medir                                                                                                    |        |
| Haga clic en "Medir" para medir la iluminancia con el sensor de iluminancia del monitor e introducir automáticamente el valor de<br>medición.<br>Escriba el valor cuando use un valor de medición de un sensor de iluminancia externo. | 5      |
| No usar el valor de medición                                                                                                    |        |
| ✓ La iluminancia es adecuada (<= 50lx).                                                                                                    |        |
| Cancelar                                                                                                    | ceptar |

Para valorar con el valor de medición del sensor de iluminancia

#### Atención

- La medición con el sensor de iluminancia está disponible solo cuando la correlación del sensor de iluminancia se realiza con la prueba de aceptación.
  - a. Seleccione "Usar el valor de medición".
  - b. Haga clic en "Medir".

Se introduce el valor de medición.

# Para valorar con el valor de medición del iluminómetro

- a. Seleccione "Usar el valor de medición".
- b. Mida la iluminancia con el iluminómetro e introduzca los elementos siguientes.
- Dispositivo de medición
- Número de serie
- Valor de medición

#### Para no usar el valor de medición

a. Seleccione "No usar el valor de medición" y marque la casilla de verificación "La iluminancia es adecuada".

Compruebe de antemano que la iluminancia actual sea adecuada.

4. Haga clic en "Aceptar".

Se mostrará la ventana de confirmación de imagen clínica básica.

5. Introduzca los elementos requeridos.

Los elementos con \* son obligatorios. Los valores introducidos se exportan en informes.

6. Haga clic en "Aceptar".

Se muestran el patrón de prueba y el punto de comprobación.

# Para ONR 195240-20

1. Compruebe si la iluminancia actual cumple con la categoría de aplicación seleccionada en la ventana de valoración de iluminancia.

| S Prueba de consistencia                                                                                                    | × |
|----------------------------------------------------------------------------------------------------|---|
| Evaluar si la iluminancia de EIZO RX370-AR DICOM es adecuada.<br>Categoría de aplicación                                                                                                    |   |
| O Usar el valor de medición                                                                                                    |   |
| Dispositivo de medición<br>Número de serie (S/N)                                                                                                    |   |
| Valor de medición lx Medir                                                                                                    |   |
| Haga dic en "Medii" para medir la iluminancia con el sensor de iluminancia del monitor e introducir automàticamente el valor de<br>medición.<br>Escriba el valor cuando use un valor de medición de un sensor de iluminancia externo. |   |
| No usar el valor de medición                                                                                                    |   |
| ✓ La iluminancia es adecuada (<= 50lx).                                                                                                    |   |
|                                                                                                    |   |
| Cancelar Acepta                                                                                                    | r |

#### Para valorar con el valor de medición del sensor de iluminancia

a. Marque la casilla de verificación "Usar un sensor de iluminancia" y seleccione "Usar el valor de medición".

b. Haga clic en "Correlación del sensor de iluminancia".

Se mostrará la ventana de correlación del sensor de iluminancia.

c. Mida la iluminancia con el iluminómetro e introduzca el valor.

d. Haga clic en "Continuar".

Se iniciará la correlación del sensor de iluminancia. Cuando se complete, el resultado de la correlación se reflejará en la ventana de valoración de iluminancia.

# Nota

• La ejecución de la correlación del sensor de iluminancia activa "Medir". Al hacer clic en "Medir", se mide la iluminancia con el sensor de iluminancia.

#### Para valorar con el valor de medición del iluminómetro

a. Seleccione "Usar el valor de medición".

- b. Mida la iluminancia con el iluminómetro e introduzca los elementos siguientes.
- Dispositivo de medición
- Número de serie
- Valor de medición

#### Para no usar el valor de medición

a. Seleccione "No usar el valor de medición" y marque la casilla de verificación "La iluminancia es adecuada".

Compruebe de antemano que la iluminancia actual sea adecuada.

2. Haga clic en "Aceptar".

Se muestran el patrón de prueba y el punto de comprobación.

# 3.2 Calibración

Los monitores deberán calibrarse en caso de que necesiten un reajuste o para reflejar la luminancia ambiental y los cambios en la configuración de la pantalla del monitor. Además, una calibración regular de los monitores garantiza la estabilidad de la visualización en la pantalla.

#### Atención

- Si se utiliza el sensor conectado RS-232C, debe registrarse previamente. Para obtener más detalles, consulte 4.4 Añadir dispositivos de medición [> 97].
- Si se utiliza el sensor delantero integrado para la calibración, se recomienda realizar la correlación con un dispositivo de medición calibrado periódicamente para conservar la precisión de la medición. Consulte 5.7 Realizar la correlación para el sensor delantero integrado [> 119] para obtener información sobre cómo realizar la correlación.
- La iluminancia puede afectar la precisión de medición del sensor. Tenga en cuenta los siguientes puntos para mantener el entorno durante la medición:
  - Use una cortina o algo similar para bloquear las ventanas de modo que la luz natural (del exterior) no entre en la sala.
  - Asegúrese de que la iluminación de la sala no cambie durante la medición.
  - Durante la medición, no acerque la cara ni ningún objeto al monitor, ni mire directamente al sensor.

#### Nota

 Realice la prueba de aceptación (Realizar una prueba de aceptación [> 48]) después de la calibración y compruebe el estado de la pantalla. Ejecute las pruebas a la temperatura e iluminancia reales del entorno de uso del monitor.

# 3.2.1 Calibración

Hay dos métodos de calibración diferentes disponibles: una calibración que utiliza un sensor y un dispositivo de medición, y otra simple (autocalibración) que utiliza un sensor de retroiluminación integrado en un monitor. La calibración simple solo se puede ejecutar en los monitores compatibles con RadiCS. El método de calibración que usa el sensor externo es diferente en los monitores compatibles con RadiCS en comparación con otros monitores.

#### Para monitores compatibles con RadiCS

El brillo y la función de visualización se corrigen en el monitor (calibración de hardware). Para un monitor compatible con RadiCS, consulte 8.9 Confirmar información de RadiCS (acerca de RadiCS) [> 187].

#### Para monitores no compatibles con RadiCS

Se corrige la salida del nivel de señal de la tarjeta gráfica (calibración de software). Esta calibración se puede realizar si se utiliza una tarjeta gráfica recomendada por EIZO.

#### Atención

- La calibración del software es una función para realizar ajustes básicos en la pantalla del monitor y no se garantiza que sea compatible con los estándares médicos o las directrices de todos los países.
- La calibración del software no se puede realizar en la versión para Mac.
- Si está utilizando un modo de color que no permite el ajuste de la luminancia, cámbielo a uno que sí lo permita antes de realizar la calibración del software.
- Para realizar una calibración simple, es necesario cambiar la configuración previamente. Para obtener más información, consulte 4.3 Establecer objetivos de calibración [> 94].

#### Nota

- Si realiza la calibración una vez, puede cambiar la configuración de los datos de corrección (datos LUT) la próxima vez y más adelante.
- 1. Haga clic en "Lista de dispositivos" y seleccione el nombre del monitor que se configurará en la lista de dispositivos.
- Marque la casilla de verificación "Reflejar el resultado" de "Calibración de software". Si la casilla de verificación está marcada, los datos de escala de grises generados en la calibración se establecen como datos LUT. Si no está marcada, se utiliza el valor predeterminado. Sin embargo, se comprueba automáticamente cada vez que se realiza la calibración.
- 1. Antes de la calibración, encienda el monitor y espere hasta que la pantalla se haya estabilizado.

### Nota

- El tiempo requerido puede variar según el monitor. Para obtener más información, consulte el manual del usuario del monitor.
- Conecte los dispositivos de medición.
   Si la calibración se realiza en un monitor con el que no se puede usar el sensor delantero integrado, se debe conectar un dispositivo de medición previamente.

# Nota

• Para la calibración simple, no es necesario conectar un dispositivo de medición.

#### Atención

- El sensor SSM solo se puede utilizar con monitores monocromáticos.
- 3. Haga clic en "Calibración" de "Inicio".

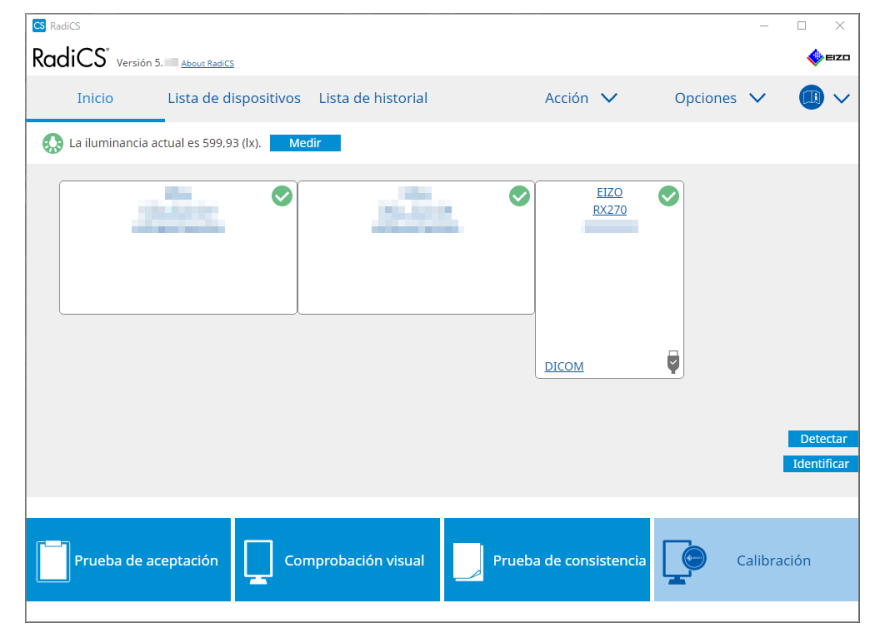

Se mostrará la ventana de ejecución de la calibración.

- 4. Seleccione un evaluador.
  - Para registrar un evaluador, haga clic en 🛨 y registre el evaluador.

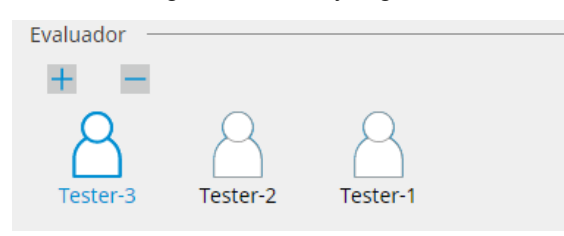

#### Atención

· El nombre del evaluador introducido no debe tener más de 31 caracteres.

#### Nota

- La configuración predeterminada registra al usuario que ha iniciado sesión en el sistema operativo como evaluador (cuando se usa Mac, el nombre del evaluador puede mostrarse como "RadiCS"). Para cambiar el nombre del evaluador, registre el evaluador con un nuevo nombre y, a continuación, elimine el evaluador registrado originalmente. Seleccione el icono del evaluador que desea eliminar y haga clic para eliminarlo.
- Se pueden registrar hasta 10 evaluadores. Si ya hay 10 evaluadores registrados, elimine uno de los evaluadores usados con menos frecuencia para poder registrar uno nuevo.
- Si "Registrar evaluador de tareas" está desactivado en la ventana de configuración básica en el modo de administrador, no se guardará el evaluador registrado. En tal caso, el evaluador solo verá al usuario que ha iniciado sesión en el sistema operativo. Si desea utilizar el evaluador registrado para la próxima prueba, active "Registrar evaluador de tareas" (consulte 8.4 Configuración básica de RadiCS [> 179]).
- 5. Seleccione un monitor para calibrar.

| Monit      | or de destino            |   |   |            |                               |       |
|------------|--------------------------|---|---|------------|-------------------------------|-------|
| $\bigcirc$ | Todo                     | 0 |   | Monitor    | CAL Switch Mode               |       |
|            | Solo fallos              | 0 | ✓ | EIZO RX270 | DICOM                         |       |
| 0          | Configuración de usuario | 0 |   |            |                               |       |
|            |                          |   |   |            | Configuración avanzada del mo | nitor |

Todo

La prueba se ejecuta para todos los modos de CAL Switch Mode establecidos como objetivos de gestión en RadiCS.

· Solo fallos

La calibración se realiza para los monitores con CAL Switch Mode en los que ya ha habido pruebas no superadas.

· Para la selección de la lista de monitores

Todos los monitores conectados con CAL Switch Mode establecido en los objetivos de gestión de RadiCS se muestran en la lista de monitores. Marque la casilla de verificación de los monitores con CAL Switch Mode que se vayan a calibrar.

#### Nota

• Cuando se selecciona el objetivo de calibración en la lista de monitores, se selecciona "Configuración de usuario" independientemente de los detalles de configuración.

 Al hacer clic en "Detalles", se muestran los monitores activados con la casilla de verificación en la lista de monitores y los objetivos de calibración. Al hacer clic en el enlace para "Objetivo de calibración", se muestra la ventana de configuración del objetivo de calibración donde puede cambiar la configuración y el valor de destino. Consulte 4.3 Establecer objetivos de calibración [> 94] para obtener información del método de configuración.

- 6. Seleccione el dispositivo de medición y el sensor que se van a utilizar. Marque la casilla de verificación "Usar Integrated Front Sensor/sensor de iluminancia interno" para los monitores que permiten usar el sensor delantero integrado. Seleccione los sensores en el menú desplegable para los monitores que no permiten el uso del sensor delantero integrado.
  - Sensor
    - Escriba el nombre del sensor.
    - Marque la casilla de verificación "Medición de cromaticidad" si el sensor puede medir la cromaticidad.
  - Número de serie (S/N)
     Escriba el número de serie del sensor.
- 7. Haga clic en "Continuar".

Cuando se utiliza un dispositivo de medición, el mensaje de rendimiento de la calibración y la ventana de medición se muestran en la pantalla del monitor. Conecte el dispositivo de medición a la ventana de medición y haga clic en "Continuar". Siga las instrucciones de la pantalla del monitor para realizar la medición.

#### Nota

- · Cuando se realiza la calibración simple, no se muestra la ventana de medición.
- Si se selecciona "Objetivo de calibración" para la función de visualización en la ventana "DICOM Parte 14 GSDF" y se marca la casilla de verificación "Lamb ", se puede comprobar e introducir la luminancia ambiental actual (consulte 4.3 Establecer objetivos de calibración [> 94]). Si la casilla de verificación "Lamb " no está seleccionada, la luminancia ambiental actual no se tiene en cuenta al realizar la calibración.
- Si las normas DIN 6868-157, DIN V 6868-57, IEC 62563-2, JESRA TR-0049, ONR 195240-20 y QS-RL están configuradas como directrices de control de calidad y la casilla de verificación "Lamb " no está activada, se utilizará el valor de luminancia ambiental previamente medido o introducido para determinar el valor.
- · Los monitores compatibles con RadiCS también pueden medir la luminancia ambiental. La luminancia ambiental se calcula en función de las mediciones del sensor de iluminancia y del coeficiente de reflexión difusa específico de cada monitor registrado en RadiCS.

| CS Calibración                                              |                                               | ×     |
|-------------------------------------------------------------|-----------------------------------------------|-------|
| Haga clic en "Continuar" para l<br>DICOM.                   | levar a cabo Calibración para EIZO RX370-AR   |       |
| Lamb                                                        |                                               |       |
| Durante la Calibración, se ut<br>valor según sea necesario. | iliza el siguiente valor de Lamb. Cambie o mi | da el |
| Dispositivo de medición                                     | LX-Can                                        |       |
| Número de serie (S/N)                                       |                                               |       |
| Valor de medición                                           | 0,02 cd/m^2                                   |       |
|                                                             | Me                                            | dir   |
| * Apague el monitor para me                                 | edir el valor de Lamb manualmente.            |       |
|                                                             | Ара                                           | igar  |
|                                                             |                                               |       |
|                                                             |                                               |       |
|                                                             |                                               |       |
|                                                             |                                               |       |
|                                                             | Cancelar Continu                              | Jar   |
|                                                             | Caricelai                                     |       |

Cuando se utiliza un dispositivo de medición

El mensaje de calibración y la ventana de medición se muestran en todos los monitores uno por uno. Realice la calibración de los monitores uno a uno. Si el mensaje y la ventana de medición se muestran en un monitor que no se va a calibrar, haga clic en "Omitir". El mensaje se mostrará en el siguiente monitor.

Cuando se utiliza un Sensor delantero integrado

El mensaje de calibración se muestra simultáneamente en todos los monitores conectados. Al hacer clic en "Continuar" en uno de los monitores en los que se muestra el mensaje de calibración, esta se realiza para todos los monitores a la vez.

Cuando
8. Se mostrará la ventana de resultados.

Haga clic en "Finalizar" para mostrar "Inicio".

Para volver a realizar la calibración, marque la casilla de verificación del CAL Switch Mode del monitor de destino y haga clic en "Reintentar".

| Monitor    | CAL Switch Mode | Resultado    | Comentarios                   |          |
|------------|-----------------|--------------|-------------------------------|----------|
| EIZO RX270 | DICOM           | Sin criterio | Tasa máxima de errores 3,72 % |          |
|            |                 |              |                               |          |
| Cancelar   |                 |              |                               | Finaliza |

- Si va a utilizar la función de ajuste del monitor, utilice cualquiera de los siguientes métodos para desbloquearla:
  - Seleccione el nombre del monitor en "Lista de dispositivos". Haga clic en el enlace "Bloqueo funciones" para desbloquearlo (consulte Cambiar la configuración de Bloqueo funciones del monitor [> 168]).
  - Desbloquee el monitor. (Para obtener información, consulte el manual de instalación del monitor).

#### Nota

- Si hace clic en el enlace de "Resultado", podrá exportar el informe.
- Si hace clic en el enlace de "Comentar", podrá generar comentarios. Los comentarios introducidos se describen en el informe.
- Si la casilla de verificación "Objetivo de calibración" está marcada con "Opciones" de "Confirmar los resultados después de la calibración", la medición se ejecutará automáticamente para comprobar el resultado de la calibración cuando se complete.
- Si un monitor no compatible con RadiCS no está conectado al PC a través de USB, o si el monitor está fabricado por una empresa diferente, la luminancia del monitor debe calibrarse manualmente para que Lmax esté dentro del rango de destino. Calibre la luminancia del monitor de la siguiente manera:
- Haga clic en "Iniciar medición". La luminancia se medirá a intervalos específicos con un dispositivo de medición. Se mostrará el último valor de medición.

|                                                          | S Ajuste de brillo manual                                                                                                    |                                                                                                    | ×                                                                                                    |
|----------------------------------------------------------|----------------------------------------------------------------------------------------------------|----------------------------------------------------------------------------------------------------|----------------------------------------------------------------------------------------------------|
|                                                          | Ajuste manualmente el brillo<br>usando la configuración de b<br>Haga clic en "Iniciar mediciór                                                                                                    | del monitor dentro del rango<br>prillo.<br>n" para medir el brillo del mor                                                                                                    | o objetivo Lmax<br>hitor.                                                                                                    |
|                                                          | Rango de destino de Lmax                                                                                                    | 78 cd/m^2 - 96 cd/m^2                                                                                                    |                                                                                                    |
|                                                          | Valor de medición                                                                                                    | 84,68 cd/m^2                                                                                                    | Detener medición                                                                                                    |
|                                                          | Objetivo de calibración                                                                                                    | Canc                                                                                                    | elar Aceptar                                                                                                    |
| 2. Use<br>dent<br>La lu<br>El bo<br>Lma<br>de c<br>calib | la función de ajuste de brillo de<br>tro del rango de destino de Lma<br>uminancia se mide automáticam<br>otón "Aceptar" se activa cuando<br>IX. Si el valor de la medición no<br>calibración" para cambiar el valo<br>pración. | el monitor para configurar la lu<br>ax.<br>nente hasta que se hace clic e<br>o el valor de medición alcanza<br>satisface el rango objetivo de<br>or de destino de Lmax en la ve | iminancia de modo que<br>en el botón "Aceptar".<br>e el rango de destino de<br>Lmax, haga clic en "Ob<br>entana del objetivo de |

3. Haga clic en "Aceptar".

# 3.3 Gestionar el historial

Al completar una tarea y cambiar una configuración, el registro se almacena como un historial para cada monitor. La lista de historiales le permite confirmar un resultado de prueba o medición y un cambio de configuración, y exportarlos en un informe.

# 3.3.1 Visualizar una lista de historiales

1. Haga clic en "Lista de historial".

Se mostrará una lista de historiales con las tareas ejecutadas y los cambios de configuración. Los elementos de la pantalla son los siguientes:

| Inicio                                                                                                    | Lista de dispositivos                                                                                                    | Lista de                                                                                                    | historial                                 | Accie                                                                        | ón 🗸 Opcion                                                                                                    | nes 🗸 🛛 💷                                                                                                    | ) \ |
|----------------------------------------------------------------------------------------------------|----------------------------------------------------------------------------------------------------|----------------------------------------------------------------------------------------------------|-------------------------------------------|------------------------------------------------------------------------------|----------------------------------------------------------------------------------------------------|----------------------------------------------------------------------------------------------------|-----|
| Buscar condición                                                                                                    | ı                                                                                                    |                                                                                                    |                                           |                                                                              |                                                                                                    |                                                                                                    |     |
| Monitor                                                                                                    | 🗹 Mostrar solo moni                                                                                                    | tores conecta                                                                                                    | dos Palabra clave                         |                                                                              |                                                                                                    | Y () O                                                                                                    |     |
| Todo<br>EIZO RX270                                                                                                    |                                                                                                    |                                                                                                    | Resultado                                 | No sup Supera Cancela Error Detalle                                          | erado<br>do<br>ado<br>s / Sin criterio / -                                                                                                    |                                                                                                    |     |
| luscar resultado                                                                                                    | os 28                                                                                                    |                                                                                                    |                                           | Nú                                                                           | mero de visualizaciones p                                                                                                    | or página 100                                                                                                    | 1   |
| Fecha 🗸 🗸                                                                                                    | Trabajo                                                                                                    | Resultado                                                                                                    | Directriz de QC                           | Evaluador                                                                    | Monitor                                                                                                    | CAL Switch Mode                                                                                                    |     |
|                                                                                                    |                                                                                                    |                                                                                                    |                                           |                                                                              |                                                                                                    |                                                                                                    |     |
| 26/05/2023 10:19                                                                                                    | Calibración                                                                                                    | Sin criterio                                                                                                    | -                                         |                                                                              | EIZO RX270                                                                                                    | DICOM                                                                                                    |     |
| 26/05/2023 10:19<br>26/05/2023 10:00                                                                                                    | Visual Check                                                                                                    | <u>No supe</u>                                                                                                    | -<br>ONR 195240-20 Applica                |                                                                              | EIZO RX270<br>EIZO RX270                                                                                                    | DICOM<br>DICOM                                                                                                    | _   |
| 26/05/2023 10:19<br>26/05/2023 10:00<br>24/04/2023 14:17                                                                                                    | Calibración<br>Visual Check<br>Configuración de la directriz de QC                                                                                                    | <u>Sin criterio</u><br><u>No supe</u><br><u>Detalles</u>                                                                                                    | -<br>ONR 195240-20 Applica<br>-           | RadiCS                                                                       | EIZO RX270           EIZO RX270           EIZO RX270                                                                                                    | DICOM<br>DICOM<br>DICOM                                                                                                    |     |
| 26/05/2023 10:19<br>26/05/2023 10:00<br>24/04/2023 14:17<br>24/04/2023 14:14                                                                                                    | Calibración<br>Visual Check<br>Configuración de la directriz de QC<br>Configuración de la directriz de QC                                                                                                    | Sin criterio           No supe           Detalles           Detalles                                                                                                    | -<br>ONR 195240-20 Applica<br>-           | RadiCS<br>RadiCS                                                             | EIZO RX270           EIZO RX270           EIZO RX270           EIZO RX270           EIZO RX270                                                                                                    | DICOM<br>DICOM<br>DICOM<br>DICOM                                                                                                    |     |
| 26/05/2023 10:19<br>26/05/2023 10:00<br>24/04/2023 14:17<br>24/04/2023 14:14<br>24/04/2023 14:01                                                                                 | Calibración<br>Visual Check<br>Configuración de la directriz de QC<br>Configuración de la directriz de QC<br>Configuración de la directriz de QC                                                                                                    | No supe       Detalles       Detalles       Detalles                                                                                                    | -<br>ONR 195240-20 Applica<br>-<br>-      | RadiCS<br>RadiCS<br>RadiCS                                                   | EIZO RX270           EIZO RX270           EIZO RX270           EIZO RX270           EIZO RX270           EIZO RX270           EIZO RX270                                                                                                    | DICOM<br>DICOM<br>DICOM<br>DICOM<br>DICOM                                                                                                    |     |
| 26/05/2023 10:19<br>26/05/2023 10:00<br>24/04/2023 14:17<br>24/04/2023 14:14<br>24/04/2023 14:01<br>24/04/2023 13:58                                                             | Calibración<br>Visual Check<br>Configuración de la directriz de QC<br>Configuración de la directriz de QC<br>Configuración de la directriz de QC<br>Configuración de la directriz de QC                                                                                                    | Sin criterio       No supe       Detalles       Detalles       Detalles       Detalles       Detalles                                                                                                    | -<br>ONR 195240-20 Applica<br>-<br>-<br>- | RadiCS<br>RadiCS<br>RadiCS<br>RadiCS<br>RadiCS                               | EIZO RX270<br>EIZO RX270<br>EIZO RX270<br>EIZO RX270<br>EIZO RX270<br>EIZO RX270<br>EIZO RX270                                                                                                    | DICOM<br>DICOM<br>DICOM<br>DICOM<br>DICOM<br>DICOM                                                                                                    |     |
| 26/05/2023 10:19<br>26/05/2023 10:00<br>24/04/2023 14:17<br>24/04/2023 14:14<br>24/04/2023 14:01<br>24/04/2023 13:58<br>24/04/2023 13:53                                         | Calibración<br>Visual Check<br>Configuración de la directriz de QC<br>Configuración de la directriz de QC<br>Configuración de la directriz de QC<br>Configuración de la directriz de QC                                                                                                    | Sin criterio No supe, Detailes Detailes Detailes Detailes Detailes Detailes                                                                                                    | - ONR 195240-20 Applica<br>               | RadiCS<br>RadiCS<br>RadiCS<br>RadiCS<br>RadiCS<br>RadiCS                     | EIZO RX270<br>EIZO RX270<br>EIZO RX270<br>EIZO RX270<br>EIZO RX270<br>EIZO RX270<br>EIZO RX270<br>EIZO RX270                                                                                                    | DICOM<br>DICOM<br>DICOM<br>DICOM<br>DICOM<br>DICOM<br>DICOM                                                                                                    |     |
| 26/05/2023 10:19<br>26/05/2023 10:00<br>24/04/2023 14:17<br>24/04/2023 14:14<br>24/04/2023 14:01<br>24/04/2023 13:58<br>24/04/2023 13:53<br>24/04/2023 13:39                     | Calibración<br>Visual Check<br>Configuración de la directriz de QC<br>Configuración de la directriz de QC<br>Configuración de la directriz de QC<br>Configuración de la directriz de QC<br>Configuración de la directriz de QC                                                                               | Sin criterio No supe Detalles Detalles Detalles Detalles Detalles Detalles Detalles Detalles                                                                                                    | - ONR 195240-20 Applica<br>               | RadiCS<br>RadiCS<br>RadiCS<br>RadiCS<br>RadiCS<br>RadiCS<br>RadiCS           | EIZO RX270           EIZO RX270           EIZO RX270           EIZO RX270           EIZO RX270           EIZO RX270           EIZO RX270           EIZO RX270           EIZO RX270           EIZO RX270           EIZO RX270           EIZO RX270           EIZO RX270           EIZO RX270                                                                | DICOM           DICOM           DICOM           DICOM           DICOM           DICOM           DICOM           DICOM           DICOM                                                                                                    |     |
| 26/05/2023 10:19<br>26/05/2023 10:00<br>24/04/2023 14:17<br>24/04/2023 14:14<br>24/04/2023 14:01<br>24/04/2023 13:58<br>24/04/2023 13:53<br>24/04/2023 13:39<br>24/04/2023 11:12 | Calibración<br>Visual Check<br>Configuración de la directriz de QC<br>Configuración de la directriz de QC<br>Configuración de la directriz de QC<br>Configuración de la directriz de QC<br>Configuración de la directriz de QC<br>Configuración de la directriz de QC                                        | Sin criterio       No supe       Detalles       Detalles       Detalles       Detalles       Detalles       Detalles       Detalles       Detalles       Detalles       Detalles       Detalles       Detalles       Detalles       Detalles       Detalles | - ONR 195240-20 Applica<br>               | RadiCS<br>RadiCS<br>RadiCS<br>RadiCS<br>RadiCS<br>RadiCS<br>RadiCS<br>RadiCS | EIZO RX270           EIZO RX270                                           | DICOM           DICOM           DICOM           DICOM           DICOM           DICOM           DICOM           DICOM           DICOM           DICOM           DICOM           DICOM           DICOM           DICOM                                 |     |
| 26/05/2023 10:19<br>26/05/2023 10:00<br>24/04/2023 14:17<br>24/04/2023 14:14<br>24/04/2023 14:01<br>24/04/2023 13:58<br>24/04/2023 13:53<br>24/04/2023 13:39<br>24/04/2023 11:12 | Calibración<br>Visual Check<br>Configuración de la directriz de QC<br>Configuración de la directriz de QC<br>Configuración de la directriz de QC<br>Configuración de la directriz de QC<br>Configuración de la directriz de QC<br>Configuración de la directriz de QC<br>Configuración de la directriz de QC | Sin criterio<br>No supe<br>Detalles<br>Detalles<br>Detalles<br>Detalles<br>Detalles<br>Detalles<br>Detalles<br>Detalles<br>Quetalles<br>Detalles<br>Quetalles                                                                                               | - ONR 195240-20 Applica                   | RadiCS<br>RadiCS<br>RadiCS<br>RadiCS<br>RadiCS<br>RadiCS<br>RadiCS<br>RadiCS | EIZO RX270           EIZO RX270           EIZO RX270 | DICOM           DICOM           DICOM           DICOM           DICOM           DICOM           DICOM           DICOM           DICOM           DICOM           DICOM           DICOM           DICOM           DICOM           DICOM           DICOM |     |

Ejemplo: RadiCS

Fecha

Muestra la fecha y hora en que se ejecutó la tarea.

Trabajo

Muestra el nombre de la prueba o medición ejecutada o la configuración cambiada.

Resultado

Muestra el resultado de la valoración de la tarea.

- Superada: El resultado de la valoración es Superada
- No superada: El resultado de la valoración es No superada
- Cancelada: El programador ha cancelado la ejecución de la tarea
- Error: Se ha producido un error durante la ejecución de la tarea basada en el programador
- Detalles / Sin criterio / -: Sin criterio relevante
- Directriz de QC<sup>\*1</sup>

Indica la directriz de control de calidad utilizada para ejecutar la tarea.

Evaluador
 Musetre el persona del energete que be esteresienede la terre el regli

Muestra el nombre del operador que ha seleccionado la tarea al realizarla.

Monitor

Muestra el nombre del fabricante registrado en la Información del monitor en forma de "Número de serie del modelo del fabricante".

- CAL Switch Mode
   Muestra el CAL Switch Mode en el que se ha ejecutado la tarea.
- <sup>\*1</sup> Esto no se muestra en RadiCS LE.

#### Nota

- También puede hacer clic en el icono de resultado de la prueba "Inicio" para mostrar la lista de historiales.
- Haga clic en el título de la lista para ordenar los registros por el elemento en el que se hizo clic.

#### 3.3.1.1 Buscar historial

Seleccione una condición del monitor o resultado de "Buscar condición" o introduzca una condición en el cuadro de texto.

# Nota

- Se puede mostrar el historial del monitor no conectado en ese momento en la Lista de historiales. Para mostrar el historial del monitor que no está conectado en ese momento, anule la selección de la casilla de verificación "Mostrar solo monitores conectados".
- Se puede seleccionar la cantidad de elementos que se mostrarán en una lista a la vez con el número de visualizaciones por página.

#### 3.3.1.2 Importar historial

Haga clic en "Importación de historial" para importar un archivo de historial del que se ha hecho una copia de seguridad. Para obtener información sobre el procedimiento de copia de seguridad del historial, consulte Hacer una copia de seguridad del historial [> 82].

## Nota

• Los archivos de copia de seguridad guardados con RadiCS versión 5.2.0 o posterior no pueden importarse a versiones anteriores de RadiCS.

#### 3.3.1.3 Eliminar

Elimina el historial seleccionado de la Lista de historiales.

1. En la lista de historiales, seleccione un historial de ejecución para eliminarlo y haga clic con el botón derecho en él.

Se mostrará el menú.

2. Haga clic en "Eliminar".

| adiCS v                                                                                                    | ersión 5 About RadiCS                                                                                                    |                                                                                                    |                        |                                                                                        |                                                                                                    |                                                                                                    | \$      | E   |
|----------------------------------------------------------------------------------------------------|----------------------------------------------------------------------------------------------------|----------------------------------------------------------------------------------------------------|------------------------|----------------------------------------------------------------------------------------|----------------------------------------------------------------------------------------------------|----------------------------------------------------------------------------------------------------|---------|-----|
| Inicio                                                                                                    | Lista de dispositivos                                                                                                    | Lista de                                                                                                    | historial              | Acci                                                                                   | ón 🗸                                                                                                    | Opciones 🗸                                                                                                    |         | ) • |
| luscar condiciór                                                                                                    | 1                                                                                                    |                                                                                                    |                        |                                                                                        |                                                                                                    |                                                                                                    |         |     |
| Monitor                                                                                                    | Mostrar solo mon                                                                                                    | itores conecta                                                                                                    | idos Palabra clave     | e (                                                                                    |                                                                                                    | ● Y ○ O                                                                                                    |         |     |
| Todo                                                                                                    |                                                                                                    |                                                                                                    | Resultado              |                                                                                        | perado                                                                                                    |                                                                                                    |         |     |
| EIZO RX270                                                                                                    |                                                                                                    |                                                                                                    | Resultato              | Supera                                                                                 | ado                                                                                                    |                                                                                                    |         |     |
|                                                                                                    |                                                                                                    |                                                                                                    |                        | Cancel                                                                                 | lado                                                                                                    |                                                                                                    |         |     |
|                                                                                                    |                                                                                                    |                                                                                                    |                        | Error                                                                                  |                                                                                                    |                                                                                                    |         |     |
|                                                                                                    |                                                                                                    |                                                                                                    |                        | Detalle                                                                                | es / Sin criterio / -                                                                                                    |                                                                                                    |         |     |
|                                                                                                    |                                                                                                    |                                                                                                    |                        |                                                                                        |                                                                                                    |                                                                                                    |         | _   |
| luscar resultado                                                                                                    | os 28                                                                                                    |                                                                                                    |                        | Nu                                                                                     | imero de visualizac                                                                                                    | iones por pagina                                                                                                    | 100     | _   |
| Fecha 🗸                                                                                                    | Trabajo                                                                                                    | Resultado                                                                                                    | Directriz de QC        | Evaluador                                                                              | Monitor                                                                                                    | CAL Swit                                                                                                    | ch Mode |     |
| DC (05 (D0DD 40 40)                                                                                                    | Calibra al An                                                                                                    | Sin criterio                                                                                                    | -                      |                                                                                        |                                                                                                    |                                                                                                    |         |     |
| 26/05/2023 10:19                                                                                                    | Calibración                                                                                                    | 20110110                                                                                                    |                        |                                                                                        | EIZO RX270                                                                                                    | DICOM                                                                                                    |         |     |
| 26/05/2023 10:19                                                                                                    | Visual Check                                                                                                    | No supe                                                                                                    | ONR 195240-20 Applica. | . 1                                                                                    | EIZO RX270<br>EIZO RX270                                                                                                    | DICOM                                                                                                    |         |     |
| 26/05/2023 10:19<br>26/05/2023 10:00<br>24/04/2023 14:17                                                                                                    | Visual Check<br>Configuración de la directri Mo                                                                                                    | No supe                                                                                                    | ONR 195240-20 Applica. | RadiCS                                                                                 | EIZO RX270<br>EIZO RX270<br>EIZO RX270                                                                                                    | DICOM<br>DICOM<br>DICOM                                                                                                    |         |     |
| 26/05/2023 10:19<br>26/05/2023 10:00<br>24/04/2023 14:17<br>24/04/2023 14:14                                                                                                    | Visual Check<br>Configuración de la directri Me<br>Configuración de la directri Eli                                                                                                    | No supe<br>ostrar informe<br>minar                                                                                                    | ONR 195240-20 Applica. | RadiCS<br>RadiCS                                                                       | EIZO RX270           EIZO RX270           EIZO RX270           EIZO RX270           EIZO RX270                                                                                                    | DICOM<br>DICOM<br>DICOM<br>DICOM                                                                                                    |         |     |
| 26/05/2023 10:19<br>26/05/2023 10:00<br>24/04/2023 14:17<br>24/04/2023 14:14<br>24/04/2023 14:01                                                                                 | Visual Check Configuración de la directri Mit Configuración de la directri Eli Configuración de la directriz de QC                                                                                                    | <u>No supe</u> ostrar informe     minar <u>Detalles</u>                                                                                                    | ONR 195240-20 Applica. | RadiCS<br>RadiCS<br>RadiCS<br>RadiCS                                                   | EIZO RX270           EIZO RX270           EIZO RX270           EIZO RX270           EIZO RX270           EIZO RX270                                                                                                    | DICOM<br>DICOM<br>DICOM<br>DICOM<br>DICOM                                                                                                    |         |     |
| 26/05/2023 10:19<br>26/05/2023 10:00<br>24/04/2023 14:17<br>24/04/2023 14:14<br>24/04/2023 14:01<br>24/04/2023 13:58                                                             | Visual Check<br>Configuración de la directri<br>Configuración de la directri<br>Eli<br>Configuración de la directriz de QC<br>Configuración de la directriz de QC                                                                                                    | No supe      Sostrar informe minar      Detalles      Detalles                                                                                                    | ONR 195240-20 Applica. | RadiCS<br>RadiCS<br>RadiCS<br>RadiCS<br>RadiCS                                         | EIZO RX270           EIZO RX270           EIZO RX270           EIZO RX270           EIZO RX270           EIZO RX270           EIZO RX270           EIZO RX270                                                                                                    | MODID           MODID           MODID           MODID           MODID           MODID           MODID           MODID                                                                                                    |         |     |
| 26/05/2023 10:19<br>26/05/2023 10:00<br>24/04/2023 14:17<br>24/04/2023 14:14<br>24/04/2023 14:01<br>24/04/2023 13:58<br>24/04/2023 13:53                                         | Visual Check<br>Configuración de la directri<br>Mit<br>Configuración de la directri<br>Elli<br>Configuración de la directriz de QC<br>Configuración de la directriz de QC<br>Configuración de la directriz de QC                                                                                                    | No supe     Sostrar informe minar     Detalles     Detalles     Detalles                                                                                                | ONR 195240-20 Applica. | RadiCS<br>RadiCS<br>RadiCS<br>RadiCS<br>RadiCS<br>RadiCS                               | EIZO RX270           EIZO RX270           EIZO RX270           EIZO RX270           EIZO RX270           EIZO RX270           EIZO RX270           EIZO RX270           EIZO RX270           EIZO RX270           EIZO RX270           EIZO RX270           EIZO RX270                                           | MODIG           MODIG           MODIG           MODIG           MODIG           MODIG           MODIG           MODIG           MODIG                                                                                                    |         |     |
| 26/05/2023 10:19<br>26/05/2023 10:00<br>24/04/2023 14:17<br>24/04/2023 14:14<br>24/04/2023 14:01<br>24/04/2023 13:58<br>24/04/2023 13:53<br>24/04/2023 13:39                     | Caniforación<br>Visual Check<br>Configuración de la directri<br>El<br>Configuración de la directri<br>Configuración de la directriz de QC<br>Configuración de la directriz de QC<br>Configuración de la directriz de QC                                                                                                    | No supe     Sostrar informe minar      Detalles     Detalles      Detalles      Detalles      Detalles                                                                  | ONR 195240-20 Applica. | RadiCS<br>RadiCS<br>RadiCS<br>RadiCS<br>RadiCS<br>RadiCS<br>RadiCS                     | EIZO RX270           EIZO RX270           EIZO RX270           EIZO RX270           EIZO RX270           EIZO RX270           EIZO RX270           EIZO RX270           EIZO RX270           EIZO RX270           EIZO RX270           EIZO RX270           EIZO RX270           EIZO RX270           EIZO RX270 | MODIC<br>MODIC<br>MODIC<br>MODIC<br>MODIC<br>MODIC<br>MODIC<br>MODIC<br>MODIC<br>MODIC                                                                                                    |         |     |
| 26/05/2023 10:19<br>26/05/2023 10:00<br>24/04/2023 14:17<br>24/04/2023 14:14<br>24/04/2023 14:01<br>24/04/2023 13:53<br>24/04/2023 13:53<br>24/04/2023 13:39<br>24/04/2023 11:12 | Califoración<br>Visual Check<br>Configuración de la directri<br>Ell<br>Configuración de la directriz<br>Configuración de la directriz de QC<br>Configuración de la directriz de QC<br>Configuración de la directriz de QC<br>Configuración de la directriz de QC                                                                                              | No supe     ostrar informe minar     Detalles     Detalles     Detalles     Detalles     Detalles     Detalles                                                          | ONR 195240-20 Applica. | RadiCS<br>RadiCS<br>RadiCS<br>RadiCS<br>RadiCS<br>RadiCS<br>RadiCS<br>RadiCS<br>RadiCS | EIZO RX270<br>EIZO RX270<br>EIZO RX270<br>EIZO RX270<br>EIZO RX270<br>EIZO RX270<br>EIZO RX270<br>EIZO RX270<br>EIZO RX270<br>EIZO RX270<br>EIZO RX270                                                                                                    | DICOM<br>DICOM<br>DICOM<br>DICOM<br>DICOM<br>DICOM<br>DICOM<br>DICOM                                                                                                    |         |     |
| 26/05/2023 10:19<br>26/05/2023 10:00<br>22/04/2023 14:17<br>22/04/2023 14:14<br>22/04/2023 14:01<br>22/04/2023 13:58<br>22/04/2023 13:59<br>22/04/2023 13:59<br>22/04/2023 11:12 | Califoración<br>Visual Check<br>Configuración de la directri<br>El<br>Configuración de la directri<br>Configuración de la directriz de QC<br>Configuración de la directriz de QC<br>Configuración de la directriz de QC<br>Configuración de la directriz de QC<br>Configuración de la directriz de QC<br>Configuración de la valor de linea b<br>Califoración | An Extension     No supe     Ostrar informe minar      Detalles     Detalles     Detalles     Detalles     Detalles     Detalles     Detalles     Detalles     Detalles | ONR 195240-20 Applica. | RadiCS<br>RadiCS<br>RadiCS<br>RadiCS<br>RadiCS<br>RadiCS<br>RadiCS<br>RadiCS           | EIZO RX270<br>EIZO RX270<br>EIZO RX270<br>EIZO RX270<br>EIZO RX270<br>EIZO RX270<br>EIZO RX270<br>EIZO RX270<br>EIZO RX270<br>EIZO RX270<br>EIZO RX270<br>EIZO RX270                                                                                                    | DICOM           DICOM           DICOM           DICOM           DICOM           DICOM           DICOM           DICOM           DICOM           DICOM           DICOM           DICOM           DICOM           DICOM           DICOM           DICOM           DICOM           DICOM |         |     |

Se mostrará la ventana de confirmación.

3. Haga clic en "Aceptar".

Se eliminará el historial de ejecución de la lista de historiales.

# 3.3.2 Generar informes a partir de la lista de historiales

#### 3.3.2.1 Informe

Se puede generar un informe sobre el resultado de una prueba o medición y un cambio de configuración.

- 1. Haga clic en "Lista de historial".
- 2. Seleccione el historial que desee para generar un informe, haga doble clic o haga clic con el botón derecho en el historial y seleccione "Mostrar informe" en el menú.

# Nota

• También puede hacer clic en el enlace de valoración para mostrar el informe.

| adiCS ve         | ersión 5. About RadiCS              |               |                       |                                                                                                    |                         |            | -      | ED |
|------------------|-------------------------------------|---------------|-----------------------|----------------------------------------------------------------------------------------------------|-------------------------|------------|--------|----|
| Inicio           | Lista de dispositivos               | Lista de      | historial             | Acció                                                                                                    | in 🗸 Opci               | iones 🗸    |        |    |
| luscar condiciór | 1                                   |               |                       |                                                                                                    |                         |            |        |    |
| Monitor          | Mostrar solo moni                   | tores conecta | dos Palabra clave     |                                                                                                    |                         | 🔵 Ү 🔾 О    |        |    |
| Todo             |                                     |               | Resultado             | No sup                                                                                                    | erado                   |            |        |    |
| EIZO RX270       |                                     |               |                       | Supera                                                                                                    | do                      |            |        |    |
|                  |                                     |               |                       | Cancela                                                                                                    | ido                     |            |        |    |
|                  |                                     |               |                       | Error                                                                                                    |                         |            |        |    |
|                  |                                     |               |                       | Detalles                                                                                                    | s / Sin criterio / -    |            |        |    |
|                  |                                     |               |                       |                                                                                                    |                         |            |        | _  |
| luscar resultado | os 46                               |               |                       | Núr                                                                                                    | nero de visualizaciones | por página | 100    |    |
| Fecha 🗸 🗸        | Trabajo                             | Resultado     | Directriz de QC       | Evaluador                                                                                                    | Monitor                 | CAL Switch | n Mode |    |
| 06/06/2023 13:40 | Consistency Test(Biannual/Annual)   | Superado      | JESRA Grade 1A        |                                                                                                    | EIZO RX270              | DICOM      |        |    |
| 06/06/2023 13:33 | Visual Check                        | Superado      | JESRA Grade 1A        |                                                                                                    | EIZO RX270              | DICOM      |        |    |
| 06/06/2023 13:29 | Comprobación visual                 | Superado      | Basic QC              |                                                                                                    |                         | CAL        |        |    |
| 06/06/2023 13:29 | Comprobación visual                 | Superado      | Basic QC              |                                                                                                    | Statistics of the       | CAL        |        |    |
| 06/06/2023 13:03 | Visual Check                        | Superado      | JESRA Grade 1A        | and the second second s | EIZO RX270              | DICOM      |        |    |
| 06/06/2023 13:01 | Configuración de la directriz de QC | Detalles      | -                     | 1000                                                                                                    | EIZO RX270              | DICOM      |        | 1  |
| 06/06/2023 13:01 | Configuración del valor de línea b  | Detalles      | -                     | RadiCS                                                                                                    | EIZO RX270              | DICOM      |        |    |
| 06/06/2023 13:01 | Configuración del valor de línea b  | Detalles      | -                     | RadiCS                                                                                                    | EIZO RX270              | CAL2       |        |    |
| 06/06/2023 13:01 | Configuración del valor de línea b  | Detalles      | -                     | RadiCS                                                                                                    | EIZO RX270              | CAL1       |        |    |
| 06/06/2023 12:57 | Visual Check                        | No supe       | ONR 195240-20 Applica |                                                                                                    | 5170 DY270              | DICOM      |        |    |
|                  | Comprobación visual                 | Superado      | Basic QC              |                                                                                                    | viostrar informe        | CAL        |        | ٦  |
| 06/06/2023 12:56 |                                     |               |                       |                                                                                                    |                         |            |        |    |

 Cuando se selecciona el historial de una prueba de aceptación, prueba de consistencia o comprobación visual, se muestra la ventana "Seleccionar formato de exportación". Seleccione el formato de exportación en el menú desplegable. Los formatos de exportación disponibles son los siguientes. (Los elementos que se

pueden seleccionar dependen del historial de selección).

- Formato original de RadiCS
- Formato original de RadiCS Lista
- Comprobación de luminancia
- Comprobación de escala de grises
- Comprobación de uniformidad
- Nombre de la directriz de QC (ejemplo: JESRA)

Cuando se selecciona el Nombre de la directriz de QC, el informe se exporta de acuerdo con cada directriz de control de calidad. Cuando se selecciona "Formato original de RadiCS

- Lista", especifique el período de historial (meses de inicio y finalización) para la exportación del informe y haga clic en "Aceptar".

| Seleccione el formato de | e salida.                     |              |
|--------------------------|-------------------------------|--------------|
| Formato de salida        | Formato original de RadiCS    | $\checkmark$ |
|                          |                               |              |
| Guardar como             |                               |              |
|                          | Cancelar                      | Aceptar      |
| "Form                    | ato original de RadiCS" (PDF) |              |
| Seleccione el formato de | e salida.                     |              |
| Formato de salida        | RadiCS Original Format - List | $\checkmark$ |
| Rango de salida          | 12/2022 - 05/2023             |              |
| Guardar como             |                               |              |
|                          | Cancelar                      | Aceptar      |

"Formato original de RadiCS - Lista"

#### Nota

- Al exportar QS-RL, DIN V 6868-57, DIN 6868-157 y ONR 195240-20 en formato PDF, hay opciones de idiomas disponibles.
  - QS-RL, DIN V 6868-57 y DIN 6868-157: inglés/francés/alemán/italiano
  - ONR 195240-20: inglés/alemán
- Seleccione la casilla de verificación "Guardar como" para guardar el archivo en cualquier ubicación.
- Cuando se selecciona "Comprobación de luminancia" o "Compr. esc. grises", el informe no se puede guardar como un archivo.
- Cuando se seleccionan varios historiales, "Comprobación de luminancia" y "Compr. esc. grises" no se muestran.
- Si se omiten los elementos de prueba (patrón/luminancia/escala de grises/uniformidad), se interpolarán a partir del historial de los últimos 30 días (365 días para Japón).

### 3.3.2.2 Generar varios informes

Puede crear conjuntamente varios informes correspondientes al período de tiempo o prueba designado.

#### Atención

· RadiCS LE no ofrece estas funciones.

# Nota

- En el caso de los registros de historial que cumplan alguna de las siguientes condiciones, no se podrán generar varios informes:
  - "Trabajo" es diferente a la prueba de aceptación, la comprobación visual y la prueba de consistencia
  - "Resultado" es un error
  - "Resultado" se cancela (excepto cuando el formato de salida del informe es "Formato original de RadiCS - Lista")

1. Haga clic en "Generación de informes de pruebas masivas" en la parte inferior derecha de la pantalla.

| Inicio                                                                                                    | Lista de dispositivos                                                                                                    | Lista de                                                                                                    | historial                                                     | Acció                                                                        | ón 🗸 🛛 C                                                                                                    | pciones 🗸                                                            |         |
|----------------------------------------------------------------------------------------------------|----------------------------------------------------------------------------------------------------|----------------------------------------------------------------------------------------------------|---------------------------------------------------------------|------------------------------------------------------------------------------|----------------------------------------------------------------------------------------------------|----------------------------------------------------------------------|---------|
| luscar condiciór                                                                                                    | ·<br>1                                                                                                    |                                                                                                    |                                                               |                                                                              |                                                                                                    |                                                                      |         |
| Monitor                                                                                                    | 🗹 Mostrar solo moni                                                                                                    | itores conecta                                                                                                    | dos Palabra clave                                             |                                                                              |                                                                                                    | ● Y ○ 0                                                              | 1       |
| Todo<br>EIZO RX270                                                                                                    | i nana                                                                                                    |                                                                                                    | Resultado                                                     | No sup<br>Supera<br>Cancela<br>Error<br>Detalle                              | erado<br>do<br>ado<br>s / Sin criterio / -                                                                                                    |                                                                      |         |
| uscar resultado                                                                                                    | os 28                                                                                                    |                                                                                                    |                                                               | Nú                                                                           | mero de visualizacio                                                                                                    | ones por página                                                      | 100     |
| Fecha 🗸 🗸                                                                                                    | Trabajo                                                                                                    | Resultado                                                                                                    | Directriz de QC                                               | Evaluador                                                                    | Monitor                                                                                                    | CAL Suit                                                             | ch Mode |
|                                                                                                    |                                                                                                    |                                                                                                    |                                                               |                                                                              | WORKO                                                                                                    | CAL SWI                                                              |         |
| 26/05/2023 10:19                                                                                                    | Calibración                                                                                                    | Sin criterio                                                                                                    | -                                                             | Triane at                                                                    | EIZO RX270                                                                                                    | DICOM                                                                |         |
| 26/05/2023 10:19<br>26/05/2023 10:00                                                                                                    | Calibración<br>Visual Check                                                                                                    | Sin criterio No supe                                                                                                    | ONR 195240-20 Applica                                         | Transition (                                                                 | EIZO RX270<br>EIZO RX270                                                                                                    | DICOM                                                                |         |
| 26/05/2023 10:19<br>26/05/2023 10:00<br>24/04/2023 14:17                                                                                                    | Calibración<br>Visual Check<br>Configuración de la directriz de QC                                                                                                    | Sin criterio<br>No supe<br>Detalles                                                                                                 | ONR 195240-20 Applica                                         | RadiCS                                                                       | EIZO RX270           EIZO RX270           EIZO RX270           EIZO RX270                                                                                                    | DICOM<br>DICOM<br>DICOM                                              |         |
| 26/05/2023 10:19<br>26/05/2023 10:00<br>24/04/2023 14:17<br>24/04/2023 14:14                                                                                                    | Calibración<br>Visual Check<br>Configuración de la directriz de QC<br>Configuración de la directriz de QC                                                                                                    | Sin criterio<br>No supe<br>Detalles<br>Detalles                                                                                     | -<br>ONR 195240-20 Applica<br>-                               | RadiCS<br>RadiCS                                                             | EIZO RX270           EIZO RX270           EIZO RX270           EIZO RX270           EIZO RX270                                                                                                    | DICOM<br>DICOM<br>DICOM<br>DICOM                                     |         |
| 26/05/2023 10:19<br>26/05/2023 10:00<br>24/04/2023 14:17<br>24/04/2023 14:14<br>24/04/2023 14:01                                                                                                    | Calibración<br>Visual Check<br>Configuración de la directriz de QC<br>Configuración de la directriz de QC<br>Configuración de la directriz de QC                                                                                                    | Sin criterio<br>No supe<br>Detalles<br>Detalles<br>Detalles                                                                         | -<br>ONR 195240-20 Applica<br>-<br>-                          | RadiCS<br>RadiCS<br>RadiCS                                                   | EIZO RX270           EIZO RX270           EIZO RX270           EIZO RX270           EIZO RX270           EIZO RX270           EIZO RX270                                                                                                    | DICOM<br>DICOM<br>DICOM<br>DICOM<br>DICOM                            |         |
| 26/05/2023 10:19<br>26/05/2023 10:00<br>24/04/2023 14:17<br>24/04/2023 14:14<br>24/04/2023 14:01<br>24/04/2023 13:58                                                                                 | Calibración<br>Visual Check<br>Configuración de la directriz de QC<br>Configuración de la directriz de QC<br>Configuración de la directriz de QC<br>Configuración de la directriz de QC                                                                                                    | Sin criterio<br>No supe<br>Detalles<br>Detalles<br>Detalles<br>Detalles                                                             | - ONR 195240-20 Applica<br>                                   | RadiCS<br>RadiCS<br>RadiCS<br>RadiCS<br>RadiCS                               | EIZO RX270           EIZO RX270           EIZO RX270           EIZO RX270           EIZO RX270           EIZO RX270           EIZO RX270           EIZO RX270           EIZO RX270           EIZO RX270                                                                                                    | DICOM<br>DICOM<br>DICOM<br>DICOM<br>DICOM                            |         |
| 26/05/2023 10:19<br>26/05/2023 10:00<br>24/04/2023 14:17<br>24/04/2023 14:14<br>24/04/2023 14:01<br>24/04/2023 13:58<br>24/04/2023 13:53                                                             | Calibración<br>Visual Check<br>Configuración de la directriz de QC<br>Configuración de la directriz de QC<br>Configuración de la directriz de QC<br>Configuración de la directriz de QC<br>Configuración de la directriz de QC                                                                                               | Sin criterio<br>No supe<br>Detalles<br>Detalles<br>Detalles<br>Detalles<br>Detalles                                                 | -<br>ONR 195240-20 Applica<br>-<br>-<br>-                     | RadiCS<br>RadiCS<br>RadiCS<br>RadiCS<br>RadiCS<br>RadiCS                     | EIZO RX270           EIZO RX270           EIZO RX270           EIZO RX270           EIZO RX270           EIZO RX270           EIZO RX270           EIZO RX270           EIZO RX270           EIZO RX270           EIZO RX270                                                                                                    | DICOM<br>DICOM<br>DICOM<br>DICOM<br>DICOM<br>DICOM                   |         |
| 26/05/2023 10:19<br>26/05/2023 10:00<br>24/04/2023 14:17<br>24/04/2023 14:14<br>24/04/2023 14:01<br>24/04/2023 13:58<br>24/04/2023 13:53<br>24/04/2023 13:39                                         | Calibración<br>Visual Check<br>Configuración de la directriz de QC<br>Configuración de la directriz de QC<br>Configuración de la directriz de QC<br>Configuración de la directriz de QC<br>Configuración de la directriz de QC                                                                                               | Sin sriterio<br>No supe<br>Detalles<br>Detalles<br>Detalles<br>Detalles<br>Detalles<br>Detalles                                     | -<br>ONR 195240-20 Applica<br>-<br>-<br>-<br>-                | RadiCS<br>RadiCS<br>RadiCS<br>RadiCS<br>RadiCS<br>RadiCS<br>RadiCS           | EIZO RX270           EIZO RX270           EIZO RX270           EIZO RX270           EIZO RX270           EIZO RX270           EIZO RX270           EIZO RX270           EIZO RX270           EIZO RX270           EIZO RX270           EIZO RX270           EIZO RX270           EIZO RX270                                     | DICOM<br>DICOM<br>DICOM<br>DICOM<br>DICOM<br>DICOM<br>DICOM          |         |
| 26/05/2023 10:19<br>26/05/2023 10:00<br>24/04/2023 14:17<br>24/04/2023 14:14<br>24/04/2023 14:01<br>24/04/2023 13:58<br>24/04/2023 13:53<br>24/04/2023 13:39<br>24/04/2023 11:12                     | Calibración<br>Visual Check<br>Configuración de la directriz de QC<br>Configuración de la directriz de QC<br>Configuración de la directriz de QC<br>Configuración de la directriz de QC<br>Configuración de la directriz de QC<br>Configuración de la directriz de QC                                                        | Sin criterio<br>Detalles<br>Detalles<br>Detalles<br>Detalles<br>Detalles<br>Detalles<br>Detalles<br>Detalles<br>Detalles            | -<br>ONR 195240-20 Applica<br>-<br>-<br>-<br>-                | RadiCS<br>RadiCS<br>RadiCS<br>RadiCS<br>RadiCS<br>RadiCS<br>RadiCS<br>RadiCS | HIGH           EIZO RX270           EIZO RX270           EIZO RX270           EIZO RX270           EIZO RX270           EIZO RX270           EIZO RX270           EIZO RX270           EIZO RX270           EIZO RX270           EIZO RX270           EIZO RX270           EIZO RX270           EIZO RX270                      | DICOM<br>DICOM<br>DICOM<br>DICOM<br>DICOM<br>DICOM<br>DICOM<br>DICOM |         |
| 26/05/2023 10:19<br>26/05/2023 10:00<br>24/04/2023 14:17<br>24/04/2023 14:14<br>24/04/2023 14:14<br>24/04/2023 14:14<br>24/04/2023 13:58<br>24/04/2023 13:59<br>24/04/2023 11:12<br>24/04/2023 11:12 | Calibración<br>Visual Check<br>Configuración de la directriz de QC<br>Configuración de la directriz de QC<br>Configuración de la directriz de QC<br>Configuración de la directriz de QC<br>Configuración de la directriz de QC<br>Configuración de la directriz de QC<br>Configuración de la valor de línea b<br>Calibración | Sin criteria<br>No supe<br>Detalles<br>Detalles<br>Detalles<br>Detalles<br>Detalles<br>Detalles<br>Detalles<br>Detalles<br>Detalles | -<br>ONR 195240-20 Applica<br>-<br>-<br>-<br>-<br>-<br>-<br>- | RadiCS<br>RadiCS<br>RadiCS<br>RadiCS<br>RadiCS<br>RadiCS<br>RadiCS           | HIGH           EIZO RX270           EIZO RX270 | DICOM<br>DICOM<br>DICOM<br>DICOM<br>DICOM<br>DICOM<br>DICOM<br>DICOM |         |

 Especifique "Directriz de QC", "Formato de salida", "Prueba" y el período de historial (meses de inicio y finalización) para la exportación del informe y haga clic en "Aceptar". Todos los datos del historial que cumplen las condiciones especificadas se exportan por tareas.

| Creación de múltiples informes de p | rueba                                                                                                 | ×            |
|-------------------------------------|----------------------------------------------------------------------------------------------------|--------------|
| Seleccione la prueba y el forma     | to para la salida de múltiples informes.                                                              |              |
| Directriz de QC                     | JESRA X-0093 Grade 1A                                                                                 | $\checkmark$ |
| Formato de salida                   | RadiCS Original Format                                                                                | $\checkmark$ |
| Prueba                              | <ul> <li>Prueba de aceptación</li> <li>Comprobación visual</li> <li>Prueba de consistencia</li> </ul> |              |
| Rango de salida                     | 01/04/2016 - 24/09/2024                                                                               |              |
| Guardar como                        |                                                                                                    |              |
| -                                   | Cancelar                                                                                              | Aceptar      |

"Formato original de RadiCS"

| Creación de múltiples informes e | de prueba                                                       | ×                |
|----------------------------------|-----------------------------------------------------------------|------------------|
| Seleccione la prueba y el for    | mato para la salida de múltiples informes.                      |                  |
| Directriz de QC                  | JESRA X-0093 Grade 1A                                           | $\checkmark$     |
| Formato de salida                | RadiCS Original Format - List                                   | $\checkmark$     |
| Prueba                           | Prueba de aceptación Comprobación visual Prueba de consistencia |                  |
| Rango de salida                  | 10/2022 - 09/2024                                               |                  |
| Guardar como                     |                                                                 |                  |
|                                  |                                                                 | Cancelar Aceptar |

"Formato original de RadiCS - Lista"

# Nota

- Al exportar QS-RL, DIN V 6868-57, DIN 6868-157 y ONR 195240-20 en formato PDF, hay opciones de idiomas disponibles.
  - QS-RL, DIN V 6868-57 y DIN 6868-157: inglés/francés/alemán/italiano
  - ONR 195240-20: inglés/alemán
- Seleccione la casilla de verificación "Guardar como" para guardar el archivo en cualquier ubicación.
- · La exportación está disponible durante un período de tres años.

#### 3.3.2.3 Editar informe

Cuando se utiliza QS-RL, DIN V 6868-57, DIN 6868-157 y ONR 195240-20, se puede editar la información del informe registrada.

- Seleccione el historial de ejecución de tareas para el que desea editar un informe y haga clic con el botón derecho en él. Se mostrará el menú.
- 2. Haga clic en "Editar informe".

| Inicio                                                                                                    | Lista de dispositivos                                                                                                    | Lista de l                                                                                                    | historial                                                                 |                                                        | Acci                                                        | ón 🗸                                                                                                    | Opcione      | s 🗸                                                                                    |         | ) 、 |
|----------------------------------------------------------------------------------------------------|----------------------------------------------------------------------------------------------------|----------------------------------------------------------------------------------------------------|---------------------------------------------------------------------------|--------------------------------------------------------|-------------------------------------------------------------|----------------------------------------------------------------------------------------------------|--------------|----------------------------------------------------------------------------------------|---------|-----|
| uscar condiciór                                                                                                    |                                                                                                    |                                                                                                    |                                                                           |                                                        |                                                             |                                                                                                    |              |                                                                                        | -       |     |
| Monitor                                                                                                    | Mostrar solo moni                                                                                                    | itores conecta                                                                                                    | dos Pa                                                                    | alabra clave                                           |                                                             |                                                                                                    |              | 0.0                                                                                    |         |     |
| WOHILOF                                                                                                    |                                                                                                    | itores conecta                                                                                                    |                                                                           |                                                        |                                                             |                                                                                                    | )  •·        | 00                                                                                     |         |     |
| Todo                                                                                                    |                                                                                                    |                                                                                                    | Re                                                                        | esultado                                               | No sup                                                      | perado                                                                                                    |              |                                                                                        |         |     |
| EIZO RX360                                                                                                    |                                                                                                    |                                                                                                    |                                                                           |                                                        | Supera                                                      | ado                                                                                                    |              |                                                                                        |         |     |
|                                                                                                    |                                                                                                    |                                                                                                    |                                                                           |                                                        |                                                             | lado                                                                                                    |              |                                                                                        |         |     |
|                                                                                                    |                                                                                                    |                                                                                                    |                                                                           |                                                        | Detalle                                                     | es / Sin criterio / -                                                                                                    |              |                                                                                        |         |     |
|                                                                                                    |                                                                                                    |                                                                                                    |                                                                           |                                                        |                                                             |                                                                                                    |              |                                                                                        |         |     |
| uscar resultado                                                                                                    | os 30                                                                                                    |                                                                                                    |                                                                           |                                                        | Ni                                                          | imero de visualiza                                                                                                    | aciones por  | nágina                                                                                 | 100     |     |
|                                                                                                    |                                                                                                    |                                                                                                    |                                                                           |                                                        | 140                                                         |                                                                                                    | actorice por | pagina                                                                                 | 100     |     |
| Fecha 🗸 🗸                                                                                                    | Trabajo                                                                                                    | Resultado                                                                                                    | Directriz de (                                                            | QC                                                     | Evaluador                                                   | Monitor                                                                                                    |              | CAL Swit                                                                               | ch Mode |     |
| Fecha 🗸                                                                                                    | Trabajo<br>Acceptance Test                                                                                                    | Resultado                                                                                                    | Directriz de (<br>ONR 195240                                              | QC<br>I-20 Applica                                     | Evaluador                                                   | Monitor<br>EIZO RX360                                                                                                    |              | CAL Swite                                                                              | ch Mode |     |
| Fecha<br>26/06/2023 12:53<br>26/06/2023 11:22                                                                                                    | Trabajo<br>Acceptance Test<br>Configuración de la directriz de QC                                                                                                    | Resultado <u>No supe</u> <u>Detalles</u>                                                                            | Directriz de (<br>ONR 195240                                              | QC<br>-20 Applica<br>Mostrar                           | Evaluador                                                   | Monitor<br>EIZO RX360<br>EIZO RX360                                                                                                    |              | CAL Swite<br>DICOM<br>DICOM                                                            | ch Mode |     |
| Fecha<br>26/06/2023 12:53<br>26/06/2023 11:22<br>26/06/2023 11:13                                                                                                    | Trabajo<br>Acceptance Test<br>Configuración de la directriz de QC<br>Objetivo de calibración                                                                                                    | Resultado No supe Detalles Detalles                                                                                 | Directriz de (<br>ONR 195240<br>-                                         | QC<br>-20 Applica<br>Mostrar<br>Editar in              | Evaluador<br>informe<br>forme                               | Monitor<br>EIZO RX360<br>EIZO RX360<br>EIZO RX360                                                                                                    |              | CAL Swite<br>DICOM<br>DICOM<br>DICOM                                                   | ch Mode |     |
| Fecha<br>26/06/2023 12:53<br>26/06/2023 11:22<br>26/06/2023 11:13<br>26/06/2023 11:11                                                                                                    | Trabajo<br>Acceptance Test<br>Configuración de la directriz de QC<br>Objetivo de calibración<br>Calibración                                                                                                    | Resultado No supe Detalles Detalles Superado                                                                        | Directriz de 0<br>ONR 195240<br>-<br>-                                    | QC<br>I-20 Applica<br>Mostrar<br>Editar in<br>Eliminar | Evaluador<br>informe<br>forme                               | Monitor<br>EIZO RX360<br>EIZO RX360<br>EIZO RX360<br>EIZO RX360                                                                                                    |              | CAL Swite<br>DICOM<br>DICOM<br>DICOM<br>DICOM                                          | ch Mode |     |
| Fecha<br>26/06/2023 12:53<br>26/06/2023 11:22<br>26/06/2023 11:13<br>26/06/2023 11:11<br>26/06/2023 10:59                                                                                                    | Trabajo<br>Acceptance Test<br>Configuración de la directriz de QC<br>Objetivo de calibración<br>Calibración<br>Configuración de la directriz de QC                                                                                        | Resultado No supe Detalles Detalles Superado Detalles                                                               | Directriz de (<br>ONR 195240<br>-<br>-<br>-                               | QC<br>I-20 Applica<br>Mostrar<br>Editar in<br>Eliminar | Evaluador<br>informe<br>forme<br>RadiCS                     | Monitor           EIZO RX360           EIZO RX360           EIZO RX360           EIZO RX360           EIZO RX360           EIZO RX360                                                                                                    |              | CAL Swite<br>DICOM<br>DICOM<br>DICOM<br>DICOM<br>DICOM                                 | ch Mode |     |
| Fecha<br>26/06/2023 12:53<br>26/06/2023 11:22<br>26/06/2023 11:13<br>26/06/2023 11:11<br>26/06/2023 10:59<br>26/06/2023 10:48                                                                                                    | Trabajo<br>Acceptance Test<br>Configuración de la directriz de QC<br>Objetivo de calibración<br>Calibración<br>Configuración de la directriz de QC<br>Correlación                                                                         | Resultado<br>No. supc<br>Detalles<br>Detalles<br>Superado<br>Detalles                                               | Directriz de (<br>ONR 195240<br>-<br>-<br>-<br>-<br>-                     | QC<br>I-20 Applica<br>Mostrar<br>Editar in<br>Eliminar | Evaluador<br>informe<br>forme<br>RadiCS                     | Monitor           EIZO RX360           EIZO RX360           EIZO RX360           EIZO RX360           EIZO RX360           EIZO RX360           EIZO RX360           EIZO RX360                                                                                                    |              | CAL Swite<br>DICOM<br>DICOM<br>DICOM<br>DICOM<br>DICOM                                 | ch Mode |     |
| Fecha 26/06/2023 12:53<br>26/06/2023 11:22<br>26/06/2023 11:13<br>26/06/2023 11:11<br>26/06/2023 10:59<br>26/06/2023 10:48<br>26/06/2023 10:38                                                                                                    | Trabajo<br>Acceptance Test<br>Configuración de la directriz de QC<br>Objetivo de calibración<br>Calibración<br>Configuración de la directriz de QC<br>Correlación<br>Correlación                                                          | Resultado<br>No supe<br>Detalles<br>Detalles<br>Superado<br>Detalles<br>-<br>-                                      | Directriz de (<br>ONR 195240<br>-<br>-<br>-<br>-<br>-<br>-                | QC<br>-20 Applica<br>Mostrar<br>Editar in<br>Eliminar  | Evaluador<br>informe<br>forme<br>RadiCS                     | Monitor           EIZO RX360           EIZO RX360           EIZO RX360           EIZO RX360           EIZO RX360           EIZO RX360           EIZO RX360           EIZO RX360           EIZO RX360           EIZO RX360                                                                                     |              | CAL Swite<br>DICOM<br>DICOM<br>DICOM<br>DICOM<br>DICOM<br>-<br>-                       | ch Mode |     |
| Fecha<br>26/06/2023 12:53<br>26/06/2023 11:22<br>26/06/2023 11:13<br>26/06/2023 10:59<br>26/06/2023 10:48<br>26/06/2023 10:38<br>26/06/2023 10:26                                                                                                    | Trabajo<br>Acceptance Test<br>Configuración de la directriz de QC<br>Objetivo de calibración<br>Calibración<br>Configuración de la directriz de QC<br>Correlación<br>Conrelación<br>Configuración de la directriz de QC                   | Resultado<br>No supe<br>Detalles<br>Detalles<br>Superado<br>Detalles<br>-<br>-<br>Detalles                          | Directriz de (<br>ONR 195240<br>-<br>-<br>-<br>-<br>-<br>-<br>-<br>-      | QC<br>-20 Applica<br>Mostrar<br>Editar in<br>Eliminar  | Evaluador<br>informe<br>forme<br>RadiCS<br>RadiCS           | Monitor           EIZO RX360           EIZO RX360           EIZO RX360           EIZO RX360           EIZO RX360           EIZO RX360           EIZO RX360           EIZO RX360           EIZO RX360           EIZO RX360           EIZO RX360           EIZO RX360                                           |              | CAL Switt<br>DICOM<br>DICOM<br>DICOM<br>DICOM<br>COM<br>COM<br>DICOM                   | ch Mode |     |
| Fecha<br>26/06/2023 12:53 26/06/2023 11:22 26/06/2023 11:12 26/06/2023 11:11 26/06/2023 10:59 26/06/2023 10:48 26/06/2023 10:48 26/06/2023 10:28 26/06/2023 10:26                                                                                                    | Trabajo<br>Acceptance Test<br>Configuración de la directriz de QC<br>Objetivo de calibración<br>Calibración<br>Correlación<br>Correlación<br>Configuración de la directriz de QC<br>Calibración                                           | Resultado No supe Detalles Detalles Detalles Superado Detalles Detalles Superado Superado                           | Directriz de (<br>ONR 195240<br>-<br>-<br>-<br>-<br>-<br>-<br>-<br>-<br>- | QC<br>-20 Applica<br>Mostrar<br>Editar in<br>Eliminar  | Evaluador<br>informe<br>forme<br>RadiCS<br>RadiCS           | Monitor           EIZO RX360           EIZO RX360           EIZO RX360           EIZO RX360           EIZO RX360           EIZO RX360           EIZO RX360           EIZO RX360           EIZO RX360           EIZO RX360           EIZO RX360           EIZO RX360                                           |              | CAL Switt<br>DICOM<br>DICOM<br>DICOM<br>DICOM<br>-<br>-<br>DICOM<br>DICOM              | ch Mode |     |
| Fecha<br>26/06/2023 12:53<br>26/06/2023 11:22<br>26/06/2023 11:22<br>26/06/2023 11:11<br>26/06/2023 10:21<br>26/06/2023 10:22<br>26/06/2023 10:22<br>26/06/2023 10:29<br>26/06/2023 10:29<br>26/0 | Trabajo<br>Acceptance Test<br>Configuración de la directriz de QC<br>Objetivo de calibración<br>Calibración<br>Conrelación<br>Correlación<br>Correlación<br>Configuración de la directriz de QC<br>Calibración<br>Dójetivo de calibración | Resultado No supe Detalles Detalles Detalles Control Detalles Detalles Superado Detalles Detalles Detalles Detalles | Directriz de 0<br>ONR 195240<br>                                          | QC<br>-20 Applica<br>Mostrar<br>Editar in<br>Eliminar  | Evaluador<br>informe<br>forme<br>RadiCS<br>RadiCS<br>RadiCS | Monitor           EIZO RX360           EIZO RX360           EIZO RX360           EIZO RX360           EIZO RX360           EIZO RX360           EIZO RX360           EIZO RX360           EIZO RX360           EIZO RX360           EIZO RX360           EIZO RX360           EIZO RX360           EIZO RX360 |              | CAL Swite<br>DICOM<br>DICOM<br>DICOM<br>DICOM<br>C<br>DICOM<br>DICOM<br>DICOM<br>DICOM | ch Mode |     |

Se mostrará la ventana de registro de información del informe.

3. Edite la información del informe y haga clic en "Aceptar".

# 3.3.3 Hacer una copia de seguridad del historial

La copia de seguridad y la exportación como archivo del historial están disponibles.

1. Haga clic en "Configuración" de "Opciones".

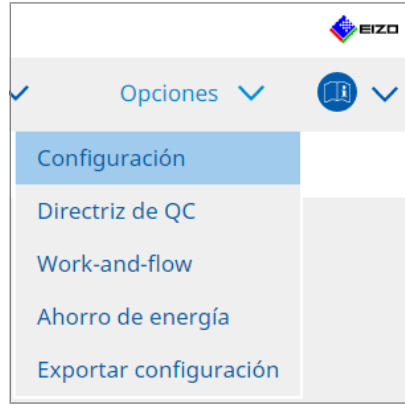

Se mostrará la ventana de configuración.

2. Haga clic en "Historial".

| CS RadiCS                      |               |           |                               |              |                                           |   |          | - |         | ×   |
|--------------------------------|---------------|-----------|-------------------------------|--------------|-------------------------------------------|---|----------|---|---------|-----|
| RadiCS <sup>*</sup> Versión 5. | About RadiCS  |           |                               |              |                                           |   |          |   |         | izo |
| Inicio                         | Lista de disp | ositivos  | Lista de his                  | torial       | Acción                                    | ~ | Opciones | ~ |         | ~   |
| General                        |               | Historial | de copia de se                | guridad.     |                                           |   |          |   |         |     |
| Información de reg             | jistro        | Carpeta o | le destino<br>de envio y arch | * Rellene lo | os espacios en blanco.<br>ión de registro |   |          |   | Cambiar |     |
| Programar                      |               | Carpeta o | le destino                    | *            | ion de registro.                          |   |          |   |         |     |
| Sensor                         |               |           |                               |              |                                           |   |          |   |         |     |
| Modo usuario                   |               |           |                               |              |                                           |   |          |   |         |     |
| Historial                      |               |           |                               |              |                                           |   |          |   |         |     |
| Guardián de luz am             | nbiental      |           |                               |              |                                           |   |          |   |         |     |
| Clon de dirección M            | /IAC          |           |                               |              |                                           |   |          |   |         |     |
|                                |               |           |                               |              |                                           |   |          |   |         |     |
|                                |               |           |                               |              |                                           |   |          |   |         |     |
|                                |               |           |                               |              |                                           |   | Deshacer | ( |         |     |
|                                |               |           |                               |              |                                           |   |          |   |         |     |

Se mostrará la ventana Historial.

3. Seleccione la casilla de verificación del elemento que se va a ejecutar.

### Hacer la copia de seguridad del historial.

El historial se guarda en la carpeta especificada.

# Nota

- El archivo de copia de seguridad guardado se puede importar. Para obtener más información, consulte Importar historial [▶ 76].
- Los archivos de copia de seguridad guardados con RadiCS versión 5.2.0 o posterior no pueden importarse a versiones anteriores de RadiCS.

# Historial de envío y archivos de información de registro.

Los detalles del historial y la información de registro se exportan como un archivo XML en la carpeta especificada.

4. Haga clic en "Cambiar..." e indique la ubicación para guardarlos.

5. Haga clic en "Guardar".

Se guardará el archivo. Después de guardar el archivo, se crea un registro de historial y la información del historial se guarda automáticamente en el archivo especificado.

# 3.3.3.1 Escribir el valor de corrección para el monitor desde el historial de calibración

Puede configurar los datos del valor de corrección aplicado a la calibración en el monitor.

- 1. Seleccione un historial de calibración y haga clic con el botón derecho en él. Se mostrará el menú.
- 2. Haga clic en "Restaurar resultados".

| RadiCS' ve                                                                                                    | ersión 5. About RadiCS                                                                                                    |                                                                                                    |                                                                        |                                                              |                                                                           |                                                                                                    |             | _                                                                                           | •              | EIZ |
|----------------------------------------------------------------------------------------------------|----------------------------------------------------------------------------------------------------|----------------------------------------------------------------------------------------------------|------------------------------------------------------------------------|--------------------------------------------------------------|---------------------------------------------------------------------------|----------------------------------------------------------------------------------------------------|-------------|---------------------------------------------------------------------------------------------|----------------|-----|
| Inicio                                                                                                    | Lista de dispositivos                                                                                                    | Lista de                                                                                                    | histo                                                                  | orial                                                        | A                                                                         | cción 🗸                                                                                                    | Opcione     | es 🗸                                                                                        |                | `   |
| Buscar condiciór                                                                                                    | 1                                                                                                    |                                                                                                    |                                                                        |                                                              |                                                                           |                                                                                                    |             |                                                                                             |                |     |
| Monitor                                                                                                    | 🗹 Mostrar solo moni                                                                                                    | itores conecta                                                                                                    | idos                                                                   | Palabra clave                                                |                                                                           |                                                                                                    |             | Y O O                                                                                       |                |     |
| Todo<br>EIZO RX270                                                                                                    |                                                                                                    |                                                                                                    |                                                                        | Resultado                                                    | No:<br>Sup<br>Can<br>Erro                                                 | superado<br>perado<br>ncelado<br>or<br>calles / Sin criterio / -                                                                                                    |             |                                                                                             |                |     |
|                                                                                                    |                                                                                                    |                                                                                                    |                                                                        |                                                              |                                                                           |                                                                                                    |             |                                                                                             |                |     |
| Buscar resultado                                                                                                    | os 28                                                                                                    |                                                                                                    |                                                                        |                                                              |                                                                           | Número de visualiz                                                                                                    | aciones por | página                                                                                      | 100            | ]   |
| Buscar resultado<br>Fecha 🗸                                                                                                    | is 28<br>Trabajo                                                                                                    | Resultado                                                                                                    | Direc                                                                  | triz de QC                                                   | Evaluador                                                                 | Número de visualiz<br>Monitor                                                                                                    | aciones por | página<br>CAL Swite                                                                         | 100<br>h Mode  |     |
| uscar resultado<br>Fecha 🗸                                                                                                    | is 28<br>Trabajo<br>Calibración                                                                                                    | Resultado                                                                                                    | Direc                                                                  | triz de QC                                                   | Evaluador                                                                 | Número de visualiz<br>Monitor<br><u>EIZO RX270</u>                                                                                                    | aciones por | página<br>CAL Swite<br><u>DICOM</u>                                                         | 100<br>h Mode  |     |
| uscar resultado<br>Fecha v<br>26/05/2023 10:19<br>26/05/2023 10:00                                                                                                    | is 28<br>Trabajo<br>Calibración<br>Visual Check                                                                                                    | Resultado Sin criterio No supe                                                                                                    | Direc<br>•<br>Ot                                                       | ttriz de QC<br>Mostrar inform                                | Evaluador                                                                 | Número de visualiz<br>Monitor<br><u>EIZO RX270</u><br><u>EIZO RX270</u>                                                                                                    | aciones por | página<br>CAL Swite<br>DICOM<br>DICOM                                                       | 100<br>h Mode  |     |
| uscar resultado<br>Fecha v<br>26/05/2023 10:19<br>26/05/2023 10:00<br>24/04/2023 14:17                                                                                                    | s 28<br>Trabajo<br>Calibración<br>Visual Check<br>Configuración de la directriz de QC                                                                                                    | Resultado<br>Sin criterio<br>No supe<br>Detalles                                                                                     | Direc<br>ON<br>-                                                       | ttriz de QC<br>Mostrar inform<br>Restaurar resul             | Evaluador<br>e<br>tados                                                   | Número de visualiz<br>Monitor<br>EIZO Rx270<br>EIZO Rx270<br>EIZO Rx270                                                                                                    | aciones por | página<br>CAL Swite<br>DICOM<br>DICOM                                                       | 100<br>h Mode  |     |
| Buscar resultado<br>Fecha 26/05/2023 10:19<br>26/05/2023 10:00<br>24/04/2023 14:17<br>24/04/2023 14:14                                                                                                    | rs 28<br>Trabajo<br>Calibración<br>Visual Check<br>Configuración de la directriz de QC                                                                                                    | Resultado<br>Sin criterio<br>No supe<br>Detalles<br>Detalles                                                                         | Direc<br>ON<br>-                                                       | ttriz de QC<br>Mostrar inform<br>Restaurar resul<br>Eliminar | Evaluador<br>e<br>tados                                                   | Número de visualiz<br>Monitor<br>EIZO RX270<br>EIZO RX270<br>EIZO RX270<br>EIZO RX270                                                                                                    | aciones por | DICOM<br>DICOM<br>DICOM<br>DICOM                                                            | 100<br>th Mode |     |
| Buscar resultado<br>Fecha 26/05/2023 10:19<br>26/05/2023 10:00<br>24/04/2023 14:17<br>24/04/2023 14:14                                                                                                    | rabajo<br>Calibración<br>Visual Check<br>Configuración de la directriz de QC<br>Configuración de la directriz de QC                                                                                                    | Resultado<br>Sin criterio<br>No supe<br>Detalles<br>Detalles<br>Detalles                                                             | Direc<br>ON<br>-<br>-                                                  | ttriz de QC<br>Mostrar inform<br>Restaurar resul<br>Eliminar | Evaluador<br>e<br>tados<br>RadiCS                                         | Número de visualiza           Monitor           EIZO RX270           EIZO RX270           EIZO RX270           EIZO RX270           EIZO RX270           EIZO RX270           EIZO RX270           EIZO RX270                                                                                                    | aciones por | página<br>CAL Swite<br>DICOM<br>DICOM<br>DICOM<br>DICOM                                     | 100<br>ih Mode |     |
| Suscar resultado<br>Fecha 26/05/2023 10:19<br>26/05/2023 10:00<br>24/04/2023 14:17<br>24/04/2023 14:14<br>24/04/2023 14:01<br>24/04/2023 13:58                                                                  | rabajo<br>Calibración<br>Visual Check<br>Configuración de la directriz de QC<br>Configuración de la directriz de QC<br>Configuración de la directriz de QC                                                                                                    | Resultado<br>Sin criterio<br>No supe<br>Detalles<br>Detalles<br>Detalles<br>Detalles                                                 | Direc<br>ON<br>-<br>-                                                  | ttriz de QC<br>Mostrar inform<br>Restaurar resul<br>Eliminar | Evaluador<br>e<br>tados<br>RadiCS<br>RadiCS                               | Número de visualiz           Monitor           EiZO RX270           EiZO RX270           EiZO RX270           EiZO RX270           EiZO RX270           EiZO RX270           EiZO RX270           EiZO RX270           EiZO RX270                                                                                                    | aciones por | página<br>CAL Swite<br>DICOM<br>DICOM<br>DICOM<br>DICOM<br>DICOM                            | 100<br>h Mode  |     |
| uscar resultado<br>Fecha v<br>26/05/2023 10:00<br>24/04/2023 14:17<br>24/04/2023 14:14<br>24/04/2023 14:14<br>24/04/2023 13:58<br>24/04/2023 13:58                                                              | rabajo<br>Calibración<br>Visual Check<br>Configuración de la directriz de QC<br>Configuración de la directriz de QC<br>Configuración de la directriz de QC<br>Configuración de la directriz de QC                                                                                                    | Resultado<br>Sin criterio<br>No supe<br>Detalles<br>Detalles<br>Detalles<br>Detalles                                                 | Direc<br>-<br>-<br>-<br>-<br>-<br>-<br>-                               | triz de QC<br>Mostrar inform<br>Restaurar resul<br>Eliminar  | Evaluador<br>e<br>tados<br>RadiCS<br>RadiCS<br>RadiCS                     | Número de visualiz           Monitor           EIZO RX270           EIZO RX270           EIZO RX270           EIZO RX270           EIZO RX270           EIZO RX270           EIZO RX270           EIZO RX270           EIZO RX270           EIZO RX270           EIZO RX270                                                                                                    | aciones por | página<br>CAL Swite<br>DICOM<br>DICOM<br>DICOM<br>DICOM<br>DICOM<br>DICOM                   | 100<br>h Mode  |     |
| Buscar resultado<br>Fecha 26/05/2023 10:19<br>26/05/2023 10:00<br>24/04/2023 14:01<br>24/04/2023 14:01<br>24/04/2023 13:58<br>24/04/2023 13:53<br>24/04/2023 13:59                                              | s 28<br>Trabajo<br>Calibración<br>Visual Check<br>Configuración de la directriz de QC<br>Configuración de la directriz de QC<br>Configuración de la directriz de QC<br>Configuración de la directriz de QC<br>Configuración de la directriz de QC                                                                                                    | Resultado<br>Sin criterio<br>No supe<br>Detalles<br>Detalles<br>Detalles<br>Detalles<br>Detalles                                     | Direc<br>-<br>-<br>-<br>-<br>-<br>-<br>-<br>-                          | ttriz de QC<br>Mostrar inform<br>Restaurar resul<br>Eliminar | Evaluador<br>e<br>tados<br>RadiCS<br>RadiCS<br>RadiCS<br>RadiCS           | Número de visualiz<br>Monitor<br>EIZO RX270<br>EIZO RX270<br>EIZO RX270<br>EIZO RX270<br>EIZO RX270<br>EIZO RX270<br>EIZO RX270<br>EIZO RX270                                                                                                    | aciones por | página<br>CAL Swite<br>DICOM<br>DICOM<br>DICOM<br>DICOM<br>DICOM<br>DICOM<br>DICOM          | 100<br>ih Mode |     |
| Buscar resultado<br>Fecha 26/05/2023 10:19<br>26/05/2023 10:00<br>24/04/2023 14:17<br>24/04/2023 14:01<br>24/04/2023 13:53<br>24/04/2023 13:59<br>24/04/2023 13:59                                              | s 28<br>Trabajo<br>Calibración<br>Visual Check<br>Configuración de la directriz de QC<br>Configuración de la directriz de QC<br>Configuración de la directriz de QC<br>Configuración de la directriz de QC<br>Configuración de la directriz de QC<br>Configuración de la directriz de QC                                                                                                    | Resultado<br>Sin criterio<br>No supe<br>Detalles<br>Detalles<br>Detalles<br>Detalles<br>Detalles<br>Detalles<br>Detalles             | Direc<br>-<br>-<br>-<br>-<br>-<br>-<br>-<br>-                          | ttriz de QC<br>Mostrar inform<br>Restaurar resul<br>Eliminar | Evaluador<br>e<br>tados<br>RadiCS<br>RadiCS<br>RadiCS<br>RadiCS<br>RadiCS | Número de visualiz           Monitor           EIZO RX270           EIZO RX270           EIZO RX270           EIZO RX270           EIZO RX270           EIZO RX270           EIZO RX270           EIZO RX270           EIZO RX270           EIZO RX270           EIZO RX270           EIZO RX270           EIZO RX270                                                                                     | aciones por | página<br>CAL Swite<br>DICOM<br>DICOM<br>DICOM<br>DICOM<br>DICOM<br>DICOM<br>DICOM<br>DICOM | 100<br>ih Mode |     |
| Buscar resultado<br>Fecha ✓<br>26/05/2023 10:10<br>26/05/2023 10:10<br>24/04/2023 14:11<br>24/04/2023 14:11<br>24/04/2023 13:58<br>24/04/2023 13:53<br>24/04/2023 13:52<br>24/04/2023 13:12<br>24/04/2023 11:12 | rabajo<br>Calibración<br>Visual Check<br>Configuración de la directriz de QC<br>Configuración de la directriz de QC<br>Configuración de la directriz de QC<br>Configuración de la directriz de QC<br>Configuración de la directriz de QC<br>Configuración de la directriz de QC<br>Configuración de la directriz de QC<br>Configuración de la directriz de QC<br>Configuración de la directriz de QC | Resultado<br>Sin criterio<br>No supe<br>Detalles<br>Detalles<br>Detalles<br>Detalles<br>Detalles<br>Detalles<br>Detalles<br>Detalles | Direc<br>-<br>-<br>-<br>-<br>-<br>-<br>-<br>-<br>-<br>-<br>-<br>-<br>- | ttriz de QC<br>Mostrar inform<br>Restaurar resul<br>Eliminar | Evaluador<br>e<br>tados<br>RadiCS<br>RadiCS<br>RadiCS<br>RadiCS<br>RadiCS | Número de visualiz           Monitor           EIZO RX270           EIZO RX270 | aciones por | página<br>CAL Swite<br>DICOM<br>DICOM<br>DICOM<br>DICOM<br>DICOM<br>DICOM<br>DICOM<br>DICOM | 100            |     |

Se mostrará la ventana de confirmación.

3. Haga clic en "Sí".

El valor de corrección aplicado a la calibración seleccionada se aplicará al monitor.

# Atención

• Es posible que el estado del monitor haya cambiado desde que se realizó la calibración. Para restaurar el estado de la pantalla a la hora de ejecución de la calibración, se recomienda ejecutar la calibración.

### Nota

• Esta función no está disponible si se selecciona más de un registro de historial.

# 4 Cambiar la configuración de la prueba

# 4.1 Establezca los objetivos de control de CAL Switch Mode.

Establezca el modo de CAL Switch Mode que se va a controlar con RadiCS. Para conocer los modos de CAL Switch Mode en los que se pueden realizar pruebas y mediciones, consulte el manual de instalación del monitor.

- 1. Haga clic en "Lista de dispositivos".
- 2. Seleccione la casilla de verificación de cada CAL Switch Mode para permitir que RadiCS controle el modo desde la lista de equipos conectados.

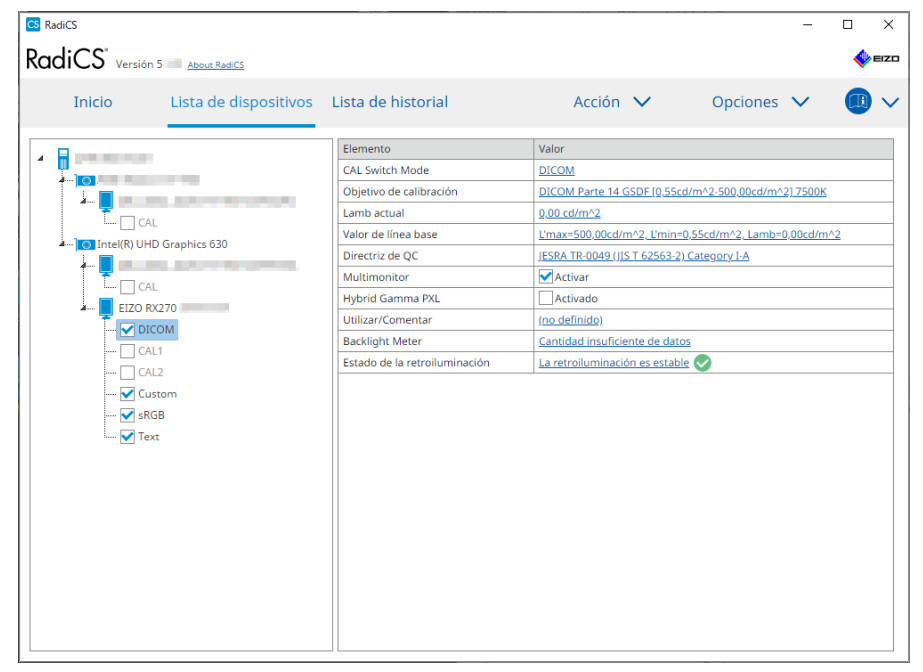

#### Nota

 Los modos de CAL Switch Mode, incluidos aquellos que no se controlan con RadiCS, no se pueden configurar mediante las operaciones del monitor ni la configuración de Work-and-Flow.

# 4.2 Cambiar la directriz de control de calidad

Seleccione la directriz de control de calidad que desea utilizar para la prueba de aceptación o consistencia.

Nota

- Las comprobaciones visuales utilizan las mismas directrices de control de calidad que las especificadas para la prueba de consistencia.
- 1. Haga clic en "Lista de dispositivos".
- Seleccione un CAL Switch Mode del monitor para el que desea configurar las directrices de control de calidad en la lista de equipos conectados.
   Se mostrará la información del CAL Switch Mode en el panel derecho.
- 3. Especifique la directriz de control de calidad correspondiente. Haga clic en el enlace "Directriz de QC".

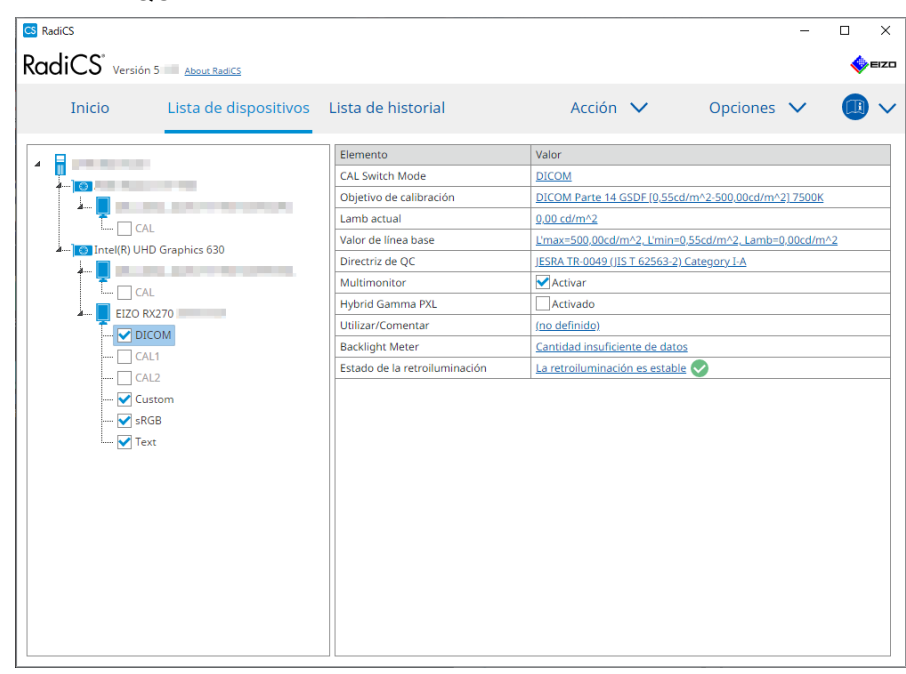

Se mostrará la ventana de configuración de la directriz de control de calidad.

4. En el menú desplegable, seleccione las directrices de control de calidad que desea usar.

Para usar la misma directriz de control de calidad en las pruebas de aceptación y consistencia, seleccione la casilla de verificación "Use la misma directriz de QC para la prueba de aceptación y la prueba de consistencia.".

| C para la prueba de aceptación y la p | orueba <mark>d</mark> e consiste                    | encia.                                                                                                    |                                                                          |                                                                                                 |
|---------------------------------------|-----------------------------------------------------|----------------------------------------------------------------------------------------------------|--------------------------------------------------------------------------|-------------------------------------------------------------------------------------------------|
| APM                                   | ✓                                                   | Primario                                                                                                    |                                                                          | $\checkmark$                                                                                    |
| APM                                   | ✓                                                   | Primario                                                                                                    |                                                                          | $\checkmark$                                                                                    |
|                                       |                                                     |                                                                                                    |                                                                          |                                                                                                 |
|                                       |                                                     |                                                                                                    |                                                                          |                                                                                                 |
|                                       |                                                     |                                                                                                    |                                                                          |                                                                                                 |
|                                       |                                                     |                                                                                                    |                                                                          |                                                                                                 |
|                                       |                                                     |                                                                                                    | Cancelar                                                                 | Aceptar                                                                                         |
|                                       | : para la prueba de aceptación y la p<br>.PM<br>.PM | E para la prueba de aceptación y la prueba de consista<br>PM SECONDA CONSISTANT<br>PM SECONDA CONSISTANT<br>PM SECONDA C | : para la prueba de consistencia.<br>PM Primario PM Primario PM Primario | : para la prueba de aceptación y la prueba de consistencia.<br>PM Primario PM Primario Cancelar |

#### Nota

- Las comprobaciones visuales utilizan las mismas directrices de control de calidad que las especificadas para la prueba de consistencia.
- Es posible que deba seleccionar la categoría y la categoría de la sala según la directriz de control de calidad.
- La ventana de configuración de la directriz de control de calidad también se puede visualizar en la ventana de ejecución de la prueba. Para obtener información, consulte Realizar una prueba de aceptación [▶ 48] y Realizar una prueba de consistencia [▶ 60].
- Para obtener información sobre las directrices de control de calidad, consulte 9 Información [> 191].
- 5. Haga clic en "Aceptar". Se guardará la configuración.

# 4.2.1 Crear directrices de control de calidad

RadiCS le permite crear directrices de control de calidad personalizadas basadas en las directrices de control de calidad que son compatibles con el estándar médico de cada país. Se pueden configurar pruebas de aceptación y consistencia y comprobaciones visuales para las directrices de control de calidad personalizadas.

# Nota

- No puede crear directrices de control de calidad en RadiCS si está conectado a RadiNET Pro. Debe crear las directrices con RadiNET Pro.
- 1. Seleccione "Directriz de QC" en "Opciones".

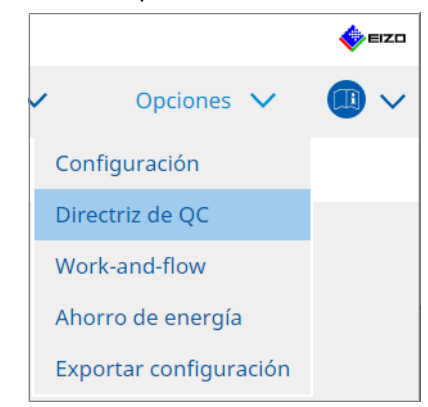

Se mostrará la ventana Editar directriz de control de calidad.

2. Haga clic en el enlace "Añadir directrices de QC personalizadas".

| S RadiCS                                                                  | _                                           |          | ×    |
|---------------------------------------------------------------------------|---------------------------------------------|----------|------|
|                                                                           |                                             | <b>*</b> | EIZO |
| Inicio Lista de dispositivos Lista de historial                           | Acción 🗸 Opciones 🗸                         |          | ~    |
| Directriz de QC                                                           | Prueba                                      |          |      |
| EIZO_custom X ^                                                           | Prueba de aceptación                        |          |      |
| AAPM Primario                                                             | Comprobación visual                         |          |      |
| AAPM Secundario                                                           | Prueba de consistencia (cada mes/trimestre) |          |      |
| ACR Mammo                                                                 | Prueba de consistencia (anual)              |          |      |
| Basic Mammo QC                                                            |                                             |          |      |
| Basic Mammo QC for Remote                                                 |                                             |          |      |
| Basic QC                                                                  |                                             |          |      |
| Basic QC Primario                                                         |                                             |          |      |
| Basic QC Primario para asistencia remota                                  |                                             |          |      |
| Basic QC Secundario                                                       |                                             |          |      |
| Basic QC Secundario para asistencia remota                                |                                             |          |      |
| DIN 6868-157 I. Mammography                                               |                                             |          |      |
| DIN 6868-157 II. Mammographic stereotaxy                                  |                                             |          |      |
| DIN 6868-157 II. Mammographic stereotaxy (for RK3)                        |                                             |          |      |
| DIN 6868-157 III. Projection radiography                                  |                                             |          |      |
| DIN 6868-157 IV. Fluoroscopy, all applications                            |                                             |          |      |
| DIN 6868-157 IV. Fluoroscopy, all applications (for RK3)                  |                                             |          |      |
| DIN 6868-157 V. Computed tomography                                       |                                             |          |      |
| DIN 6868-157 V. Computed tomography (for RK3)                             |                                             |          |      |
| DIN 6868-157 VI. Dental X-ray equipment etc. in RK 5 (five-year interval) |                                             |          |      |
| DIN 6868-157 VI. Digital volume tomography (dental) etc. in RK 5 🗸        |                                             |          |      |
| Añadir directrices de QC personalizadas                                   |                                             |          |      |

Se mostrará la ventana Añadir directriz de control de calidad.

3. Seleccione la directriz de control de calidad original en el menú desplegable y escriba el nombre de la directriz de control de calidad.

| CS RadiCS ×                                                                         |
|-------------------------------------------------------------------------------------|
| Directriz QC original     AAPM Primario       Nombre de la directriz de QC     EIZO |
| Prueba                                                                              |
| Prueba de aceptación X                                                              |
| Comprobación visual X                                                               |
| Prueba de consistencia (cada mes/trimestre)                                         |
| Prueba de consistencia (anual)                                                      |
| Valores predeterminados Cancelar Aceptar                                            |

La lista muestra las pruebas que se realizarán según las directrices de control de calidad originales. Compruebe que la lista contiene las pruebas que desea personalizar. Si hace clic en el enlace, podrá cambiar el nombre de la prueba.

4. Haga clic en "Aceptar".

Se mostrará la ventana Editar directriz de control de calidad. La directriz de control de calidad que ha creado se muestra con el nombre "Nombre de la directriz de QC\_custom" en "Directriz de QC".

# 4.2.2 Editar directrices de control de calidad

# Atención

- Si la directriz de control de calidad es compatible con el estándar médico del país correspondiente, puede editar solo los siguientes elementos:
  - Patrón
  - Multimonitor (luminancia/uniformidad)
- En el caso de las pruebas de aceptación y de coherencia para JESRA TR-0049 (JIS T 62563-2) Categoría I-A y Categoría I-B, también puede editar la validez de "Luminancia ambiental Lamb < Lmin / 0,67".
- 1. Seleccione "Directriz de QC" en "Opciones".

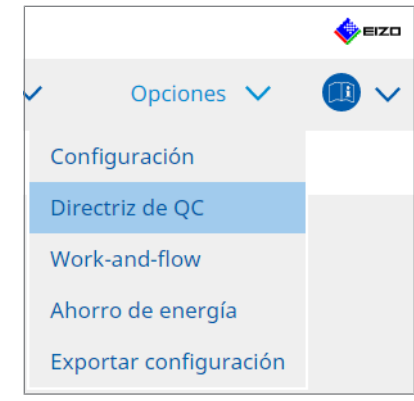

Se mostrará la ventana Editar directriz de control de calidad.

- Seleccione la directriz de control de calidad correspondiente en "Directriz de QC". La directriz de control de calidad seleccionada para "Prueba" muestra las pruebas requeridas.
- 3. Haga clic en el enlace "Prueba".

| Inicio Lista de dispositivos Lista de histor                              | ial      | Acción                | ~            | Opciones    | ~ | ,    |
|---------------------------------------------------------------------------|----------|-----------------------|--------------|-------------|---|------|
|                                                                           |          |                       |              |             |   |      |
| Directriz de QC                                                           |          | Prueba                |              |             |   |      |
| EIZO_custom                                                               | <u> </u> | Prueba de aceptación  |              |             |   | <br> |
| AAPM Primario                                                             |          | Comprobación visual   |              |             |   |      |
| AAPM Secundario                                                           |          | Prueba de consistenci | a (cada mes/ | (trimestre) |   |      |
| ACR Mammo                                                                 |          | Prueba de consistenci | a (anual)    |             |   |      |
| Basic Mammo QC                                                            |          |                       |              |             |   |      |
| Basic Mammo QC for Remote                                                 |          |                       |              |             |   |      |
| Basic QC                                                                  |          |                       |              |             |   |      |
| Basic QC Primario                                                         |          |                       |              |             |   |      |
| Basic QC Primario para asistencia remota                                  |          |                       |              |             |   |      |
| Basic QC Secundario                                                       |          |                       |              |             |   |      |
| Basic QC Secundario para asistencia remota                                |          |                       |              |             |   |      |
| DIN 6868-157 I. Mammography                                               |          |                       |              |             |   |      |
| DIN 6868-157 II. Mammographic stereotaxy                                  |          |                       |              |             |   |      |
| DIN 6868-157 II. Mammographic stereotaxy (for RK3)                        |          |                       |              |             |   |      |
| DIN 6868-157 III. Projection radiography                                  |          |                       |              |             |   |      |
| DIN 6868-157 IV. Fluoroscopy, all applications                            |          |                       |              |             |   |      |
| DIN 6868-157 IV. Fluoroscopy, all applications (for RK3)                  |          |                       |              |             |   |      |
| DIN 6868-157 V. Computed tomography                                       |          |                       |              |             |   |      |
| DIN 6868-157 V. Computed tomography (for RK3)                             |          |                       |              |             |   |      |
| DIN 6868-157 VI. Dental X-ray equipment etc. in RK 5 (five-year interval) |          |                       |              |             |   |      |
| DIN 6868-157 VI. Digital volume tomography (dental) etc. in BK 5          | ~        |                       |              |             |   |      |

Se mostrará la ventana de detalles de la prueba.

4. Haga clic en "Esquema de prueba".

Se mostrará la ventana de configuración del contorno. Seleccione la casilla de verificación de la prueba que se va a ejecutar.

| S EIZO_custom (Prueba de aceptación) |                      | ×    |
|--------------------------------------|----------------------|------|
| Esquema de prueba                    | Nombre de prueba     |      |
| Detuća                               | Prueba de aceptación |      |
| Patron                               | Elemento de prueba   |      |
| Luminancia                           | Patrón               |      |
|                                      | ✓ Luminancia         |      |
| Escala de grises                     | Scala de grises      |      |
|                                      | Vniformidad          |      |
| Uniformidad                          |                      |      |
|                                      |                      |      |
|                                      |                      |      |
|                                      |                      |      |
|                                      |                      |      |
|                                      |                      |      |
|                                      |                      |      |
|                                      |                      |      |
|                                      |                      |      |
|                                      |                      |      |
|                                      |                      |      |
|                                      | Cancelar             | ptar |

5. Haga clic en "Patrón".

Se mostrará la ventana de configuración del patrón. Establezca los patrones que se mostrarán durante la comprobación de patrón.

| S EIZO_custom (Prueba de aceptación) |                         |   | ×                                                                          |
|--------------------------------------|-------------------------|---|----------------------------------------------------------------------------|
| Esquema de prueba                    | Elemento                |   | Black                                                                      |
|                                      | Reflejo                 | × |                                                                            |
| Patrón                               | Reflejo                 | × |                                                                            |
| 1 deform                             | Resolución              | × | Previsualizar                                                              |
| Luminancia                           | Resolución              | × | Punto de comprobación                                                      |
| Lummancia                            | Interferencia           | × |                                                                            |
|                                      | Artefactos              | × | La pantalla debe verse en condiciones<br>normales de iluminación desde una |
| Escala de gríses                     | Dependencia angular     | × | distancia de 30 a 60 cm y desde un                                         |
|                                      | Ruido                   | × | ángulo de visión de entre ±15 grados.                                      |
| Uniformidad                          | Cromaticidad            | × | especulares que podrían afectar al                                         |
|                                      | Defectos de píxeles     | × | diagnóstico? (Si es necesario,                                             |
|                                      | Defectos de píxeles     | × | compruebe con la energia apagada).                                         |
|                                      |                         |   | ~                                                                          |
|                                      | Añadir Subir Bajar Valo |   |                                                                            |
|                                      |                         |   | Cancelar Aceptar                                                           |

Elemento

Enumera los patrones que se pueden utilizar en la comprobación de patrón.

× Icono

Elimina el patrón de la lista de patrones. El patrón eliminado no se utiliza en la comprobación de patrón.

Añadir

Añade un patrón para utilizar en la comprobación de patrón. En la ventana "Añadir patrón", seleccione el patrón que desea usar en la comprobación de patrón.

Subir

Mueve el patrón seleccionado una posición. Los patrones se enumeran de alto a bajo en la comprobación de patrón.

• Bajar

Mueve el patrón seleccionado una posición más abajo en la lista de patrones.

Valores predeterminados

Establece el patrón seleccionado como predeterminado.

- Previsualizar Muestra una imagen de vista previa del patrón seleccionado.
- Punto de comprobación

Le permite editar el texto con la pregunta sobre el patrón seleccionado en la lista de patrones. Introduzca el texto en el campo Punto de comprobación. La longitud total del texto debe ser de 450 caracteres o menos.

#### Atención

- Si aparece una pregunta en la comprobación de patrón y el texto que se muestra en el Punto de comprobación no es verdadero, desactive la casilla de verificación del elemento. Tenga en cuenta las siguientes reglas para hacer preguntas:
  - El texto debe estar en forma de pregunta. P.ej. "¿La convergencia está ajustada correctamente?"
  - La respuesta a la pregunta no debe afectar al resultado de la comprobación de patrón si la pregunta se responde con "Sí".

#### Nota

- · Se pueden añadir archivos en los siguientes formatos como patrón:
  - Mapa de bits (\*.bmp)
  - JPEG (\*.jpg, \*.jpeg, \*.jpe, \*.jfif)
  - GIF (\*.gif)
  - TIFF (\*.tif, \*.tiff)
  - PNG (\*.png)
  - DICOM® (\*.dc3, \*.dcm, \*.dic)
- · Se puede añadir un patrón usando el siguiente procedimiento:
- Cree una carpeta en cualquier ubicación del PC y guarde un patrón para añadirlo. Si desea añadir varios patrones con diferentes resoluciones, guarde todos los patrones de destino en una carpeta.
- 2. Haga clic en "Añadir" en la ventana de configuración del patrón.
- 3. Se mostrará la ventana Añadir patrón. Haga clic en "Añadir".
- Seleccione la carpeta creada en el paso 1. Se añadirá un patrón en la ventana Añadir patrón y se mostrará la miniatura.
- Escriba el nombre del elemento correspondiente y haga clic en "Aceptar". El patrón se añadirá a la ventana de configuración del patrón y se podrá usar en la comprobación de patrón.

6. Haga clic en "Luminancia".

Se mostrará la ventana de valoración de comprobación de luminancia. Para activar la valoración, seleccione la casilla de verificación correspondiente y establezca los valores.

| EIZO_custom (Prueba de aceptación) |                                                                                                    |                                                             | ×  |
|------------------------------------|----------------------------------------------------------------------------------------------------|-------------------------------------------------------------|----|
| Esquema de prueba                  | Pantalla                                                                                            |                                                             |    |
| Patrón                             | <ul> <li>✓ L'max/L'min</li> <li>L'max/L'min</li> <li>✓ L'max</li> </ul>                             | <ul> <li>250</li> <li>650</li> <li>170.00 cd/m^2</li> </ul> |    |
| Luminancia                         | L'min                                                                                               | > 1,00 cd/m^2                                               |    |
| Escala de grises                   | Luminancia ambiental                                                                                |                                                             |    |
| Uniformidad                        | Cambio de ambiente                                                                                  | /                                                           |    |
|                                    | Delta L'max Delta L'min Delta(L'max/L'min) Delta Lamb Delta(L'max/Lamb)                             | < 10 %<br>< 25 %<br>< 30 %<br>< 30 %<br>< 30 %              |    |
|                                    | Multimonitor<br>Delta L'max<br>Delta L'min<br>Delta(L'max/L'min)<br>(Lhigh-Llow)/(Lhigh+Llow) x 200 | < 10 %<br>< 30 %<br>< 10 %<br>< 20 % Nivel de gris 26       |    |
|                                    |                                                                                                    | Cancelar Acept                                              | ar |

Pantalla

- L'max/L'min Escriba la relación de contraste requerida (0 a 999).
- L'max (cd/m<sup>2</sup>)
   Escriba el valor de luminancia máximo requerido (de 0,00 a 999,00).
- L'min (cd/m<sup>2</sup>)

Escriba el valor de luminancia mínimo requerido (de 0,00 a 99,00).

Luminancia ambiental

- Lamb < L'max/valores de configuración Seleccione el método de valoración Lamb en el menú desplegable. Se han cambiado los valores de configuración L'max/Lamb> (valores de configuración: 100, 40).
- Lamb < Lmin/valores de configuración Seleccione el método de valoración Lamb en el menú desplegable. Se han cambiado los valores de configuración Lmin/Lamb> (valores de configuración: 4, 1.5, 1, 0.67, 0.1).

Cambio de ambiente

• Delta L'max (%)

Escriba la diferencia máxima permitida como una proporción porcentual (0 a 100) entre L'max y el valor de línea base.

- Delta L'min (%) Escriba la diferencia máxima permitida como una proporción porcentual (0 a 100) entre L'min y el valor de línea base.
- Delta(L'max/L'min) (%) Escriba la diferencia máxima permitida como una proporción porcentual (0 a 100) entre L'max/L'min y el valor de línea base.
- Delta Lamb (%) Seleccione la diferencia máxima permitida (30 o 25) entre Lamb y el valor de línea base en el menú desplegable.

 Delta(L'max/Lamb) (%)
 Escriba la diferencia máxima permitida como una proporción porcentual (0 a 100) entre L'max/Lamb y el valor de línea base.

Multimonitor

- Delta L'max (%) Escriba la diferencia máxima permitida como una proporción porcentual (0 a 100) entre los valores L'max de los monitores.
- Delta L'min (%)

Escriba la diferencia máxima permitida como una proporción porcentual (0 a 100) entre los valores L'min de los monitores.

- Delta(L'max/L'min) (%) Escriba la diferencia máxima permitida como una proporción porcentual (0 a 100) entre los valores L'max/L'min de los monitores.
- (Lhigh-Llow)/(Lhigh+Llow) x 200 (%)
   Escriba la diferencia máxima permitida como una proporción porcentual (0 a 100) entre los valores (Lhighest-Llowest)/(Lhighest+Llowest) x 200 de los monitores.

# Nota

- En una situación multimonitor, se pueden comparar los monitores del mismo modelo.
- 7. Haga clic en "Escala de grises".

Se mostrará la pantalla de configuración de comprobación de escala de grises. Configure los ajustes de comprobación de errores.

| CS EIZO_custom (Prueba de aceptación) |                                                                                                    | ×    |
|---------------------------------------|----------------------------------------------------------------------------------------------------|------|
| Esquema de prueba                     | ○ Tasa de errores objetivo < 10 %                                                                                                    |      |
| Patrón                                | Número de punto de medición 18 (3-256)<br>* Fórmula para calcular la tasa de error.<br>(Resultado de la medición - Valor de destino) / Valor de destino x 100 |      |
| Luminancia                            | Tasa de errores objetivo < 10 % de GSDF                                                                                                    |      |
| Escala de grises                      | Cromaticidad en escala de grises Delta u'v' < 0.0100 (0.0000-1.0000)<br>* Objetivo de valoración: 5.00 cd/m^2 o mayor                                         |      |
| Uniformidad                           | JND/intervalo de luminancia         (JNDmax-JNDmin)/255       < 3.0         Error máx.       < 2.0         Error cuadrático medio de la raíz       < 1.0      |      |
|                                       | Cancelar Ace                                                                                                    | ptar |

• Tasa de errores objetivo (%)

Escriba la tasa de errores máxima permitida entre 0 y 100 si desea calcular la tasa de errores objetivo en términos de proporción de error para el valor de medición (cd/m<sup>2</sup>). Además, introduzca el número de puntos de medición en la pantalla en un rango de 3 a 256.

 Tasa de errores objetivo (% de GSDF) Escriba la tasa de errores máxima permitida entre 0 y 100 si desea calcular utilizando la tasa de errores de GSDF (respuesta de contraste).

- Cromaticidad en escala de grises Delta u'v' Extraiga el valor máximo de Delta u'v' calculado para cada escala de grises y compare el valor máximo con el valor de valoración. Escriba el valor de valoración en el rango de 0,0000 a 1,0000.
- JND/intervalo de luminancia
   Mida 256 puntos y evalúe el JND por diferencia de escala de grises. Escriba el valor de valoración para cada elemento, de 0,0 a 3,0.
- 8. Haga clic en "Uniformidad".
  - Se mostrará la pantalla de configuración de comprobación de uniformidad. Especifique el nivel de medición.

| CS EIZO_custom (Prueba de aceptación) |                                                     |                 |          | ×       |
|---------------------------------------|-----------------------------------------------------|-----------------|----------|---------|
| Esquema de prueba                     | Tamaño de ventana                                   |                 |          |         |
|                                       | 10 % (5-50)                                         |                 |          |         |
| Patrón                                | Uniformidad de luminancia                           |                 |          |         |
| Luminancia                            | Nivel de gris 1 204 (0-255)                         |                 |          |         |
|                                       | <ul> <li>(Lcorner-Lcenter)/Lcenter x 100</li> </ul> | < 20            | %        |         |
| Escala de grises                      | (Lmax-Lmin)/(Lmax+Lmin) x 200                       | < 30            | %        |         |
|                                       | (Lmax-Lmin)/Lcenter x 100                           | < 30            | %        |         |
| Uniformidad                           | ✓ Nivel de gris 2 (26 (0-255)                       |                 |          |         |
|                                       | <ul> <li>(Lcorner-Lcenter)/Lcenter x 100</li> </ul> | < 20            | %        |         |
|                                       | (Lmax-Lmin)/(Lmax+Lmin) x 200                       | < 30            | %        |         |
|                                       | <ul> <li>(Lmax-Lmin)/Lcenter x 100</li> </ul>       | < 30            | %        |         |
|                                       | Uniformidad de color                                |                 |          |         |
|                                       | Nivel de gris 1 (0-255)                             |                 |          |         |
|                                       | ✓ Delta u'v' < 0,0100                               | (0,0000-1,0000) |          |         |
|                                       | Multimonitor                                        |                 |          |         |
|                                       | Evaluar por valor promedio                          |                 |          |         |
|                                       | Evaluar por valor central                           |                 |          |         |
|                                       |                                                     |                 |          | Acoptar |
|                                       |                                                     |                 | Cancelar | Aceptar |

- Tamaño de ventana (%)
   Configure el tamaño de la ventana de medición en un rango entre 5 % y 50 %.
- Uniformidad de luminancia

Configure el estándar de valoración de error de la uniformidad de luminancia. Se puede establecer un estándar de valoración de error para cada uno de los dos valores preestablecidos de escala de grises. Para ejecutar la comprobación de errores, seleccione la casilla de verificación.

- Uniformidad de color
   Establezca el estándar de valoración de error para la cromaticidad. Para ejecutar una comprobación multimonitor, seleccione la casilla de verificación.
- Haga clic en "Aceptar".
   Se guardará la configuración.

# 4.3 Establecer objetivos de calibración

- 1. Haga clic en "Lista de dispositivos".
- 2. Seleccione un CAL Switch Mode del monitor para el que desea configurar el objetivo de calibración en la lista de equipos conectados.

| RadiCS                                    |                               | -                                                    |       |
|-------------------------------------------|-------------------------------|------------------------------------------------------|-------|
| adiCS <sup>°</sup> Versión 5 About RadiCS |                               |                                                      | 4 EIZ |
| Inicio Lista de dispositivos              | Lista de historial            | Acción 🗸 Opciones 🗸                                  |       |
|                                           | Elemento                      | Valor                                                |       |
|                                           | CAL Switch Mode               | DICOM                                                |       |
|                                           | Objetivo de calibración       | DICOM Parte 14 GSDF [0.55cd/m^2-500.00cd/m^2] 7500K  |       |
|                                           | Lamb actual                   | 0.00 cd/m^2                                          |       |
|                                           | Valor de línea base           | L'max=500,00cd/m^2, L'min=0,55cd/m^2, Lamb=0,00cd/m^ | 2     |
| Am (8) Intel(R) UHD Graphics 630          | Directriz de QC               | JESRA TR-0049 (JIS T 62563-2) Category I-A           |       |
|                                           | Multimonitor                  | Activar                                              |       |
|                                           | Hybrid Gamma PXL              | Activado                                             |       |
| ELO RAZZO                                 | Utilizar/Comentar             | (no definido)                                        |       |
|                                           | Backlight Meter               | Cantidad insuficiente de datos                       |       |
|                                           | Estado de la retroiluminación | La retroiluminación es estable                       |       |
| - ♥ Custom<br>- ♥ sRGB<br>- ♥ Text        |                               |                                                      |       |

3. Haga clic en el enlace "Objetivo de calibración".

Se mostrará la pantalla de configuración del objetivo de calibración.

4. Configure los siguientes elementos y haga clic en "Aceptar".

# Nota

- Los rangos de valores válidos de Lmax y Lmin dependen del modelo de monitor.
- Si hace clic en "Valores predeterminados", podrá recuperar el valor de destino predeterminado.
- Los valores Lmax, Lmin y Lamb especificados se aplican al valor de línea base en las siguientes condiciones (excepto para QS-RL, DIN V 6868-57, DIN 6868-157 y ONR 195240-20):
  - Después de ejecutar la calibración.
  - Cuando el historial de RadiCS SelfCalibration se adquiere del monitor.

| Valor de destino                                     |
|------------------------------------------------------|
| Lmax 500,00 cd/m^2                                   |
| Lmin 0,55 cd/m^2 Establezca Lmin lo más bajo posible |
| Color 7500 🗸 K x y                                   |
| Mostrar función                                      |
| DICOM Parte 14 GSDF Lamb 0,00 cd/m^2                 |
| ○ CIE                                                |
| O Exp 2,2                                            |
| <ul> <li>Registro lineal</li> </ul>                  |
| 🔘 Lineal                                             |
| <ul> <li>Nativo</li> </ul>                           |
| O Definible por el usuario Registrar                 |
| V Detalles                                           |
|                                                      |
| Valores predeterminados Cancelar Aceptar             |

# Valor de destino

Establezca el valor de destino de la calibración.

Lmax

Escriba el valor de destino de luminancia máximo sin incluir la luminancia ambiental.

• Lmin

Escriba el valor objetivo de luminancia mínimo sin incluir la luminancia ambiental. Si desea establecer el valor de luminancia más bajo que se puede obtener como valor de destino de Lmin en la medición del monitor, marque "Establezca Lmin lo más bajo posible".

Color

Seleccione un valor de destino de temperatura de color en el menú desplegable para un monitor a color.

Para configurar la cromaticidad (x: 0,2000 a 0,4000, y: 0,2000 a 0,4000), seleccione "Personalizado".

Para configurar el color original de un panel LCD, seleccione "APAGADO".

### Atención

· No se puede configurar el color en un monitor monocromático.

# Mostrar función

Seleccione la función de visualización DICOM (características de escala de grises).

- DICOM Parte 14 GSDF
   Esta configuración cumple con DICOM Part14.
   Si se selecciona la casilla de verificación "Lamb ", se usa el valor de luminancia ambiental en la calibración.
   Lmax + Lamb = objetivo de luminancia máximo
   Lmin + Lamb = objetivo de luminancia mínimo
   OUT
- CIE

Utiliza una función de visualización que cumple con CIE LUV y CIE LAB.

• Exp

Se utiliza una función de alimentación. Introduzca un exponente (valor gamma) en el rango de 1,6 a 2,4.

- Registro lineal Se utiliza una función log-lineal.
- Lineal

Se utiliza una función lineal.

Nativo

Se utiliza la configuración de características nativas de un panel LCD.

Definible por el usuario
 Puede seleccionar un archivo haciendo clic en "Registrar".

# Detalles

Haga clic en "Detalles" para mostrar los siguientes elementos:

- Confirmar los resultados después de la calibración Después de la calibración, realice mediciones automáticas y confirme los resultados del ajuste.
- Calibrar usando un sensor de retroiluminación
   Si se selecciona, el sensor de retroiluminación integrado en el monitor se usa para ejecutar una calibración simple (corrección de brillo y escala de grises) (calibración con un sensor de retroiluminación).

### Atención

- · Solo se puede seleccionar un monitor compatible con RadiCS.
- Nivel de medición

Configure la precisión de la medición de calibración para el sensor externo.

– Bajo

Seleccione esta opción si desea reducir el tiempo de medición. Se reduce la precisión de la medición.

Estándar

La configuración predeterminada de RadiCS. La precisión de la medición estándar de RadiCS.

Alto

Seleccione esta opción si desea realizar la calibración con un nivel de precisión alto. La medición tarda más en completarse.

#### Atención

• Fijo en "Estándar" para los siguientes monitores:

- LL580W
- LX1910
- LX550W

# 4.4 Añadir dispositivos de medición

Configure los dispositivos de medición, conectados a través de RS-232C, que desea mostrar en la lista de sensores en la ventana de configuración de prueba.

1. Haga clic en "Configuración" de "Opciones".

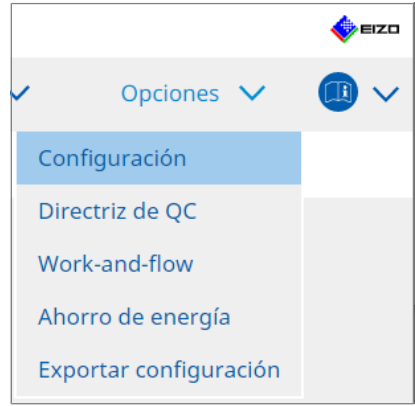

Se mostrará la ventana de configuración.

2. Haga clic en "Sensor".

| General       Los dispositivos de medición seleccionados se muestran en la lista "Seleccionar sensor" o cada prueba.         Información de registro                                                                                                    | uando se | e ejecut |
|----------------------------------------------------------------------------------------------------|----------|----------|
| Información de registro                                                                                                    | máticam  | iente e  |
| Programar     Sensor SSM       LS-100       Sensor     Cuando se conectan los siguientes sensores y dispositivos de medición, se muestran autor<br>lista "seleccionar sensor" cuando se ejecuta cada prueba.       Modo usuario     - Sensor ELZO (Integrated Front Sensor/Sensor UX2 etc.)       Historial     - CA-210/CA-310/CA-410       Guardián de luz ambiental     - MNO-SPOT 2 USB                              | máticam  | iente e  |
| Sensor         Claudo se conectan los siguientes sensores y dispositivos de medición, se muestran auto<br>lista "Seleccionar sensor" cuando se ejecuta cada prueba.           Modo usuario         - Sensor EIZO (Integrated Front Sensor/Sensor UX2 etc.)           Historial         - CA-210/CA-310/CA-410           Guardián de luz ambiental         - CD mon           - MONO-SPOT 2 USB         - MAVO-SPOT 2 USB | máticam  | iente e  |
| Modo usuario     lista "Seleccionar sensor" cuando se ejecuta cada prueba.       + Sensor EIZO (Integrated Front Sensor/Sensor UX2 etc.)       - CA-210/CA-310/CA-410       - LX-Can       - Guardián de luz ambiental       - CD mon       - MAVO-SPOT 2 USB                                                                                                    |          |          |
| - CA-210/CA-310/CA-410           Historial         - LX-Can           Guardián de luz ambiental         - CD mon           - MXVO-SPOT 2 USB         - MAVO-SPOT 2 USB                                                                                                    |          |          |
| CD mon     Guardián de luz ambiental     MAVO-SPOT 2 USB                                                                                                    |          |          |
|                                                                                                    |          |          |
| Clon de dirección MAC Configuración del Integrated Front Sensor                                                                                                    |          |          |
| Cancelación de luz ambiental O ENCENDIDO 💿 APAGADO                                                                                                    |          |          |
|                                                                                                    |          |          |

Se mostrará la pantalla de configuración del sensor.

# Nota

- El impacto de la iluminación ambiental será mayor en salas muy iluminadas (entornos muy iluminados).
- Cuando utilice un monitor con un sensor delantero integrado (tipo slide), puede configurar "Cancelación de luz ambiental" en ENCENDIDA o APAGADA. Establézcala en "ENCENDIDO" cuando utilice el monitor en un entorno en el que puede afectar fácilmente la luz ambiental. Si lo hace, puede reducir el impacto de la iluminación ambiental.
- De los siguientes dispositivos de medición, seleccione la casilla de verificación del dispositivo que desea mostrar en la pantalla de ejecución de la prueba.
   Configure los dispositivos de medición, conectados a través de RS-232C, que desea mostrar en la lista de sensores en la ventana de configuración de prueba.
- CD-Lux
- LX-Plus

- Sensor SSM
- LS-100

# Nota

- Los dispositivos de medición conectados a través de USB se añaden automáticamente a la lista de sensores.
- 4. Haga clic en "Guardar". Se aplicará la configuración.

# 4.5 Usar la programación

La programación le permite realizar pruebas y mediciones periódicamente.

### Atención

- No se puede usar el sensor delantero integrado (tipo slide) según el protector de panel que se vaya a colocar. Si no se puede usar el sensor delantero integrado, no establezca ninguna programación, ya que las pruebas de consistencia y la calibración no se pueden ejecutar con regularidad.
- La programación de tareas no se puede cambiar en RadiCS cuando está configurada de acuerdo con la política de RadiNET Pro. Los elementos que no se pueden cambiar se muestran en gris.
- Al actualizar RadiCS desde la versión 5.0.12 o anterior, la siguiente fecha de ejecución programada que aparece en la programación puede ser diferente a la hora registrada previamente en la programación. Compruebe la próxima fecha y hora de ejecución programada de la lista de tareas en RadiCS o RadiNET Pro (consulte 5.9 Comprobar tareas [▶ 125]).
- 1. Haga clic en "Configuración" de "Opciones". Se mostrará la ventana de configuración.

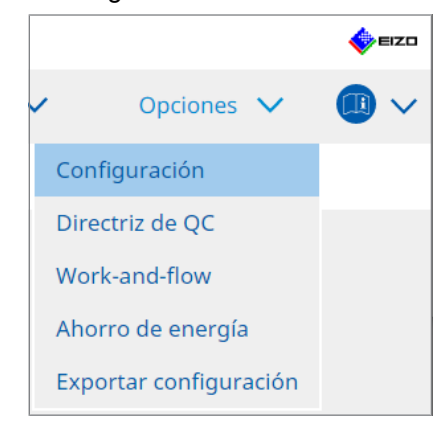

2. Haga clic en "Programar".

| CS RadiCS         |                |             |                                   |                               |                          |              |                  | -   |        | ×    |
|-------------------|----------------|-------------|-----------------------------------|-------------------------------|--------------------------|--------------|------------------|-----|--------|------|
| RadiCS' Versión   | 5 About RadiCS |             |                                   |                               |                          |              |                  |     | 4      | EIZO |
| Inicio            | Lista de dis   | positivos   | Lista de histor                   | ial                           | Acción                   | ~            | Opciones         | ~   |        | •~   |
| General           |                | Activar     | función de program                | ación                         |                          |              |                  |     |        |      |
| Información de r  | registro       | Con         | nprobación visual                 | Todos los día                 | as a las 00:00 a p       | artir del Sá | ib., 01/01/2022  |     |        |      |
| Programar         |                | 🗹 Pru       | eba de consistencia               | El 1 de cada<br>Ejecutar prue | mes a las 00:00 a<br>eba | a partir del | Sáb., 01/01/2022 |     | Cambia | ar   |
| Sensor            |                | 🗌 Cali      | bración                           | El 1 de cada                  | mes a las 00:00 a        | a partir del | Sáb., 01/01/2022 |     |        |      |
| Modo usuario      |                | Con<br>auto | nprobación<br>omática             | Todos los día                 | as a las 00:00 a p       | artir del Sá | ib., 01/01/2022  |     |        |      |
| Historial         |                | Tiempo de e | ejecución ———                     |                               |                          |              |                  |     |        |      |
| Guardián de luz   | ambiental      | Seg Al ir   | ún lo programado<br>iiciar sesión |                               |                          |              |                  |     |        |      |
| Clon de direcciór | n MAC          |             |                                   |                               |                          |              |                  |     |        |      |
|                   |                |             |                                   |                               |                          |              |                  |     |        |      |
|                   |                |             |                                   |                               |                          |              |                  |     |        |      |
|                   |                |             |                                   |                               |                          |              | Desbacer         | - ( | Guarda | ar   |

Se mostrará la ventana Programación a la derecha.

- 3. Seleccione la casilla de verificación "Activar función de programación".
- 4. Seleccione la casilla de verificación del elemento al que desea aplicar la programación.

#### Atención

- No puede realizar la comprobación visual y la prueba de consistencia con RadiCS LE.
- 5. Haga clic en "Cambiar...".

| 🔵 Eje              | cutar prueba 🔘 Mostrar alerta                                                                    |  |
|--------------------|--------------------------------------------------------------------------------------------------|--|
| Fecha              | de inicio                                                                                        |  |
|                    | 01/01/2022                                                                                       |  |
|                    |                                                                                                  |  |
| Patron             | de ejecución                                                                                     |  |
| 0                  | Día 🔿 Semana 🔘 Mes 🔿 Año                                                                         |  |
| Int                | ervalo 1 mes                                                                                     |  |
|                    | Fecha El 1                                                                                       |  |
|                    | Día de la semana     El primero Sábado                                                           |  |
| Tie<br>Opción<br>🗹 | mpo 00 💽 : 00 💌                                                                                  |  |
|                    | Elecute la comprobación de patrón de la prueba de concictoraria junto con la comprobación vicual |  |
|                    | después de la fecha programada.                                                                  |  |
|                    | Nota: También aplicable a la prueba de consistencia de forma remota.                             |  |

Se mostrará la ventana de configuración de la programación.

6. Seleccione el patrón que desea ejecutar.

#### Contenido de la ejecución

Solo puede establecer el contenido de la ejecución con la programación ejecutada en la prueba de consistencia.

Ejecutar prueba

Seleccione este elemento para ejecutar la prueba en la fecha de ejecución.

Mostrar alerta<sup>\*1</sup>

Seleccione este elemento para anunciar la fecha de ejecución de la prueba con antelación. Establezca cuántos días antes de la prueba se realiza la notificación.

\*1 Se mostrará la próxima fecha de ejecución de la prueba en la lista de tareas. No se ejecutará la prueba.

### Patrón de ejecución

Seleccione el patrón de programación que desea ejecutar.

## Opciones

- Ejecute automáticamente la calibración si el monitor falla en la comprobación de luminancia y la comprobación de escala de grises.
   Seleccione esta casilla de verificación para volver a ejecutar la calibración y la prueba de consistencia automáticamente si ha fallado la comprobación de luminancia o la comprobación de escala de grises durante la prueba de consistencia (solo aplicable a ciertos modelos).
- Ejecute la comprobación de patrón de la prueba de consistencia junto con la comprobación visual después de la fecha programada.
   Cuando se establece la programación de una prueba de consistencia, la comprobación de patrón de la prueba se realizará junto con la comprobación visual.
- Realizar la calibración si falla la comprobación automática Seleccione esta casilla de verificación para volver a ejecutar la calibración y la comprobación sin intervención automáticamente si falla la comprobación sin intervención.

- Mostrar alerta Establezca cuántos días antes de la fecha de ejecución programada se debe mostrar la alerta.
- 7. Haga clic en "Aceptar".
- 8. Seleccione "Tiempo de ejecución" en la ventana de programación.
- Según lo programado La tarea se ejecutará a la hora especificadas.

#### Atención

- Si el PC no está encendido en la fecha y hora establecidas para la comprobación visual, la tarea se ejecutará inmediatamente después de que se inicie el PC.
- Aunque la casilla de verificación "Ejecute automáticamente la calibración si el monitor falla en la comprobación de luminancia y la comprobación de escala de grises." esté seleccionada, si SelfQC detecta elementos que no se pueden determinar como fallidos durante la prueba SelfQC, no se realizará la calibración después de la prueba.
- Al iniciar sesión

La tarea se ejecuta cuando inicia sesión en el PC por primera vez después de la fecha y hora especificadas.

### Atención

· Aunque se inicie y se cierre la sesión repetidamente, la tarea se ejecuta una vez al día.

9. Haga clic en "Guardar". Se aplicará la programación.

# 5 Comprobar el estado del monitor

# 5.1 Realizar tareas

Se pueden realizar las siguientes tareas:

• Comprobación sin intervención\*1

Obtiene la información de luminancia del monitor y valora si la luminancia actual se gestiona correctamente. Si se considera que la luminancia es baja, se mostrará un mensaje para indicar que se cambie la configuración de calibración y que se ejecute la calibración.

- Comprobación de luminancia<sup>\*2</sup>
   Realiza la comprobación de luminancia en blanco y negro.
- Comprobación de escala de grises <sup>\*2</sup>
   Realiza una comprobación de escala de grises.
- Comprobación de uniformidad<sup>2</sup>
   Realiza la comprobación de uniformidad de color y brillo para toda la pantalla.
- <sup>\*1</sup> No se puede realizar con los siguientes monitores:
  - LL580W
  - LX1910
  - LX550W
- <sup>\*2</sup> RadiCS LE no puede ejecutar esta tarea.
- 1. Seleccione la tarea que se realiza en "Acción".

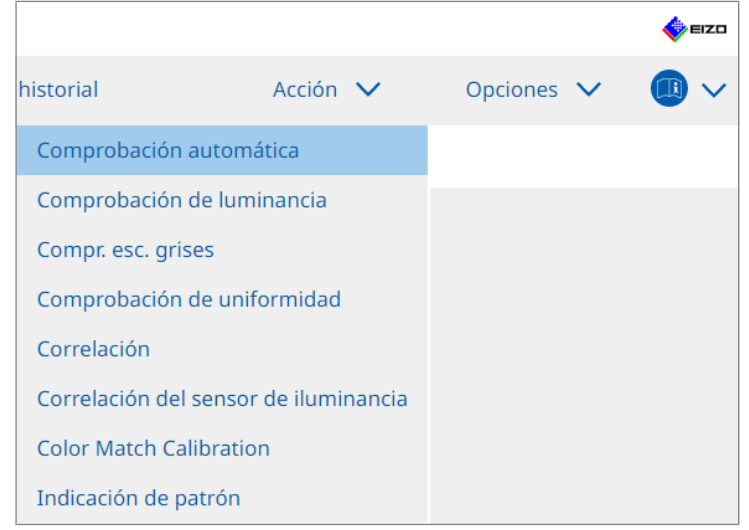

Se mostrará la ventana de configuración de la prueba.

2. Siga las instrucciones de la pantalla para realizar la configuración y, a continuación, haga clic en "Continuar".

# Nota

- Después de finalizar la comprobación de escala de grises y la comprobación de luminancia, haga clic en "Detalles" para mostrar los detalles del resultado de la medición. Haga clic en para volver a medir el elemento seleccionado.
- 3. Haga clic en "Aceptar".
- 4. Se mostrará la ventana de resultados. Haga clic en "Finalizar" para mostrar "Inicio".

# Nota

- Haga clic en el enlace "Resultado" para mostrar el informe.
- Haga clic en el enlace "Comentar" para introducir comentarios.

# 5.2 Medición manual de la luminancia

Muestra la ventana de medición y mide manualmente la luminancia.

# Atención

- RadiCS LE no puede ejecutar esta tarea.
- 1. Seleccione "Indicación de patrón" en "Acción".

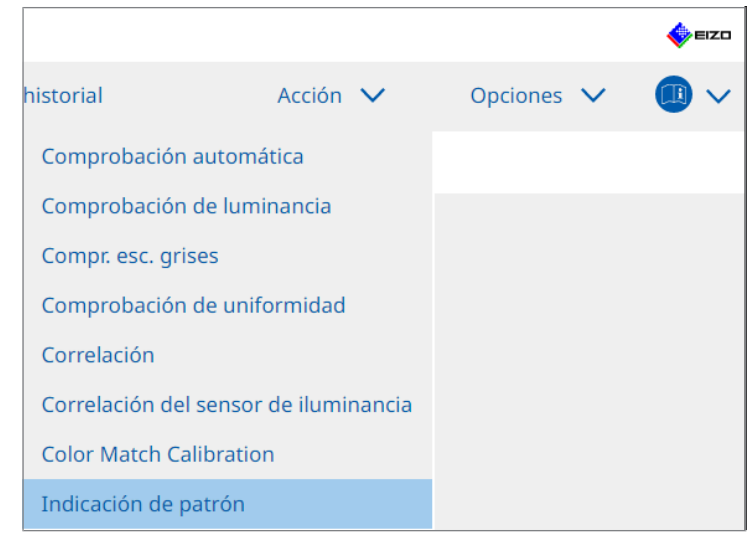

Se mostrará la ventana Indicación de patrón.

2. En el menú desplegable, seleccione "Monitor" y "CAL Switch Mode" para mostrar la ventana de medición.

|                                                                | n 5 About RadiCS            |                  |                |            |        |                                                                                                    |          |   | •     |    |
|----------------------------------------------------------------|-----------------------------|------------------|----------------|------------|--------|----------------------------------------------------------------------------------------------------|----------|---|-------|----|
| Inicio                                                         | Lista de dispos             | sitivos Lista d  | e historial    | _          | Acción | $\sim$                                                                                                    | Opciones | ~ |       | ~  |
| onitor EIZO RX                                                 | (360                        | ✓ CAL Switc      | h Mode DIC     | OM         |        | <ul> <li>Image: A second second s</li></ul> |          |   |       |    |
| dicación de patrór                                             | ı ———                       |                  |                |            |        |                                                                                                    |          |   |       |    |
| <ul> <li>Patrón de pru</li> </ul>                              | ieba 🔵 Pa                   | trón de medición |                |            |        |                                                                                                    |          |   |       |    |
| Color de la ventar                                             | na de medición              |                  | Color de fondo |            |        |                                                                                                    |          |   |       |    |
| Escala de gris                                                 | es                          |                  | 🗸 Escala de gr | ises       |        |                                                                                                    |          |   |       |    |
| 255                                                            |                             |                  |                |            |        |                                                                                                    |          |   |       |    |
| (135)                                                          |                             |                  | 0              |            |        |                                                                                                    |          |   |       |    |
| Mostrar posición                                               | Centrar                     | ×                | U              |            |        |                                                                                                    |          |   |       |    |
| Mostrar posición                                               | Centrar                     | Y                | U              |            |        |                                                                                                    |          |   | Mostr | ar |
| Mostrar posición                                               | Centrar                     | ×                | U              |            |        |                                                                                                    |          | I | Mostr | ar |
| Mostrar posición<br>edición manual -<br>Sensor <u>UX2 Se</u>   | Centrar                     | M                |                |            |        |                                                                                                    |          | 1 | Mostr | ar |
| Mostrar posición<br>edición manual -<br>Sensor UX2 Se<br>Fecha | Centrar<br>ensor<br>Monitor | CAL Switch       | Mode Lumin     | ancia (c x | у      |                                                                                                    |          | 1 | Mostr | ar |
| Mostrar posición<br>edición manual -<br>Sensor UX2 Se          | Centrar<br>ensor<br>Monitor | CAL Switch       | Mode Lumin     | ancia (c x | у      |                                                                                                    |          | - | Mostr | ar |

# Atención

- Mueva la ventana de RadiCS a un monitor en el que no se muestre la ventana de medición.
- Seleccione "Patrón de medición" en "Indicación de patrón". Se mostrará un elemento para configurar una ventana de medición para la medición manual.

- 4. Configure "Color de la ventana de medición" y "Color de fondo". Haga clic en "Mostrar" para ver la pantalla que ha configurado.
- 5. Seleccione "Mostrar posición" en el menú desplegable.
- Haga clic en "Mostrar". Se mostrará la ventana de medición.
- Haga clic en "Medir".
   Si se conectan varios dispositivos de medición, debe seleccionar el dispositivo de medición en el menú desplegable "Sensor".
   Cuando se completa la medición, se muestran los resultados.

#### Atención

• No se puede utilizar un sensor delantero integrado ni un sensor de entrada manual para la medición.

# 5.3 Visualizar/exportar un patrón

# Atención

- No se puede realizar en RadiCS LE.
- El patrón se emite en 8 bits.

# 5.3.1 Indicación de patrón

Le permite mostrar una imagen de patrón en la pantalla de un monitor o todos los monitores conectados. Esta función solo muestra un patrón seleccionado y no tiene capacidades de configuración o comprobación de patrón.

1. Seleccione "Indicación de patrón" en "Acción".

|                      |                   |            | 🔶 EIZO |
|----------------------|-------------------|------------|--------|
| historial            | Acción 🗸          | Opciones 🗸 |        |
| Comprobación autor   | mática            |            |        |
| Comprobación de lu   | minancia          |            |        |
| Compr. esc. grises   |                   |            |        |
| Comprobación de ur   | niformidad        |            |        |
| Correlación          |                   |            |        |
| Correlación del sens | or de iluminancia |            |        |
| Color Match Calibrat | ion               |            |        |
| Indicación de patrón | I.                |            |        |

2. En el menú desplegable, seleccione "Monitor" y "CAL Switch Mode" para mostrar el patrón.

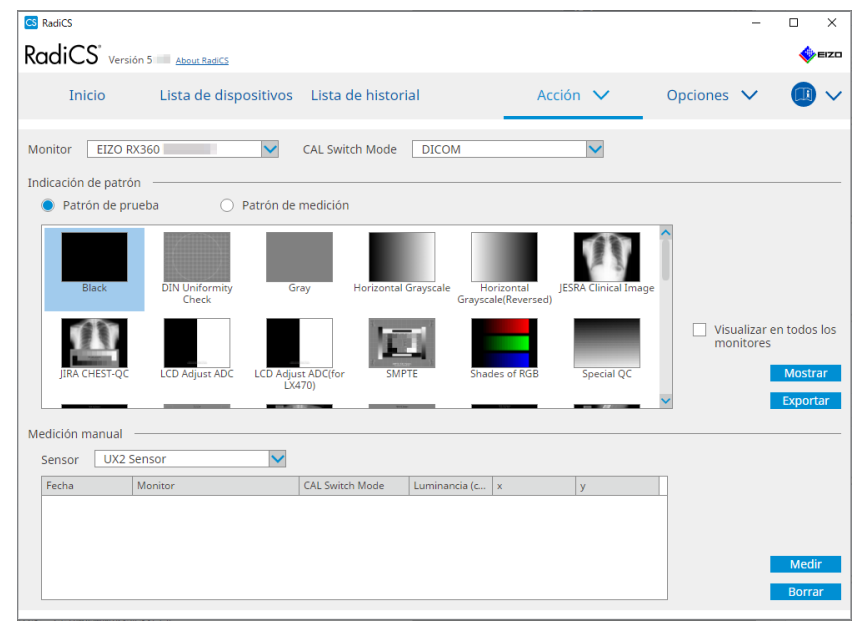

3. Seleccione "Patrón de prueba" en "Indicación de patrón".

 Seleccione la imagen de patrón que desea mostrar y haga clic en "Mostrar". La imagen de patrón seleccionada se muestra en toda la pantalla. Si selecciona las casillas de verificación "Visualizar en todos los monitores", puede visualizar la imagen de patrón en todos los monitores.

### Atención

- Seleccione un patrón que desee visualizar. No puede mostrar ningún patrón si se han seleccionado varios patrones.
- 5. Para volver a la ventana anterior, haga clic con el botón izquierdo del ratón en la imagen de patrón que se muestra.

# 5.3.2 Exportación de patrones

La exportación de patrones es una función para exportar imágenes de patrón desde RadiCS en formato DICOM o mapa de bits.

- 1. Seleccione "Indicación de patrón" en "Acción".
- 2. Seleccione "Monitor" y "CAL Switch Mode" en el menú desplegable.
- 3. Seleccione "Patrón de prueba" en "Indicación de patrón".
- 4. Seleccione una imagen de patrón para exportar y haga clic en "Exportar". Se mostrará la ventana Configuración de exportación de patrón de prueba.

### Nota

- Puede seleccionar varias imágenes de patrón utilizando los siguientes métodos:
  - Haga clic en varias imágenes mientras mantiene pulsada la tecla Ctrl. Se seleccionarán todas las imágenes en las que haya hecho clic.
  - Haga clic en dos imágenes mientras mantiene pulsada la tecla Mayús.
     Se seleccionarán las imágenes en las que haya hecho clic y las que se encuentran entre ellas.
- Seleccione la resolución y el formato de imagen para las imágenes de patrón y haga clic en "Guardar".

Puede seleccionar varias resoluciones.

| S Configuración de exportación de patrón de prueba                                                                                                    |                                                                                |                                                                 |                            |                               |  |  |
|----------------------------------------------------------------------------------------------------|--------------------------------------------------------------------------------|-----------------------------------------------------------------|----------------------------|-------------------------------|--|--|
| Resolución                                                                                                    |                                                                                |                                                                 |                            |                               |  |  |
| ✓ 1280x1024 □ 1024x1280     □ 1920x1080 □ 1920x1200     ✓ 2560x1600 □ 2048x2560     □ 3840x2160 □ 4200x2800     □ Personalizado      Formato de imagen     ● DICOM ○ Mapa de bits | <ul> <li>1600x12</li> <li>1536x20</li> <li>3280x20</li> <li>5120x28</li> </ul> | 00 1200x1600<br>48 2560x1440<br>48 4096x2160<br>80<br>Registrar |                            |                               |  |  |
| Patrón de prueba                                                                                                    | Resolución                                                                     | Patient ID (0010,0020)                                          | Patient's Name (0010,0010) | Study Description (0008,1030) |  |  |
| Black                                                                                                    | 1280x1024                                                                      | RadiCS V5.1.2                                                   | Black                      | 1280 x 1024 (8-bit)           |  |  |
| Black                                                                                                    | 2560×1600                                                                      | RadiCS V5.1.2                                                   | Black                      | 2560 x 1600 (8-bit)           |  |  |
|                                                                                                    |                                                                                |                                                                 |                            |                               |  |  |
|                                                                                                    |                                                                                |                                                                 |                            | Cancelar                      |  |  |

Resolución

Seleccione la resolución de las imágenes de patrón que se van a exportar. Si selecciona "Personalizado", puede especificar cualquier resolución de 1 a 5120.

- Formato de imagen Seleccione el formato de imagen.
  - DICOM<sup>\*1</sup>
  - Mapa de bits
- <sup>\*1</sup> Si selecciona "DICOM", se pueden editar los siguientes elementos:
  - ID del paciente (0010,0020)
  - Patient Name (0010,0010)
  - Study Description (0008,1030)
- 6. Especifique el nombre y la ubicación para guardar el archivo, y haga clic en "Guardar". Se creará un archivo de imagen de patrón.
## 5.4 Calibrar colores entre monitores (Color Match Calibration)

Puede hacer coincidir los colores entre dos monitores ajustando visualmente los colores del monitor con los del monitor de referencia y realizando la calibración en función del estado ajustado.

#### Atención

- No se puede realizar con un monitor monocromático.
- La calibración no se puede realizar con Mac o RadiCS LE.
- No se puede realizar con los siguientes monitores:
  - LL580W
  - LX1910
  - LX550W
- Realice la calibración previamente tanto en el monitor de referencia como en el monitor que se va a ajustar con el mismo objetivo de calibración.
- 1. Conecte los dispositivos de medición.

- · Se pueden utilizar los siguientes sensores:
  - UX2 Sensor
  - Konica Minolta CA-210
  - Konica Minolta CA-310
  - Konica Minolta CA-410
- 2. Seleccione "Color Match Calibration" en "Acción".

|                     |                    |            | EIZO |
|---------------------|--------------------|------------|------|
| historial           | Acción 🗸           | Opciones 🗸 |      |
| Comprobación auto   | omática            |            |      |
| Comprobación de l   | uminancia          |            |      |
| Compr. esc. grises  |                    |            |      |
| Comprobación de u   | iniformidad        |            |      |
| Correlación         |                    |            |      |
| Correlación del sen | sor de iluminancia |            |      |
| Color Match Calibra | ation              |            |      |
| Indicación de patró | 'n                 |            |      |

Se mostrará la ventana Selección de monitores.

- 3. Seleccione el monitor de destino para la coincidencia de colores y CAL Switch Mode.
  - Monitor base

En el menú desplegable, seleccione el monitor de referencia para la coincidencia de colores y el CAL Switch Mode. Seleccione "Otro monitor" para usar el monitor conectado a un PC diferente como monitor base.

- Monitor de destino
   En el menú desplegable, seleccione el monitor de referencia para la coincidencia de colores y el CAL Switch Mode. Solo se puede seleccionar un monitor a color compatible con RadiCS.
- 4. Haga clic en "Siguiente".

Se mostrará la misma imagen en el monitor seleccionado en el paso 3 y la ventana Ajuste de color manual.

#### Atención

- Si selecciona "Monitor base" para "Otro monitor" en el paso 3, muestre la imagen manualmente.
- · Solo se pueden seleccionar los modos de CAL Switch Mode que son objetivos de gestión.
- 5. Realice la coincidencia de colores.

Confirme las imágenes que aparecen en "Monitor base" y "Monitor de destino" y seleccione la imagen en miniatura cuyo color sea el más parecido al del monitor base entre nueve imágenes en miniatura.

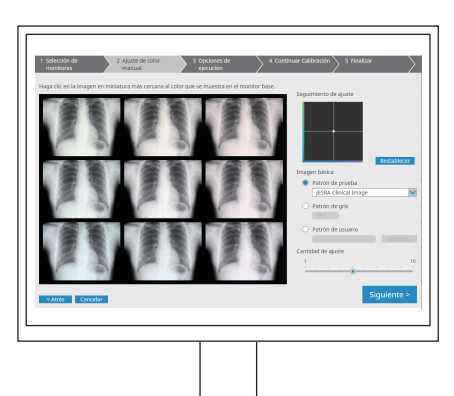

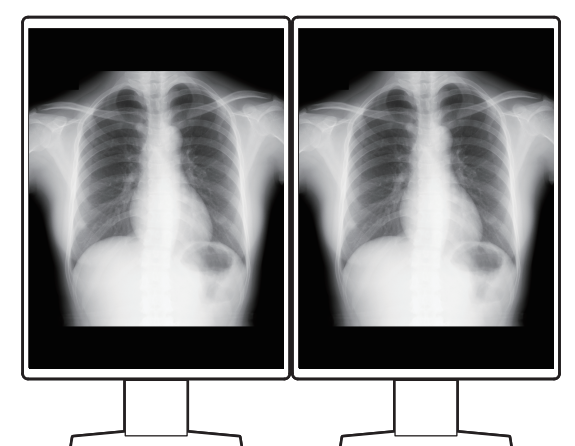

- Se recomienda mostrar las miniaturas en un monitor que no sea el monitor base ni el de destino. Es posible efectuar operaciones incluso cuando las miniaturas se muestran en el monitor base o en el de destino, pero el color de las imágenes en miniatura puede ser inadecuado e interferir con la coincidencia de colores.
- El color de la imagen que se muestra en "Monitor de destino" se convertirá en el color de la imagen en miniatura seleccionada. Ajuste el color mientras lo comprueba.
- Puede cambiar la cantidad de variación de color de una imagen en miniatura deslizando el indicador "Cantidad de ajuste".
- Se mostrará el seguimiento de ajuste en "Seguimiento de ajuste". Haga clic en "Restablecer" para restablecer el contenido del ajuste.
- Por defecto, se muestra "Imagen clínica de JESRA" como la imagen de referencia en la pantalla. Para cambiar la imagen, seleccione otra en el menú desplegable.
- Para usar patrones a cualquier nivel de escala de grises para la coincidencia de colores, seleccione "Patrón de gris" e introduzca el valor de la escala de grises.
- Para usar un patrón de prueba que no se encuentra en RadiCS para la coincidencia de colores, seleccione "Patrón de usuario" y, a continuación, "Cambiar...". Seleccione el archivo que desea mostrar.

- 6. Haga clic en "Siguiente".
  - Se mostrará la ventana de ejecución de la calibración.

| CS RadiCS                   |                                 |                             |                         | - 🗆 ×     |
|-----------------------------|---------------------------------|-----------------------------|-------------------------|-----------|
| 1 Selección de<br>monitores | 2 Ajuste de color<br>manual     | 3 Opciones de<br>ejecución  | 4 Continuar Calibración | Finalizar |
| Evaluador                   |                                 |                             |                         |           |
| ± =                         |                                 |                             |                         |           |
| 8                           |                                 |                             |                         |           |
| Seleccionar sensor          |                                 |                             |                         |           |
| UX2 Sensor                  | ×                               |                             |                         |           |
| Target gray level —         |                                 |                             |                         |           |
| Calibre con el valor        | de gris introducido. Introduzca | a el valor de gris deseado. |                         |           |
| Valor de gris 2             | 55                              |                             |                         |           |
|                             |                                 |                             |                         |           |
|                             |                                 |                             |                         |           |
|                             |                                 |                             |                         |           |
|                             |                                 |                             |                         |           |
|                             |                                 |                             |                         |           |
|                             |                                 |                             |                         |           |
| < Atrás Canc                | elar                            |                             |                         | Continuar |
|                             |                                 |                             |                         |           |

7. Seleccione "Evaluador".

Para registrar un evaluador, haga clic en 🕂 y registre el evaluador.

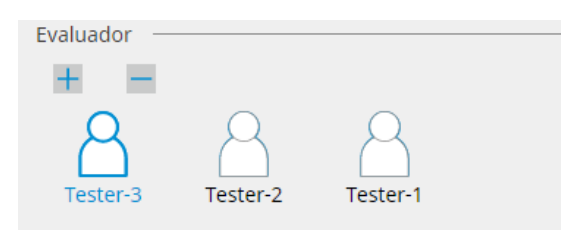

#### Atención

· El nombre del evaluador introducido no debe tener más de 31 caracteres.

#### Nota

- La configuración predeterminada registra al usuario que ha iniciado sesión en el sistema operativo como evaluador (cuando se usa Mac, el nombre del evaluador puede mostrarse como "RadiCS"). Para cambiar el nombre del evaluador, registre el evaluador con un nuevo nombre y, a continuación, elimine el evaluador registrado originalmente. Seleccione el icono del evaluador que desea eliminar y haga clic para eliminarlo.
- Se pueden registrar hasta 10 evaluadores. Si ya hay 10 evaluadores registrados, elimine uno de los evaluadores usados con menos frecuencia para poder registrar uno nuevo.
- Si "Registrar evaluador de tareas" está desactivado en la ventana de configuración básica en el modo de administrador, no se guardará el evaluador registrado. En tal caso, el evaluador solo verá al usuario que ha iniciado sesión en el sistema operativo. Si desea utilizar el evaluador registrado para la próxima prueba, active "Registrar evaluador de tareas" (consulte 8.4 Configuración básica de RadiCS [> 179]).
- 8. Seleccione un dispositivo de medición en el menú desplegable "Seleccionar sensor".

#### Nota

• Si CA-210, CA-310 o CA-410 está conectado, seleccione "Medición manual".

- 9. Especifique el valor de escala de grises preferido para la coincidencia de colores. Introduzca el valor de escala de grises.
- 10. Haga clic en "Continuar".

Se mostrará un mensaje de calibración y una ventana de medición en la pantalla del monitor. Conecte el dispositivo de medición a la ventana de medición y haga clic en "Continuar". Siga las instrucciones de la pantalla del monitor para realizar la medición.

11. Se mostrará la ventana de confirmación.

Haga clic en "Finalizar" para mostrar "Inicio". Para volver a hacer la Color Match Calibration, seleccione la casilla de verificación del monitor de destino y haga clic en "Reintentar".

| 1 Selección de       | 2 Ajuste de color                | 3 Opciones de         | 4 0                  | Continuar Calibración      | 5 Finalizar |       |
|----------------------|----------------------------------|-----------------------|----------------------|----------------------------|-------------|-------|
| monitores            | . / manuai                       | / ejecución           | /                    | /                          |             |       |
| Resultado de Color M | atch Calibration                 |                       |                      |                            |             |       |
| Monitor              |                                  | CAL Switch Mode       | Resultado            | Comentarios                |             |       |
| EIZO RX370-AR        |                                  | DICOM                 | Sin criterio         | Tasa máxima de errores 2,2 | 3 %         |       |
| Para volver a intent | ar la operación, seleccione el l | monitor v. a continua | ción, haga clic en " | Reintentar".               | Reint       | entar |
| Tara voiver a meene  | an la operación, seleccióne en   | monitor y, a continua | cion, naga circ cri  | Kentendi .                 | Kenne       | entar |
|                      |                                  |                       |                      |                            |             |       |
|                      |                                  |                       |                      |                            |             |       |
|                      |                                  |                       |                      |                            |             |       |
|                      |                                  |                       |                      |                            |             |       |
|                      |                                  |                       |                      |                            |             |       |
|                      |                                  |                       |                      |                            |             |       |
|                      |                                  |                       |                      |                            |             |       |
|                      |                                  |                       |                      |                            |             |       |
|                      |                                  |                       |                      |                            |             |       |
|                      |                                  |                       |                      |                            |             |       |
|                      |                                  |                       |                      |                            |             |       |
|                      |                                  |                       |                      |                            |             |       |
|                      |                                  |                       |                      |                            |             |       |
|                      |                                  |                       |                      |                            |             |       |
|                      |                                  |                       |                      |                            | _           |       |
|                      |                                  |                       |                      |                            | Finali      | zar   |
|                      |                                  |                       |                      |                            |             |       |

## 5.5 Comprobar Backlight Meter / estado de la retroiluminación

Con las dos funciones siguientes, se supervisa el estado del monitor y se muestran los resultados:

| Atención                                           |
|----------------------------------------------------|
| No se puede realizar con los siguientes monitores: |
| – LL580W                                           |
| – LX1910                                           |
| – LX550W                                           |

#### 5.5.1 Comprobar la vida útil de la retroiluminación

Calcula la vida útil del monitor (el tiempo restante que se puede mantener el brillo recomendado) y muestra el estado de la retroiluminación.

1. Haga clic en "Lista de dispositivos".

| Accueil | Liste des appareils | Liste historique       | Acción 🗸                        | Opciones 🗸    |  |
|---------|---------------------|------------------------|---------------------------------|---------------|--|
| •       |                     | Élément                | Valeur                          |               |  |
|         |                     | Emplacement            | (Non définie) > (Non définie) > | (Non définie) |  |
|         | 0 WED-XN72          | fabricant              | iper sector a                   |               |  |
|         | 2/300               | Modèle                 | Specification States            |               |  |
|         | 440                 | Numéro de série        | Append Mark Street and          |               |  |
|         | 440                 | Système d'exploitation |                                 |               |  |
|         |                     | Adresse IP             | 10.10.72                        |               |  |
|         | om                  | Administrateur         | (Non définie)                   |               |  |
|         |                     | Fournisseur de service | (Non définie)                   |               |  |
|         | 2                   |                        |                                 |               |  |
|         |                     |                        |                                 |               |  |
| Hybr    | na-a                |                        |                                 |               |  |
| SKG     | в                   |                        |                                 |               |  |
|         |                     |                        |                                 |               |  |
|         | 270 A.P.            |                        |                                 |               |  |
|         | 570-AR              |                        |                                 |               |  |
|         |                     |                        |                                 |               |  |
|         | 3                   |                        |                                 |               |  |
|         |                     |                        |                                 |               |  |
|         | B                   |                        |                                 |               |  |
|         | -<br>-              |                        |                                 |               |  |
|         |                     |                        |                                 |               |  |

- Seleccione el CAL Switch Mode para el monitor de destino.
   Seleccione un CAL Switch Mode en el que se pueda realizar la prueba. Se mostrará la información del CAL Switch Mode en el panel derecho.
- Compruebe la vida útil de la retroiluminación con el "Backlight Meter". Si la vida útil estimada es de cinco años o menos, se mostrarán los días restantes estimados.

#### Atención

 No se puede mostrar la vida útil estimada cuando el tiempo de operación es de 500 horas o menos, o cuando el tiempo de operación después de un restablecimiento (haga clic en "Restablecer" en la pantalla "Backlight Meter" o cambie el valor Lmax del objetivo de calibración) es de 500 horas o menos.

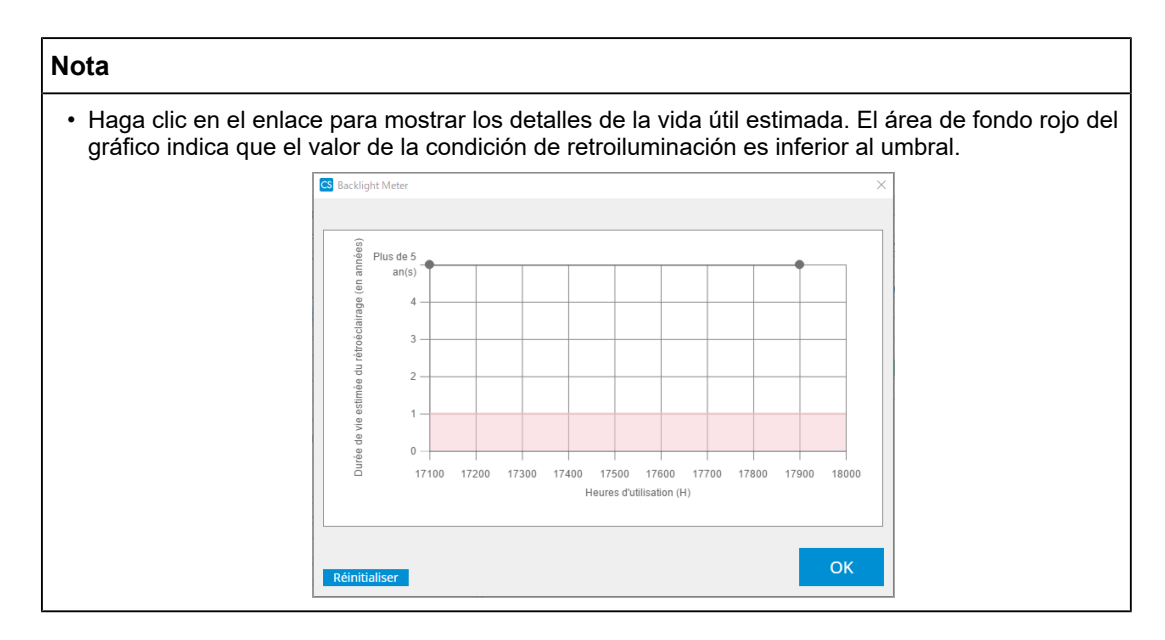

#### 5.5.2 Comprobar el estado de la retroiluminación

Obtiene la información de luminancia del monitor y muestra el estado de luminancia después de la calibración hasta ahora.

1. Haga clic en "Lista de dispositivos".

| Version 5      | About RadiCS        |                        |                                                                                                    |                 | • |
|----------------|---------------------|------------------------|----------------------------------------------------------------------------------------------------|-----------------|---|
| Accueil        | Liste des appareils | Liste historique       | Acción 🗸                                                                                                    | Opciones 🗸      |   |
|                |                     | Élément                | Valeur                                                                                                    |                 |   |
| EIZO Quadro ME | D-XN72              | Emplacement            | (Non définie) > (Non définie) >                                                                                 | > (Non définie) |   |
|                | 00                  | fabricant              | i provincia de la companya de la companya de la companya de la companya de la companya de la companya de la com |                 |   |
|                |                     | Modèle                 | Specification Street                                                                                            |                 |   |
|                |                     | Numéro de série        | I provide the second second                                                                                     |                 |   |
|                |                     | Système d'exploitation |                                                                                                    |                 |   |
| DICOW          |                     | Adresse IP             | 10.10.72                                                                                                    |                 |   |
|                |                     | Administrateur         | (Non définie)                                                                                                   |                 |   |
|                |                     | Fournisseur de service | (Non définie)                                                                                                   |                 |   |
|                |                     |                        |                                                                                                    |                 |   |
|                | -                   |                        |                                                                                                    |                 |   |
| Mybrid-G       | 3                   |                        |                                                                                                    |                 |   |
| SKOD           |                     |                        |                                                                                                    |                 |   |
| - V lext       |                     |                        |                                                                                                    |                 |   |
|                | 4.0                 |                        |                                                                                                    |                 |   |
|                | AK                  |                        |                                                                                                    |                 |   |
|                |                     |                        |                                                                                                    |                 |   |
|                |                     |                        |                                                                                                    |                 |   |
|                |                     |                        |                                                                                                    |                 |   |
| Custom         |                     |                        |                                                                                                    |                 |   |
| SRGB           |                     |                        |                                                                                                    |                 |   |
| i [] lext      |                     |                        |                                                                                                    |                 |   |

- Seleccione el CAL Switch Mode para el monitor de destino.
   Seleccione un CAL Switch Mode en el que se pueda realizar la prueba. Se mostrará la información del CAL Switch Mode en el panel derecho.
- 3. Compruebe el estado de la retroiluminación mediante "Estado de la retroiluminación". Se mostrará el estado de la retroiluminación después de ejecutar la calibración.

#### Atención

• El gráfico de "Estado de la retroiluminación" se restablece cuando se ejecuta la calibración.

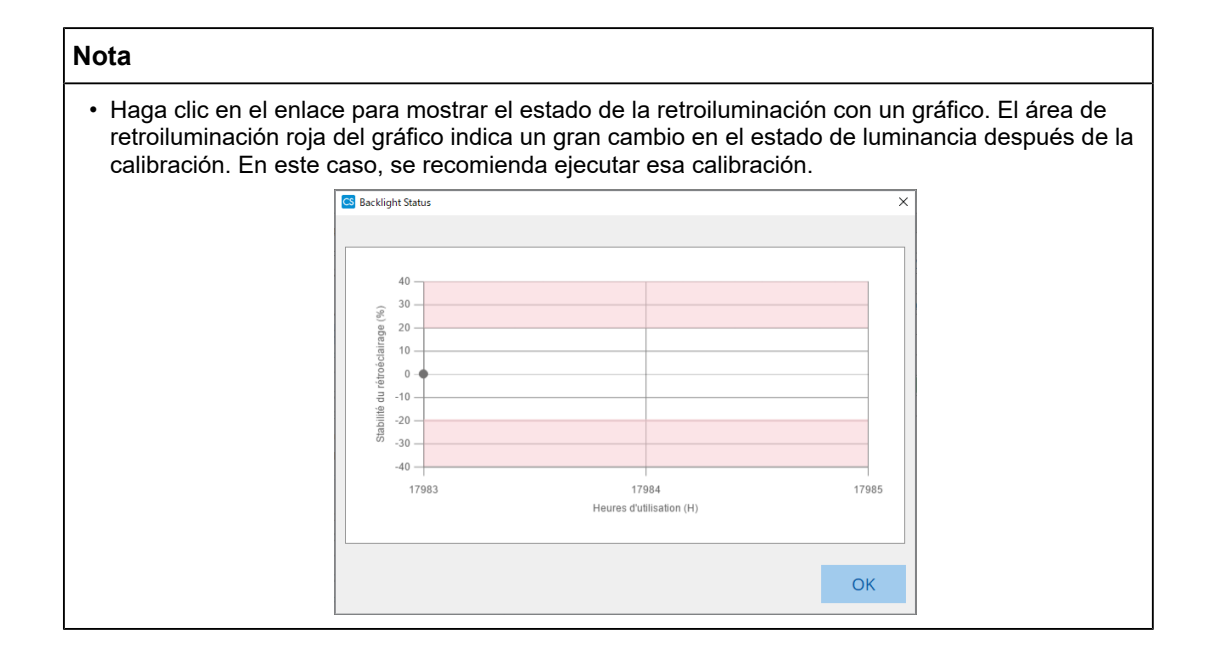

## 5.6 Ver la iluminancia

#### 5.6.1 Medir la iluminancia

#### Atención

- Solo se activa cuando se selecciona la casilla de verificación "Mostrar iluminancia" en "Configuración" en "Opciones". Para obtener más detalles, consulte 8.4 Configuración básica de RadiCS [▶ 179].
- La iluminación solo se puede medir en un monitor con un sensor de iluminancia instalado (excepto MX270W/MX215).
- La iluminancia puede afectar la precisión de medición del sensor. Tenga en cuenta los siguientes puntos para mantener el entorno durante la medición:
  - Use una cortina o algo similar para bloquear las ventanas de modo que la luz natural (del exterior) no entre en la sala.
  - Asegúrese de que la iluminación de la sala no cambie durante la medición.
  - Durante la medición, no acerque la cara ni ningún objeto al monitor, ni mire directamente al sensor.
- 1. Haga clic en "Inicio".
- 2. Haga clic en "Medir".

| S RadiCS                                        |                    |          | - 0        | ı ×                   |
|-------------------------------------------------|--------------------|----------|------------|-----------------------|
| RadiCS' Versión 5 About RadiCS                  |                    |          |            | 🔶 eizo                |
| Inicio Lista de dispositivos Lista de historial | Acción 🗸           | Opciones | ~ (        |                       |
| 🚱 La iluminancia actual es 673,93 (lx). Medir   |                    |          |            |                       |
|                                                 | EIZO<br>RX270      |          |            |                       |
|                                                 | DICOM              | Ţ        |            |                       |
|                                                 |                    |          | Id         | Detectar<br>entificar |
| Prueba de aceptación                            | ba de consistencia |          | Calibració | n                     |

Se medirá la iluminancia actual y se mostrará el resultado de la medición.

#### 5.6.2 Ver la iluminancia

Si el guardián de luz ambiental está activado, la iluminancia se mide según los intervalos establecidos. Si la cantidad de veces que la iluminancia queda fuera del rango permitido excede el número establecido, se puede mostrar una alerta en caso necesario.

#### Nota

- La iluminación solo se puede medir en un monitor con un sensor de iluminancia instalado (excepto MX270W/MX215).
- Cuando se realizan las siguientes pruebas y mediciones en un monitor con un sensor de iluminancia instalado, esta función monitoriza el cambio de iluminancia antes y después de ejecutar las tareas. Si hay un cambio importante en el valor de iluminancia antes y después de la ejecución de la tarea, se muestra una alerta. Si se muestra la alerta, compruebe las condiciones ambientales, como la luz ambiental, y utilice la iluminancia en un entorno adecuado.
  - Comprobación de patrón
  - Comprobación de luminancia
  - Comprobación de escala de grises
  - Calibración
  - Correlación
  - Comprobación de uniformidad
- 1. Seleccione "Configuración" en "Opciones".

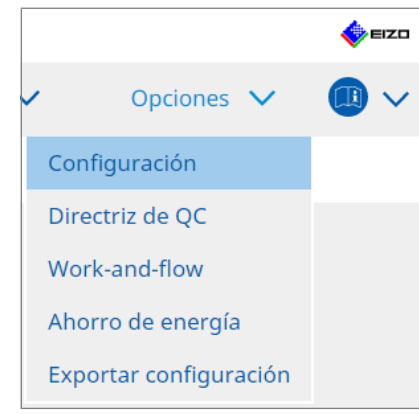

Se mostrará la ventana Configuración.

2. Haga clic en "Guardián de luz ambiental".

| CS RadiCS                 |                               |                                           |                 |                       | -               |         |
|---------------------------|-------------------------------|-------------------------------------------|-----------------|-----------------------|-----------------|---------|
| RadiCS Versión 5          | 15                            |                                           |                 |                       |                 | EIZO    |
| Inicio Lista de d         | lispositivos Lista de         | e historial                               | Acción          | ✓ Opci                | ones 🗸          |         |
| General                   | Activar Guardián o            | le luz ambiental                          |                 |                       |                 |         |
| Información de registro   | Límites permitido             | s 0,00 lx                                 | - 500,00        | ) Ix                  |                 |         |
| Programar                 | Muestra una a el recuento es  | alerta cuando los valores de<br>tablecido | iluminancia cae | en fuera de los límit | es permitidos y | exceden |
| Sensor                    | Recuento<br>Datos de medición | 2 🗸                                       |                 |                       |                 |         |
| Modo usuario              | Fecha                         | Límites permitidos                        | Resultado       | Min                   | Máx.            |         |
| Historial                 |                               |                                           |                 |                       |                 |         |
| Guardián de luz ambiental |                               |                                           |                 |                       |                 |         |
| Clon de dirección MAC     |                               |                                           |                 |                       |                 |         |
|                           |                               |                                           |                 |                       |                 |         |
|                           |                               |                                           |                 |                       |                 | Medir   |
|                           |                               |                                           |                 | De                    | shacer Gu       | ardar   |

Se mostrará la ventana del guardián de luz ambiental en el panel derecho.

 Seleccione la casilla de verificación "Activar Guardián de luz ambiental" y configure los siguientes elementos:

- Intervalo de medición Establezca el intervalo en el que se debe medir la iluminancia.
- Límites permitidos Establezca los límites superior e inferior de la iluminancia permitida.
- Muestra una alerta cuando los valores de iluminancia caen fuera de los límites permitidos y exceden el recuento establecido
   Cuando se selecciona la casilla de verificación, se muestra una alerta si el número de veces que se excede el rango permitido es mayor que el número establecido.
- Recuento Establezca el número mínimo de veces que se muestra una alerta cuando se excede.

#### Nota

• Haga clic en "Medir" para medir inmediatamente la iluminancia, independientemente de los tiempos establecidos en "Intervalo de medición ".

## 5.7 Realizar la correlación para el sensor delantero integrado

Cuando utilice el sensor delantero integrado para la prueba, debe realizar periódicamente una correlación con el dispositivo de medición. La correlación le permite calcular el estado correcto del monitor en la parte central de la parte de medición del sensor delantero integrado.

#### Atención

- Solo se puede ejecutar en un monitor con el sensor delantero integrado instalado.
- No se puede realizar con los siguientes monitores:
  - LL580W
  - LX1910
  - LX550W

1. Conecte los dispositivos de medición.

#### Nota

- Se pueden utilizar los siguientes sensores:
  - UX2 Sensor
  - CA-210
  - CA-310
  - CA-410
  - SSM (solo se puede utilizar en monitores monocromáticos)
- 2. Seleccione "Correlación" en "Acción".

|                        |                            |            | EIZO |
|------------------------|----------------------------|------------|------|
| historial              | Acción 🗸                   | Opciones 🗸 |      |
| Comprobación autom     | ática                      |            |      |
| Comprobación de lum    | Comprobación de luminancia |            |      |
| Compr. esc. grises     |                            |            |      |
| Comprobación de unif   |                            |            |      |
| Correlación            |                            |            |      |
| Correlación del sensor |                            |            |      |
| Color Match Calibratio |                            |            |      |
| Indicación de patrón   |                            |            |      |

Se mostrará la ventana de ejecución de la correlación.

3. Seleccione un evaluador.

Para registrar un evaluador, haga clic en 🕂 y registre el evaluador.

| Evaluador — |          |            |  |
|-------------|----------|------------|--|
| + -         |          |            |  |
|             | Tartar 2 | A lastar 1 |  |
| Tester-3    | Tester-2 | Tester-1   |  |

#### Atención

· El nombre del evaluador introducido no debe tener más de 31 caracteres.

#### Nota

 La configuración predeterminada registra al usuario que ha iniciado sesión en el sistema operativo como evaluador (cuando se usa Mac, el nombre del evaluador puede mostrarse como "RadiCS"). Para cambiar el nombre del evaluador, registre el evaluador con un nuevo nombre y, a continuación, elimine el evaluador registrado originalmente. Seleccione el icono del evaluador

que desea eliminar y haga clic 💳 para eliminarlo.

- Se pueden registrar hasta 10 evaluadores. Si ya hay 10 evaluadores registrados, elimine uno de los evaluadores usados con menos frecuencia para poder registrar uno nuevo.
- Si "Registrar evaluador de tareas" está desactivado en la ventana de configuración básica en el modo de administrador, no se guardará el evaluador registrado. En tal caso, el evaluador solo verá al usuario que ha iniciado sesión en el sistema operativo. Si desea utilizar el evaluador registrado para la próxima prueba, active "Registrar evaluador de tareas" (consulte 8.4 Configuración básica de RadiCS [> 179]).
- 4. Seleccione el objetivo de la correlación.

| Monitor de destino                           |   |            |
|----------------------------------------------|---|------------|
| Todo                                         | 1 | Monitor    |
| <ul> <li>Solo fallos</li> </ul>              | 1 | EIZO RX270 |
| <ul> <li>Configuración de usuario</li> </ul> | 0 |            |
|                                              |   |            |
|                                              |   |            |

#### Atención

- La correlación solo se puede ejecutar cuando se especifica un CAL Switch Mode en el que se pueden realizar pruebas y mediciones como objetivo de control.
- Todo

La correlación se ejecuta para todos los monitores conectados en ese momento que tengan sensores delanteros integrados.

- Solo fallos
   La correlación se ejecuta para los monitores que no han superado alguna prueba.
- Para la selección de la lista de monitores Todos los monitores conectados en ese momento que tengan sensores delanteros integrados se muestran en la lista de monitores. Seleccione la casilla de verificación del monitor que desea probar.

- Si se selecciona un objetivo de correlación en la lista de monitores, se seleccionará "Configuración de usuario" independientemente del contenido de la configuración.
- 5. Seleccione un dispositivo de medición en el menú desplegable.
- Haga clic en "Continuar". Se mostrará un mensaje de correlación y una ventana de medición en la pantalla del monitor.
- Instale el dispositivo de medición alineándolo en el centro de la ventana de medición y haga clic en "Continuar". Empezará la correlación.

#### Atención

- Solo se puede utilizar la correlación con el sensor SSM cuando se utiliza un monitor monocromático.
- 8. Haga clic en "Aceptar".

Se mostrará la ventana de resultados. Haga clic en "Finalizar" para mostrar la pantalla "Inicio".

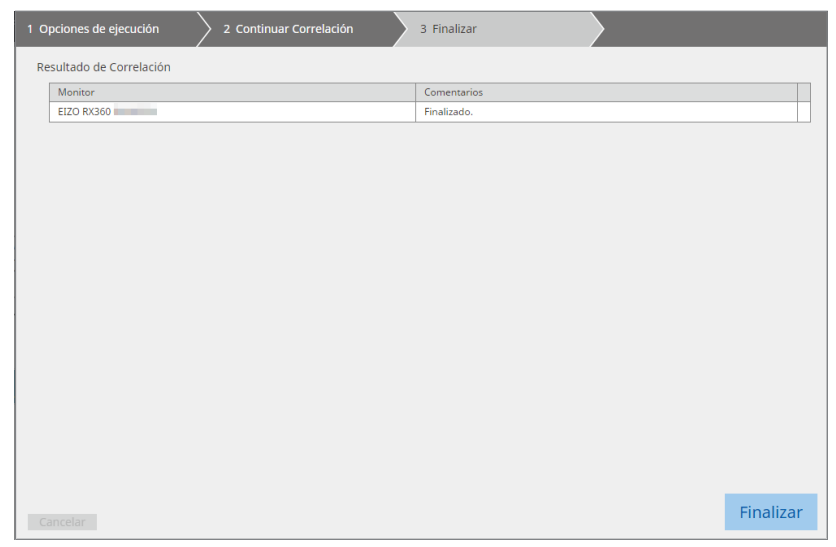

## 5.8 Realizar la correlación del sensor de iluminancia

Realice la correlación para el sensor de iluminancia del monitor y el iluminómetro. Al realizar la correlación, puede corregir errores con el iluminómetro.

#### Atención

- Solo se puede realizar en monitores equipados con un sensor de iluminancia.
- 1. Seleccione "Correlación del sensor de iluminancia" en "Acción".

|                    |                      |            | EIZO |
|--------------------|----------------------|------------|------|
| nistorial          | Acción 🗸             | Opciones 🗸 |      |
| Comprobación au    | utomática            |            |      |
| Comprobación de    | e luminancia         |            |      |
| Compr. esc. grise  | 5                    |            |      |
| Comprobación de    | e uniformidad        |            |      |
| Correlación        |                      |            |      |
| Correlación del se | ensor de iluminancia |            |      |
| Color Match Calib  | pration              |            |      |
| Indicación de pat  | rón                  |            |      |

Se mostrará la ventana de ejecución de la correlación del sensor de iluminancia.

2. Seleccione un evaluador.

Para registrar un evaluador, haga clic en 🕂 y registre el evaluador.

| Evaluador —   |          |          |  |
|---------------|----------|----------|--|
| + -           |          |          |  |
| A<br>Tester-3 | Tester-2 | Tester-1 |  |

#### Atención

· El nombre del evaluador introducido no debe tener más de 31 caracteres.

- La configuración predeterminada registra al usuario que ha iniciado sesión en el sistema operativo como evaluador (cuando se usa Mac, el nombre del evaluador puede mostrarse como "RadiCS"). Para cambiar el nombre del evaluador, registre el evaluador con un nuevo nombre y, a continuación, elimine el evaluador registrado originalmente. Seleccione el icono del evaluador que desea eliminar y haga clic para eliminarlo.
- Se pueden registrar hasta 10 evaluadores. Si ya hay 10 evaluadores registrados, elimine uno de los evaluadores usados con menos frecuencia para poder registrar uno nuevo.
- Si "Registrar evaluador de tareas" está desactivado en la ventana de configuración básica en el modo de administrador, no se guardará el evaluador registrado. En tal caso, el evaluador solo verá al usuario que ha iniciado sesión en el sistema operativo. Si desea utilizar el evaluador registrado para la próxima prueba, active "Registrar evaluador de tareas". (consulte 8.4 Configuración básica de RadiCS [> 179]).

3. Seleccione el objetivo de la correlación.

| Todo                                         | 0 | Monitor    |
|----------------------------------------------|---|------------|
| <ul> <li>Solo fallos</li> </ul>              | 0 | EIZO RX270 |
| <ul> <li>Configuración de usuario</li> </ul> | 0 |            |
|                                              |   |            |

#### Atención

- La correlación solo se puede ejecutar cuando se especifica un CAL Switch Mode en el que se pueden realizar pruebas y mediciones como objetivo de control.
- Todo

La correlación se ejecuta para todos los monitores conectados en ese momento que tengan sensores de iluminancia.

- Solo fallos
   La correlación se ejecuta para los monitores que no han superado alguna prueba.
- Para la selección de la lista de monitores Todos los monitores conectados en ese momento que tengan sensores de iluminancia se muestran en la lista de monitores. Seleccione la casilla de verificación del monitor que desea probar.

| Nota                                                                                                    |  |
|----------------------------------------------------------------------------------------------------|--|
| <ul> <li>Si se selecciona un objetivo de correlación en la lista de monitores, se seleccionará<br/>"Configuración de usuario" independientemente del contenido de la configuración.</li> </ul> |  |

4. Haga clic en "Continuar".

Se mostrará un mensaje de correlación en la pantalla del monitor. En ese momento, toda la pantalla se volverá negra para mejorar la precisión de la correlación.

5. Mida la iluminancia de la pantalla del monitor con el iluminómetro e introduzca el valor. Por otra parte, para restaurar el sensor de iluminancia a su estado antes de la corrección, active la casilla de verificación "Restablecer correlación del sensor de iluminancia".

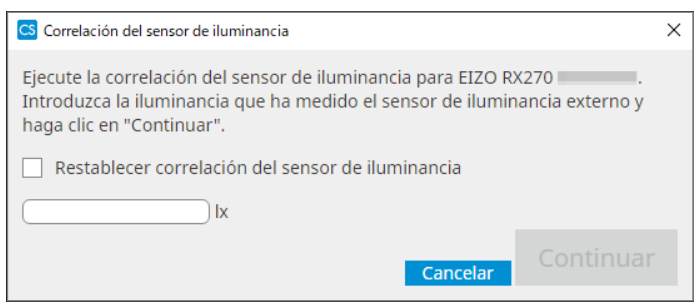

6. Haga clic en "Continuar". Empezará la correlación.

### 7. Haga clic en "Aceptar".

Se mostrará la ventana de resultados. Haga clic en "Finalizar" para mostrar "Inicio".

| 1 Opciones de ejecución 2 Continuar Correlación del sensor de iluminancia | 3 Finalizar |
|---------------------------------------------------------------------------|-------------|
| Resultado de Correlación del sensor de iluminancia                        |             |
| Monitor                                                                   | Comentarios |
| EIZO RX270                                                                | Finalizado. |
|                                                                           |             |
|                                                                           |             |
|                                                                           |             |
|                                                                           |             |
|                                                                           |             |
|                                                                           |             |
|                                                                           |             |
|                                                                           |             |
|                                                                           |             |
|                                                                           |             |
|                                                                           |             |
|                                                                           |             |
|                                                                           |             |
|                                                                           |             |
|                                                                           |             |
|                                                                           |             |
|                                                                           |             |
|                                                                           |             |
|                                                                           | Finalizar   |

## 5.9 Comprobar tareas

Puede comprobar las tareas que se están ejecutando y planificando ejecutar en una lista.

1. Haga clic con el botón derecho sobre el icono de RadiCS en el área de notificaciones y, a continuación, en "Abrir lista de trabajos".

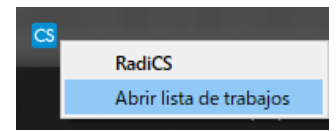

Se mostrará una pantalla con la lista de tareas.

| CS RadiCS           |            |          |                  |                   |          | -          |   | × |
|---------------------|------------|----------|------------------|-------------------|----------|------------|---|---|
| Execution timing  🔨 | Monitor    | CAL Swit | Job              | Tester            | Duration | Status     |   |   |
| 08/01/2022 00:00    | EIZO MX216 | DICOM    | Consistency Test | RadiCS(Scheduled) | -        | Unexecuted | Ы |   |
|                     |            |          | 1                |                   |          |            |   |   |
|                     |            |          |                  |                   |          |            |   |   |
|                     |            |          |                  |                   |          |            |   |   |
|                     |            |          |                  |                   |          |            |   |   |
|                     |            |          |                  |                   |          |            |   |   |

- Seleccione una tarea, haga clic con el botón derecho y seleccione "Cancelar" para cancelar una tarea. (No se pueden cancelar las tareas que se están ejecutando).
- Si se cancela una tarea programada, se registrará la tarea con el siguiente tiempo de ejecución en la programación. Para eliminar una tarea programada, desactive la función de programación en RadiCS o establezca la política de RadiNET Pro en "No aplicable".
- Si está utilizando un monitor que tiene RadiLight conectado o integrado, puede cambiar la configuración de RadiLight desde el menú que aparece al hacer clic con el botón derecho sobre el icono de RadiCS.

## 6 Usar la función de ahorro de energía

#### Atención

- Las funciones descritas en esta sección no se pueden utilizar cuando se usa un Mac o uno de los siguientes monitores:
  - LL580W
  - LX1910
  - LX550W
- Las funciones mencionadas en este capítulo se pueden utilizar una vez que se cierra RadiCS. Cierre RadiCS después de aplicar la configuración. Las funciones no se pueden usar mientras se está ejecutando RadiCS.

## 6.1 Usar la función de ahorro de energía (Backlight Saver)

Los monitores de la serie RadiForce y algunos monitores de la serie FlexScan EV le permiten activar Backlight Saver para prolongar la vida útil del monitor. Con Backlight Saver, el monitor pasará automáticamente al modo Ahorro ener. durante el tiempo especificado.

El estado del modo Ahorro ener. varía entre los monitores de la serie RadiForce y los monitores de la serie FlexScan EV.

- · Monitores de la serie RadiForce: apagados
- · Monitores de la serie FlexScan EV: luminancia baja
- 1. Seleccione "Ahorro de energía" en "Opciones".

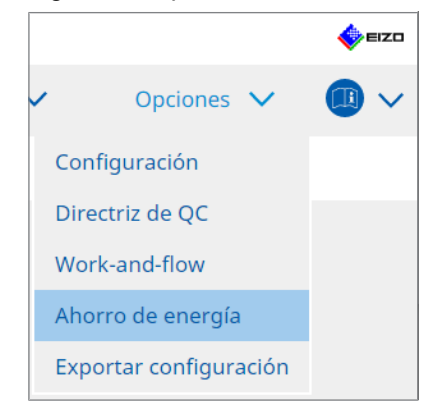

Se mostrará la ventana Ahorro de energía.

- Recificition 5
   Mount Based

   Inicio
   Lista de dispositivos
   Lista de historial
   Acción ✓
   Opciones ✓
   Image: Control of Control of Contro
- 2. Haga clic en "Backlight Saver".

Se mostrará la ventana Backlight Saver.

# Nota Se mostrará la configuración actual en el mosaico.

3. Seleccione la casilla de verificación "Activar Backlight Saver".

| CS Radi | CS                       |                                      |                              |                       |                |                      | -      |        | ×    |
|---------|--------------------------|--------------------------------------|------------------------------|-----------------------|----------------|----------------------|--------|--------|------|
| Rad     | iCS <sup>®</sup> Versión | 5 About RadiCS                       |                              |                       |                |                      |        |        | =IZO |
|         | Inicio                   | Lista de dispositivos                | Lista de historial           | Acc                   | ión 🗸          | Opciones             | ~      |        | ~    |
|         | El monitor<br>establecid | r EIZO RadiForce ejecuta auto<br>lo. | máticamente el modo de a     | horro de energía y la | ı retroilumina | ación se apaga en el | tiempo |        |      |
|         | 🖌 Activa                 | r Backlight Saver                    |                              |                       |                |                      |        |        |      |
|         | Tiempo de                | e ejecución                          |                              |                       |                |                      |        |        |      |
|         | Since                    | ronizar con el protector de pa       | antalla                      |                       |                |                      |        |        |      |
|         | ۲                        | Utilice el protector de pantalla     | a incluido en el sistema ope | erativo.              |                |                      |        |        |      |
|         | 0                        | Utilizar el protector de pantal      | la Backlight Saver           |                       |                |                      |        |        |      |
|         |                          | Esperar 1 minuto                     | S                            |                       |                |                      |        |        |      |
|         | 🔘 Ejec                   | ute la función Backlight Saver       | cuando la aplicación no es   | sté en uso.           |                |                      |        |        |      |
|         |                          |                                      |                              |                       |                |                      |        |        |      |
|         | Exc                      | epto monitor Other Monito            |                              | $\sim$                |                |                      |        |        |      |
|         | 🔘 Ejec                   | ute la función Backlight Saver       | cuando no esté en uso.       |                       |                |                      |        |        |      |
|         | Esp                      | erar 1 minutos                       |                              |                       |                |                      |        |        |      |
|         | 🔘 Use                    | Sensor presencia para ejecut         | ar la función Backlight Sav  | er cuando el operado  | or no está pre | esente.              |        |        |      |
|         | Esp                      | erar 10 🗸 minutos *                  | Se requiere un sensor pre    | sencia.               |                |                      |        |        |      |
|         | Opciones                 |                                      |                              |                       |                |                      |        |        |      |
|         | 🗹 Red                    | ucir el brillo (monitores de la      | serie EIZO FlexScan)         |                       |                |                      |        |        |      |
|         | Tasi                     | a de reducción de brillo 40          | %                            |                       |                | Deshacer             | GL     | ıardaı | r    |
|         |                          |                                      |                              |                       |                |                      |        |        |      |

4. Seleccione cuándo poner el monitor en modo Ahorro ener.

#### Sincronizar con el protector de pantalla

Cuando se activa el protector de pantalla, el monitor pasa al modo Ahorro ener. El monitor sale del modo Ahorro ener. cuando utiliza el ratón o el teclado.

a. Seleccione "Sincronizar con el protector de pantalla".

b. Establezca cuándo se activa el protector de pantalla.

- Utilice el protector de pantalla incluido en el sistema operativo.
   El monitor pasa al modo Ahorro ener. cuando pasa el tiempo de espera establecido para el protector de pantalla del sistema operativo.
- Utilizar el protector de pantalla Backlight Saver
   Establezca el tiempo de espera para que se active el protector de pantalla.

#### Nota

 Si se selecciona "Utilizar el protector de pantalla Backlight Saver", el tiempo de espera establecido en esta pantalla se refleja en el "Esperar" del protector de pantalla del sistema operativo.

Además, se establece automáticamente en el protector de pantalla para EIZO Backlight Saver. También puede establecer opciones de comportamiento (posición, velocidad y texto).

#### Ejecute la función Backlight Saver cuando la aplicación no esté en uso.

Cuando finalizan todas las aplicaciones registradas, el monitor pasa al modo Ahorro ener. Si se inicia alguna de las aplicaciones registradas, el monitor sale del modo Ahorro ener.

#### Atención

• Cuando se apaga la alimentación del monitor de destino, el puntero del ratón se mueve al monitor en el que se muestra la barra de tareas.

a. Seleccione "Ejecute la función Backlight Saver cuando la aplicación no esté en uso.".

b. Haga clic en "Registrar".

Se mostrará la ventana "Registro de la aplicación".

c. Seleccione la aplicación desde "Registrar aplicaciones" y haga clic en "Añadir".

#### Nota

- Si ha registrado "IEXPLORER" o "MICROSOFTEDGE", puede especificar cualquier URL mediante el siguiente procedimiento:
- 1. Seleccione "IEXPLORER" o "MICROSOFTEDGE" en "Aplicaciones ya registradas".
- 2. Marque la casilla de verificación "Registrar URL" y haga clic en "Registrar".
- Introduzca la URL en el cuadro de texto de la ventana "Registro de URL" y haga clic en "Añadir".
- 4. Haga clic en "Aceptar". Se registrará la URL.
- · Se pueden registrar varias aplicaciones y URL.

#### d. Haga clic en "Aceptar".

e. Configure un monitor que no está en modo Ahorro ener. junto con la aplicación si es necesario.

Seleccione el monitor correspondiente en el menú desplegable "Excepto monitor".

#### Ejecute la función Backlight Saver cuando no esté en uso.

Cuando no se utilizan el ratón ni el teclado durante el tiempo especificado, el monitor pasa al modo Ahorro ener. El monitor sale del modo Ahorro ener. cuando utiliza el ratón o el teclado.

Dependiendo del PC que se utilice, es posible que el Ahorro ener. no funcione junto con el protector de pantalla del sistema operativo. Si es así, puede usar la función Backlight Saver aplicando esta configuración.

a. Seleccione "Ejecute la función Backlight Saver cuando no esté en uso.".

b. Especifique el tiempo de espera para que el monitor pase al modo Ahorro ener.

Escriba el tiempo de espera en el cuadro de texto.

## Use Sensor presencia para ejecutar la función Backlight Saver cuando el operador no está presente.

Cuando el sensor presencia detecta al usuario lejos del monitor, el monitor pasa al modo Ahorro ener. Cuando el usuario vuelve, el monitor sale del modo Ahorro ener.

a. Seleccione "Use Sensor presencia para ejecutar la función Backlight Saver cuando el operador no está presente.".

b. Especifique el tiempo de espera para que el monitor pase al modo Ahorro ener.

Seleccione el tiempo de espera en el menú desplegable.

#### Atención

- Solo se puede seleccionar cuando el sensor presencia está instalado y la configuración está establecida en ENCENDIDO. Establezca el sensor presencia en ENCENDIDO con la información del monitor de la "Lista de dispositivos". (Información del monitor [> 166])
- Para cancelar RadiCS SelfQC, que se inicia durante la ejecución de la función Backlight Saver, pulse el botón en la parte delantera del monitor. No puede cancelarlo usando el teclado o el ratón.
- Cuando se instala más de un sensor presencia en una configuración de varios monitores, el monitor cambia al modo Ahorro ener. solo cuando todos los sensores presencia detectan que el usuario está lejos del monitor.

- Si el sensor no funciona correctamente, aumente el tiempo de espera en "Esperar" (tiempo de espera recomendado: 10 minutos o más).
- Si sigue sin funcionar correctamente, compruebe lo siguiente:
  - No hay ningún objeto que refleje la luz, como un espejo o vidrio, delante del sensor.
  - El monitor no está ubicado en un lugar expuesto a la luz solar directa.
  - Hay un dispositivo que emite luz infrarroja/calor cerca del monitor.
  - No hay ningún obstáculo delante del sensor.
  - El sensor no está sucio. Si está sucio, limpie el sensor con un paño suave.
  - Está sentado frente al monitor y el monitor está inclinado en el ángulo correcto para que el sensor pueda detectar al usuario.
- Para un monitor de la serie FlexScan EV, marque la casilla de verificación "Reducir el brillo (monitores de la serie EIZO FlexScan)" y establezca la tasa de reducción de brillo del monitor.
- 6. Haga clic en "Guardar". Se aplicará la configuración.

## 6.2 Encender/apagar el monitor en cooperación

Todos los monitores EIZO conectados se encienden y se apagan al encender o apagar un monitor.

1. Seleccione "Ahorro de energía" en "Opciones".

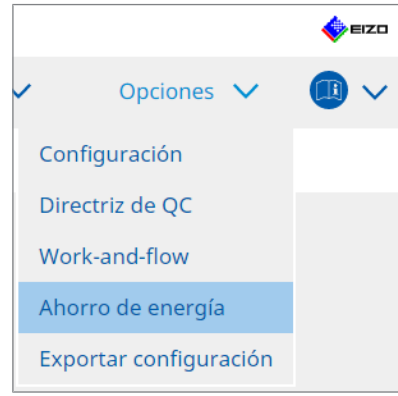

Se mostrará la ventana Ahorro de energía.

2. Haga clic en "Master Power Switch".

| RadiCS <sup>®</sup> Versió | n 5 About RadiCS              |                                 |                        |              |          |   | <b>eiz</b> t |
|----------------------------|-------------------------------|---------------------------------|------------------------|--------------|----------|---|--------------|
| Inicio                     | Lista de dispositivos         | Lista de historial              | Acción                 | ~            | Opciones | ~ |              |
| Las funció                 | onalidades de ahorro de energ | jía estarán disponibles una vez | que se cierre la venta | ana de Radio | IS.      |   |              |
|                            | Backlight Saver               | Master Power Switch             |                        |              |          |   |              |
|                            |                               | Julius Urr                      |                        |              |          |   |              |
|                            |                               |                                 |                        |              |          |   |              |
|                            |                               |                                 |                        |              |          |   |              |
|                            |                               |                                 |                        |              |          |   |              |
|                            |                               |                                 |                        |              |          |   |              |
|                            |                               |                                 |                        |              |          |   |              |

Se mostrará la ventana Master Power Switch.

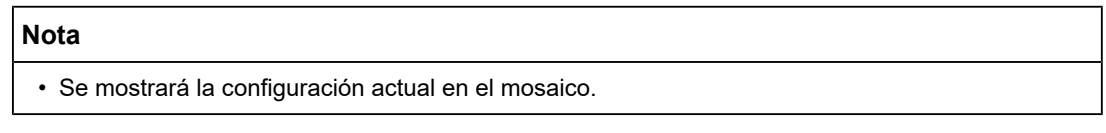

3. Seleccione la casilla de verificación "Activar sincronizar con alimentación".

| CS RadiCS |                           |                                                             |                       |                     |          |            |                  | -       |       | Х    |
|-----------|---------------------------|-------------------------------------------------------------|-----------------------|---------------------|----------|------------|------------------|---------|-------|------|
| RadiC     | CS <sup>®</sup> Versión 5 | About RadiCS                                                |                       |                     |          |            |                  |         | 4     | EIZO |
| I         | nicio                     | Lista de dispositivos                                       | Lista de historial    |                     | Acción   | ~          | Opciones         | ~       |       | ~    |
|           | Esta caracter<br>monitor. | rística le permite encender/<br>incronizar con alimentaciór | apagar todos los moni | tores conectados al | PC encen | diendo/ap. | agando la alimer | atación | de un |      |

4. Haga clic en "Guardar". Se aplicará la configuración.

## 7 Optimizar el funcionamiento

#### Atención

- · Las funciones descritas en esta sección no se pueden utilizar cuando se usa un Mac.
- Las funciones mencionadas en este capítulo se pueden utilizar una vez que se cierra RadiCS. Cierre RadiCS después de aplicar la configuración. Las funciones no se pueden usar mientras se está ejecutando RadiCS.
- Las funciones disponibles dependen del monitor utilizado. La información sobre la compatibilidad de cada función y monitor está disponible en nuestro sitio web. Vaya a www.eizoglobal.com y escriba "Work-and-flow" en el cuadro de búsqueda del sitio web.
- Las funciones distintas de Mouse Pointer Utility no están disponibles en los siguientes monitores:
  - LL580W
  - LX1910
  - LX550W

### 7.1 Cambiar entre mostrar/ocultar de la subventana PinP (Hideand-Seek)

Cuando el monitor es capaz de mostrar la subventana PinP, puede mostrarla y ocultarla usando el ratón o la tecla de acceso rápido.

#### Para cambiar con el ratón

Mueva el puntero del ratón a la posición de cambio de la subventana PinP para mostrar u ocultar la subventana.

#### Para cambiar con la tecla de acceso rápido

Al pulsar la tecla especificada, se muestra o se oculta la subventana.

#### Atención

- No seleccione una secuencia de teclas que ya se utilice con las siguientes funciones como tecla de acceso rápido:
  - Point-and-Focus
  - Manual Mode Switch
  - Mouse Pointer Utility
  - Instant Backlight Booster
- En RX440, la subventana PinP no se puede mostrar ni ocultar con el ratón.
- Esta función no se puede utilizar cuando la función Mouse Pointer Utility está activada.

1. Seleccione "Work-and-flow" en "Opciones".

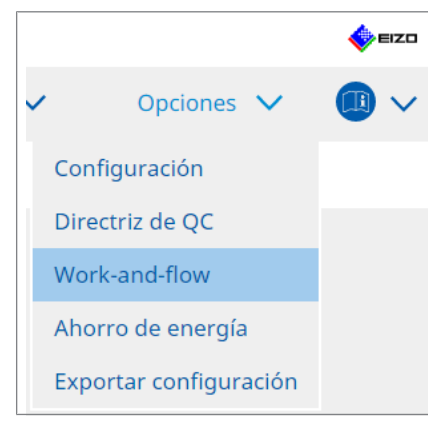

Se mostrará la ventana Work-and-Flow.

2. Haga clic en "Hide-and-Seek".

| CS RadiCS                     |                              |                          |                       |            |          |                    | -        |       | ×    |
|-------------------------------|------------------------------|--------------------------|-----------------------|------------|----------|--------------------|----------|-------|------|
| RadiCS <sup>®</sup> Versión 5 | About RadiCS                 |                          |                       |            |          |                    |          | 4     | EIZO |
| Inicio                        | Lista de dispositivos        | Lista de historial       |                       | Acción     | ~        | Opciones           | ~        |       | )~   |
| Esta funciór                  | n le permite mostrar/oculta  | r la subventana PinP usa | ando el ratón o la ac | ción de u  | na tecla | de acceso rápido.  |          |       |      |
| Activaria                     | Hide-and-Seek                |                          |                       |            |          |                    |          |       | _    |
| Monitor                       | Mos                          | trar posición            | Posición del con      | imutador   |          | Tecla de acceso ra | ápido    |       | - 4  |
|                               |                              |                          |                       |            |          | Añadir Elin        | ninar    | Edita | ar   |
| Opciones -                    | al hat fa Qualtan an In sub- |                          |                       |            |          |                    |          |       |      |
| Mostrar                       | el boton Ocultar en la sub   | /entana                  | co muquo a la pante   | alla confi | nuvada e | omo fuente de en   | trada Di |       |      |
|                               | automaticamente la subv      | entaria cuando el cursor | se mueva a la parta   |            | guraua c | omo fuente de en   |          | IP.   |      |
|                               | automaticamente la subver    | tana cuando el cursor sa | ale de la pantalla de | la subve   | ntana.   |                    |          |       |      |
|                               |                              |                          |                       |            |          |                    |          |       |      |
|                               |                              |                          |                       |            |          |                    |          |       |      |
|                               |                              |                          |                       |            |          |                    |          |       |      |
|                               |                              |                          |                       |            |          | Deshace            | r G      | uarda | ar   |

Se mostrará la ventana Hide-and-Seek.

3. Seleccione la casilla de verificación "Activar Hide-and-Seek". Se mostrará la ventana Configuración de Hide-and-Seek.

- Si ya se ha marcado la casilla de verificación "Activar Hide-and-Seek", realice uno de los siguientes pasos para mostrar la ventana Configuración de Hide-and-Seek:
  - Haga clic en "Añadir".
  - Seleccione un monitor configurado en la lista y haga clic en "Editar".
- Cuando se muestra la ventana Configuración de Hide-and-Seek, la subventana aparece en la pantalla.

4. Defina la configuración de visualización de la subventana. **Para cambiar con el ratón** 

#### Para campiar con el raton

a. Seleccione un monitor en el que mostrar la subventana PinP. Seleccione un monitor en el menú desplegable.

| Configuración de Hide-and-Seek                                                                                                    | $\times$ |
|----------------------------------------------------------------------------------------------------|----------|
| 1. Seleccionar el monitor para habilitar la subventana PinP<br>EIZO RX360                                                                                                    |          |
| 2. Configurar la posición de la subventana PinP                                                                                                    |          |
| Sup. dcha.                                                                                                    |          |
| Desplazamiento<br>Horizontal (H) 0 px<br>Vertical (V) 0 px<br>3. Configure el funcionamiento del ratón/tecla de acceso rápido de la subventana PinP<br>✓ Operación del ratón<br>Posición de detección Haga clic en la línea de puntos que se muestra en<br>la figura para configurar la posición de detección.<br>Retraso 0,5 s |          |
| Tecla de acceso rápido Ninguno Cambiar                                                                                                    |          |
| Valores predeterminados Cancelar                                                                                                    | ar       |

- b. Seleccione una posición de visualización de la subventana PinP.
- Posición de visualización de la ventana
   En el menú desplegable, seleccione una posición para mostrar la subventana en el monitor.
- Desplazamiento

Especifique la distancia desde los bordes de la pantalla hasta la subventana. Escriba el valor en el cuadro de texto. Puede mostrar la subventana PinP evitando la barra de tareas de Windows u otros elementos que se muestran en los bordes de la pantalla.

c. Seleccione el método de cambio.

Marque la casilla de verificación "Operación del ratón".

d. Seleccione una posición para detectar en el monitor seleccionado.

Haga clic en el área de detección de la figura para especificar la posición de detección.

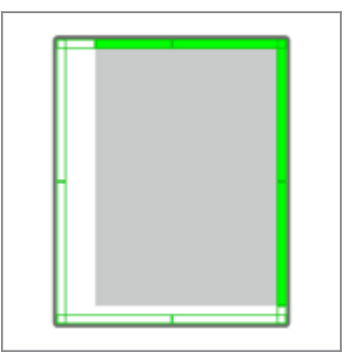

e. Establezca el retraso.

Escriba el tiempo para mostrar la subventana después de que el puntero del ratón se mueva a la posición de detección en el cuadro de texto.

#### Para cambiar con la tecla de acceso rápido

a. Seleccione un monitor en el que mostrar la subventana PinP. Seleccione un monitor en el menú desplegable.

| G Configuración de Hide-and-Seek                                                                                                    | ×  |
|----------------------------------------------------------------------------------------------------|----|
| 1. Seleccionar el monitor para habilitar la subventana PinP                                                                                                    |    |
| EIZO RX360                                                                                                    |    |
| 2. Configurar la posición de la subventana PinP                                                                                                    |    |
| Sup. dcha.                                                                                                    |    |
| Desplazamiento         Horizontal (H)       0       px         Vertical (V)       0       px         3. Configure el funcionamiento del ratón/tecla de acceso rápido de la subventana PinP         ✓       Operación del ratón         Posición de detección       Haga clic en la línea de puntos que se muestra en la figura para configurar la posición de detección. |    |
| Retraso 0,5 s                                                                                                    |    |
| Tecla de acceso rápido Ninguno Cambiar                                                                                                    |    |
|                                                                                                    |    |
| Valores predeterminados Cancelar Acept                                                                                                    | ar |

b. Seleccione una posición de visualización de la subventana PinP.

- Posición de visualización de la ventana
   En el menú desplegable, seleccione una posición para mostrar la subventana PinP en el monitor.
- Desplazamiento

Haga clic en "Cambiar..." para establecer la distancia desde los bordes de la pantalla hasta la subventana. Escriba el valor en el cuadro de texto. Puede mostrar la subventana PinP evitando la barra de tareas de Windows u otros elementos que se muestran en los bordes de la pantalla.

c. Seleccione el método de cambio.

Marque la casilla de verificación "Tecla de acceso rápido".

d. Haga clic en "Cambiar...".

Se mostrará la ventana de configuración de la tecla de acceso rápido.

e. Especifique la tecla de acceso rápido.

Introduzca directamente la tecla que se usará como tecla de acceso rápido mientras se selecciona "Tecla de acceso rápido" en "Hide-and-Seek".

| Función                     | Monitor    | Tecla de acceso rápido |  |
|-----------------------------|------------|------------------------|--|
| Hide-and-Seek               | EIZO RX360 | Ninguno                |  |
|                             |            |                        |  |
|                             |            |                        |  |
|                             |            |                        |  |
|                             |            |                        |  |
|                             |            |                        |  |
|                             |            |                        |  |
| Instant Backlight Booster * |            |                        |  |
|                             |            |                        |  |

#### Nota

• Las teclas de acceso rápido a funciones que no sean Hide-and-Seek también se pueden cambiar al mismo tiempo (solo cuando está activada la función objetivo).

f. Haga clic en "Aceptar".

5. Haga clic en "Guardar". Los detalles de la configuración se reflejarán en la lista de la ventana Hide-and-Seek.

- 6. Establezca las opciones de "Opciones" según sea necesario.
  - Mostrar el botón Ocultar en la subventana
    - Al hacer clic una vez, se muestra el botón 💥 para ocultar la subventana.

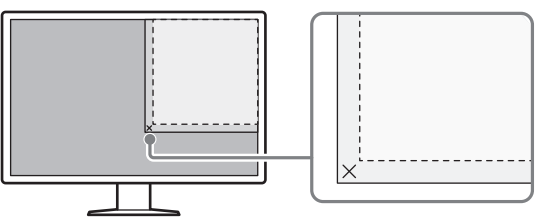

 Muestre automáticamente la subventana cuando el cursor se mueva a la pantalla configurada como fuente de entrada PinP.

La subventana se puede mostrar cuando el puntero del ratón se mueve a la posición de la subventana en la pantalla.

 Oculta automáticamente la subventana cuando el cursor sale de la pantalla de la subventana.

La subventana se puede ocultar cuando el puntero del ratón se mueve desde el interior hacia el exterior de la subventana PinP.

7. Haga clic en "Guardar".

Se aplicará la configuración.

## 7.2 Cambiar de PC (Switch-and-Go)

Si se utiliza un monitor con dos o más puertos USB de conexión de flujo ascendente, puede cambiar los puertos USB con un ratón o una tecla de acceso rápido y manejar dos PC con el mismo teclado y un ratón.

Tener Switch-and-Go y Signal Switch ejecutándose juntos le permitirá cambiar entre las señales de entrada al mismo tiempo (consulte 7.6 Cambiar la señal de entrada (Signal Switch) [▶ 150]).

#### Para cambiar con el ratón

Al mover el puntero del ratón a la posición de cambio del USB, se cambia de PC.

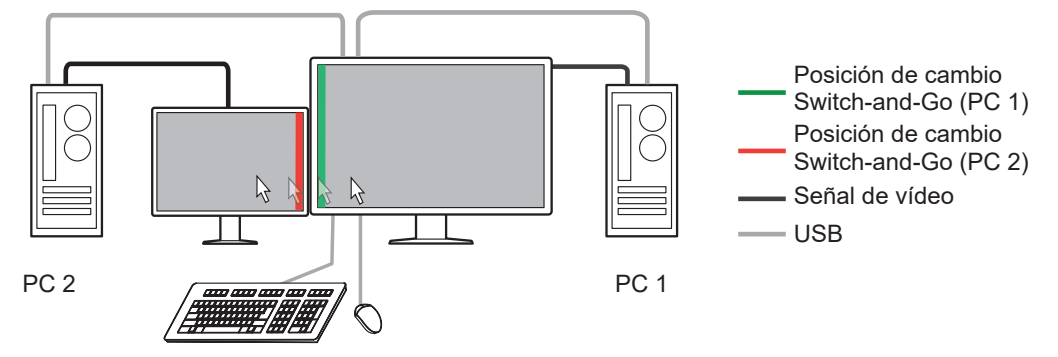

#### Para cambiar con la tecla de acceso rápido

Al pulsar una tecla especificada, se cambia de PC.

#### Atención

- Instale RadiCS en ambos PC antes de usar esta función. Conecte el PC principal (PC 1) para el control de calidad al "USB 1" o "USB-C" (flujo ascendente) del monitor. Para obtener más información, consulte las instrucciones de uso del monitor.
- Si va a cambiar el PC que opera los dispositivos USB, desconecte cualquier dispositivo de almacenamiento, como los dispositivos de memoria USB, del monitor con antelación. De lo contrario, los datos pueden perderse o dañarse.
- No seleccione una secuencia de teclas que ya se utilice con las siguientes funciones como tecla de acceso rápido:
  - Point-and-Focus
  - Manual Mode Switch
  - Mouse Pointer Utility
  - Instant Backlight Booster
- En el caso de los monitores equipados con tres o más puertos USB de conexión de flujo ascendente, es necesario seleccionar previamente la combinación de dos puertos para el cambio de Switch-and-Go. Asegúrese de que la combinación de puertos deseada (ejemplo: USB 1 - USB 2) esté seleccionada en el menú de ajustes del monitor y que los cables USB estén conectados a esos puertos.

#### Nota

• El PC de destino de la operación se puede cambiar con la operación OSD del monitor con dos o más puertos USB de conexión de flujo ascendente.

1. Configure los ajustes en el PC 1. Seleccione "Work-and-flow" en "Opciones".

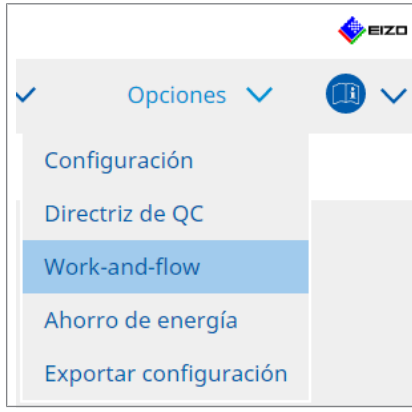

Se mostrará la ventana Work-and-Flow.

2. Haga clic en "Switch-and-Go".

| CS RadiCS                                                                                                    |                                                                                                    |                                     |     |          | - 0        | ×    |
|----------------------------------------------------------------------------------------------------|----------------------------------------------------------------------------------------------------|-------------------------------------|-----|----------|------------|------|
| RadiCS <sup>*</sup> Versión 5                                                                                                    |                                                                                                    |                                     |     |          | 4          | EIZO |
| Inicio Lista de dispositivos                                                                                                    | Lista de historial                                                                                              | Acción                              | × . | Opciones | <u>~</u> @ | )~   |
| Switch-and-Go le permite compartir u<br>Activar Switch-and-Go<br>1. Seleccione el monitor al que<br>FIZO BY 320                                                               | n teclado y un ratón USB entre d<br>están conectados el ratón y el tec                                          | os ordenadores.<br>Iado.            |     |          |            |      |
| 2. Configurar opciones de trans                                                                                                    | ición                                                                                                    | •                                   |     |          |            |      |
| <ul> <li>Operación del ratón</li> <li>Especifique la posición de<br/>Monitor</li> <li>Posición de detección</li> <li>Retraso 0.5 s</li> <li>Tecla de acceso rápido</li> </ul> | e detección.<br>EIZO RX270<br>Haga clic en la línea de puntos o<br>la figura para configurar la posi<br>Ninguno | ue se muestra en ción de detección. |     | -        |            |      |
| * Para usar la función Switch-and-G<br>en otro ordenador.                                                                                                    | o, esta también debe estar habil                                                                                | tada y configurada                  |     |          |            |      |
|                                                                                                    |                                                                                                    |                                     |     | Deshacer | Guard      | ar   |

Se mostrará la ventana Switch-and-Go.

- 3. Seleccione la casilla de verificación "Activar Switch-and-Go".
- 4. Establezca el método de cambio de PC.

### Para cambiar con el ratón

- a. Seleccione el monitor al que están conectados el ratón y el teclado.
- b. Seleccione el método de cambio de PC.
- Marque la casilla de verificación de "Operación del ratón".
- c. Especifique la posición de detección del ratón.

#### - Monitor

En el menú desplegable, seleccione un monitor para el que desee especificar la posición de cambio.

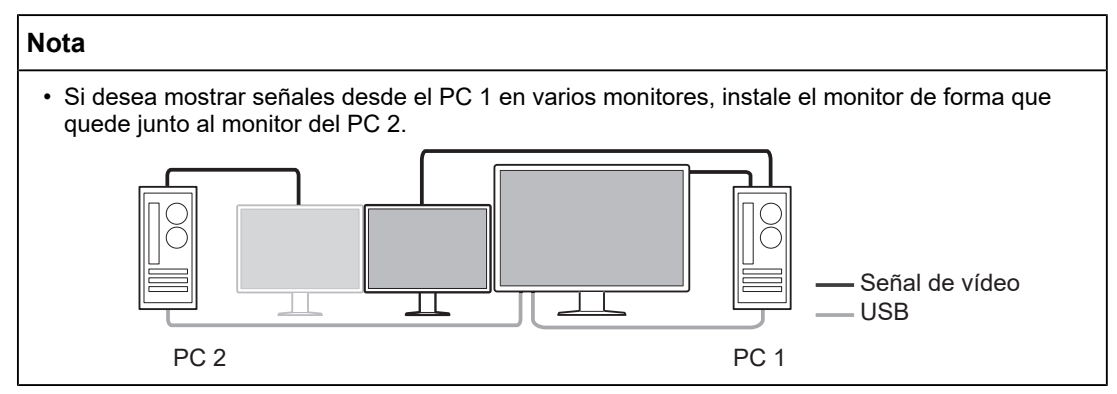

- Posición de detección

Seleccione una posición para detectar en el monitor seleccionado. Haga clic en el área de detección de la figura para especificar la posición de detección.

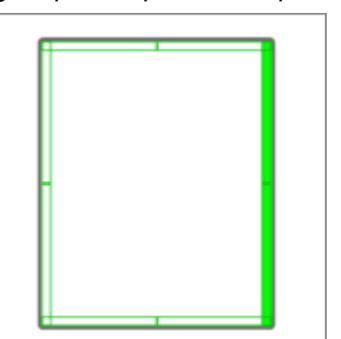

#### Nota

• Cuando Hide-and-Seek está activado, se puede especificar el borde entre la subventana PinP y la pantalla principal como la posición de cambio.

d. Establezca el retraso.

Escriba el tiempo para cambiar de PC después de que el puntero del ratón se mueva a la posición de detección en el cuadro de texto.

Para cambiar con la tecla de acceso rápido

- a. Seleccione el monitor al que están conectados el ratón y el teclado.
- b. Seleccione el método de cambio de PC.
- Marque la casilla de verificación de "Tecla de acceso rápido".

c. Haga clic en "Cambiar...".

Se mostrará la ventana de configuración de la tecla de acceso rápido.

d. Especifique la tecla de acceso rápido.

Introduzca directamente la tecla que se usará como tecla de acceso rápido mientras se selecciona "Tecla de acceso rápido" en "Switch-and-Go".

| Hide-and-Seek         Ninguno           Switch-and-Go         Ninguno           Point-and-Focus*         Ninguno           Manual Mode Switch*         Ninguno           Signal Switch         Ninguno | 0<br>0<br>0<br>0<br>0<br>0<br>0<br>0<br>0<br>0<br>0<br>0<br>0<br>0 |
|----------------------------------------------------------------------------------------------------|--------------------------------------------------------------------|
| Switch-and-Go         Ninguno           Point-and-Focus *         Ninguno           Manual Mode Switch *         Ninguno           Signal Switch         Ninguno                                       | d<br>o<br>o<br>o<br>o                                              |
| Point-and-Focus*         Ninguno           Manual Mode Switch*         Ninguno           Signal Switch         Ninguno                                                                                 | o<br>o<br>o<br>o<br>o                                              |
| Manual Mode Switch * Ninguno Signal Switch Ninguno                                                                                                    | 0<br>0<br>0<br>0<br>0                                              |
| Signal Switch Ninguno                                                                                                    | 0<br>0<br>0<br>0                                                   |
|                                                                                                    | o<br>o<br>o                                                        |
| Mover a la posición de inicio * Ninguno                                                                                                    | o<br>o                                                             |
| Indicación de posición del punte Ninguno                                                                                                    | 0                                                                  |
| Instant Backlight Booster * Ninguno                                                                                                    |                                                                    |

#### Nota

• Las teclas de acceso rápido a funciones que no sean Switch-and-Go también se pueden cambiar al mismo tiempo (solo cuando está activada la función objetivo).

e. Haga clic en "Aceptar".

- 5. Haga clic en "Guardar".
- Configure los ajustes en el PC 2. Muestre la pantalla del PC 2 en el monitor e inicie RadiCS.
- 7. Muestre la ventana Switch-and-Go siguiendo los pasos 1 y 2.
- 8. Seleccione la casilla de verificación "Activar Switch-and-Go".
- 9. Establezca el método de cambio de PC.

#### Para cambiar con el ratón

a. Seleccione "Otro monitor compatible con Switch-and-Go".

b. Seleccione el método de cambio de PC.

Marque la casilla de verificación de "Operación del ratón".

c. Especifique la posición de detección y el tiempo con el mismo procedimiento que en PC 1.

#### Para cambiar con la tecla de acceso rápido

a. Seleccione "Otro monitor compatible con Switch-and-Go".

b. Seleccione el método de cambio de PC.

Marque la casilla de verificación de "Tecla de acceso rápido".

c. Especifique la tecla de acceso rápido con el mismo procedimiento que en el PC 1.

#### Atención

• Establezca la misma tecla de acceso rápido que en el PC 1.

10. Haga clic en "Guardar".

Se aplicará la configuración.

## 7.3 Centrarse en la parte de la pantalla que se mostrará (Pointand-Focus)

La asignación de un CAL Switch Mode arbitrario al área alrededor del puntero del ratón permite enfocar el área que se mostrará (área resaltada). Además, mostrar áreas que no sean el área resaltada con un CAL Switch Mode arbitrario de una configuración más oscura permite que el área resaltada se vea con mayor claridad.

El área resaltada se puede fijar y también se puede cambiar su forma y tamaño.

#### Atención

- No seleccione una secuencia de teclas que ya se utilice con otras funciones como tecla de acceso rápido para activar Point-and-Focus.
- Esta función no se puede utilizar cuando está activado Instant Backlight Booster.
- 1. Seleccione "Work-and-flow" en "Opciones".

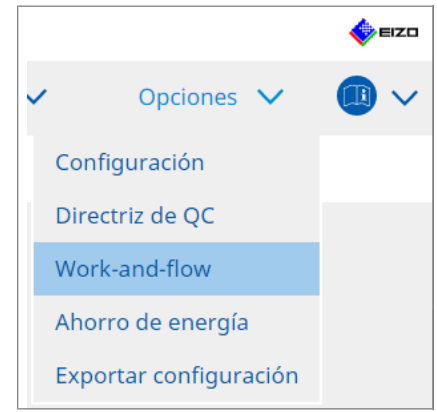

Se mostrará la ventana Work-and-Flow.

2. Haga clic en "Point-and-Focus".

|             |                                                                                                    |                                          |                                                              |                  |                                                                                  |                                                                                                    |               | -                 |           | ×         |
|-------------|----------------------------------------------------------------------------------------------------|------------------------------------------|--------------------------------------------------------------|------------------|----------------------------------------------------------------------------------|----------------------------------------------------------------------------------------------------|---------------|-------------------|-----------|-----------|
| lice        |                                                                                                    |                                          |                                                              |                  |                                                                                  |                                                                                                    |               |                   | Ē.        |           |
| adiCS versi | ón 5 About RadiCS                                                                                                    |                                          |                                                              |                  |                                                                                  |                                                                                                    |               |                   | 🧇 "       | =izo      |
| Inicio      | Lista de dispositivos                                                                                                    | Lista de histor                          | ial                                                          |                  | Acci                                                                             | ón 🗸 _                                                                                                    | Opciones      | 5 🗸               |           | ~         |
| Resalte     | el área alrededor del puntero d                                                                                                    | el ratón en el CAL S                     | Switch Mo                                                    | de deseado.      |                                                                                  |                                                                                                    |               |                   |           |           |
| A sti       | iar Daint and Facus                                                                                                    |                                          |                                                              |                  |                                                                                  |                                                                                                    |               |                   |           |           |
| Activ       | iano uno todo do occoro rópide                                                                                                    | a para alternar el á                     | rop rocalt                                                   | ada              |                                                                                  |                                                                                                    |               |                   |           |           |
| 1. As       | agrie una tecia de acceso rapido                                                                                                    | para alternar era                        | rearesau                                                     | dud.             |                                                                                  |                                                                                                    |               |                   |           |           |
|             | Ninguno                                                                                                    | Ca                                       | ambiar                                                       |                  |                                                                                  |                                                                                                    |               |                   |           |           |
| 2. Es       | tablezca la forma inicial de los i                                                                                                    | eflejos.                                 |                                                              |                  |                                                                                  |                                                                                                    |               |                   |           |           |
|             | Horizontal                                                                                                    | Ca                                       | ambiar                                                       |                  |                                                                                  |                                                                                                    |               |                   |           |           |
| 3. Es       | tablezca los CAL Switch Modes                                                                                                    | iniciales para cada                      | área.                                                        |                  |                                                                                  |                                                                                                    |               |                   |           |           |
| Re          | esaltar DICOM                                                                                                    | ~                                        | Base                                                         | Custom           |                                                                                  | ~                                                                                                    |               | Pre               | evisualiz | ar        |
| 4.1.4       | is siguientes funciones onciona                                                                                                    | les están disponibl                      | es nara e                                                    | área resaltada   |                                                                                  |                                                                                                    |               |                   |           |           |
| Se          | eleccione las funciones activas n                                                                                                    | ies estan aisponio                       | · · · · ·                                                    |                  |                                                                                  |                                                                                                    | ullovo a cabo | la config         | uración.  |           |
|             | is operaciones del ratón son fija                                                                                                    | nediante una comb<br>s.                  | oinación c                                                   | le teclas de acc | eso r                                                                            | apido y el raton, j                                                                                        | y neve a cabo | in coming         |           |           |
|             | Elemento                                                                                                    | nediante una comb<br>Is.                 | Operación o                                                  | le teclas de acc | eso n                                                                            | apido y el raton, j                                                                                        | Detalles      |                   |           |           |
|             | IS operaciones del ratón son fija<br>Elemento<br>Bloquear área resaltada                                                                                                    | nediante una comb<br>Is.                 | Operación<br>Mayús                                           | e teclas de acc  | eso r                                                                            | clic izquierdo                                                                                             | Detalles      |                   |           |           |
|             | IS operaciones del raton son fija<br>Elemento<br>Bloquear área resaltada<br>Desbloquear área resaltada                                                                                       | nediante una comb<br>is.                 | Operación<br>Mayús<br>Ctrl                                   |                  | <ul> <li>eso r</li> <li>+</li> <li>+</li> <li>+</li> </ul>                       | clic izquierdo                                                                                             | Detalles      |                   |           | _         |
|             | is operaciones del ratón son fija<br>Elemento<br>Bloquear área resaltada<br>Desbloquear área resaltada<br>Mostrar solo las áreas resaltada                                                   | is bloqueadas                            | Operación<br>Mayús<br>Ctrl<br>Mayús + C                      | trl ·            | <ul> <li>eso r</li> <li>+</li> <li>+</li> <li>+</li> <li>+</li> <li>+</li> </ul> | clic izquierdo<br>clic izquierdo<br>clic izquierdo                                                         | Detalles      |                   |           |           |
|             | is operaciones del ratón son hja<br>Elemento<br>Bloquear área resaltada<br>Desbloquear área resaltada<br>Mostra solo las áreas resaltada<br>Ajustar tamaño                                   | rediante una comb<br>Is.<br>; bloqueadas | Operación<br>Mayús<br>Ctrl<br>Mayús + C<br>Mayús + C         | trl r            | * + * + * + * + * +                                                              | clic izquierdo<br>clic izquierdo<br>clic izquierdo<br>clic izquierdo<br>Movimiento del pur                 | Detalles      |                   |           |           |
|             | Is operaciones del raton son hja<br>Elemento<br>Desbloquear área resaltada<br>Desbloquear área resaltada<br>Mostar solo las áreas resaltada<br>Ajustar tamaño<br>Alternar tipos de resaltado | i bloqueadas                             | Operación<br>Mayús<br>Ctrl<br>Mayús + C<br>Mayús + C<br>Ctrl | trl r            | * + * + * + * + * + * +                                                          | clic izquierdo<br>clic izquierdo<br>clic izquierdo<br>clic izquierdo<br>Movimiento del pur<br>Clic derecho | Detalles      | s<br>tal. Rectáng | gulo simé | <u>tr</u> |

Se mostrará la ventana Point-and-Focus.

- 3. Seleccione la casilla de verificación "Activar Point-and-Focus".
- 4. Haga clic en "Cambiar..." de "1. Asigne una tecla de acceso rápido para alternar el área resaltada.".

Se mostrará la ventana de configuración de la tecla de acceso rápido.

5. Especifique la tecla de acceso rápido.

Introduzca directamente la tecla que se usará como tecla de acceso rápido mientras se selecciona "Tecla de acceso rápido" en "Point-and-Focus".

| Hide-and-Seek     Ninguno       Switch-and-Go     Ninguno       Point-and-Focus *     Ninguno |  |
|-----------------------------------------------------------------------------------------------|--|
| Switch-and-Go         Ninguno           Point-and-Focus *         Ninguno                     |  |
| Point-and-Focus * Ninguno                                                                     |  |
|                                                                                               |  |
| Manual Mode Switch * Ninguno                                                                  |  |
| Signal Switch Ninguno                                                                         |  |
| Mover a la posición de inicio * Ninguno                                                       |  |
| Indicación de posición del punte Ninguno                                                      |  |
| Instant Backlight Booster * Ninguno                                                           |  |

#### Nota

- Las teclas de acceso rápido a funciones que no sean Point-and-Focus también se pueden cambiar al mismo tiempo (solo cuando está activada la función objetivo).
- 6. Haga clic en "Aceptar".
- Haga clic en "Cambiar..." de "2. Establezca la forma inicial de los reflejos.". Se mostrará la ventana Configuración de forma de resaltado.
- 8. Especifique la forma y el tamaño iniciales y haga clic en "Aceptar".

| Forma    | Horizontal    |                  |
|----------|---------------|------------------|
| Tamaño   | <u>300</u> px |                  |
| Previsua | lizar         | Cancelar Aceptar |

Forma

Seleccione la forma inicial del área resaltada entre las tres formas siguientes.

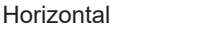

Rectángulo simétrico

Rectángulo

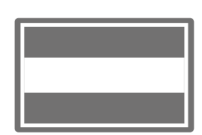

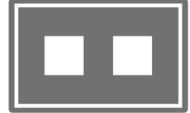

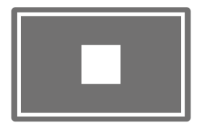

Tamaño

Especifique el tamaño del área resaltada. (Rango de configuración: de 20 a 1000 píxeles)

Modo PbyP

Especifique el área para resaltar en el modo PbyP.

Si está marcada la casilla de verificación, el área resaltada solo se mostrará en la pantalla donde esté el puntero del ratón. Si no está marcada la casilla de verificación, el área resaltada se mostrará entre las dos pantallas.

#### Nota

- Al hacer clic en "Previsualizar", podrá comprobar el estado de la configuración actual en la pantalla.
- 9. Establezca el CAL Switch Mode inicial en el Point-and-Focus que se muestra.
- Resaltar

En el menú desplegable, seleccione el CAL Switch Mode que se debe asignar al área resaltada.

Base

En el menú desplegable, seleccione el CAL Switch Mode que se debe aplicar a las áreas que no sean el área resaltada mientras esta se muestra.

#### Nota

- Según el modelo de monitor, se puede seleccionar "Dark Base", que es un modo que enfatiza aún más la zona destacada.
- Al hacer clic en "Previsualizar", podrá comprobar el estado de la configuración actual en la pantalla.

10. Marque la casilla de verificación del elemento que se va a usar.

| Elemento                                     | Operación    |        |                          | Detalles                      |
|----------------------------------------------|--------------|--------|--------------------------|-------------------------------|
| Bloquear área resaltada                      | Mayús        | ~      | + clic izquierdo         |                               |
| Desbloquear área resaltada                   | Ctrl         | ~      | + clic izquierdo         |                               |
| Mostrar solo las áreas resaltadas bloqueadas | Mayús + Ctrl | ~      | + clic izquierdo         |                               |
| Ajustar tamaño                               | Mayús + Ctrl | ~      | + Movimiento del puntero |                               |
| Alternar tipos de resaltado                  | Ctrl         | ~      | + Clic derecho           | Horizontal, Rectángulo simétr |
| Alternar modos de CAL Switch Mode            | Mayús + Ctrl | $\sim$ | + Clic derecho           |                               |

#### Bloquear área resaltada

El área resaltada se fija en la posición actual del puntero del ratón.

Una vez que se fija el área resaltada, se muestran nuevas áreas resaltadas siguiendo el puntero del ratón. Hay un límite en el número de zonas resaltadas que se pueden fijar. El número máximo varía en función del monitor.

Desbloquear área resaltada

Se eliminan las áreas resaltadas fijas. Seleccione las áreas resaltadas que se eliminarán con el puntero del ratón.

- Mostrar solo las áreas resaltadas bloqueadas Solo se muestran las áreas resaltadas fijas. Aunque se mueva el ratón, las áreas resaltadas no lo siguen.
- · Ajustar tamaño

El tamaño del área resaltada que sigue al puntero del ratón aumenta o se reduce. Si se mueve el ratón mientras se pulsa la tecla modificadora establecida en el paso 2, se cambia el tamaño.

#### Atención

• No se puede cambiar el tamaño del área resaltada fija.

Alternar tipos de resaltado

Se cambia la forma del área resaltada que sigue al puntero del ratón. El orden de cambio se establece de la siguiente manera:

a. Haga clic en el enlace "Detalles".

| Seleccione formas | s de tipo resaltado. |            |   |
|-------------------|----------------------|------------|---|
| Horizontal        | Rectángulo simétrico | Rectángulo |   |
|                   |                      | Cancelar   | r |

Se mostrará la ventana "Configuración de alternancia de tipo de resaltado".

b. Marque la casilla de verificación para cambiar la forma con la operación de cambio. Puede seleccionar varias formas.

c. Haga clic en "Aceptar".

| Atención                                                                  |
|---------------------------------------------------------------------------|
| <ul> <li>No se puede cambiar la forma del área resaltada fija.</li> </ul> |

#### Alternar modos de CAL Switch Mode

Se cambia el CAL Switch Mode del área resaltada que sigue al puntero del ratón. El método de configuración para el CAL Switch Mode después del cambio es el siguiente:

a. Haga clic en el enlace "Detalles".

| Seleccione un CAL Switch Mode ad<br>Switch Mode. | icional para alt | ernar el CAL |
|--------------------------------------------------|------------------|--------------|
| CAL1                                             |                  | $\checkmark$ |
|                                                  |                  |              |
|                                                  |                  |              |
|                                                  | Cancelar         | Aceptar      |
|                                                  |                  |              |

Se mostrará la ventana "Alternando modos de CAL Switch Mode".

b. En el menú desplegable, seleccione el CAL Switch Mode que se debe cambiar con la operación de cambio.

c. Haga clic en "Aceptar".

#### Atención

• No se puede cambiar el CAL Switch Mode del área resaltada fija.

#### Nota

• Al hacer clic en "Valores predeterminados", se restablece la configuración al estado inicial.

- 11. Seleccione la tecla modificadora del teclado en el menú desplegable "Operación". La configuración de la tecla modificadora decide la combinación de la tecla modificadora y la operación del ratón cuando se cambia la activación/desactivación de funciones. La operación del ratón se ha decidido para cada función y no se puede cambiar.
- 12. Haga clic en "Guardar". Se aplicará la configuración.
# 7.4 Cambiar automáticamente el CAL Switch Mode (Auto Mode Switch)

Al registrar el CAL Switch Mode en una aplicación, este se puede cambiar automáticamente conjuntamente con la aplicación.

#### Atención

- Los monitores que no admiten el modo multimonitor no pueden utilizar la función Auto Mode Switch.
- 1. Seleccione "Work-and-flow" en "Opciones".

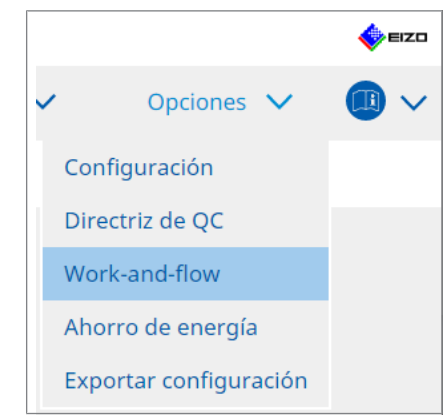

Se mostrará la ventana Configuración de Work-and-Flow.

2. Haga clic en "Auto Mode Switch".

| CS RadiCS |                                                                                                    |        |                               |                  | - |       | ×    |
|-----------|----------------------------------------------------------------------------------------------------|--------|-------------------------------|------------------|---|-------|------|
| RadiCS    | Versión 5 About RadiCS                                                                                          |        |                               |                  |   | ٠     | ≡izo |
| Inici     | o Lista de dispositivos Lista de historial                                                                      |        | Acción 🗸                      | Opciones         | ~ |       | ~    |
| EI        | CAL Switch Mode del monitor se puede cambiar automáticame                                                       | ente j | unto con la aplicación que se | está utilizando. |   |       |      |
| ×         | Activar Auto Mode Switch                                                                                        |        |                               |                  |   |       |      |
|           | Cambiar el monitor que muestra solo la aplicación                                                               |        |                               |                  |   |       |      |
|           | Aplicación                                                                                                    | ^      | CAL Switch Mode               |                  |   |       |      |
|           | Predeterminado (CAL Switch Mode no registrado en la aplicación)                                                 |        | Sin cambio de modo            |                  |   | `     | 1    |
|           | Tellin formation                                                                                                |        | Valor predeterminado          |                  |   | `     | -    |
|           |                                                                                                    |        | Valor predeterminado          |                  |   | `     | 1    |
|           |                                                                                                    |        | Valor predeterminado          |                  |   | `     |      |
|           | The second second second second second second second second second second second second second second second se |        | Valor predeterminado          |                  |   | `     |      |
|           |                                                                                                    |        | Valor predeterminado          |                  |   | 1     | -    |
|           |                                                                                                    |        |                               |                  |   |       |      |
|           |                                                                                                    |        |                               | Deshacer         | G | uarda | ır   |

Se mostrará la ventana Auto Mode Switch.

3. Seleccione la casilla de verificación "Activar Auto Mode Switch".

#### Nota

• En la configuración de varios monitores, marque la casilla de verificación "Cambiar el monitor que muestra solo la aplicación" para cambiar solo el CAL Switch Mode del monitor en el que se ejecuta la aplicación. Cuando la aplicación se muestra en varios monitores, el CAL Switch Mode se cambia en el monitor donde el tamaño con el que se muestra la aplicación es mayor.

- Asocie el CAL Switch Mode con la aplicación. Seleccione el CAL Switch Mode con el que se asociará en el menú desplegable "CAL Switch Mode".
- Aplicación Se mostrará la aplicación en ejecución. Para añadir una aplicación a la lista, inicie la aplicación.
- CAL Switch Mode
   El menú desplegable tiene una lista de modos de CAL Switch Mode de los monitores conectados.
- 5. Haga clic en "Guardar". Se aplicará la configuración.

# 7.5 Cambiar el CAL Switch Mode en la pantalla (Manual Mode Switch)

El CAL Switch Mode de los monitores se puede cambiar en la pantalla.

#### Atención

- La ventana Mode Switch no se muestra si no hay ningún monitor compatible conectado.
- · Cuando se ejecuta RadiCS o RadiCS LE, no se muestra la ventana Mode Switch.
- No seleccione una secuencia de teclas que ya se utilice con otras funciones como tecla de acceso rápido para mostrar la ventana Mode Switch.

#### Nota

#### **RX440**

- Cuando se establece en "PbyP", la ventana principal y la subventana se cambian cada una a un CAL Switch Mode distinto.
- Cuando se utiliza el modo Hybrid Gamma o ALT, la ventana principal y la subventana no se pueden cambiar a modos de CAL Switch Mode distintos.
- Cuando se establece en "PbyP", al seleccionar "Aplicar a modelos idénticos simultáneamente", se cambia tanto la ventana principal como la subventana al mismo CAL Switch Mode.
- Cuando se establece en "PinP", el CAL Switch Mode de la subventana no se puede cambiar.

#### 7.5.1 Configurar los ajustes de la ventana Manual CAL Switch

1. Seleccione "Work-and-flow" en "Opciones".

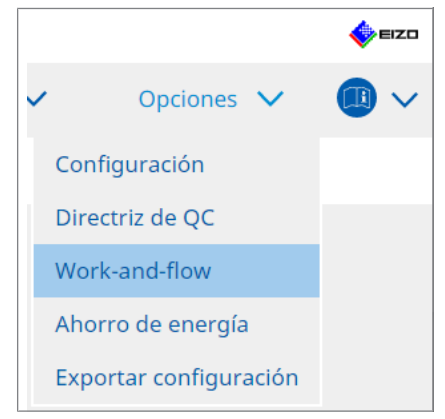

Se mostrará la ventana Work-and-Flow.

2. Haga clic en "Manual Mode Switch".

| CS RadiCS |                                        |                                           |                                | -          |          | ×  |
|-----------|----------------------------------------|-------------------------------------------|--------------------------------|------------|----------|----|
| RadiC     | CS <sup>®</sup> Versión 5 About RadiCS |                                           |                                |            | <b>(</b> | zo |
| I         | nicio Lista de dispo                   | sitivos Lista de historial                | Acción 🗸                       | Opciones 🗸 |          | ~  |
|           | El CAL Switch Mode del monit           | or se puede cambiar en la pantalla Mode : | Switch que se muestra en el mo | nitor.     |          |    |
|           | 🖌 Activar Manual Mode Swit             | ch                                        |                                |            |          |    |
|           | Tecla de acceso rápido                 | Ninguno                                   | ambiar                         |            |          |    |
|           | Mostrar configuración ——               |                                           |                                |            |          |    |
|           | Seleccione el CAL Switch Mo            | de que se muestra en la pantalla Mode S   | witch para cada modelo.        |            |          |    |
|           | Monitor                                | CAL Switch Mode                           |                                |            |          |    |
|           | EIZO RX270                             | DICOM, Custom, sRGB, Text                 |                                |            |          | -  |
|           |                                        |                                           |                                |            |          |    |
|           |                                        |                                           |                                |            |          |    |
|           |                                        |                                           |                                |            |          |    |
|           |                                        |                                           |                                |            |          |    |
|           |                                        |                                           |                                |            |          |    |
|           |                                        |                                           |                                |            |          |    |
|           |                                        |                                           |                                |            |          |    |
|           |                                        |                                           |                                |            |          |    |
|           |                                        |                                           |                                |            |          |    |
|           |                                        |                                           |                                |            |          |    |
|           |                                        |                                           |                                | Deshacer   | iuardar  |    |

Se mostrará la ventana Manual Mode Switch.

 Seleccione la casilla de verificación "Activar Manual Mode Switch". Se mostrará la ventana de configuración de la tecla de acceso rápido. Si la casilla de verificación está marcada, haga clic en "Cambiar...".

#### 4. Especifique la tecla de acceso rápido.

Introduzca directamente la tecla que se usará como tecla de acceso rápido mientras se selecciona "Tecla de acceso rápido" en "Manual Mode Switch".

| Función                         | Monitor | Tecla de acceso rápido |
|---------------------------------|---------|------------------------|
| Hide-and-Seek                   |         |                        |
| Switch-and-Go                   |         | Ninguno                |
| Point-and-Focus *               |         |                        |
| Manual Mode Switch *            |         | Ninguno                |
|                                 |         |                        |
| Mover a la posición de inicio * |         | Ninguno                |
|                                 |         | Ninguno                |
| Instant Backlight Booster *     |         | Ninguno                |
| Instant Backlight Booster *     |         | Ninguno                |
|                                 |         |                        |

#### Nota

• Las teclas de acceso rápido a funciones que no sean Manual Mode Switch también se pueden cambiar al mismo tiempo (solo cuando está activada la función objetivo).

- 5. Haga clic en "Aceptar".
- Establezca el CAL Switch Mode que se muestra en la ventana Mode Switch para cada modelo. Haga clic en el enlace "CAL Switch Mode" del conjunto de modelos. Se mostrará la ventana Configuración manual de Mode Switch Display.
- 7. Marque la casilla de verificación para que se muestre el CAL Switch Mode en la ventana Mode Switch.

#### Nota

- El CAL Switch Mode que se muestra en la ventana Mode Switch se establece en unidades de modelos, por lo tanto, no se puede establecer para cada monitor.
- La lista muestra todos los modos de CAL Switch Mode, incluidos aquellos que no se controlan con RadiCS y los que están configurados para omitirse en el monitor.
- 8. Haga clic en "Aceptar".
- Haga clic en "Guardar". Se aplicará la configuración.

#### 7.5.2 Cambiar el CAL Switch Mode

1. Salga de RadiCS.

#### Atención

- Debe salir de RadiCS para poder mostrar la ventana Mode Switch.
- 2. Introduzca la tecla de acceso rápido asignada para mostrar la ventana Mode Switch. Se mostrará la ventana Mode Switch.

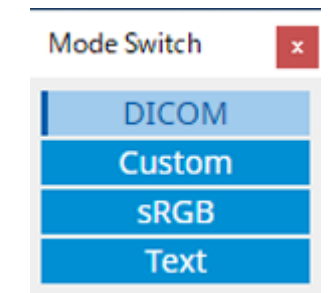

- 3. Mueva la ventana Mode Switch a la pantalla del monitor cuyo CAL Switch Mode desea cambiar.
- 4. Haga clic en el CAL Switch Mode al que desea cambiar. Se cambiará el CAL Switch Mode.

botón para ver el nombre del CAL Switch Mode del botón.

# Nota El menú contextual se muestra al hacer clic con el botón derecho en la barra de título de la ventana Mode Switch. El menú contextual le permite: Aplicar al mismo modelo Cuando selecciona "Aplicar a modelos idénticos simultáneamente" en una configuración de varios monitores, se puede cambiar simultáneamente el CAL Switch Mode de todos los monitores del mismo modelo que el monitor que muestra la ventana Mode Switch. Mostrar a tamaño reducido Seleccione "Mostrar a tamaño reducido" para cambiar el tamaño de la ventana Mode Switch.

## 7.6 Cambiar la señal de entrada (Signal Switch)

La señal de entrada del monitor se puede cambiar con la operación del teclado (tecla de acceso rápido) o conjuntamente con Switch-and-Go.

 Los monitores compatibles con Switch-and-Go son GX560, MX317W, RX270, RX360, RX370, RX570, RX670 y RX1270.

#### Atención

- Las teclas de acceso rápido no funcionan en los siguientes casos:
  - Se está ejecutando la calibración
  - Se está ejecutando la autocalibración
  - Se está ejecutando RadiCS
- No seleccione una secuencia de teclas que ya se utilice con las siguientes funciones como tecla de acceso rápido:
  - Point-and-Focus
  - Manual Mode Switch
  - Mouse Pointer Utility
  - Instant Backlight Booster

#### Nota

- Cuando se establece la misma tecla de acceso rápido en todos los monitores en una configuración de varios monitores, se activa la configuración registrada simultáneamente en todos los monitores al pulsar la tecla de acceso rápido.
- No se pueden configurar teclas de acceso rápido para cada monitor de forma individual.
- 1. Seleccione "Work-and-flow" en "Opciones".

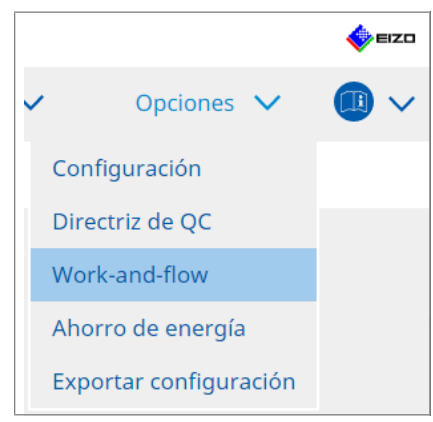

Se mostrará la ventana Work-and-Flow.

2. Haga clic en "Signal Switch".

| CS RadiCS                                    |                               |                         |               |                  | - 0   | ×    |
|----------------------------------------------|-------------------------------|-------------------------|---------------|------------------|-------|------|
| PadiCS                                       |                               |                         |               |                  |       | EZO  |
| Versión 5 About RadiCS                       |                               |                         |               |                  | ``    | CILL |
| Inicio Lista de dispositivo                  | s Lista de historial          | Acción                  | $\sim$        | Opciones         | ~ (   |      |
|                                              |                               |                         |               |                  |       |      |
| Las señales de entrada del monitor :         | e pueden cambiar de acuerdo c | on la tecla de acceso r | ápido o la ao | cción Switch-and | -Go.  |      |
| Activar Signal Switch                        |                               |                         |               |                  |       |      |
| 1. Celesciene meniteres y ceniu              | atos do soñalos do ontrada    |                         |               |                  |       |      |
| Celeccione una señal de entra                | da disponible en el monitor   |                         |               |                  |       |      |
| Selectione una senai de enda                 |                               |                         |               |                  |       |      |
| Monitor                                      | Señal de entrada 1            |                         | Señal de ent  | rada 2           |       |      |
| EIZO RX270                                   | UPZ                           | ×                       | DZORI         |                  | ~     |      |
|                                              |                               |                         |               |                  |       |      |
|                                              |                               |                         |               |                  |       |      |
|                                              |                               |                         |               |                  |       |      |
|                                              |                               |                         |               |                  |       |      |
|                                              |                               |                         |               |                  |       |      |
|                                              |                               |                         |               |                  |       |      |
|                                              |                               |                         |               |                  |       |      |
| 2. Seleccione un tiempo para ca              | mbiar la señal de entrada.    |                         |               |                  |       |      |
| Tecla de acceso rápido                       |                               |                         |               |                  |       |      |
| Ninguno                                      | Cambiar                       |                         |               |                  |       |      |
| <ul> <li>Interbloqueo con Switch-</li> </ul> | and-Go                        |                         |               |                  |       |      |
| 0                                            |                               |                         |               |                  |       | _    |
|                                              |                               |                         |               | Deshaser         | Guard | lar  |
|                                              |                               |                         |               | Desnacer         |       |      |

Se mostrará la ventana Signal Switch.

- 3. Seleccione la casilla de verificación "Activar Signal Switch".
- 4. Seleccione el monitor. Marque la casilla de verificación.
- 5. En el menú desplegable, seleccione la señal de entrada.

#### Atención

- El menú desplegable también tiene la señal no compatible con el monitor. Si se selecciona la señal que no existe en el monitor, puede que se produzca un error de señal en el monitor.
- Para cambiar la señal junto con Switch-and-Go, seleccione la señal del PC principal para "Señal de entrada 1".

#### Nota

- Con la configuración predeterminada, la señal que se muestra actualmente en la pantalla se muestra para "Señal de entrada 1".
- Para los monitores compatibles con PbyP, también se muestran en el menú desplegable las combinaciones de señales que se pueden mostrar en el modo PbyP.

6. Seleccione el método de cambio.

#### Tecla de acceso rápido

a. Seleccione Tecla de acceso rápido y haga clic en "Cambiar...".

Se mostrará la ventana de configuración de la tecla de acceso rápido.

b. Especifique la tecla de acceso rápido.

Introduzca directamente la tecla que se usará como tecla de acceso rápido mientras se selecciona "Signal Switch" en "Tecla de acceso rápido".

|                                 | morneor | Tecla de acceso rápido |  |
|---------------------------------|---------|------------------------|--|
|                                 |         |                        |  |
| Switch-and-Go                   |         | Ninguno                |  |
| Point-and-Focus *               |         |                        |  |
| Manual Mode Switch *            |         |                        |  |
| Signal Switch                   |         | Ninguno                |  |
| Mover a la posición de inicio * |         |                        |  |
|                                 |         | Ninguno                |  |
| Instant Backlight Booster *     |         | Ninguno                |  |

#### Nota

- Las teclas de acceso rápido a funciones que no sean Signal Switch también se pueden cambiar al mismo tiempo (solo cuando está activada la función objetivo).
  - c. Haga clic en "Aceptar".

#### Interbloqueo con Switch-and-Go

#### Atención

- Esta configuración se realizará en el PC principal (PC 1) para Switch-and-Go después de configurar Switch-and-Go.
  - a. Seleccione "Interbloqueo con Switch-and-Go".
- 7. Haga clic en "Guardar".

Se aplicará la configuración.

# 7.7 Optimizar la operación del ratón (Mouse Pointer Utility)

El puntero del ratón se puede mover automáticamente y se pueden reducir las cargas en las operaciones del ratón en una configuración de varios monitores.

- Mover el puntero del ratón entre múltiples monitores fácilmente El puntero del ratón puede moverse sin problemas entre monitores con diferentes resoluciones.
- Mover el puntero del ratón desde el borde izquierdo o derecho del escritorio al borde opuesto

Cuando el puntero del ratón alcanza el borde derecho o izquierdo del escritorio, se mueve al otro borde.

- Mover el puntero del ratón al centro del monitor principal Cuando se pulsa la tecla de acceso rápido que se ha asignado, el puntero del ratón se mueve cerca del centro del monitor principal (un monitor que muestre el área de notificaciones).
- Mostrar la posición del puntero del ratón
   Se asigna una tecla de acceso rápido y la posición del puntero del ratón se muestra con una animación cuando se introduce la tecla de acceso directo asignada.

#### Atención

- Para moverse sin problemas entre varios monitores, organice la distribución de pantalla en Windows a lo largo de la parte superior o inferior.
- No seleccione una secuencia de teclas que ya se utilice con otras funciones como tecla de acceso rápido para esta función.
- Esta función no está disponible cuando está activada la función Hide-and-Seek.
- 1. Seleccione "Work-and-flow" en "Opciones".

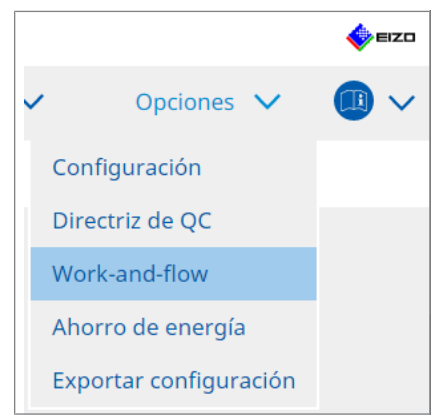

Se mostrará la ventana Work-and-Flow.

2. Haga clic en "Mouse Pointer Utility".

| CS RadiCS                              |                                          |                      |          | -  |       | ×   |
|----------------------------------------|------------------------------------------|----------------------|----------|----|-------|-----|
| RadiCS <sup>®</sup> Versión 5          |                                          |                      |          |    | •     | IZO |
| Inicio Lista de dispositivos           | Lista de historial                       | Acción 🗸             | Opciones | ~  |       | ~   |
| Puede mover el puntero del ratón autom | náticamente y mostrar su posición.       |                      |          |    |       |     |
| Movimiento del puntero                 |                                          |                      |          |    |       |     |
| Mover el puntero del ratón entre n     | núltiples monitores fácilmente           |                      |          |    |       |     |
| Mover el puntero del ratón desde e     | el borde izquierdo o derecho del escrito | rio al borde opuesto |          |    |       |     |
| Mover el puntero del ratón al centr    | ro del monitor principal                 |                      |          |    |       |     |
| Tecla de acceso rápido Ningu           | no                                       | Cambiar              |          |    |       |     |
| Indicación de posición del puntero     |                                          |                      |          |    |       |     |
| Mostrar la posición del puntero de     | el ratón                                 |                      |          |    |       |     |
| Tecla de acceso rápido Ningur          |                                          |                      |          |    |       |     |
|                                        |                                          |                      |          |    |       |     |
|                                        |                                          |                      |          |    |       |     |
|                                        |                                          |                      |          |    |       |     |
|                                        |                                          |                      |          |    |       |     |
|                                        |                                          |                      |          |    |       |     |
|                                        |                                          |                      |          |    |       |     |
|                                        |                                          |                      | Deshacer | Gu | iarda | r   |

Se mostrará la ventana Mouse Pointer Utility.

- Marque la casilla de verificación para la función que se va a activar. Configure la tecla de acceso rápido cuando se seleccione "Mover el puntero del ratón al centro del monitor principal" o "Mostrar la posición del puntero del ratón".
- 4. Haga clic en "Cambiar...".

Se mostrará la ventana de configuración de la tecla de acceso rápido.

5. Especifique la tecla de acceso rápido.

Introduzca directamente la tecla que se usará como tecla de acceso rápido mientras se selecciona "Tecla de acceso rápido" de "Mover el puntero del ratón al centro del monitor principal" o "Mostrar la posición del puntero del ratón".

| Function                      | Monitor | Hotkey |
|-------------------------------|---------|--------|
|                               |         |        |
|                               |         | None   |
| Point-and-Focus *             |         |        |
|                               |         |        |
|                               |         | None   |
| Nove to home position *       |         | None   |
| Pointer Position Indication * |         | None   |
|                               |         |        |
|                               |         |        |

#### Nota

- Las teclas de acceso rápido a funciones que no sean Mouse Pointer Utility también se pueden cambiar al mismo tiempo (solo cuando está activada la función objetivo).
- 6. Haga clic en "Aceptar".
- 7. Haga clic en "Guardar". Se aplicará la configuración.

# 7.8 Rotar la dirección de visualización según la dirección de instalación (Image Rotation Plus)

Se detecta cualquier cambio en la orientación de la instalación para rotar la orientación de visualización de la pantalla.

#### Atención

- La función Image Rotation Plus solo está disponible cuando se conecta un monitor con sensor de gravedad (para rotación de imagen/dirección de instalación).
- Para usar la función Image Rotation Plus, configure los ajustes del monitor de la siguiente manera:
  - Diseño de pantalla: Visualización de pantalla única (sin usar PbyP o PinP)
  - "Orientación": "Paisaje"
  - Si utiliza GX340 o GX240, seleccione "Paisaje" o "Retrato (SW)".
- 1. Seleccione "Work-and-flow" en "Opciones".

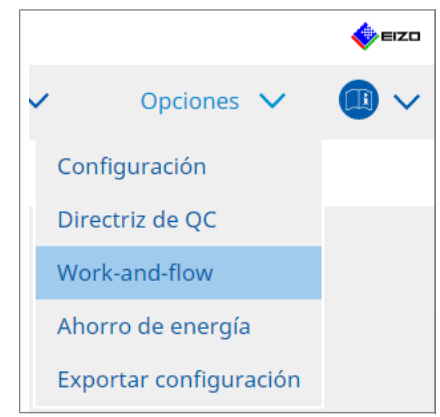

- Se mostrará la ventana Work-and-Flow.
- 2. Haga clic en "Image Rotation Plus".

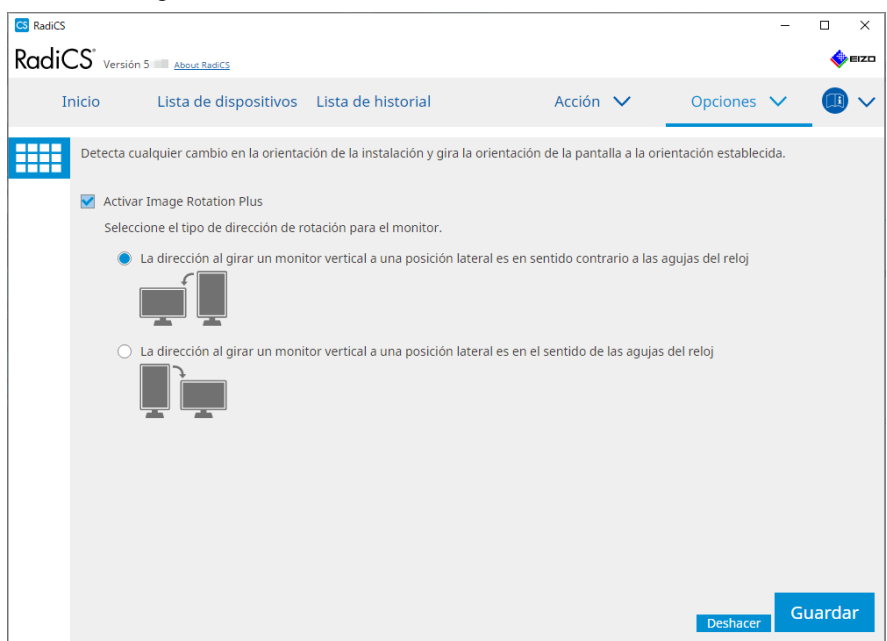

Se mostrará la ventana Image Rotation Plus.

3. Seleccione la casilla de verificación "Activar Image Rotation Plus".

- 4. Seleccione el tipo de dirección de rotación para el monitor.
- 5. Haga clic en "Guardar". Se aplicará la configuración.

# 7.9 Cambiar el brillo del monitor según la posición del ratón (Auto Brightness Switch)

Se detecta si la posición del puntero del ratón está dentro o fuera de la pantalla en el monitor y el brillo cambia automáticamente.

#### Atención

• Esta función está activada solo para los monitores de la serie FlexScan EV.

1. Seleccione "Work-and-flow" en "Opciones".

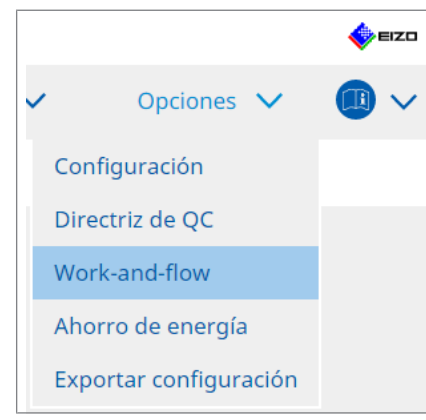

Se mostrará la ventana Work-and-Flow.

2. Haga clic en "Auto Brightness Switch".

Se mostrará la ventana Auto Brightness Switch.

- 3. Seleccione la casilla de verificación "Activar Auto Brightness Switch".
- 4. Marque la casilla de verificación de los monitores de destino.
- Haga clic en el enlace "Brillo".
   Se mostrará la ventana Configuración de brillo.

6. Seleccione el brillo.

| 😋 Configuración de brillo              |       |     |               |      |        |     |        |     |        |     |        |      |    |        |     |               |    |               |      | )       |
|----------------------------------------|-------|-----|---------------|------|--------|-----|--------|-----|--------|-----|--------|------|----|--------|-----|---------------|----|---------------|------|---------|
| Configure el brillo (%) pa<br>monitor. | ra ci | uan | ndo           | el j | pun    | ter | o d    | elı | rató   | n e | esté ( | dent | ro | y fu   | era | de            | la | par           | ntal | lla del |
| Monitor interior                       | 0     | I   | <b>10</b><br> |      | 20<br> | 1   | 30<br> | 1   | 40<br> | I   | 50     | 60   |    | 70<br> | 1   | <b>80</b><br> | 1  | <b>90</b><br> | I    | 100     |
| Monitor exterior                       | 0     | 1   | <b>10</b><br> | I    | 20<br> | -   | 30     | I   | 40<br> | 1   | 50<br> | 60   |    | 70<br> | I   | 80<br>        | 1  | <b>90</b><br> | I    | 100     |
|                                        |       |     |               |      |        |     |        |     |        |     |        |      | Ca | ince   | lar |               | /  | <b>٩</b> С(   | еp   | tar     |

- Monitor interior

El brillo (%) se establece cuando el puntero del ratón está dentro de la pantalla del monitor de destino.

- Monitor exterior
   El brillo (%) se establece cuando el puntero del ratón está fuera de la pantalla del monitor de destino.
- 7. Haga clic en "Aceptar".
- 8. Haga clic en "Guardar". Se aplicará la configuración.

# 7.10 Aumentar el brillo temporalmente (Instant Backlight Booster)

Puede usar la tecla de acceso rápido para aumentar temporalmente el brillo del monitor. Esto resulta efectivo cuando se desea mejorar la visibilidad de la imagen mostrada.

#### Atención

- Con esta función, se puede seleccionar el cambio de brillo temporal entre la luminancia máxima y CAL Switch Mode. Tenga en cuenta los siguientes puntos para utilizar la función correctamente.
  - Luminancia máxima: no se valora durante el control de calidad del monitor. Tiene como fin ayudar con la interpretación de imágenes radiográficas. Realice el diagnóstico final utilizando un CAL Switch Mode que admita el control de calidad.
  - CAL Switch Mode: se recomienda seleccionar un CAL Switch Mode que admita el control de calidad del monitor. Al seleccionar un CAL Switch Mode que no admita el control de calidad, se deben tener en cuenta los mismos puntos que al seleccionar la luminancia máxima.
- El uso excesivo de esta función puede provocar el deterioro prematuro de la retroiluminación del monitor. Úsela solo cuando sea necesario.
- La función se apaga automáticamente después de dejarla encendida durante un minuto.
- El CAL Switch Mode que se muestra no se ejecutará cuando se encuentre en un modo no compatible con la calibración.
- No seleccione una secuencia de teclas que ya se utilice con otras funciones como tecla de acceso rápido para esta función.
- · Esta función no está disponible cuando está activada la función Point-and-Focus.

#### Nota

- Cuando la función se esté ejecutando, se mostrará un cuadro que lo indique en la pantalla de destino.
- 1. Seleccione "Work-and-flow" en "Opciones".

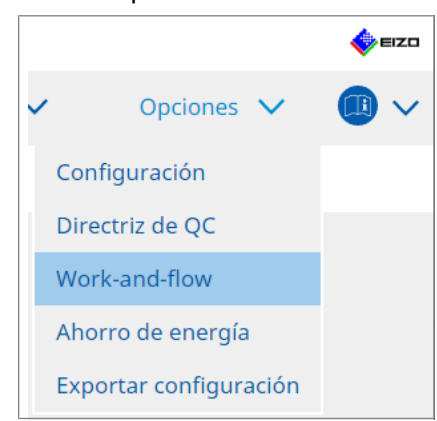

Se mostrará la ventana Work-and-Flow.

2. Haga clic en "Instant Backlight Booster".

| Ncico Lista de dispositivos Lista de historial Acción Opciones Image: Constructive de la constructive de la c                                                                                                    | CS RadiCS       |                                          |                                          |                         |   |          | -  |            | ×    |
|----------------------------------------------------------------------------------------------------|-----------------|------------------------------------------|------------------------------------------|-------------------------|---|----------|----|------------|------|
| Inicio Lista de dispositivos Lista de historial Acción ✓ Opciones ✓ Image: Control Control Co                                                                                                    | RadiCS' Versión | 5 About RadiCS                           |                                          |                         |   |          |    | <b>ب</b> ې | ≡IZO |
| <ul> <li>El aumento temporal del brillo mejorarà la visibilidad de las imágenes de diagnóstico</li> <li>Activar Instant Backlight Booster</li> <li>1. Asigne una tecla de acceso rápido que active y desactive Instant Backlight Booster.<br/>Ninguno Cambiar</li> <li>2. Seleccione la acción a aplicar al aumentar el brillo.</li> <li>Establecer el brillo al máximo</li> <li>Cambiar al CAL Switch Mode seleccionado</li> </ul>                                                                                                    | Inicio          | Lista de dispositivos                    | Lista de historial                       | Acción                  | ~ | Opciones | ~  |            | ~    |
| <ul> <li>Activar Instant Backlight Booster</li> <li>Asigne una tecla de acceso rápido que active y desactive Instant Backlight Booster.</li> <li>Impuno aplicar al aumentar el brillo.</li> <li>Establecer el brillo al máximo</li> <li>Cambiar al CAL Switch Mode seleccionado</li> </ul>                                                                                                    | El aument       | o temporal del brillo mejorar            | á la visibilidad de las imáger           | nes de diagnóstico      |   |          |    |            |      |
| 1. Asigne una tecla de acceso rápido que active y desactive Instant Backlight Booster.         Ninguno       Cambiar         2. Seleccione la acción a aplicar al aumentar el brillo. <ul> <li>Establecer el brillo al máximo</li> <li>Cambiar al CAL Switch Mode seleccionado</li> </ul> <ul> <li>Catal</li> </ul>                                                                                                    | 🗹 Activa        | r Instant Backlight Booster              |                                          |                         |   |          |    |            |      |
| <ul> <li>Seleccione la acción a aplicar al aumentar el brillo.</li> <li>Establecer el brillo al máximo</li> <li>Cambiar al CAL Switch Mode seleccionado</li> </ul>                                                                                                    | 1. Asi          | gne una tecla de acceso rápid<br>linguno | o que active y desactive Ins<br>Cambiar. | tant Backlight Booster. |   |          |    |            |      |
| <ul> <li>Establecer el brillo al máximo</li> <li>Cambiar al CAL Switch Mode seleccionado</li> <li>CAL2</li> <li>CAL2</li> <li>Caladore</li> <li>Caladore<td>2. Sel</td><td>eccione la acción a aplicar al a</td><td>umentar el brillo.</td><td></td><td></td><td></td><td></td><td></td><td></td></li></ul> | 2. Sel          | eccione la acción a aplicar al a         | umentar el brillo.                       |                         |   |          |    |            |      |
| Cambiar al CAL Switch Mode seleccionado                                                                                                    | ۲               | Establecer el brillo al máximo           | 0                                        |                         |   |          |    |            |      |
| CAL2 V<br>Deshacer Guardar                                                                                                    | 0               | Cambiar al CAL Switch Mode               | seleccionado                             |                         |   |          |    |            |      |
| Guardar                                                                                                    |                 |                                          | $\sim$                                   |                         |   |          |    |            |      |
| Guardar                                                                                                    |                 |                                          |                                          |                         |   |          |    |            |      |
| Deshacer                                                                                                    |                 |                                          |                                          |                         |   |          |    |            |      |
| Deshacer Guardar                                                                                                    |                 |                                          |                                          |                         |   |          |    |            |      |
| Deshacer Guardar                                                                                                    |                 |                                          |                                          |                         |   |          |    |            |      |
| Deshacer Guardar                                                                                                    |                 |                                          |                                          |                         |   |          |    |            |      |
| Deshacer Guardar                                                                                                    |                 |                                          |                                          |                         |   |          |    |            |      |
| Deshacer Guardar                                                                                                    |                 |                                          |                                          |                         |   |          |    |            |      |
| Deshacer                                                                                                    |                 |                                          |                                          |                         |   |          |    |            |      |
|                                                                                                    |                 |                                          |                                          |                         |   | Deshacer | Gu | iarda      | r    |

Se mostrará la ventana Instant Backlight Booster.

- 3. Seleccione la casilla de verificación "Activar Instant Backlight Booster".
- 4. Establezca la tecla de acceso rápido para encender/apagar Instant Backlight Booster. Haga clic en "Cambiar...".

Se mostrará la ventana de configuración de la tecla de acceso rápido.

5. Especifique la tecla de acceso rápido.

Introduzca directamente la tecla que se usará como tecla de acceso rápido mientras se selecciona "Instant Backlight Booster" en "Tecla de acceso rápido".

| unción                     | Monitor | Tecla de acceso rápido |
|----------------------------|---------|------------------------|
| Hide-and-Seek              |         |                        |
|                            |         |                        |
|                            |         |                        |
|                            |         |                        |
|                            |         |                        |
|                            |         |                        |
|                            |         |                        |
| nstant Backlight Booster * |         | Ninguno                |
|                            |         |                        |

#### Nota

• Las teclas de acceso rápido a funciones que no sean Instant Backlight Booster también se pueden cambiar al mismo tiempo (solo cuando está activada la función objetivo).

- 6. Haga clic en "Aceptar".
- 7. Seleccione la operación al aumentar el brillo.
  - Establecer el brillo al máximo
    - Se muestra con el brillo máximo del monitor.

#### Atención

- Esta opción ayuda con la interpretación de imágenes radiográficas. No debe utilizarse para hacer un diagnóstico.
  - Cambiar al CAL Switch Mode seleccionado
     Cambia al CAL Switch Mode seleccionado en el menú desplegable. El menú
     desplegable muestra los modos de CAL Switch Mode de los monitores conectados
     que se pueden calibrar. Seleccione un modo calibrado para un objetivo apropiado.
- 8. Haga clic en "Guardar".

Se aplicará la configuración.

# 7.11 Ajustar el brillo del monitor de acuerdo con la iluminación ambiental (Auto Brightness Control)

Auto Brightness Control ajusta automáticamente el brillo del monitor configurado en modo Texto de acuerdo con el entorno utilizado.

Ajustar el brillo a un nivel adecuado reduce el cansancio y la fatiga visual.

#### Atención

- · Solo disponible para monitores compatibles con RadiCS configurados en modo Texto.
- Esta función ajusta automáticamente el brillo de los monitores configurados en modo Texto según la luz ambiental y el brillo de los monitores de lectura de imágenes. Esto significa que aunque la luz ambiental sea la misma, el brillo después del ajuste será diferente según la configuración del monitor de lectura de imágenes y si el monitor de lectura de imágenes está conectado al mismo PC.
- No se puede utilizar cuando no hay monitores con sensores de iluminancia conectados.
- Esta función no se puede utilizar en las siguientes situaciones:
  - RX440: Cuando está activada la función PinP.
  - Que no sea RX440: Cuando está activada la función PinP y se muestra la subventana.
- 1. Seleccione "Work-and-flow" en "Opciones".

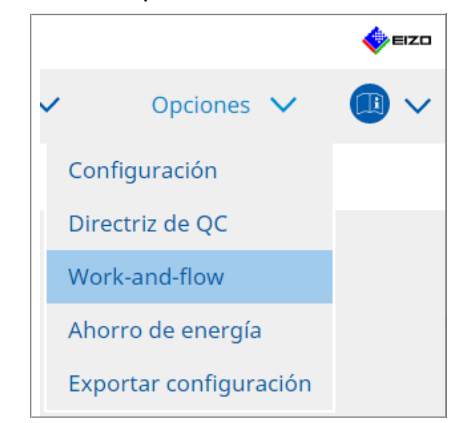

Se mostrará la ventana Work-and-Flow.

2. Haga clic en "Auto Brightness Control".

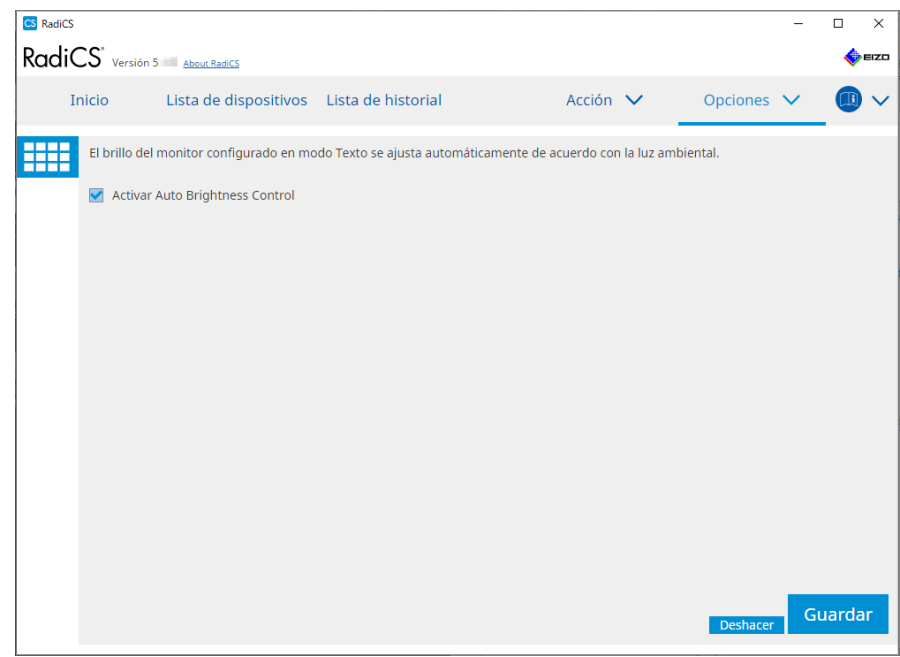

Se mostrará la ventana Auto Brightness Control.

- 3. Seleccione la casilla de verificación "Activar Auto Brightness Control".
- 4. Haga clic en "Guardar". Se aplicará la configuración.

# 8 Gestionar la configuración de RadiCS

## 8.1 Gestionar la información del PC/monitor

"Lista de dispositivos" permite gestionar y editar información sobre el PC de conexión, la tarjeta gráfica, el monitor (CAL Switch Mode) y RadiLight.

#### Nota

- En Windows 11 o Windows 10, el valor de "Resolución" del software puede ser diferente al valor de "Resolución de pantalla" que se muestra en el Panel de control de Windows. Si es así, realice la siguiente operación:
  - Para Windows 11: Escriba el valor adecuado en "Configuración " - "Sistema" - "Pantalla" - "Escala" - "Escala personalizada".
  - Para Windows 10:
     Escriba cualquier valor en "Escala personalizada" en "Configuración de escala avanzada" en "Configuración" "Sistema" "Pantalla".
- Haga clic en "Identificar" para mostrar la información del monitor configurada (fabricante, nombre del modelo y número de serie) en la pantalla del monitor.

#### 8.1.1 Información del PC

Haga clic en el nombre del PC para mostrar la siguiente información del PC.

| Accueil   | Liste des appareils | Liste historique       | Acción ∨                                                                                                    | Opciones 🗸 |  |
|-----------|---------------------|------------------------|----------------------------------------------------------------------------------------------------|------------|--|
|           |                     | Élément                | Valeur                                                                                                    |            |  |
| EIZO Ouar | dro MED-XN72        | Emplacement            | (Non définie) > (Non définie) > (Nor                                                                            | n définie) |  |
|           | EV27300             | fabricant              | land and the second                                                                                             |            |  |
|           | AI                  | Modèle                 | Specific Sectors Street                                                                                         |            |  |
|           | PY440               | Numéro de série        | Instantia di Antonio di Antonio di Antonio di Antonio di Antonio di Antonio di Antonio di Antonio di Antonio di |            |  |
|           | ICOM                | Système d'exploitation |                                                                                                    |            |  |
|           | uctown              | Adresse IP             | 10.10.72                                                                                                    |            |  |
|           |                     | Administrateur         | (Non définie)                                                                                                   |            |  |
|           |                     | Fournisseur de service | (Non définie)                                                                                                   |            |  |
|           | AL2                 |                        |                                                                                                    |            |  |
|           | ALS                 |                        |                                                                                                    |            |  |
|           | yona-a              |                        |                                                                                                    |            |  |
| V SF      |                     |                        |                                                                                                    |            |  |
|           | схц<br>Г Т          |                        |                                                                                                    |            |  |
|           | DV270 AP            |                        |                                                                                                    |            |  |
|           | ICOM                |                        |                                                                                                    |            |  |
|           | 1.1                 |                        |                                                                                                    |            |  |
|           |                     |                        |                                                                                                    |            |  |
|           | ALZ                 |                        |                                                                                                    |            |  |
|           | astom               |                        |                                                                                                    |            |  |
| 💙 Sh      | (GB                 |                        |                                                                                                    |            |  |
|           |                     |                        |                                                                                                    |            |  |

#### Nota

 Conéctese a RadiNET Pro para registrar automáticamente la información de ubicación de la instalación.

#### Ubicación

Muestra la ubicación de instalación del PC (ubicación, departamento y sala). Haga clic en el enlace para mostrar la ventana de información de registro, lo que permite editar la información de ubicación de la instalación.

#### Fabricante

Muestra el nombre del fabricante del PC.

#### Modelo

Muestra el nombre del modelo del PC.

#### Número de serie

Muestra el número de serie del PC.

#### SO

Muestra la información del sistema operativo instalado en el PC.

#### **Dirección IP**

Muestra la dirección IP del PC.

#### Administrador

Haga clic en el enlace para introducir el nombre del administrador del PC.

#### Proveedor de servicios

Haga clic en el enlace para introducir el nombre del proveedor de servicios del PC.

#### 8.1.2 Información de la tarjeta gráfica

Haga clic en el nombre de la tarjeta gráfica para mostrar la siguiente información de la tarjeta gráfica.

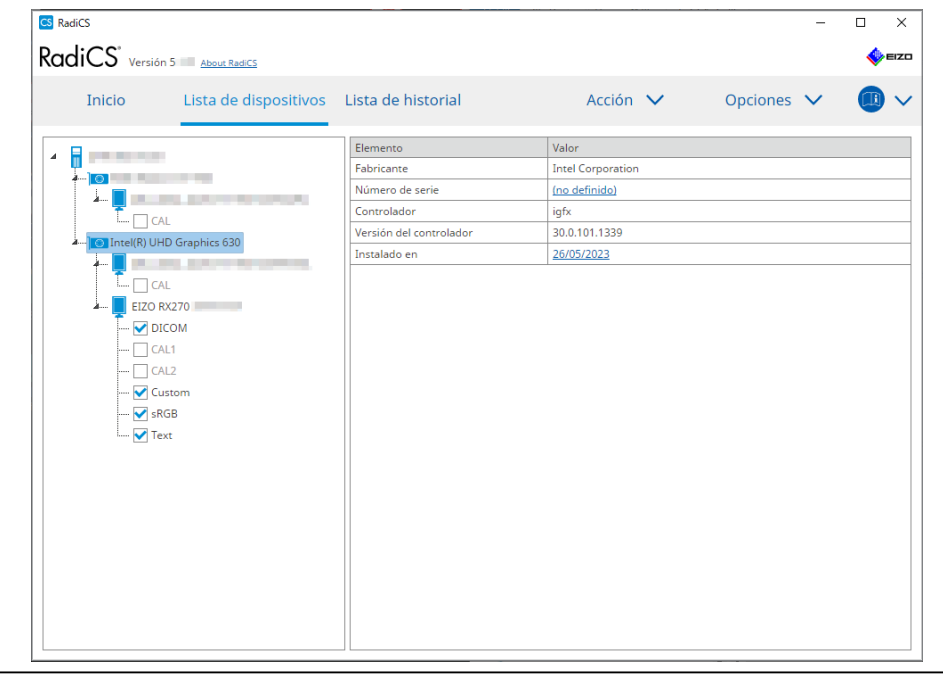

#### Nota

• RadiCS puede obtener automáticamente el número de serie de algunas tarjetas gráficas. Esto significa que no puede introducir manualmente el número de serie.

#### Fabricante

Muestra el nombre del fabricante de la tarjeta gráfica.

#### Número de serie

Haga clic en el enlace para introducir el número de serie de la tarjeta gráfica.

#### Controlador

Muestra el controlador de la tarjeta gráfica.

#### Versión del controlador

Muestra la versión del controlador de la tarjeta gráfica.

#### Instalado en

Muestra la fecha de instalación de RadiCS de forma predeterminada. Haga clic en el enlace para editar el contenido.

#### 8.1.3 Información del monitor

Haga clic en el nombre del monitor para mostrar la siguiente información del monitor.

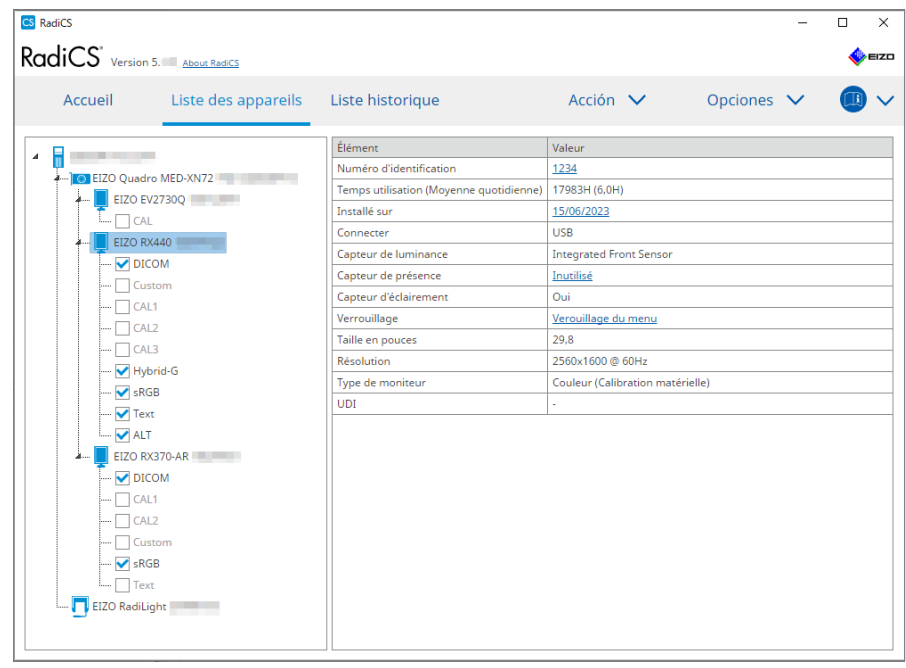

#### Número de activo

Haga clic en el enlace para introducir el número de activo del monitor.

#### Horas de uso (H)

Muestra el tiempo de uso del monitor.

#### Instalado en

Muestra la fecha de instalación de RadiCS de forma predeterminada. Cuando se conecte un nuevo monitor después de instalar RadiCS, se mostrará la fecha en la que se ha detectado por primera vez este nuevo monitor. Haga clic en el enlace para editar el contenido.

#### Nota

• Al usar RadiNET Pro, la fecha de instalación del monitor no cambiará aunque cambie el PC que usa RadiCS. Para cambiar la fecha de instalación, use RadiCS.

#### Conexión

Muestra la conexión del monitor.

#### Sensor de luminancia

Muestra el nombre de un sensor de luminancia cuando hay un sensor integrado en el monitor.

#### Sensor presencia

Muestra la configuración del sensor presencia. Haga clic en el enlace para mostrar la ventana de configuración del sensor presencia, lo que permite cambiar la configuración.

#### Sensor de iluminancia

Muestra si hay un sensor de iluminancia integrado en el monitor.

#### **Bloqueo funciones**

Muestra la configuración de la función Bloqueo funciones. Haga clic en el enlace para mostrar la ventana de configuración de Bloqueo funciones, lo que permite cambiar la configuración.

#### Tamaño en pulgadas

Muestra el tamaño del monitor en pulgadas.

#### Resolución

Muestra la resolución de visualización del monitor.

#### Tipo de monitor

Muestra el tipo de monitor (color o monocromo) y el tipo de calibración (calibración de hardware o software).

#### Nota

 Cuando el monitor es compatible con RadiCS, se realiza la calibración del hardware en el monitor, que calibra una función de luminancia y visualización. Cuando el monitor no es compatible con RadiCS, se realiza la calibración del software, que calibra la salida del nivel de señal de la tarjeta gráfica.

#### UDI

Muestra el UDI (identificador) del monitor. Muestra UDI solo cuando el monitor puede obtener la información de UDI.

#### **RadiLight Area**

Muestra la configuración de RadiLight si está integrado en el monitor. La pantalla de configuración de RadiLight Area integrada se mostrará cuando haga clic en el enlace, después de lo cual podrá cambiar la configuración.

#### 8.1.3.1 Cambiar la configuración de Bloqueo funciones del monitor

#### Atención

- El cambio está disponible solo cuando el monitor compatible con RadiCS tiene la función Bloqueo funciones.
- 1. Haga clic en el nombre de un monitor en "Lista de dispositivos".

| ICJ Version 5. | About RadiCS        |                                         |                               |          |        | ~ | EI |
|----------------|---------------------|-----------------------------------------|-------------------------------|----------|--------|---|----|
| Accueil        | Liste des appareils | Liste historique                        | Acción 🗸                      | Opciones | $\sim$ |   | `  |
| •              |                     | Élément                                 | Valeur                        |          |        |   |    |
| EIZO Ouadra M  |                     | Numéro d'identification                 | 1234                          |          |        |   |    |
|                | 200                 | Temps utilisation (Moyenne quotidienne) | 17983H (6,0H)                 |          |        |   |    |
|                | 100                 | Installé sur                            | 15/06/2023                    |          |        |   |    |
|                |                     | Connecter                               | USB                           |          |        |   |    |
|                |                     | Capteur de luminance                    | Integrated Front Sensor       |          |        |   |    |
|                |                     | Capteur de présence                     | Inutilisé                     |          |        |   |    |
|                | 1                   | Capteur d'éclairement                   | Oui                           |          |        |   | _  |
|                |                     | Verrouillage                            | Verouillage du menu           |          |        |   |    |
|                |                     | Taille en pouces                        | 29,8                          |          |        |   |    |
|                | ~                   | Résolution                              | 2560×1600 @ 60Hz              |          |        |   |    |
| Hybrid         | 0                   | Type de moniteur                        | Couleur (Calibration matériel | e)       |        |   |    |
| SKGB           |                     | UDI                                     | -                             |          |        |   |    |
| Iext           |                     |                                         |                               |          |        |   |    |
| 🗹 ALI          |                     |                                         |                               |          |        |   |    |
| A EIZO RX370   | J-AK                |                                         |                               |          |        |   |    |
|                |                     |                                         |                               |          |        |   |    |
| CAL1           |                     |                                         |                               |          |        |   |    |
| CAL2           |                     |                                         |                               |          |        |   |    |
| Custon         | 1                   |                                         |                               |          |        |   |    |
| SRGB           |                     |                                         |                               |          |        |   |    |
| I Text         |                     |                                         |                               |          |        |   |    |

La información del monitor se mostrará a la derecha.

2. Haga clic en el enlace "Bloqueo funciones".

Se mostrará la ventana de configuración de Bloqueo funciones.

3. Seleccione el estado de Bloqueo funciones en el menú desplegable.

| Elemento                                               | Conmutadores que se pueden bloquear                  |
|--------------------------------------------------------|------------------------------------------------------|
| APAGADO                                                | Ninguno (todos los conmutadores están activados)     |
| Bloqueo de menú                                        | Botón Intro                                          |
| Todos los bloqueos                                     | Todos los botones excepto el botón de alimentación   |
| Todos los bloqueos (incluido el botón de alimentación) | Todos los botones, incluido el botón de alimentación |

#### Atención

- · Según el monitor, es posible que no se muestren todos los elementos.
- Al realizar la calibración para un monitor donde el Bloqueo funciones es APAGADO, el Bloqueo funciones se establece en "Bloqueo de menú" o "Todos los bloqueos (incluido el botón de alimentación)". Para realizar un ajuste en el monitor, cambie el Bloqueo funciones a "APAGADO".

#### Nota

• En algunos monitores, la "Información" del monitor se puede confirmar incluso en un estado "Bloqueo de menú".

4. Haga clic en "Aceptar". Se aplicará la configuración.

#### 8.1.4 Información del CAL Switch Mode

Haga clic en el nombre del CAL Switch Mode para mostrar su información. Además, puede seleccionar la casilla de verificación para realizar la prueba y la medición como un objeto administrado por RadiCS.

Para obtener más detalles, consulte 4.1 Establezca los objetivos de control de CAL Switch Mode. [> 84].

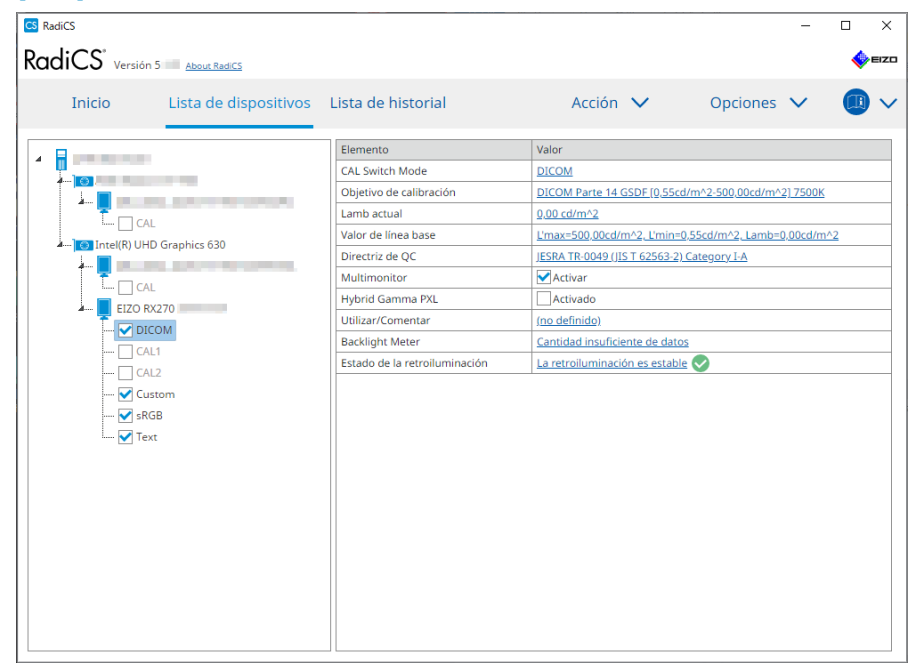

#### Atención

- El elemento de visualización puede variar según el monitor.
- · Cuando el CAL Switch Mode no es compatible con la calibración, no se muestra la información.

#### **CAL Switch Mode**

Muestra el nombre del CAL Switch Mode. Haga clic en el enlace para cambiar el nombre del CAL Switch Mode.

#### Objetivo de calibración

Muestra el valor de destino de la calibración. Haga clic en el enlace para cambiar el valor de destino de la calibración. Para obtener más detalles, consulte 4.3 Establecer objetivos de calibración [> 94].

#### Lamb actual

Muestra el valor de luminancia ambiental.

#### Valor de línea base

Muestra el valor de línea base. Haga clic en el enlace para mostrar la ventana de configuración del valor de línea base, lo que permite cambiar el valor de línea base, la fecha de medición, quién ha realizado la medición, el nombre del sensor utilizado y el número de serie del sensor.

#### Atención

• Básicamente, no es necesario cambiar el valor de línea base. Tenga cuidado porque el cambio del valor de línea base puede tener un gran impacto en el resultado de la prueba o la medición.

#### Directriz de QC

Muestra la directriz de control de calidad utilizada en la prueba de aceptación o consistencia. Haga clic en el enlace para mostrar la ventana de configuración de la directriz de control de calidad, lo que permite cambiar la directriz de control de calidad. Para obtener más detalles, consulte 4.2 Cambiar la directriz de control de calidad [> 85].

#### Multimonitor

Al seleccionar la casilla de verificación, se activa la valoración multimonitor.

#### Atención

• No se puede activar con la directriz de control de calidad.

#### Hybrid Gamma PXL

Al seleccionar la casilla de verificación, se activa la función Hybrid Gamma PXL del monitor.

#### **Utilizar/Comentar**

Haga clic en el enlace para editar el contenido.

#### Atención

• El texto introducido debe tener un máximo de 20 caracteres.

#### **Backlight Meter**

Muestra la vida útil estimada de la retroiluminación del monitor. Haga clic en el enlace para confirmar la información del gráfico. Para obtener más detalles, consulte Comprobar la vida útil de la retroiluminación [> 113].

#### Estado de la retroiluminación

Muestra el estado de la retroiluminación del monitor después de realizar la calibración. Haga clic en el enlace para confirmar la información del gráfico. Para obtener más detalles, consulte 5.5 Comprobar Backlight Meter / estado de la retroiluminación [▶ 113].

#### 8.1.5 Información de RadiLight

Cuando RadiLight está conectado, la información se muestra en la Lista de dispositivos. Haga clic en el nombre de RadiLight para mostrar el estado de RadiLight Area (la parte que se ilumina en la parte posterior). Haga clic en el enlace para cambiar el estado de RadiLight Area.

| Atención                                                     |
|--------------------------------------------------------------|
| La información de RadiLight no se muestra cuando se usa Mac. |

#### 8.1.5.1 Cambiar el estado de RadiLight Area

1. Haga clic en el nombre de RadiLight en la Lista de dispositivos.

|             | <u>noode nadica</u> |                  |                               |                  |  |
|-------------|---------------------|------------------|-------------------------------|------------------|--|
| Accueil     | Liste des appareils | Liste historique | Acción 🗸                      | Opciones 🗸       |  |
|             |                     | Élément          | Valeur                        |                  |  |
| EIZO Quad   | ro MED-XN72         | État             | RadiLight Area : Arrêt, Lumin | <u>osité : 8</u> |  |
| 🗼 📕 EIZO E  | V2730Q              |                  |                               |                  |  |
| <u>Г</u> са | L                   |                  |                               |                  |  |
| 🚛 📕 EIZO R  | X440                |                  |                               |                  |  |
| 🗹 DI        | COM                 |                  |                               |                  |  |
| 🗌 Cu        | stom                |                  |                               |                  |  |
| 🗌 CA        | L1                  |                  |                               |                  |  |
| CA          | L2                  |                  |                               |                  |  |
| CA          | L3                  |                  |                               |                  |  |
| 🗹 Ну        | brid-G              |                  |                               |                  |  |
| 🗹 sRi       | SB                  |                  |                               |                  |  |
| 🗹 Te:       | đ                   |                  |                               |                  |  |
| 🗹 AL'       | Г                   |                  |                               |                  |  |
| A EIZO R    | X370-AR             |                  |                               |                  |  |
| ····· 🗹 DI  | COM                 |                  |                               |                  |  |
|             | L1                  |                  |                               |                  |  |
|             | 12                  |                  |                               |                  |  |
|             | stom                |                  |                               |                  |  |
|             | JB                  |                  |                               |                  |  |
| 100 Te      | α.                  |                  |                               |                  |  |

Se mostrará la información de RadiLight en el panel derecho.

- Haga clic en el enlace "Estado".
   Se mostrará la ventana Configuración de RadiLight Area.
   También puede acceder a esta ventana desde el área de notificaciones.
- 3. Establezca la RadiLight Area.

| CS Réglages RadiLight Area                      | i                                 |                             | ×  |
|-------------------------------------------------|-----------------------------------|-----------------------------|----|
| Exécutez les réglages<br>Les réglages s'appliqu | RadiLight Area<br>Ient à tous les | ı.<br>RadiLights connectés. |    |
| RadiLight Area                                  | O Marche                          | Arrêt                       |    |
| Luminosité                                      | 1                                 |                             | 10 |

- RadiLight Area
  - Establezca la RadiLight Area en ENCENDIDA/APAGADA.
- Brillo

Establezca el brillo de RadiLight Area deslizando el indicador.

#### Nota

- El brillo de RadiLight Area cambia al entrelazarse con el valor del indicador.
- 4. Haga clic en X en la parte superior derecha de la ventana Configuración de RadiLight Area.

#### 8.1.5.2 Cambiar la configuración de la RadiLight Area integrada

Siga los pasos siguientes para cambiar la configuración si está utilizando un monitor integrado con RadiLight.

1. En la Lista de dispositivos, haga clic en el nombre del monitor con RadiLight integrado.

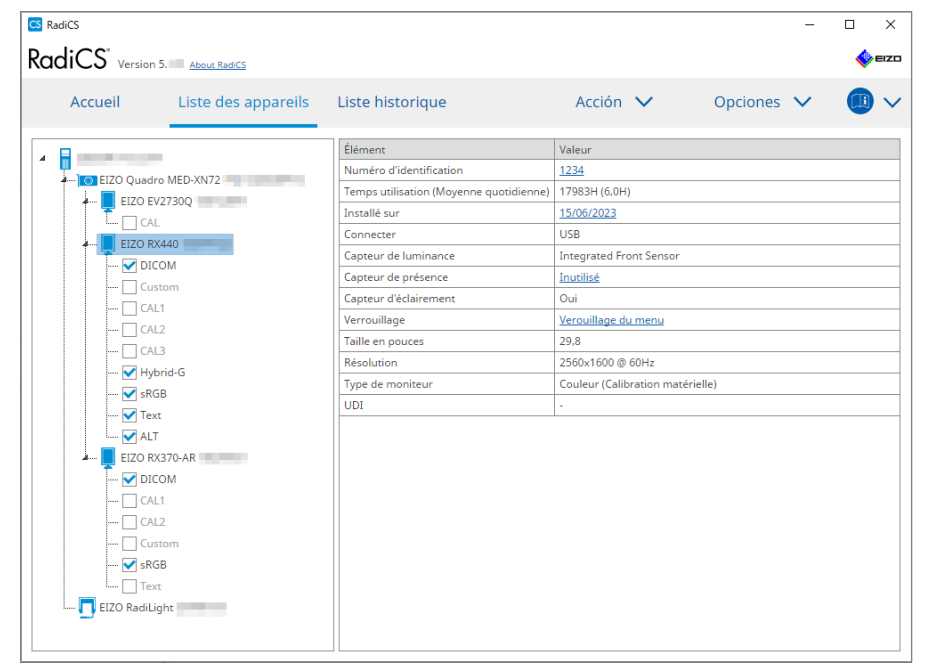

La información del monitor se mostrará a la derecha.

- Haga clic en el enlace "RadiLight Area".
   Se mostrará una ventana para cambiar la configuración de RadiLight Area. También puede acceder a esta ventana desde el área de notificaciones.
- 3. Configure los ajustes de RadiLight Area.

| CS Configuración de RadiLight Area                                 |                                    |  |  |  |  |
|--------------------------------------------------------------------|------------------------------------|--|--|--|--|
| Realice la configuración de RadiLight Area (integrado) para RX1270 |                                    |  |  |  |  |
| RadiLight Area                                                     | 🔿 ENCENDIDO 🔿 APAGADO 💿 AUTO       |  |  |  |  |
| Brillo                                                             | 1 10                               |  |  |  |  |
| Aplicar la misma co<br>RadiLight incorpora                         | nfiguración para todos los<br>idos |  |  |  |  |

RadiLight Area

Encienda o apague RadiLight Area, o configúrela en modo automático. Cuando se configura en modo automático, RadiLight Area se encenderá o se apagará de acuerdo con la retroiluminación del monitor.

- Brillo
   Establezca el brillo de RadiLight Area deslizando el indicador.
- Aplicar la misma configuración para todos los RadiLight incorporados Esta opción se muestra cuando hay varios RadiLight integrados. Al hacer clic aquí, puede estandarizar la configuración para todas las RadiLight Areas.

#### Nota

• El brillo de RadiLight Area cambia al entrelazarse con el valor del indicador.

# 8.2 Configurar información de registro

Configure la información de la organización donde está instalado RadiCS como la información de registro de RadiCS. La función de historial utiliza la información introducida para la generación de informes.

#### Nota

- Conéctese a RadiNET Pro para registrar automáticamente la información configurada en RadiNET Pro.
- 1. Seleccione "Configuración" en "Opciones".

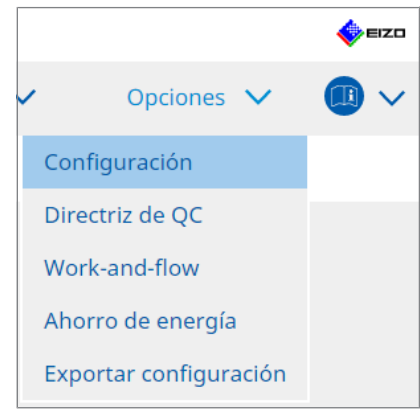

Se mostrará la ventana Configuración.

2. Haga clic en "Información de registro".

| CS RadiCS                 |                                 |          | -          |        |
|---------------------------|---------------------------------|----------|------------|--------|
| RadiCS' Versión 5         | ŝ                               |          |            | EIZO   |
| Inicio Lista de di        | spositivos Lista de historial   | Acción 🗸 | Opciones 🗸 |        |
| General                   | Organización                    |          |            |        |
| Información de registro   | Dirección<br>Número de teléfono |          |            |        |
| Programar                 | Ubicación Departamento          |          |            |        |
| Sensor                    | Sala Administrador              |          |            |        |
| Modo usuario              | Proveedor de servicios          |          |            |        |
| Historial                 |                                 |          |            |        |
| Guardián de luz ambiental |                                 |          |            |        |
| Clon de dirección MAC     |                                 |          |            |        |
|                           |                                 |          |            |        |
|                           |                                 |          | Deshacer   | uardar |

RadiCS (modo de administrador)

Se mostrará la información de registro en el panel derecho.

3. Configure los siguientes elementos:

#### Nota

- · Cada valor debe tener un máximo de 128 caracteres.
- El nombre del elemento se puede añadir libremente en el campo del elemento en blanco. El nombre del campo debe tener un máximo de 50 caracteres.
- Los nombres de campo existentes en el software no se pueden cambiar.
- · Cuando usa Active Directory, los siguientes elementos se introducen automáticamente:
  - Organización
  - Dirección
- Ubicación
- Organización
   Introduzca el nombre de un hospital o similar.
- Dirección Introduzca la dirección.
- Número de teléfono Introduzca el número de teléfono.
- Ubicación
   Introduzca la ubicación del monitor.
- Departamento
   Introduzca el nombre del departamento que utiliza el monitor.
- Sala
   Introduzca el nombre de la sala donde se utiliza el monitor.
- Administrador Introduzca el nombre del administrador del monitor.
- Proveedor de servicios Introduzca información sobre el proveedor de servicios con el que contacta.
- 4. Haga clic en "Guardar". Se registrará la información.

## 8.3 Conectarse a RadiNET Pro

El flujo para conectarse a RadiNET Pro puede variar según el tipo de conexión de RadiNET Pro.

Aquí, se describen los procedimientos en RadiCS para conectarse a RadiNET Pro.

Para obtener información sobre los procedimientos para preestablecer RadiNET Pro, consulte la guía del sistema de RadiNET Pro.

#### Atención

- Los procedimientos de configuración pueden variar al conectarse a RadiNET Pro Enterprise/ RadiNET Pro Web Hosting. Para obtener más detalles, consulte la guía del sistema.
- Las políticas de grupo para monitores conectados a RadiNET Pro se pueden configurar con RadiNET Pro. Para obtener más información, consulte el manual del usuario de RadiNET Pro.
- Si intenta conectarse a RadiNET Pro con una configuración de conexión incorrecta, aparecerá el siguiente mensaje. Siga el mensaje Inténtelo de nuevo.

| C RadiCS                                                                                                    | ×   |
|----------------------------------------------------------------------------------------------------|-----|
| Está intentando conectase a RadiNET Pro con una configuración de<br>conexión incorrecta.<br>Vuelva a descargar el archivo de configuración de RadiNET PRO,<br>colóquelo en la carpeta designada y reinicie el equipo. Como alternativ<br>póngase en contacto con el administrador del sistema. | ıa, |
| Aceptar                                                                                                    |     |
| i falla la conexión a RadiNET Pro, se indicará en la parte superior de la venta                                                                                                    | ana |

- Si falla la conexión a RadiNET Pro, se indicará en la parte superior de la ventana que está Sin conexión/Archivado. El historial de la calibración y las pruebas realizadas durante este período se cargará después de que el monitor se conecte a RadiNET Pro.
- 1. Seleccione "Configuración" en "Opciones".

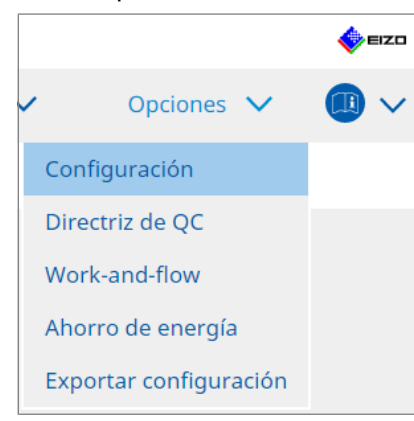

Se mostrará la ventana de configuración.

- Haga clic en "General".
   Se mostrará la ventana de configuración básica.
- 3. Seleccione la casilla de verificación "Activar gestión remota".

#### Atención

• Si no se puede seleccionar la casilla de verificación "Activar gestión remota", debe sobrescribir la instalación de RadiCS con el instalador de conexión preconfigurado que ha descargado de RadiNET Pro. Para obtener más información, consulte la guía del sistema de RadiNET Pro.

#### Nota

- Los valores preestablecidos en RadiNET Pro se colocan en "Dirección del servidor principal" y "Puerto principal". No cambie este valor, ya que podría impedirle conectarse a RadiNET Pro.
- 4. Haga clic en "Guardar". Se aplicará la configuración.

#### 8.3.1 Exportar el archivo de configuración que se importará a RadiNET Pro

Se puede exportar la configuración del software (archivo de configuración por lotes de RadiCS5).

1. Seleccione "Exportar configuración" en "Opciones".

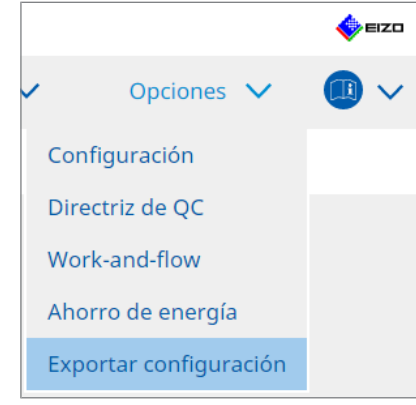

Se mostrará la ventana de configuración de exportación.

2. Seleccione la casilla de verificación deseada para exportar y editar el contenido.

| RadiCS                                  |                        |                        |                       |                 |             | -  |       | ×    |
|-----------------------------------------|------------------------|------------------------|-----------------------|-----------------|-------------|----|-------|------|
| adiCS" Versión 5. About RadiCS          |                        |                        |                       |                 |             |    | اي    | EIZC |
| Inicio Lista de dispo                   | sitivos Lista de h     | istorial               | Acción                | ~               | Opciones    | ~  |       | ~    |
| dite la configuración para importar com | o directiva de RadiNET | Pro y, a continuació   | n, exporte los dato:  | s de configura  | tión.       |    |       |      |
| ibjetivo de calibración                 |                        |                        |                       |                 |             |    |       |      |
| Monitor                                 | CAL Switch Mode        | Valor                  |                       |                 |             |    |       | Ļ,   |
| EIŻO RX360                              | DICOM                  | DICOM Parte 1          | 4 GSDF [0,60cd/m^2-50 | 0,00cd/m^2] 750 | <u> 10K</u> |    |       |      |
|                                         |                        |                        |                       |                 |             |    |       |      |
|                                         |                        |                        |                       |                 |             |    |       |      |
| onfiguración del monitor EIZO           |                        |                        |                       |                 |             |    |       | -    |
| ✓ Indicador                             | (                      | ENCENDIDO              | APAGADO               |                 |             |    |       |      |
| Hybrid Gamma PXL                        | (                      | ENCENDIDO              | APAGADO               |                 |             |    |       |      |
| Request funciones (para monitor         | compatible)            | Plaquae de menú        |                       |                 |             |    |       |      |
| Bioqueo funciones (para monitor         | compatible)            | Bioqueo de menu        |                       |                 | ~           |    |       |      |
| Bloqueo funciones (para monitor         | no compatible)         |                        |                       |                 | $\sim$      |    |       |      |
| Configuración independiente del mo      | nitor                  |                        |                       |                 |             |    |       |      |
| Marian                                  | Malaa                  |                        |                       |                 |             |    |       |      |
| RX340-SI                                | CAL Switch Mode: D     | ICOM Aborro eper : EN  | CENDIDO               |                 |             |    |       | ÷    |
| 10340-31                                | CAL Switch Model D     | icow, Anorio ener., El | CENDEDO               |                 |             |    |       |      |
|                                         |                        |                        |                       |                 |             |    |       |      |
|                                         |                        |                        |                       |                 |             |    | Añadi | r    |
|                                         |                        |                        |                       |                 |             |    |       |      |
|                                         |                        |                        |                       |                 |             |    |       |      |
|                                         |                        |                        |                       |                 |             | Ex | porta |      |
|                                         |                        |                        |                       |                 |             |    |       |      |

#### Objetivo de calibración

Exporte el objetivo de calibración del monitor gestionado por RadiCS en la actualidad.

#### Nota

 Haga clic en el enlace "Valor" para mostrar la ventana de configuración del objetivo de calibración, lo que permite cambiar el valor de destino. Para obtener más detalles, consulte 4.3 Establecer objetivos de calibración [▶ 94].

#### Configuración del monitor EIZO

Edite y exporte la configuración del monitor EIZO.

Seleccione el estado de Indicador, Hybrid Gamma PXL y Bloqueo funciones.

Haga clic en "Añadir" para mostrar la ventana de configuración del monitor EIZO para cada monitor, lo que permite configurar los detalles. Seleccione la casilla de verificación deseada para exportar y configurar el contenido.

| Nota                                                                                                    |  |
|----------------------------------------------------------------------------------------------------|--|
| <ul> <li>Para volver a editar la configuración de cada monitor, haga clic en "Valor" para mostrar la<br/>ventana de configuración del monitor EIZO.</li> </ul>                                   |  |
| • Haga clic en 🗙 para eliminar la configuración.                                                                                                    |  |
| <ul> <li>CAL Switch Mode<br/>Seleccione el CAL Switch Mode para establecerlo como un objeto gestionado en el<br/>menú desplegable.</li> </ul>                                                    |  |
| <ul> <li>Sensor presencia</li> <li>Seleccione la configuración del sensor presencia en el menú desplegable. Si la configuración está ENCENDIDA, configure"Tiempo " y "Sensibilidad ".</li> </ul> |  |
| <ul> <li>LEA<br/>Seleccione el momento en que desea obtener datos de vida útil estimada en el menú<br/>desplegable.</li> </ul>                                                                   |  |
| <ul> <li>Ahorro ener.</li> <li>Seleccione ENCENDIDO o APAGADO para la función Ahorro ener.</li> </ul>                                                                                            |  |
| <ul> <li>Detección entrada autom.</li> <li>Seleccione ENCENDIDO o APAGADO para la función de detección de entrada de señal automática.</li> </ul>                                                |  |
| Modo preestablecido                                                                                                    |  |

 Modo preestablecido
 Seleccione ENCENDIDO o APAGADO para la función de modo preestablecido. Cuando se selecciona ENCENDIDO, se puede seleccionar el CAL Switch Mode no compatible con la calibración del monitor.

- 3. Haga clic en "Aceptar".
- Haga clic en "Exportar". Especifique la ubicación para guardar y el nombre del archivo de configuración por lotes de RadiCS5 (\*.radics5setting) y haga clic en "Guardar".

#### Nota

• Para obtener más información sobre los procedimientos para importar un archivo de exportación como directiva de grupo en RadiNET Pro, consulte el manual del usuario de RadiNET Pro.

## 8.4 Configuración básica de RadiCS

Configure el ajuste básico de RadiCS.

1. Seleccione "Configuración" en "Opciones".

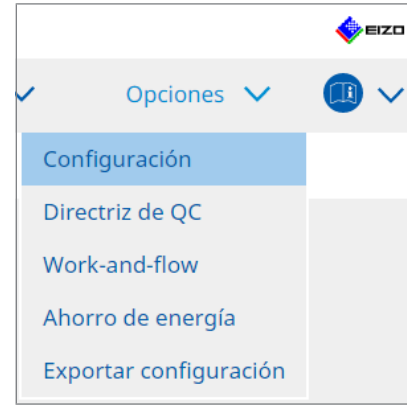

Se mostrará la ventana de configuración.

2. Haga clic en "General".

Se mostrará la ventana de configuración básica en el panel derecho.

3. Configure cada uno de los elementos.

#### Contraseña

Haga clic en "Cambiar..." para cambiar la contraseña. Para obtener más detalles, consulte 8.5 Cambiar contraseña [▶ 180].

#### lluminancia

Seleccione la casilla de verificación para mostrar el valor de iluminancia en la ventana de inicio.

#### Historial de SelfQC

Obtiene únicamente los historiales de monitores gestionados de todos los monitores conectados y los muestra en "Lista de historial".

#### Evaluador

Active esta casilla de verificación si desea guardar el evaluador registrado cuando se ejecutó la tarea y utilizarlo para pruebas posteriores. Si la casilla de verificación está desactivada, no se mostrará el último evaluador registrado, y el usuario que haya iniciado sesión en ese momento en el sistema operativo se mostrará como el evaluador.

#### Detección de monitores

- Detección automática al iniciar RadiCS y cuando se realizan cambios en la configuración del monitor
  - Cuando se seleccione la casilla de verificación, se llevará a cabo la detección automática al inicio o cuando se detecte un cambio en la configuración del monitor.
- Detectar monitores CuratOR

Marque la casilla de verificación con antelación si detecta monitores CuratOR.

#### Idioma

Seleccione el idioma que se mostrará en RadiCS en el menú desplegable. **Loglevel** 

Seleccione el nivel de registro en el menú desplegable.

#### Configuración remota

Establezca la conexión a RadiNET Pro. Para obtener más detalles, consulte 8.3 Conectarse a RadiNET Pro [▶ 176].

4. Haga clic en "Guardar".

Se aplicará la configuración.

## 8.5 Cambiar contraseña

Se cambia la contraseña que se requiere al iniciar el modo de administrador de RadiCS.

1. Seleccione "Configuración" en "Opciones".

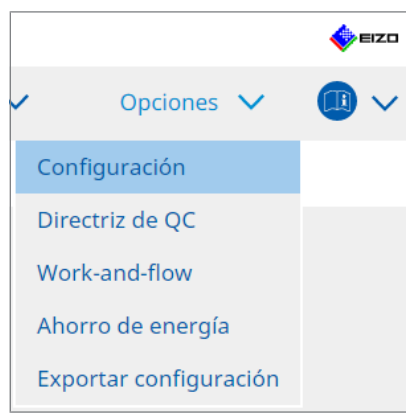

Se mostrará la ventana de configuración.

2. Haga clic en "General". Se mostrará la ventana Cambiar contraseña a la derecha.
3. Haga clic en "Cambiar..." de "Contraseña ".

| CS RadiCS                                   |                                                                                           | - O X                                                                                                    |
|---------------------------------------------|-------------------------------------------------------------------------------------------|----------------------------------------------------------------------------------------------------|
| RadiCS <sup>®</sup> Version 5. About RadicS | i                                                                                         | s erzo                                                                                                    |
| Inicio Lista de d                           | ispositivos Lista de historial                                                            | Acción 🗸 🛛 Opciones 🗸 💷 🗸                                                                                                    |
| General                                     | Contraseña                                                                                | ********** Cambiar                                                                                                    |
| Información de registro                     | Iluminación<br>Historial de SelfQC                                                        | <ul> <li>Mostrar iluminancia</li> <li>Obtener un historial solo de los monitores gestionados</li> </ul>                                                         |
| Programar                                   | Evaluador                                                                                 | Registrar evaluador de tareas                                                                                                    |
| Sensor                                      | Detección de monitores                                                                    | <ul> <li>Detección automática al iniciar RadiCS y cuando se realizan<br/>cambios en la configuración del monitor</li> <li>Detectar monitores CuratOR</li> </ul> |
| Modo usuario                                | Idioma                                                                                    | Español                                                                                                    |
| Historial                                   | Loglevel                                                                                  | Información 💌                                                                                                    |
| Guardián de luz ambiental                   | Activar gestión remota                                                                    |                                                                                                    |
| MAC Address Clone                           | Dirección del servidor principal<br>Puerto principal<br>Dirección del servidor secundaria | * (10.10.141.)<br>* (30503                                                                                                    |
|                                             | Puerto secundario                                                                         | Deshacer Guardar                                                                                                    |

Se mostrará la ventana Establecer contraseña.

| CS RadiCS                | ×       |
|--------------------------|---------|
| Contraseña actual        |         |
| Nueva contraseña         |         |
| Tipo de nueva contraseña |         |
|                          |         |
| Cancelar                 | Aceptar |

- 4. Introduzca los siguientes elementos:
  - Contraseña actual Escriba la contraseña actual.
  - Nueva contraseña
  - Escriba una nueva contraseña.
  - Tipo de nueva contraseña
     Vuelva a escribir la nueva contraseña.

## Atención

- Establezca la contraseña entre 6 y 15 caracteres alfanuméricos.
- 5. Haga clic en "Aceptar".
- Haga clic en "Guardar".
   Se aplicará la contraseña modificada.

#### Atención

• Si olvida la contraseña, deberá reinstalar el software. Al desinstalar y volver a instalar el software en la misma carpeta, se restablece la contraseña.

#### 8.5.1 Cambiar la contraseña durante la instalación

Puede cambiar la contraseña del Modo de administrador durante la instalación utilizando el archivo descargado de RadiNET Pro o del DVD-ROM RadiCS.

#### Atención

- RadiCS LE no ofrece estas funciones.
- No es compatible con la versión de Mac.
- 1. Si lo ha descargado desde RadiNET Pro, descomprima el archivo (EIZO\_RadiCS\_v5.x.x.zip o xxxxx\_EIZO\_RadiCS\_v5.x.x.zip).
- Abra "RadiCSInstallParam.xml" con una aplicación como el Bloc de Notas y especifique la contraseña para el inicio en Modo de administrador. Introduzca la contraseña entre la etiqueta <RadiCSPassword> y </RadiCSPassword>.

#### Atención

- Establezca la contraseña entre 6 y 15 caracteres alfanuméricos.
- 3. Guarde el archivo "RadiCSInstallParam.xml".

#### Nota

- Guarde el archivo de instalación como copia de seguridad en una carpeta compartida o en otra ubicación, según sea necesario.
- 4. Siga los pasos indicados en Instalación desde el archivo descargado [▶ 20] para instalar.

# 8.6 Configurar el ajuste de visualización del modo de usuario

Configure elementos adicionales para que se muestren en el Modo usuario.

1. Seleccione "Configuración" en "Opciones".

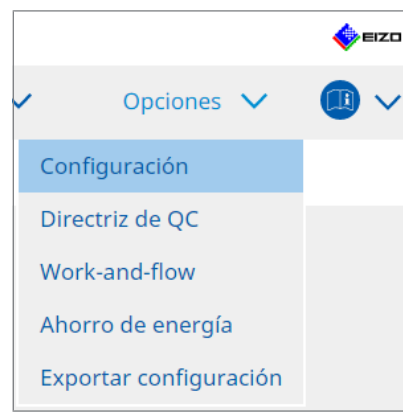

Se mostrará la ventana de configuración.

2. Haga clic en "Modo usuario".

| CS RadiCS                 |                                          |                              | -           |         |
|---------------------------|------------------------------------------|------------------------------|-------------|---------|
| RadiCS" Versión 5         | <u>cs</u>                                |                              |             | EIZO    |
| Inicio Lista de d         | dispositivos Lista de historial          | Acción 🗸                     | Opciones 🗸  |         |
| General                   | Menú de ejecución                        |                              |             |         |
| Información de registro   | Work-and-flow                            |                              |             |         |
| Programar                 | Inicio de RadiCS                         |                              |             |         |
| Sensor                    | * RadiCS se cerrará cuando finalice la c | comprobación visual en el mo | odo Usuario |         |
| Modo usuario              |                                          |                              |             |         |
| Historial                 |                                          |                              |             |         |
| Guardián de luz ambiental |                                          |                              |             |         |
| Clon de dirección MAC     |                                          |                              |             |         |
|                           |                                          |                              |             |         |
|                           |                                          |                              |             |         |
|                           |                                          |                              | Deshacer    | Guardar |

Se mostrará la ventana de configuración del modo de usuario a la derecha.

3. Seleccione las casillas de verificación "Prueba de consistencia", "Work-and-flow" que se mostrarán en el Modo usuario.

#### Nota

- Se mostrará el elemento seleccionado en "Acción" del Modo usuario.
- 4. Haga clic en "Guardar". Se aplicará la configuración.

# 8.7 Definir RadiCS para empezar en el inicio de sesión

Esta opción configura RadiCS para que se inicie automáticamente al iniciar sesión en el ordenador.

1. Seleccione "Configuración" en "Opciones".

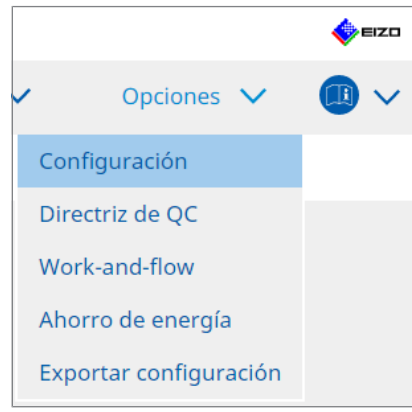

Se mostrará la ventana de configuración.

2. Haga clic en "Modo usuario".

| CS RadiCS                     |                                                                 |                               |              |          | -  |       | ×    |
|-------------------------------|-----------------------------------------------------------------|-------------------------------|--------------|----------|----|-------|------|
| RadiCS <sup>*</sup> Versión 5 | 5                                                               |                               |              |          |    | •     | ≡IZO |
| Inicio Lista de di            | ispositivos Lista de historial                                  | Acción                        | ~            | Opciones | ~  |       | ~    |
| General                       | Menú de ejecución                                               |                               |              |          |    |       |      |
| Información de registro       | Work-and-flow                                                   |                               |              |          |    |       |      |
| Programar                     | Inicio de RadiCS <ul> <li>Arrancar al iniciar sesión</li> </ul> |                               |              |          |    |       |      |
| Sensor                        | * RadiCS se cerrará cuando f                                    | inalice la comprobación visua | l en el modo | Usuario  |    |       |      |
| Modo usuario                  |                                                                 |                               |              |          |    |       |      |
| Historial                     |                                                                 |                               |              |          |    |       |      |
| Guardián de luz ambiental     |                                                                 |                               |              |          |    |       |      |
| Clon de dirección MAC         |                                                                 |                               |              |          |    |       |      |
|                               |                                                                 |                               |              |          |    |       |      |
|                               |                                                                 |                               |              |          |    |       |      |
|                               |                                                                 |                               |              | Deshacer | GL | ıarda | r    |

Se mostrará la ventana de configuración del modo de usuario a la derecha.

- 3. Si desea arrancar RadiCS al iniciar sesión, seleccione la casilla de verificación "Arrancar al iniciar sesión".
- Haga clic en "Guardar". Se aplica la configuración y RadiCS se inicia automáticamente la próxima vez que inicie sesión.

# 8.8 Reemplazar la dirección MAC del monitor (Clon de dirección MAC)

Al habilitar la función Clon de dirección MAC, puede reemplazar temporalmente la dirección MAC de un monitor EIZO con la dirección MAC autenticada del ordenador, siempre y cuando el monitor esté equipado con un adaptador LAN USB.

En un entorno de red en el que se utilice la autenticación de direcciones MAC, puede establecer una conexión de red con cable a la red a través del adaptador LAN integrado en el monitor EIZO desde un ordenador que se haya autenticado con su dirección MAC.

#### Atención

- No es compatible con la versión de Mac.
- 1. Conecte el monitor y el ordenador en el que se debe reemplazar la dirección MAC con un cable USB Type-C®.
- 2. Seleccione "Configuración" en "Opciones".

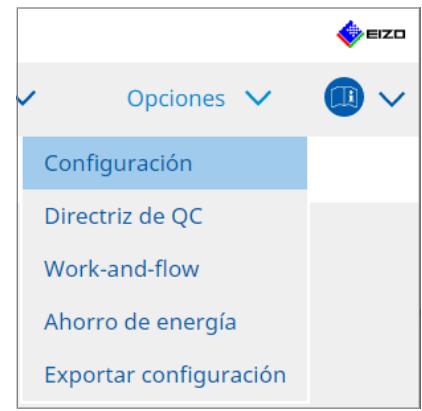

Se mostrará la ventana de configuración.

3. Haga clic en "Clon de dirección MAC".

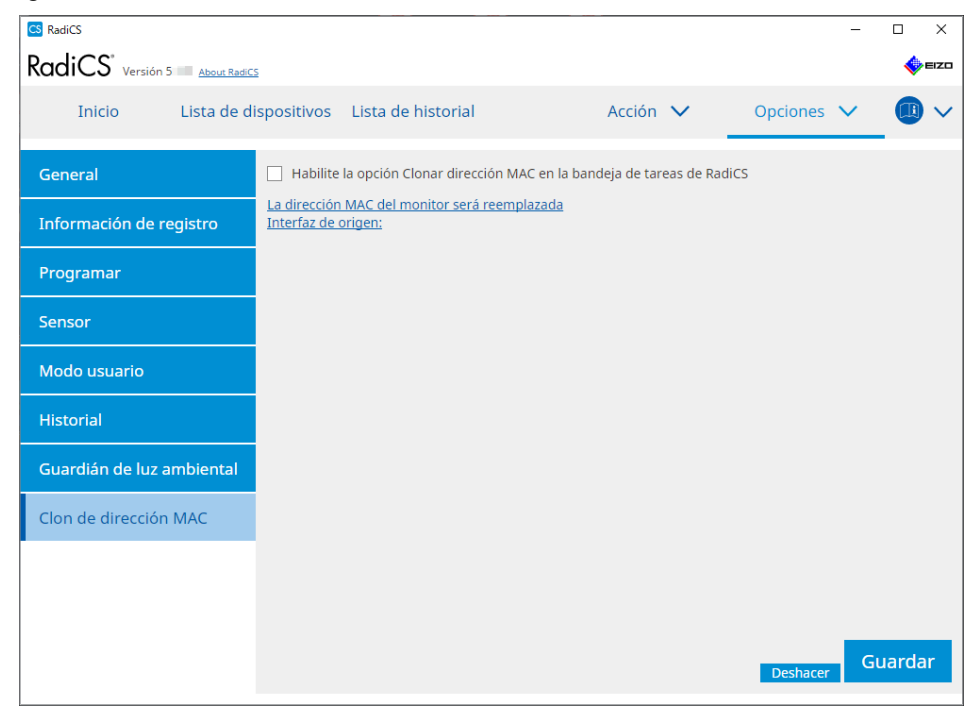

La pantalla derecha mostrará la configuración actual del Clon de dirección MAC.

4. Haga clic en el enlace.

| CS RadiCS                     |                                      |                                 |                   |               |              |          | -      |            | $\times$ |
|-------------------------------|--------------------------------------|---------------------------------|-------------------|---------------|--------------|----------|--------|------------|----------|
| RadiCS <sup>*</sup> Versión 5 | <u>s</u>                             |                                 |                   |               |              |          |        | <b>*</b> = | IZO      |
| Inicio Lista de d             | ispositivos                          | Lista de historial              |                   | Acción        | ~            | Opciones | $\sim$ |            | ~        |
| General                       | 🗌 Habilite                           | la opción Clonar direc          | ción MAC en la ba | andeja de tar | eas de RadiC | S        |        |            |          |
| Información de registro       | <u>La dirección</u><br>Interfaz de ( | MAC del monitor será<br>origen: | i reemplazada     |               |              |          |        |            |          |
| Programar                     |                                      |                                 |                   |               |              |          |        |            |          |
| Sensor                        |                                      |                                 |                   |               |              |          |        |            |          |
| Modo usuario                  |                                      |                                 |                   |               |              |          |        |            |          |
| Historial                     |                                      |                                 |                   |               |              |          |        |            |          |
| Guardián de luz ambiental     |                                      |                                 |                   |               |              |          |        |            |          |
| Clon de dirección MAC         |                                      |                                 |                   |               |              |          |        |            |          |
|                               |                                      |                                 |                   |               |              |          |        |            |          |
|                               |                                      |                                 |                   |               |              |          |        |            |          |
|                               |                                      |                                 |                   |               |              | Deshacer | Gua    | ardaı      | r        |

Se mostrará la ventana de configuración del Clon de dirección MAC.

 Seleccione la casilla de verificación "Reemplazar la dirección MAC del monitor". Seleccione también el adaptador cuya dirección MAC quiere reemplazar en la lista desplegable.

| CS Configuración de clonación de dirección    | MAC                                    |
|-----------------------------------------------|----------------------------------------|
| Reemplazar la dirección MAC de                | l monitor                              |
| Seleccione la dirección MAC del<br>Automático | adaptador por la que desea reemplazar. |
|                                               |                                        |
|                                               |                                        |
|                                               |                                        |

#### Atención

- Haga clic en "Conexiones de red" para mostrar la pantalla Conexiones de red de Windows.
- 6. Haga clic en "Aceptar".
- Para mostrar la pantalla de configuración del Clon de dirección MAC en la bandeja de tareas, habilite la casilla de verificación "Habilite la opción Clonar dirección MAC en la bandeja de tareas de RadiCS".
- 8. Haga clic en "Guardar". Se aplicará la configuración.

# 8.9 Confirmar información de RadiCS (acerca de RadiCS)

Puede ver la siguiente información sobre el software utilizado actualmente:

Versión

Muestra la información de la versión del software.

Monitor

Muestra el nombre del modelo del monitor compatible con la calibración de hardware.

- Complemento
   Muestra la información del complemento.
- Licencia Muestra la información de la licencia.
- 1. Haga clic en "Acerca de RadiCS".

| CS RadiCS                                        |                        |          | - 🗆 X       |
|--------------------------------------------------|------------------------|----------|-------------|
|                                                  |                        |          | 🔶 EIZO      |
| Inicio Lista de dispositivos Lista de historial  | Acción 🗸               | Opciones | ~ 💷 ~       |
| 😥 La iluminancia actual es 673,93 (lx). Medir    |                        |          |             |
|                                                  | EIZO<br>RX270<br>DICOM |          | Detectar    |
|                                                  |                        |          |             |
| Prueba de aceptación l Comprobación visual Prueb | ba de consistencia     |          | Calibración |

Muestra la ventana de información de la versión de RadiCS.

| CS RadiCS |                                       |                                                |                          | ×                 |
|-----------|---------------------------------------|------------------------------------------------|--------------------------|-------------------|
| Versión   | Monitor                               | Complemento                                    | Licencia                 |                   |
|           | RadiCS                                |                                                |                          |                   |
| RadiCS    | Versión 5                             |                                                |                          |                   |
|           | Número de comp                        | ilación:                                       |                          |                   |
|           | © 2018 EIZC                           | Corporation                                    |                          |                   |
|           | ACUERDO DE LICE                       | ENCIA DE USUARIO F                             | INAL                     |                   |
|           | EIZO Corpora                          | <b>ition</b><br>iwano, Hakusan, Ishikaw        | ra, Japan                |                   |
|           |                                       |                                                |                          |                   |
|           | UDI                                   |                                                |                          |                   |
|           | <b>Instructions</b> f                 | or Use                                         |                          |                   |
|           | CE LK RXonly [                        | MD                                             |                          |                   |
|           | EIZO GmbH EC<br>Carl-Benz-Straße 3, 7 | REP<br>6761 Rülzheim, German                   | у                        |                   |
|           | EIZO Limited UK                       | Responsible Person<br>cot Business Park, Lyndł | nurst Road, Ascot, Berks | hire, SL5 9FE, UK |
|           | EIZO AG CH<br>Moosacherstrasse 6,     | REP<br>Au, CH-8820 Wädenswil                   | , Switzerland            |                   |
|           |                                       |                                                |                          |                   |
| 1         |                                       |                                                |                          | Aceptar           |

2. Seleccione la pestaña que incluye el contenido que desea ver.

• El contenido de la pantalla es diferente en RadiCS LE.

## 8.9.1 Obtener registros del sistema

Es posible que se le pida que envíe los registros del sistema para resolver un problema.

- 1. Haga clic en "Acerca de RadiCS".
- 2. Haga clic en "Guardar información del sistema".

| CS RadiCS  |                                              |                               |                                | ×          |  |  |
|------------|----------------------------------------------|-------------------------------|--------------------------------|------------|--|--|
| Versión    | Monitor                                      | Complemento                   | Licencia                       |            |  |  |
|            | RadiCS                                       |                               |                                |            |  |  |
| RadiCS     | Versión 5                                    |                               |                                |            |  |  |
|            | Número de compi                              | lación:                       |                                |            |  |  |
|            | © 2018- EIZO Corporation                     |                               |                                |            |  |  |
|            | ACUERDO DE LICENCIA DE USUARIO FINAL         |                               |                                |            |  |  |
|            | EIZO Corporation                             |                               |                                |            |  |  |
|            | 153 Shimokashiwano, Hakusan, Ishikawa, Japan |                               |                                |            |  |  |
|            |                                              |                               |                                |            |  |  |
|            |                                              |                               |                                |            |  |  |
|            | Instructions for Use                         |                               |                                |            |  |  |
|            |                                              |                               |                                |            |  |  |
|            | EIZO GmbH EC                                 | REP                           |                                |            |  |  |
|            | FIZO Limited UK                              | esponsible Person             | y .                            |            |  |  |
|            | 1 Queens Square, Aso                         | ot Business Park, Lyndh       | urst Road, Ascot, Berkshire, S | L5 9FE, UK |  |  |
|            | EIZO AG CH<br>Moosacherstrasse 6,            | REP<br>Au, CH-8820 Wädenswil, | Switzerland                    |            |  |  |
|            |                                              |                               |                                |            |  |  |
| 6 milest   | 6                                            |                               | А                              | ceptar     |  |  |
| Guardar in | formación del siste                          | ma                            |                                |            |  |  |

#### Atención

• El contenido de la pantalla es diferente en RadiCS LE.

Se mostrará la ventana Obtención de información del sistema.

- 3. Haga clic en "Aceptar".
- 4. Especifique el nombre y la ubicación para guardar el archivo (\*.zip) y haga clic en "Guardar".

Para enviar el archivo de registro, envíe el archivo completo a su representante local de EIZO.

## 8.10 Funciones limitadas a monitores específicos

RadiCS incluye funciones que solo funcionan con monitores específicos.

Los monitores específicos se muestran a continuación.

• LL580W • LX1910 • LX550W

#### Atención

• No es compatible con la versión de Mac.

## 8.10.1 Extraer datos de calibración

Si no hay datos del historial de calibración para el monitor de destino en RadiCS, cree un historial de calibración de RadiCS a partir de los datos del historial de calibración guardados en el monitor cuando se envió de fábrica. Otra opción es crear los estándares para la comprobación sin intervención y registrarlos.

RadiCS realiza automáticamente esta función cuando detecta un monitor.

# 9 Información

En este capítulo se proporciona la siguiente información:

- Notas sobre los estándares de control de calidad del monitor (directrices de control de calidad) utilizados por RadiCS.
- Precauciones para configurar una prueba en RadiCS de acuerdo con los estándares de control de calidad de cada monitor (directrices de control de calidad).

# 9.1 Descripción de los estándares

# 9.1.1 Estándares de control de calidad de imágenes digitales para monitores médicos (estándares de control de calidad del monitor)

#### IEC 62563-2: 2021

"Equipo electromédico. Sistemas de visualización de imágenes médicas. Parte 2: Pruebas de aceptación y constancia para pantallas de imágenes médicas" emitido por la Comisión Electrotécnica Internacional. Este estándar utiliza el método de evaluación de IEC 62563-1 para especificar criterios de prueba, frecuencia, clasificación de categorías, etc.

#### Nota

| Estándar/Referencias de directrices | Directriz de control de calidad (abreviatura) |
|-------------------------------------|-----------------------------------------------|
| Categoría I-A                       | IEC 62563-2 Categoría I-A                     |
| Categoría I-B                       | IEC 62563-2 Categoría I-B                     |
| Categoría II <sup>*1</sup>          | IEC 62563-2 Categoría II para diagnóstico     |
|                                     | IEC 62563-2 Categoría II para visualización   |

## AAPM On-line Report No. 03: 2005

"Assessment of Display Performance for Medical Imaging Systems" formulado por el Grupo de trabajo (TG) 18 de la Asociación Americana de Físicos en Medicina. Define las pruebas de consistencia y de aceptación para monitores. Los monitores se clasifican en "Principal" y "Secundario" según el uso previsto.

#### Nota

• "AAPM" utilizado en RadiCS significa "AAPM On-line Report No. 03".

# ACR-AAPM-SIIM Practice Guideline for Determinants of Image Quality in Digital Mammography: 2012

Esta guía la formularon conjuntamente especialistas en mamografía y física médica que representan al Colegio Americano de Radiología (ACR), la Asociación Americana de Físicos en Medicina (AAPM) y la Sociedad de Informática de Imágenes en Medicina (SIIM). La Ley de Estándares de Calidad de Mamografía (MQSA) obliga al control de calidad de los equipos de diagnóstico de mamografía en los Estados Unidos. Esta Ley, que entró en vigor en 1992, está dirigida a los sistemas analógicos basados en películas y se está revisando para los sistemas digitales que se han popularizado recientemente. Esta directriz se posiciona como una de las propuestas de ACR para tal reformulación. La sección sobre monitores cubre el uso de diagnóstico (Principal). No cubre los conceptos de pruebas de aceptación ni de consistencia. Se revisó en 2012.

#### Nota

 RadiCS con "ACR" indica que se ha probado con elementos de control de calidad adicionales basados en la ACR-AAPM-SIIM Practice Guideline for Determinants of Image Quality in Digital Mammography (en lo sucesivo, ACR Mammo) (el elemento de evaluación y el estándar se seleccionan de la ACR-AAPM-SIIM Practice Guideline for Determinants of Image Quality in Digital Mammography: 2012 (en lo sucesivo denominado el Estándar técnico) AAPM On-line Report No. 03:2005).

#### New York State Department of Health Bureau of Environmental Radiation Protection Guide for Radiation Safety / Quality Assurance Program Primary Diagnostic Monitors

Las directrices describen los tipos y la extensión de la información y los criterios utilizados por la Oficina de Protección de Radiación Ambiental del Departamento de Salud del Estado de Nueva York para evaluar el Monitor de diagnóstico principal (PDM) en las instalaciones como parte del programa de garantía de calidad y seguridad radiológica.

## Nota

• El término "NYS PDM-\*\*\*" en RadiCS se refiere a "New York State Department of Health Bureau of Environmental Radiation Protection Guide for Radiation Safety/Quality Assurance Program Primary Diagnostic Monitors". En RadiCS, el contenido se añade con referencia parcial al AAPM On-line Report No. 03.

| Estándar/Referencias de directrices | Directriz de control de calidad (abreviatura) |
|-------------------------------------|-----------------------------------------------|
| No para mamografía                  | NYS PDM – Diagnóstico                         |
| Para mamografía                     | NYC PDM – Centros médicos                     |

#### NYC Quality Assurance Guidelines for Primary Diagnostic Monitors: 2015

Hace referencia a la "Guidance related to quality assurance for Primary Diagnostic Monitor (PDM)" basada en las normas sanitarias de la Ciudad de Nueva York proporcionadas por la Office of Radiological Health del Departamento de Salud de la Ciudad de Nueva York.

#### Nota

• El término "NYC PDM-\*\*\*" en RadiCS se refiere a "NYC Quality Assurance Guidelines for Primary Diagnostic Monitors: 2015". En RadiCS, el contenido se añade con referencia parcial al AAPM On-line Report No. 03.

| Estándar/Referencias de directrices                                                                                                  | Directriz de control de calidad (abreviatura) |
|----------------------------------------------------------------------------------------------------|-----------------------------------------------|
| Para hospitales, centros médicos,<br>centros de imágenes, consultorios de<br>radiólogos                                              | NYC PDM – Hospitales                          |
| Para todos los demás sitios clínicos,<br>incluidos consultorios quiroprácticos,<br>consultorios médicos, consultorios<br>ortopédicos | NYC PDM – Centros médicos                     |
| Para instalaciones de mamografía                                                                                                    | NYC PDM – Mamografía                          |

#### ONR 195240-20: 2017

"Image Quality Assurance in X-ray Diagnosis - Part 20: Acceptance test and consistency test for image display devices" formulada por el Austrian Standards Institute. Este estándar se basa en los estándares alemanes DIN 6868-157 y QS-RL, con la propia valoración e interpretación del Instituto añadido a la compilación. En comparación con la edición de 2008, en la nueva edición se han modificado partes de los patrones de prueba, métodos de evaluación, estándares de valoración, etc.

#### Nota

| • El término "ONR 195240-20 **" en RadiCS se refiere | a "Image Quality Assurance in X-ray    |
|------------------------------------------------------|----------------------------------------|
| Diagnosis - Part 20: Acceptance test and consistency | test for image display devices: 2017". |

| Estándar/Referencias de directrices          | Directriz de control de calidad (abreviatura)      |
|----------------------------------------------|----------------------------------------------------|
| Mamografía: Categoría de aplicación A        | ONR 195240-20 Categoría de aplicación A Mamografía |
| Categoría de aplicación A                    | ONR 195240-20 Categoría de aplicación A            |
| En odontología: Categoría de aplicación<br>B | ONR 195240-20 Categoría de aplicación B            |
| Categoría de aplicación B                    | ONR 195240-20 Categoría de aplicación B            |

#### DIN 6868-157: 2022

"Image quality assurance in diagnostic X-ray – Part 157: X-ray Ordinance Acceptance and Consistency Tests of image display systems in their environment" formulado por el Instituto Alemán de Normalización (Deutsches Institut für Normung e.V). El estándar pretende reemplazar al estándar DIN V 6868-57 anterior, que define las pruebas de aceptación y los capítulos correspondientes de QS-RL y PAS1054 (ver a continuación) que especifican los criterios por parte del cuerpo y método de captura, elementos de prueba de consistencia y frecuencias. La conformidad con el estándar internacional también es una de las razones de la revisión y se han adaptado muchos de los métodos de evaluación y patrones de prueba especificados en IEC 62563-1 (o DIN EN 62563-1). También hay enfoques originales, como la definición de la categoría de la sala y el establecimiento del límite superior de iluminancia según la aplicación. RadiCS refleja elementos relevantes según "QS-RL Rundschreiben (TOP C 04 der 74. Sitzung des LA RöV im Mai 2015, TOP C 07 der 75. Sitzung des LA RöV im November 2015)".

|                                                                                                    | Directriz de control de calidad (abreviatura)                                          |
|----------------------------------------------------------------------------------------------------|----------------------------------------------------------------------------------------|
| DIN 6868-157 I. Mamografía                                                                                                    | DIN 6868-157 I. Mamografía                                                             |
| DIN 6868-157 II. Estereotaxia<br>mamográfica                                                                                                    | DIN 6868-157 II. Estereotaxia mamográfica                                              |
| DIN 6868-157 III. Radiografía de<br>proyección (tórax, esqueleto, abdomen)                                                                                                    | DIN 6868-157 III. Radiografía de proyección                                            |
| DIN 6868-157 IV. Fluoroscopia, todas las aplicaciones                                                                                                    | DIN 6868-157 IV. Fluoroscopia, todas las aplicaciones                                  |
| DIN 6868-157 V. Tomografía<br>computarizada                                                                                                    | DIN 6868-157 V. Tomografía computarizada                                               |
| DIN 6868-157 VI. Tomografía volumétrica<br>digital (dental), diagnóstico de rayos X<br>intraorales con tubo generador dental,<br>radiografías panorámicas, radiografías<br>cefalométricas del cráneo, radiografías<br>dentales panorámicas del cráneo,<br>radiografías de la mano para determinar<br>el crecimiento esquelético                                                                                                    | DIN 6868-157 VI. Tomografía volumétrica digital (dental<br>etc. en RK 5                |
| DIN 6868-157 VII. Diagnóstico de rayos<br>X intraorales con tubo generador dental,<br>radiografías panorámicas, radiografías<br>cefalométricas del cráneo, radiografías<br>dentales panorámicas del cráneo,<br>radiografías de la mano para determinar<br>el crecimiento esquelético (el intervalo de<br>las pruebas de medición puede<br>extenderse a cinco años con la condición<br>de que se cumplan los requisitos<br>especificados en TOP C 07 der 75<br>Sitzung des LA RöV). | DIN 6868-157 VI. Equipos de rayos X dentales, etc. en F<br>5 (intervalo de cinco años) |
| DIN 6868-157 VII. Diagnóstico de rayos<br>X intraorales con tubo generador dental,<br>radiografías panorámicas, radiografías<br>cefalométricas del cráneo, radiografías<br>dentales panorámicas del cráneo,<br>radiografías de la mano para determinar<br>el crecimiento esquelético                                                                                                    | DIN 6868-157 VII. Diagnóstico de rayos X intraoral (den<br>etc. en RK6                 |

Nota

#### DIN V 6868-57: 2001

"Image Quality Assurance in X-ray Diagnosis - Part 57: Acceptance test for image display devices" formulado por el Instituto Alemán de Normalización (Deutsches Institut für Normung e.V). Los dispositivos de visualización de imágenes se dividen en tres categorías. La "Categoría de aplicación A" incluye dispositivos de visualización de imágenes utilizados para el diagnóstico de imágenes de alta resolución espacial y de contraste. La "Categoría de aplicación B" incluye dispositivos de visualización de imágenes para diagnóstico que no están clasificados en la "Categoría de aplicación A" y dispositivos de visualización de imágenes para visualización de imágenes.

#### **Quality Control Manual for Digital Mammography: 2017**

Un manual de control de calidad para sistemas de mamografía digital escrito por el Japan Central Institute on Quality Assurance of Breast Cancer Screening, una organización sin ánimo de lucro, en Japón. Esta ONG estudia y gestiona el control de calidad de la mamografía.

#### Nota

 "DMG QC Manual" o "DMG QCM" en RadiCS hace referencia a "Quality Control Manual for Digital Mammography". Tenga en cuenta que "Punto de control regular" o "Punto de control diario" escrito en DMG QCM se expresa como "Prueba de consistencia" o "Comprobación visual" en RadiCS.

# European Guidelines for Quality Assurance in Breast Cancer Screening and Diagnosis Fourth Edition - Supplements: 2013

Esta guía la emitió la Comisión Europea en cooperación con EUREF (European Reference Organization for Quality Assured Breast Screening and Diagnostic Services), EBCN (European Breast Cancer Network) y EUSOMA (European Society of Mastology). Se aplica a los sistemas de mamografía en su conjunto y el capítulo 2 trata sobre los monitores. Los suplementos se añadieron en 2013. Se establecen diferentes condiciones para los monitores para diagnóstico y para uso de referencia.

#### Nota

• "EUREF" escrito en RadiCS significa "European Guidelines for Quality Assurance in Breast Cancer Screening and Diagnosis Fourth Edition - Supplements".

## JESRA TR-0049-2024

Hace referencia a las "Guidelines for Acceptance and Consistency Tests of Medical Imaging Display Systems (JIS T 62563-2)" preparadas por la Japan Medical Imaging and Radiological Systems Industries Association (JIRA). Se estableció en 2024 para alinearse con JIS y sustituir al anteriormente muy utilizado JESRA X-0093. Este estándar utiliza el método de evaluación de JIS T 62563-1 para especificar criterios de prueba, frecuencia, clasificación de categorías y otros aspectos definidos en JIS T 62563-2. El cumplimiento de este estándar también significa el cumplimiento de JIS T 62563-2.

En el apéndice de JESRA TR-0049, se incluye una categoría denominada "Categoría II (para diagnóstico plus)", que hace hincapié en la coherencia entre la Categoría II (para diagnóstico) y el grado de gestión 1B del JESRA X-0093, así como las pruebas visuales para cada fecha de uso que se publican como información de referencia. RadiCS también implementa estas funciones.

#### Nota

• En los RadiCS, cualquier referencia a "JESRA TR-0049" se refiere a lo siguiente.

| Estándar/Referencias de directrices  | Directriz de control de calidad (abreviatura)      |
|--------------------------------------|----------------------------------------------------|
| Categoría I-A                        | JESRA TR-0049 Categoría I-A                        |
| Categoría I-B                        | JESRA TR-0049 Categoría I-B                        |
| Categoría II (para diagnóstico plus) | JESRA TR-0049 Categoría II (para diagnóstico plus) |
| Categoría II (para diagnóstico)      | JESRA TR-0049 Categoría II (para diagnóstico)      |
| Categoría II (para referencia)       | JESRA TR-0049 Categoría II (para referencia)       |

#### JESRA X-0093\*B-2017: 2017

"Quality Assurance (QA) Guideline for Medical Imaging Display Systems" preparada por la Japan Medical Imaging and Radiological Systems Industries Association (JIRA). Se publicó en 2005 y se revisó en 2010 y 2017. Esta guía especifica las pruebas de aceptación y las pruebas de consistencia. Además, en esta guía, la organización puede omitir la prueba de aceptación sustituyéndola por los informes de prueba de envío proporcionados por los fabricantes. En la revisión de 2017, el "Grado 1" anterior se cambió a "Grado 1B" y se añadió el nuevo "Grado 1A" como criterio de valoración de nivel superior. La organización debe valorar qué nivel de grado se utilizará para la gestión en función del uso previsto.

## IPEM Report 91: 2005

"Recommended Standards for the Routine Performance Testing of Diagnostic X-ray Imaging Systems" formulado por el Instituto de Física e Ingeniería en Medicina del Reino Unido. Se aplica a los sistemas de diagnóstico por imágenes de rayos X en su conjunto, incluidos los dispositivos de visualización de imágenes, pero no incluye los sistemas de RM o por ultrasonido. Los elementos relacionados con los monitores se añadieron cuando se revisó este estándar del Informe 77. Define principalmente las pruebas de consistencia.

#### Nota

• "IPEM" utilizado en RadiCS significa "IPEM Report 91".

#### Qualitätssicherungs-Richtlinie (QS-RL): 2007

"Guideline for implementing quality assurance of the X-ray systems for diagnostic and medical treatment purposes according to chapters 16 and 17 of the X-ray Ordinance". Define los detalles de la garantía de calidad de los sistemas de rayos X generales obligados por el Decreto de rayos X (para diagnóstico: capítulo 16, para tratamiento médico: capítulo 17). Se supone que DIN V 6868-57 se refiere a métodos de prueba básicos para dispositivos de visualización de imágenes de diagnóstico. Los valores límite, como el valor mínimo de la luminancia máxima y los elementos/frecuencia de la prueba de consistencia, se añaden al contenido de DIN V6868-57 que define solo la prueba de aceptación. Aunque la clasificación de los dispositivos de visualización de imágenes se ajusta a DIN V 6868-57 (Categoría A, B), se establecen criterios más estrictos para equipos de mamografía por referencia a PAS1054 "Requirements and testing of digital mammographic X-ray equipment", que es el estándar emitido por el Instituto Alemán de Normalización.

### Nota

 "QS-RL" utilizado en RadiCS significa "Qualitätssicherungs-Richlinie: 2007". "Categoría de aplicación A Mamografía" significa que también se cumple con PAS1054.

## 9.1.2 Otros estándares

### DICOM PS 3.14: 2000

"Digital Imaging and Communications in Medicine (DICOM) Part 14: Grayscale Standard Display Function" formulado por la NEMA (Asociación Nacional de Fabricantes Eléctricos) de los Estados Unidos. Define las características de escala de grises que deben equiparse en películas y monitores para la visualización de imágenes en escala de grises como GSDF: Función de visualización estándar en escala de grises. S especifican más detalles sobre la evaluación del cumplimiento de este estándar en otras directivas y estándares, como el AAPM On-line Report No. 03.

#### Nota

#### CIE Pub.15.2: 1986

"Colorimetry, Second Edition" publicado por la Comisión Internacional de la Iluminación. Recomienda CIELAB(L\*a\*b\*) y CIELUV(L\*u\*v\*), que son espacios de color uniformes, y utiliza fórmulas de diferencia de color para evaluar cuantitativamente la diferencia de dos colores.

#### Nota

• "CIE" utilizado en RadiCS significa "Mostrar fórmulas con la fórmula L\*".

#### SMPTE RP133: 1991

"Specifications for Medical Diagnostic Imaging Test Pattern for Television Monitors and Hard-Copy Recording Cameras" propuestas por la Society of Motion Picture and Television Engineers de los Estados Unidos.

#### Nota

# Basic QC, Basic Mammo QC, Basic Mammo QC for Remote, Basic QC Primary, Basic QC Primary for Remote, Basic QC Secondary, Basic QC Secondary for Remote, Pathology350, Pathology450

La configuración específica de RadiCS utilizada para la gestión de monitores que no cumple con los estándares o las pautas establecidas en cada país.

<sup>• &</sup>quot;DICOM Parte 14 GSDF" utilizado en RadiCS significa "La función de visualización estándar en escala de grises definida en DICOM PS 3.14".

<sup>• &</sup>quot;SMPTE" utilizado en RadiCS significa "Patrones de prueba creados en referencia a las especificaciones SMPTE RP133".

# 9.2 Software de RadiCS

#### 9.2.1 Requisito previo

#### Software de RadiCS

Hace tiempo que desarrollamos monitores. Con las habilidades, los conocimientos y los datos de medición que hemos adquirido, hemos desarrollado RadiCS para que los usuarios de imágenes digitales para diagnóstico médico gestionen la calidad de los monitores de manera eficiente de acuerdo con nuestra interpretación del estándar de control de calidad de cada imagen digital para un monitor médico.

Cada estándar de evaluación de imágenes digitales para monitores médicos define el cambio del uso de imágenes clínicas y la luminancia del monitor, así como los dispositivos de medición. Si solo se tiene RadiCS, no se cumplirán todas las condiciones. Lea los estándares relacionados y pruebe cada uno de los elementos de acuerdo con las condiciones.

Se puede cambiar un valor de configuración para cada estándar y se pueden establecer las condiciones de prueba con varios estándares.

Para mantener y gestionar la calidad de la imagen de acuerdo con los estándares y la situación, siga los estándares de control de calidad del monitor y use RadiCS.

La valoración del monitor por parte de RadiCS no es para garantizar el estándar de control de calidad de cada monitor.

Este producto incluye software de código abierto.

Si el software de código abierto contiene un producto para el cual se le ha otorgado el uso bajo una licencia GPL (LICENCIA PÚBLICA GENERAL DE GNU), EIZO Corporation, de acuerdo con las condiciones de la licencia de uso de GPL, proporcionará el código fuente para el software GPL correspondiente a través de un medio, por ejemplo, CD-ROM, con coste para las personas y organizaciones que se pongan en contacto a través de la siguiente información de contacto durante un período mínimo de tres años después de la compra del producto.

También proporcionaremos el código fuente para el software LGPL (LICENCIA PÚBLICA GENERAL REDUCIDA DE GNU) correspondiente de los productos que incluyen el software LGPL con licencia bajo LGPL de la misma manera que se ha indicado anteriormente.

Información de contacto

www.eizoglobal.com/contact/index.html

\* Póngase en contacto con su representante local de EIZO.

Excepto en el caso del software de código abierto con licencia GPL, LGPL u otras licencias, queda estrictamente prohibida la transferencia, copia, montaje inverso, compilación inversa o ingeniería inversa de cualquier software incluido con este producto. Además, queda estrictamente prohibida la exportación de cualquier software incluido con este producto que contravenga las leyes de exportación aplicables.

## 9.2.2 Correlación entre RadiCS y los estándares de control de calidad del monitor

El software RadiCS interpreta y admite todos los estándares de control de calidad del monitor, tal y como se describe a continuación. Utilice esta información cuando configure pruebas en RadiCS.

## IEC 62563-2

## Configuración de RadiCS

|                                     | Prueba de aceptación                                                                           |                                                                                                |                                                                                                |                                               |
|-------------------------------------|------------------------------------------------------------------------------------------------|------------------------------------------------------------------------------------------------|------------------------------------------------------------------------------------------------|-----------------------------------------------|
|                                     | Categoría I-A                                                                                  | Categoría I-B                                                                                  | Categoría II                                                                                   | Categoría II                                  |
|                                     |                                                                                                |                                                                                                | para diagnóstico                                                                               | para<br>visualización                         |
| Comprobación de patrón              | TG18-OIQ                                                                                       | TG18-OIQ                                                                                       | TG18-OIQ                                                                                       | TG18-OIQ                                      |
| (Patrón usado)                      | TG18 MP                                                                                        | TG18 MP                                                                                        | TG18 MP                                                                                        | TG18 MP                                       |
|                                     | TG18-UN80                                                                                      | TG18-UN80                                                                                      | TG18-UN80                                                                                      | TG18-UN80                                     |
|                                     | TG18-UN10                                                                                      | TG18-UN10                                                                                      |                                                                                                |                                               |
| Comprobación de<br>Iuminancia       | L'max > 450 cd/<br>m²                                                                          | L'max > 350 cd/<br>m²                                                                          | L'max > 150 cd/<br>m²                                                                          | L'max > 150 cd/<br>m²                         |
|                                     | L'max/L'min > 350                                                                              | L'max/L'min > 250                                                                              | L'max / L'min >                                                                                | L'max / L'min >                               |
|                                     | Lamb < Lmin/0,67                                                                               | Lamb < Lmin/0,67                                                                               | 100                                                                                            | 100                                           |
| Comprobación de escala<br>de grises | Tasa de errores<br>objetivo <<br>10 % de GSDF                                                  | Tasa de errores<br>objetivo <<br>10 % de GSDF                                                  | Tasa de errores<br>objetivo <<br>20 % de GSDF                                                  | Tasa de errores<br>objetivo <<br>20 % de GSDF |
|                                     | Cromaticidad en<br>escala de grises<br>Delta u'v' < 0,010<br>(5,00 cd/m <sup>2</sup> o<br>más) | Cromaticidad en<br>escala de grises<br>Delta u'v' < 0,010<br>(5,00 cd/m <sup>2</sup> o<br>más) | Cromaticidad en<br>escala de grises<br>Delta u'v' < 0,015<br>(5,00 cd/m <sup>2</sup> o<br>más) |                                               |
| Comprobación de<br>uniformidad      | Escala de grises<br>204                                                                        | Escala de grises<br>204                                                                        | Escala de grises<br>204                                                                        | Escala de grises<br>204                       |
|                                     | (Lmax-Lmin) /<br>(Lmax+Lmin) x<br>200 < 20 %                                                   | (Lmax-Lmin) /<br>(Lmax+Lmin) x<br>200 < 20 %                                                   | (Lmax-Lmin) /<br>(Lmax+Lmin) x<br>200 < 30 %                                                   | (Lmax-Lmin) /<br>(Lmax+Lmin) x<br>200 < 30 %  |
|                                     | Escala de grises<br>204                                                                        | Escala de grises<br>204                                                                        | Escala de grises<br>204                                                                        |                                               |
|                                     | ∆u'v' < 0,010                                                                                  | ∆u'v' < 0,010                                                                                  | ∆u'v' < 0,015                                                                                  |                                               |
| Multimonitor                        | ∆L'max < 10 %                                                                                  | ΔL'max < 10 %                                                                                  | ΔL'max < 20 %                                                                                  | ∆L'max < 20 %                                 |
|                                     | Escala de grises<br>204                                                                        | Escala de grises<br>204                                                                        | Escala de grises<br>204                                                                        |                                               |
|                                     | ∆u'v' < 0,010                                                                                  | ∆u'v' < 0,010                                                                                  | ∆u'v' < 0,015                                                                                  |                                               |
| Resolución                          | ≥2048 x ≥2048                                                                                  | ≥1024 x ≥1024                                                                                  | -                                                                                              | -                                             |

|                        | Prueba de consistencia |               |                  |                       |
|------------------------|------------------------|---------------|------------------|-----------------------|
|                        | Categoría I-A          | Categoría I-B | Categoría II     | Categoría II          |
|                        |                        |               | para diagnóstico | para<br>visualización |
| Comprobación de patrón | TG18-OIQ               | TG18-OIQ      | TG18-OIQ         | TG18-OIQ              |
| (Patrón usado)         | TG18 MP                | TG18 MP       | TG18 MP          | TG18 MP               |
|                        | TG18-UN80              | TG18-UN80     | TG18-UN80        | TG18-UN80             |
|                        | TG18-UN10              | TG18-UN10     |                  |                       |

|                                  | Prueba de consistencia                        |                                               |                                               |                                               |
|----------------------------------|-----------------------------------------------|-----------------------------------------------|-----------------------------------------------|-----------------------------------------------|
|                                  | Categoría I-A                                 | Categoría I-B                                 | Categoría II                                  | Categoría II                                  |
|                                  |                                               |                                               | para diagnóstico                              | para<br>visualización                         |
| Comprobación de<br>Iuminancia    | L'max > 450 cd/<br>m²                         | L'max > 350 cd/<br>m²                         | L'max > 150 cd/<br>m²                         | L'max > 150 cd/<br>m²                         |
|                                  | L'max/L'min > 350<br>Lamb / Lmin <<br>0,67    | L'max/L'min > 250<br>Lamb / Lmin <<br>0,67    | L'max / L'min ><br>100                        | L'max / L'min ><br>100                        |
| Comprobación de escala de grises | Tasa de errores<br>objetivo <<br>10 % de GSDF | Tasa de errores<br>objetivo <<br>10 % de GSDF | Tasa de errores<br>objetivo <<br>20 % de GSDF | Tasa de errores<br>objetivo <<br>20 % de GSDF |
| Comprobación de<br>uniformidad   | -                                             | -                                             | -                                             | -                                             |
| Multimonitor                     | ΔL'max < 10 %                                 | ∆L'max < 10 %                                 | ΔL'max < 20 %                                 | ΔL'max < 20 %                                 |
| Resolución                       | ≥2048 x ≥2048                                 | ≥1024 x ≥1024                                 | -                                             | -                                             |

#### IEC 62563-2: 2021 y RadiCS

#### Comprobación de patrón

RadiCS prepara los patrones en función de los resultados de la comprobación para las respectivas resoluciones compatibles.

#### Comprobación de luminancia

El estándar incluye un signo de igualdad en cada condición de valoración pero RadiCS no incluye un signo de igualdad.

La ecuación "Lamb/L'min (a) relationship <0,6" se ha cambiado a "Lamb<Lmin/0,67" para determinar la luminancia ambiental.

#### Comprobación de escala de grises

El estándar incluye un signo de igualdad en cada condición de valoración pero RadiCS no incluye un signo de igualdad.

En RadiCS, "Tasa de errores objetivo < 10 % o 20 % de GSDF" indica una prueba de respuesta de contraste, que mide 18 puntos. Los valores medidos inferiores a 5,00 cd/m<sup>2</sup> no se utilizan para determinar la "Cromaticidad en escala de grises  $\Delta u'v''$ ".

#### Comprobación de uniformidad

El estándar incluye un signo de igualdad en cada condición de valoración pero RadiCS no incluye un signo de igualdad.

Describe cómo usar el patrón TG18-UNL80, pero RadiCS muestra un área de visualización del 10 % de la ventana en escala de grises 204 en el centro y la esquina de la pantalla, y mide el centro de la ventana.

#### Sensores

Los dispositivos de medición sin contacto y con contacto se pueden usar en IEC 62563-2.

#### Multimonitor

El estándar incluye valoración multimonitor y un signo de igualdad, pero RadiCS no incluye un signo de igualdad.

#### Precauciones

Aunque la Categoría II no está clasificada en el estándar, RadiCS la divide en dos categorías por conveniencia, ya que los contenidos de evaluación/criterios de valoración difieren entre el uso de diagnóstico y el de visualización. Tenga en cuenta que la Categoría III del estándar no está implementada en RadiCS.

## AAPM

## Configuración de RadiCS

|                                  | Prueba de aceptación                       |                                            |  |
|----------------------------------|--------------------------------------------|--------------------------------------------|--|
|                                  | Principal                                  | Secundario                                 |  |
| Comprobación de patrón           | Negro                                      | Negro                                      |  |
| (Patrón usado)                   | TG18-QC                                    | TG18-QC                                    |  |
|                                  | TG18-AD                                    | TG18-AD                                    |  |
|                                  | TG18-UN80                                  | TG18-UN80                                  |  |
|                                  | TG18-AFC                                   | TG18-AFC                                   |  |
|                                  | TG18-CT                                    | TG18-CT                                    |  |
|                                  | Blanco                                     | Blanco                                     |  |
| Comprobación de                  | L'max / L'min > 250                        | L'max / L'min > 100                        |  |
| luminancia                       | L'max > 170 cd/m²                          | L'max > 100 cd/m²                          |  |
|                                  | ΔL'max < 10 % <sup>*1</sup>                | ΔL'max < 10 % <sup>*1</sup>                |  |
| Comprobación de escala de grises | Tasa de errores objetivo < 10 % de<br>GSDF | Tasa de errores objetivo < 20 % de<br>GSDF |  |
| Comprobación de                  | Escala de grises: 204, 26 <sup>*2</sup>    | Escala de grises: 204, 26 <sup>*2</sup>    |  |
| uniformidad                      | Escala de grises: 204                      |                                            |  |
|                                  | ∆u'v' < 0,010                              |                                            |  |
| Multimonitor                     | ΔL'max < 10 %                              | ΔL'max < 10 %                              |  |
|                                  | entre varios monitores                     | entre varios monitores                     |  |
|                                  | Escala de grises 204                       |                                            |  |
|                                  | Valor medio entre varios monitores         |                                            |  |
|                                  | Δu'v' < 0,010                              |                                            |  |

|                                  | Prueba de consistencia                     |                                            |  |
|----------------------------------|--------------------------------------------|--------------------------------------------|--|
|                                  | Principal                                  | Secundario                                 |  |
| Comprobación de patrón           | TG18-QC                                    | TG18-QC                                    |  |
| (Patrón usado)                   | TG18-AD                                    | TG18-AD                                    |  |
|                                  | TG18-UN80                                  | TG18-UN80                                  |  |
|                                  | TG18-AFC                                   | TG18-AFC                                   |  |
|                                  | Negro                                      | Negro                                      |  |
|                                  | Blanco                                     | Blanco                                     |  |
| Comprobación de                  | L'max / L'min > 250                        | L'max / L'min > 100                        |  |
| luminancia                       | L'max > 170 cd/m²                          | L'max > 100 cd/m²                          |  |
|                                  | ΔL'max < 10 % <sup>∗1</sup>                | ΔL'max < 10 % <sup>∗1</sup>                |  |
| Comprobación de escala de grises | Tasa de errores objetivo < 10 % de<br>GSDF | Tasa de errores objetivo < 20 % de<br>GSDF |  |
| Comprobación de<br>uniformidad   | Escala de grises: 204, 26 <sup>*2</sup>    | Escala de grises: 204, 26 <sup>*2</sup>    |  |
| Multimonitor                     | ΔL'max < 10 %                              | ΔL'max < 10 %                              |  |
|                                  | entre varios monitores                     | entre varios monitores                     |  |

<sup>\*1</sup> Lamb < Lmin / 1,5

 $^{\ast 2}~$  (Lmax-Lmin) / (Lmax+Lmin) x 200 < 30 %

## Correlación entre AAPM y RadiCS

#### Comprobación de patrón

Un patrón de prueba proporcionado en AAPM no se puede aplicar a un monitor cuya relación de aspecto de pantalla no sea 1:1 sin modificaciones, ya que AAPM (o el patrón de prueba) utiliza una relación de aspecto de 1:1. Por lo tanto, RadiCS comprueba un monitor que se esté evaluando, y determina y genera un patrón de prueba adecuado para cada resolución admitida por el monitor.

| TG18-QC<br>TG18-AD | Equivalente al patrón con el mismo nombre en el estándar. El patrón se escala de acuerdo con la resolución de la pantalla.                            |
|--------------------|----------------------------------------------------------------------------------------------------|
| TG18-AFC           |                                                                                                    |
| TG18-CT            |                                                                                                    |
| TG18-UN80          | Escala de grises 204 patrones blancos. El mismo patrón de AAPM tiene un marco cuadrado pero RadiCS no tiene ninguno porque no necesita estar visible. |

#### Comprobación de luminancia

AAPM, excepto para Lamb < Lmin, incluye un signo de igualdad en cada condición de valoración, pero RadiCS no.

La configuración de calibración, el valor Lmax se introducirá en el valor de línea base  $\Delta$ L'max como una configuración inicial al realizar una configuración de tareas.

L'max/L'min significa AAPM LR'( = (Lmax+Lamb)/(Lmin+Lamb)).

#### Comprobación de escala de grises

AAPM incluye un signo de igualdad, pero RadiCS no, ya que la tasa de errores objetivo es <10 % de GSDF. Esta es una condición de valoración para DICOM Parte 14 GSDF.

El número de puntos de medición de escala de grises se fija en 18 y no se puede modificar.

El resultado de la medición es de 17 puntos porque se expresa como  $(JND_{n+1} - JND_n)/2$ .

#### Comprobación de uniformidad

AAPM incluye un signo de igualdad en cada condición de valoración, pero RadiCS no.

AAPM usa patrones TG18-UN80 y TG18-UN10 en la medición, pero estos patrones no se pueden aplicar a un monitor cuya relación de aspecto de pantalla no es 1:1 sin modificaciones, ya que usan una relación de aspecto de 1:1. En su lugar, RadiCS muestra ventanas en escala de grises 204 y escala de grises 26 equivalentes al 10 % del área de visualización en el centro de la pantalla y en las esquinas, y mide la parte central de cada ventana.

#### Sensores

Los dispositivos de medición sin contacto y con contacto están disponibles en AAPM.

#### **Multimonitor**

AAPM incluye una determinación para múltiples monitores, pero RadiCS está configurado de forma predeterminada para no hacer tal determinación. Si es necesario, realice los ajustes como se indica en la tabla anterior. AAPM incluye un signo de igualdad, pero RadiCS no.

#### Precauciones

Las pruebas de consistencia de la AAPM tienen tres tipos: pruebas que los usuarios del monitor realizan a diario, pruebas que realizan los físicos médicos o los técnicos de QC (control de calidad) bajo sus instrucciones mensualmente o trimestralmente, y pruebas que realizan los físicos médicos anualmente. RadiCS está diseñado principalmente para realizar pruebas de consistencia del segundo tipo, pero se pueden realizar comprobaciones de patrones para los tres tipos de pruebas.

AAPM tiene un elemento para medir la distorsión geométrica, pero los monitores de la serie RadiForce no necesitan medirse porque cumple con la especificación solicitada.

## 9 | Información

Sin embargo, se pueden utilizar monitores que no sean RadiForce. Por lo tanto, la comprobación de patrón tiene patrones y puntos de control para la distorsión geométrica.

## ACR

#### Configuración de RadiCS

|                                  | Prueba de aceptación                       | Prueba de consistencia                     |
|----------------------------------|--------------------------------------------|--------------------------------------------|
| Comprobación de patrón           | Negro                                      | Negro                                      |
| (Patrón usado)                   | TG18-QC                                    | TG18-QC                                    |
|                                  | TG18-AD                                    | TG18-AD                                    |
|                                  | TG18-UN80                                  | TG18-UN80                                  |
|                                  | TG18-AFC                                   | TG18-AFC                                   |
|                                  | TG18-CT                                    | Blanco                                     |
|                                  | Blanco                                     |                                            |
| Comprobación de                  | L'max / L'min > 250                        | L'max / L'min > 250                        |
| luminancia                       | L'max > 420 cd/m²                          | L'max > 420 cd/m²                          |
|                                  | L'min >1,2 cd/m <sup>2</sup>               | L'min >1,2 cd/m <sup>2</sup>               |
|                                  | Lamb < Lmin / 4                            | Lamb < Lmin / 4                            |
| Comprobación de escala de grises | Tasa de errores objetivo < 10 % de<br>GSDF | Tasa de errores objetivo < 10 % de<br>GSDF |
| Comprobación de                  | Escala de grises: 204, 26                  | Escala de grises: 204, 26                  |
| uniformidad                      | (Lmax-Lmin) / (Lmax+Lmin) x 200 < 30 %     | (Lmax-Lmin) / (Lmax+Lmin) x 200 < 30 %     |
|                                  | Escala de grises: 204                      | Escala de grises: 204                      |
|                                  | ∆u'v' < 0,010                              | ∆u'v' < 0,010                              |
| Multimonitor                     | Escala de grises: 204                      | Escala de grises: 204                      |
|                                  | ∆u'v' < 0,010                              | ∆u'v' < 0,010                              |

## Correlación entre ACR y RadiCS

#### Comprobación de patrón

Los patrones de prueba no se introducen específicamente en ACR Mammo. A RadiCS se aplica el mismo método de comprobación que AAPM. Consulte el elemento AAPM para obtener información de la correlación con RadiCS.

#### Comprobación de luminancia

Para ACR Mammo, solo se muestra "L'max  $\geq$  400 cd/m<sup>2</sup> (recomendación: 450 cd/m<sup>2</sup>)". Para el Estándar técnico se especifica "L'max  $\geq$  420 cd/m<sup>2</sup>" para mamografía, por lo que se utiliza 420 cd/m<sup>2</sup>. Además, también se utilizan otros estándares de valoración especificados por el Estándar técnico. Las condiciones de valoración incluyen un signo de igualdad, pero RadiCS no.

## Comprobación de escala de grises

Se recomienda GSDF para ACR Mammo, pero no hay un estándar de valoración. Como valores de referencia se utilizan los valores de AAPM y del Estándar técnico. Estos incluyen un signo de igualdad pero RadiCS no porque la tasa de errores objetivo es < 10 % del GSDF. Esta es una condición de valoración para DICOM Parte 14 GSDF.

El número de puntos de medición de escala de grises se fija en 18 y no se puede modificar. El resultado de la medición es de 17 puntos porque se expresa como  $(JND_{n+1} - JND_n)/2$ .

#### Comprobación de uniformidad

Para ACR Mammo, no se especifica la uniformidad de la luminancia y la cromaticidad. La uniformidad debe confirmarse, por lo que las condiciones para RadiCS incluyen una valoración de uniformidad para la luminancia y la cromaticidad. El contenido es el mismo que el de AAPM. Para obtener detalles sobre la correlación con RadiCS, consulte la sección AAPM.

#### Sensores

ACR Mammo no contiene nada en particular sobre sensores o dispositivos de medición. Dado que este estándar se ha compilado usando AAPM como referencia, los sensores se manejan de la misma manera que AAPM.

#### **Multimonitor**

Para ACR Mammo, no hay valoración multimonitor. De forma predeterminada, RadiCS no realiza valoraciones. Si es necesario, realice los ajustes como se indica en la tabla anterior.

#### Precauciones

ACR Mammo es una herramienta educativa para proporcionar a los médicos, técnicos y físicos un amplio conocimiento relacionado con la calidad de imagen de la mamografía digital. No es un estándar de implementación, una lista de requisitos esenciales ni un estándar de control de calidad. Por esta razón, no cubre los conceptos de pruebas de aceptación o pruebas de consistencia. Sin embargo, nosotros, que estamos de acuerdo con la política de ACR, sugerimos el apoyo para las deficiencias en el control de calidad con referencia a la AAPM y al Estándar técnico establecidos en ACR Mammo para lograr un funcionamiento más práctico.

## NYS-PDM

## Configuración de RadiCS

|                                  | Prueba de aceptación/Prueba de consistencia [anual] |                                            |  |
|----------------------------------|-----------------------------------------------------|--------------------------------------------|--|
|                                  | NYS PDM – Diagnóstico                               | NYS PDM – Mamografía                       |  |
| Comprobación de patrón           | -                                                   | -                                          |  |
| (Patrón usado)                   |                                                     |                                            |  |
| Comprobación de luminancia       | L'max / L'min > 170                                 | L'max / L'min > 250                        |  |
|                                  | L'max > 171 cd/m²                                   | L'max > 250 cd/m²                          |  |
|                                  | Lamb < Lmin / 1,5                                   | Lamb < Lmin / 1,5                          |  |
| Comprobación de escala de grises | Tasa de errores objetivo < 10 %<br>de GSDF          | Tasa de errores objetivo < 10 %<br>de GSDF |  |
| Comprobación de uniformidad      | Escala de grises: 204, 26                           | Escala de grises: 204, 26                  |  |
|                                  | (Lmax-Lmin) / (Lmax+Lmin) x 200<br>< 30 %           | (Lmax-Lmin) / (Lmax+Lmin) x 200<br>< 30 %  |  |
| Multimonitor                     | -                                                   | -                                          |  |

|                                  | Prueba de consistencia [quincenal] |                      |  |  |
|----------------------------------|------------------------------------|----------------------|--|--|
|                                  | NYS PDM – Diagnóstico              | NYS PDM – Mamografía |  |  |
| Comprobación de patrón           | Negro                              | Negro                |  |  |
| (Patrón usado)                   | SMPTE                              | SMPTE                |  |  |
|                                  | Tonos de RGB                       | Tonos de RGB         |  |  |
|                                  | Blanco                             | Blanco               |  |  |
| Comprobación de luminancia       | -                                  | -                    |  |  |
| Comprobación de escala de grises | -                                  | -                    |  |  |
| Comprobación de uniformidad      | -                                  | -                    |  |  |
| Multimonitor                     | -                                  | -                    |  |  |

|                                  | Prueba de consistencia [trimestral]        |                                            |  |  |
|----------------------------------|--------------------------------------------|--------------------------------------------|--|--|
|                                  | NYS PDM – Diagnóstico                      | NYS PDM – Mamografía                       |  |  |
| Comprobación de patrón           | -                                          | -                                          |  |  |
| (Patrón usado)                   |                                            |                                            |  |  |
| Comprobación de luminancia       | L'max / L'min > 170                        | L'max / L'min > 250                        |  |  |
|                                  | L'max > 171 cd/m²                          | L'max > 250 cd/m²                          |  |  |
|                                  | Lamb < Lmin / 1,5                          | Lamb < Lmin / 1,5                          |  |  |
| Comprobación de escala de grises | Tasa de errores objetivo < 10 %<br>de GSDF | Tasa de errores objetivo < 10 %<br>de GSDF |  |  |
| Comprobación de uniformidad      | -                                          | -                                          |  |  |
| Multimonitor                     | -                                          | -                                          |  |  |

## Comprobación de patrón

El patrón Tonos de RGB muestra 18 niveles de gradación para cada rojo, verde y azul para comprobar. Los monitores monocromáticos no pueden ejecutar (mostrar) este patrón aunque se haya especificado como un patrón de visualización.

La configuración Quincenal no está disponible en RadiCS. Debe seleccionar Semanal. La configuración de Comprobación visual es la misma que la de Quincenal.

#### Comprobación de luminancia

Se añade Lamb < Lmin/1,5 conforme al Informe en línea n.º 03 de la AAPM.

#### Comprobación de escala de grises

Se añade conforme al Informe en línea n.º 03 de la AAPM.

## Comprobación de uniformidad

Se añade conforme al Informe en línea n.º 03 de la AAPM.

#### Sensores

Todos los dispositivos de medición se pueden utilizar de acuerdo con el Informe en línea n.º 03 de la AAPM.

#### Precauciones

Como la directriz no contiene ninguna descripción de la prueba de aceptación, se configuran los mismos ajustes que para la prueba de consistencia (anual).

## NYC-PDM

## Configuración de RadiCS

|                                  | Prueba de aceptación/Prueba de consistencia [anual] |                                              |                                              |  |
|----------------------------------|-----------------------------------------------------|----------------------------------------------|----------------------------------------------|--|
|                                  | NYC PDM – Hospitales                                | NYC PDM – Centros<br>médicos                 | NYC PDM –<br>Mamografía                      |  |
| Comprobación de patrón           | -                                                   | -                                            | -                                            |  |
| (Patrón usado)                   |                                                     |                                              |                                              |  |
| Comprobación de                  | L'max / L'min > 250                                 | L'max / L'min > 250                          | L'max / L'min > 250                          |  |
| luminancia                       | L'max > 350 cd/m <sup>2</sup>                       | L'max > 250 cd/m <sup>2</sup>                | L'max > 420 cd/m <sup>2</sup>                |  |
|                                  | Lamb < Lmin / 1,5                                   | Lamb < Lmin / 1,5                            | Lamb < Lmin / 1,5                            |  |
| Comprobación de escala de grises | Tasa de errores objetivo<br>< 10 % de GSDF          | Tasa de errores objetivo<br>< 10 % de GSDF   | Tasa de errores objetivo<br>< 10 % de GSDF   |  |
| Comprobación de<br>uniformidad   | Escala de grises: 204,<br>26                        | Escala de grises: 204,<br>26                 | Escala de grises: 204,<br>26                 |  |
|                                  | (Lmax-Lmin) /<br>(Lmax+Lmin) x 200 <<br>30 %        | (Lmax-Lmin) /<br>(Lmax+Lmin) x 200 <<br>30 % | (Lmax-Lmin) /<br>(Lmax+Lmin) x 200 <<br>30 % |  |
| Multimonitor                     | -                                                   | -                                            | -                                            |  |

|                                  | Prueba de consistencia [quincenal] |                              |                         |  |  |
|----------------------------------|------------------------------------|------------------------------|-------------------------|--|--|
|                                  | NYC PDM – Hospitales               | NYC PDM – Centros<br>médicos | NYC PDM –<br>Mamografía |  |  |
| Comprobación de patrón           | Negro                              | Negro                        | Negro                   |  |  |
| (Patrón usado)                   | SMPTE                              | SMPTE                        | SMPTE                   |  |  |
|                                  | Tonos de RGB                       | Tonos de RGB                 | Tonos de RGB            |  |  |
|                                  | Blanco                             | Blanco                       | Blanco                  |  |  |
| Comprobación de<br>Iuminancia    | -                                  | -                            | -                       |  |  |
| Comprobación de escala de grises | -                                  | -                            | -                       |  |  |
| Comprobación de<br>uniformidad   | -                                  | -                            | -                       |  |  |
| Multimonitor                     | -                                  | -                            | -                       |  |  |

|                                  | Prueba de consistencia [trimestral]        |                                            |                                            |  |  |
|----------------------------------|--------------------------------------------|--------------------------------------------|--------------------------------------------|--|--|
|                                  | NYC PDM – Hospitales                       | NYC PDM – Centros<br>médicos               | NYC PDM –<br>Mamografía                    |  |  |
| Comprobación de patrón           | -                                          | -                                          | -                                          |  |  |
| (Patrón usado)                   |                                            |                                            |                                            |  |  |
| Comprobación de                  | L'max / L'min > 250                        | L'max / L'min > 250                        | L'max / L'min > 250                        |  |  |
| luminancia                       | L'max > 350 cd/m <sup>2</sup>              | L'max > 250 cd/m <sup>2</sup>              | L'max > 420 cd/m <sup>2</sup>              |  |  |
|                                  | Lamb < Lmin / 1,5                          | Lamb < Lmin / 1,5                          | Lamb < Lmin / 1,5                          |  |  |
| Comprobación de escala de grises | Tasa de errores objetivo<br>< 10 % de GSDF | Tasa de errores objetivo<br>< 10 % de GSDF | Tasa de errores objetivo<br>< 10 % de GSDF |  |  |
| Comprobación de<br>uniformidad   | -                                          | -                                          | -                                          |  |  |
| Multimonitor                     | -                                          | -                                          | -                                          |  |  |

#### Comprobación de patrón

El patrón Tonos de RGB muestra 18 niveles de gradación para cada rojo, verde y azul para comprobar. Los monitores monocromáticos no pueden ejecutar (mostrar) este patrón aunque se haya especificado como un patrón de visualización.

La configuración Quincenal no está disponible en RadiCS. Debe seleccionar Semanal. La configuración de Comprobación visual es la misma que la de Quincenal.

#### Comprobación de luminancia

Se añade Lamb < Lmin/1,5 conforme al Informe en línea n.º 03 de la AAPM.

#### Comprobación de escala de grises

Se añade conforme al Informe en línea n.º 03 de la AAPM.

#### Comprobación de uniformidad

Cada condición de valoración incluye un signo de igualdad, pero RadiCS no.

#### Sensores

Todos los dispositivos de medición se pueden utilizar de acuerdo con el Informe en línea n.º 03 de la AAPM.

#### Precauciones

Se ha añadido una valoración de comprobación de luminancia a cada prueba. Además, se ha añadido la valoración de la relación de luminancia a las pruebas de consistencia (trimestral).

## ONR 195240-20

## Configuración de RadiCS

|                                     |                                                               | Prueba de                                       | aceptación                                      |                                                 |
|-------------------------------------|---------------------------------------------------------------|-------------------------------------------------|-------------------------------------------------|-------------------------------------------------|
|                                     | Categoría A                                                   | Categoría A<br>Mamografía                       | Categoría B                                     | Categoría B<br>Odontología                      |
| Comprobación de patrón              | TG18-OIQ                                                      | TG18-OIQ                                        | TG18-OIQ                                        | TG18-OIQ                                        |
| (Patrón usado)                      | TG18-UN80                                                     | TG18-UN80                                       | TG18-UN80                                       | TG18-UN80                                       |
|                                     | TG18-UN10                                                     | TG18-UN10                                       | TG18-UN10                                       | TG18-UN10                                       |
|                                     |                                                               | TG18-MM1                                        |                                                 |                                                 |
|                                     |                                                               | TG18-MM2                                        |                                                 |                                                 |
| Valoración de<br>iluminancia        | ≤ 50 lx                                                       | ≤ 50 lx                                         | ≤ 100 lx                                        | ≤ 100 lx                                        |
| Comprobación de                     | L'max / L'min > L'max / L'min > L                             |                                                 | L'max / L'min > 40                              | L'max / L'min > 40                              |
| luminancia                          | 100                                                           | 250                                             | L'max > 120 cd/                                 | L'max > 120 cd/                                 |
|                                     | $L^{max} > 200 \text{ cd/}  L^{max} > 250 \text{ cd/}  r^{2}$ |                                                 | m²                                              | m²                                              |
|                                     | Lamb < L'max /                                                | Lamb < L'max /                                  | Lamb < L'max /                                  | Lamb < L'max /                                  |
|                                     | 100                                                           | 100                                             |                                                 |                                                 |
| Comprobación de escala<br>de grises | -                                                             | -                                               | -                                               | -                                               |
| Comprobación de<br>uniformidad      | Escala de grises:<br>204, 26                                  | Escala de grises:<br>204, 26                    | Escala de grises:<br>204, 26                    | Escala de grises:<br>204, 26                    |
|                                     | (Lcorner-<br>Lcenter) / Lcenter<br>x 100 < 25 %               | (Lcorner-<br>Lcenter) / Lcenter<br>x 100 < 25 % | (Lcorner-<br>Lcenter) / Lcenter<br>x 100 < 30 % | (Lcorner-<br>Lcenter) / Lcenter<br>x 100 < 30 % |
| Multimonitor                        | ΔL'max < 20 %                                                 | ΔL'max < 10 %                                   | ΔL'max < 20 %                                   | ΔL'max < 20 %                                   |

|                                  |                                     | Prueba de c                   | consistencia    |                            |
|----------------------------------|-------------------------------------|-------------------------------|-----------------|----------------------------|
|                                  | Categoría A                         | Categoría A<br>Mamografía     | Categoría B     | Categoría B<br>Odontología |
| Comprobación de patrón           | TG18-OIQ                            | TG18-OIQ                      | TG18-OIQ        | TG18-OIQ                   |
| (Patrón usado)                   | TG18-UN80                           | TG18-UN80                     | TG18-UN80       | TG18-UN80                  |
|                                  | TG18-UN10                           | TG18-UN10                     | TG18-UN10       | TG18-UN10                  |
|                                  |                                     | TG18-MM1                      |                 |                            |
|                                  |                                     | TG18-MM2                      |                 |                            |
| Valoración de<br>iluminancia     | ≤ 50 lx                             | ≤ 50 lx                       | ≤ 100 lx        | -                          |
| Comprobación de                  | L'max / L'min > L'max / L'min > 250 | L'max / L'min > 40            | -               |                            |
| luminancia                       |                                     | 250                           | L'max > 120 cd/ |                            |
|                                  | L'max > 200 cd/                     | max > 200 cd/ L'max > 250 cd/ |                 |                            |
|                                  | ////-                               | m-<br>  <i>,</i>              | Lamb < L'max /  |                            |
|                                  | Lamb < L'max /                      | Lamb < L'max /                | 40              |                            |
|                                  |                                     |                               | ΔLamb < 30 %    |                            |
|                                  | ∆Lamb < 30 %                        | ∆Lamb < 30 %                  |                 |                            |
| Comprobación de escala de grises | -                                   | -                             | -               | -                          |

|                                |                                                 | Prueba de consistencia                          |                                                 |                            |  |  |
|--------------------------------|-------------------------------------------------|-------------------------------------------------|-------------------------------------------------|----------------------------|--|--|
|                                | Categoría A                                     | Categoría A<br>Mamografía                       | Categoría B                                     | Categoría B<br>Odontología |  |  |
| Comprobación de<br>uniformidad | Escala de grises:<br>204, 26                    | Escala de grises:<br>204, 26                    | Escala de grises:<br>204, 26                    | -                          |  |  |
|                                | (Lcorner-<br>Lcenter) / Lcenter<br>x 100 < 25 % | (Lcorner-<br>Lcenter) / Lcenter<br>x 100 < 25 % | (Lcorner-<br>Lcenter) / Lcenter<br>x 100 < 30 % |                            |  |  |
| Multimonitor                   | ΔL'max < 20 %                                   | ΔL'max < 10 %                                   | ΔL'max < 20 %                                   | -                          |  |  |

## ONR 195240-20: 2008 y RadiCS

## Comprobación de patrón

RadiCS prepara los patrones en función de los resultados de la comprobación para las respectivas resoluciones compatibles.

#### Comprobación de luminancia

Lmax y Lmin en ONR 195240-20, que incluyen la luminancia ambiental, son equivalentes a L'max y L'min en RadiCS. Lamb indica luminancia ambiental, el mismo valor que "Ls" en ONR 195240-20. La ecuación se transforma cambiando Lmax/Ls>100 (o 40) en ONR 195240-20 a Ls<Lmax/100 (o 40). Cuando se utiliza un sensor de contacto en el monitor equipado con el sensor de iluminancia capaz de medir la iluminación del entorno (consulte 5 Comprobar el estado del monitor [> 102]), la conversión de iluminancia a brillo se realiza automáticamente.

En RadiCS, de acuerdo con el estándar, no se emitirá ninguna valoración para Delta Lamb si el valor de medición de la prueba de consistencia es de 0,15 cd/m<sup>2</sup> o menos y por debajo del valor de línea base.

### Comprobación de uniformidad

La uniformidad de luminancia se determina a partir de la relación de diferencia de luminancia entre el centro de la pantalla y una esquina, con el centro como estándar. ONR 195240-20 proporciona un método que usa el patrón SMPTE y otro método que usa el TG18-UNL80 (o UNL10). RadiCS adopta el método que utiliza el patrón TG18-UNL80 (o UNL10). Muestra ventanas en escala de grises 204 y escala de grises 26 (un cuadrado que ocupa el 10 % del área total de visualización) en el centro de la pantalla y las esquinas, y mide la parte central de la ventana.

Todos los monitores compatibles con RadiCS son LCD, por lo tanto, los valores LCD (25 % y 30 %) se utilizan como valor de valoración. Por este motivo, los monitores CRT no son compatibles.

RadiCS especifica (Lcorner-Lcenter)/Lcenter x 100 < 25 % (o 30 %), pero esto indica  $\pm 25 \%$  (o  $\pm 30 \%$ ) y no incluye un signo igual.

#### Sensores

Para las pruebas de aceptación, ONR 195240-20 define el uso de dispositivos de medición de clase B o superior (DIN 5032-7) y aquellos que no bloquean la luz ambiental. Para realizar pruebas de aceptación usando RadiCS, solo se pueden usar dispositivos de medición de tipo sin contacto. Los sensores EIZO también se pueden usar para pruebas de consistencia.

#### Multimonitor

ONR 195240-20 tiene valoración multimonitor. Si es necesario, realice los ajustes como se indica en la tabla anterior. ONR 195240-20 incluye un signo de igualdad, pero RadiCS no.

#### Precauciones

Categoría A Mamografía requiere una resolución mínima de 2000 x 2500 para monitores utilizados para mamografía, sin embargo, RadiCS no realiza esta valoración.

## DIN 6868-157

## Configuración de RadiCS

|                                     | Prueba de aceptación                                |                                                     |                                                     |                                    |                                 |
|-------------------------------------|-----------------------------------------------------|-----------------------------------------------------|-----------------------------------------------------|------------------------------------|---------------------------------|
|                                     | l.<br>Mamografía                                    | II.<br>Estereotaxia<br>mamográfica                  | III.<br>Radiografía<br>de                           | IV.<br>Fluoroscopia<br>, todas las | V.<br>Tomografía<br>computariza |
| O ana marka a i farada ara ta far   |                                                     | T040 010                                            | proyection                                          | aplicaciones                       | ua                              |
| Comprobación de patron              | TG18-OIQ                                            | TG18-OIQ                                            |                                                     |                                    |                                 |
| (Patrón usado)                      | 1G18-UN80                                           | 1G18-UN80                                           |                                                     |                                    |                                 |
|                                     | TG18-UN10                                           | TG18-UN10                                           |                                                     |                                    |                                 |
|                                     | TG18-MP                                             | TG18-MP                                             |                                                     |                                    |                                 |
|                                     | TG18-LPH                                            |                                                     |                                                     |                                    |                                 |
|                                     | (89,50,10)                                          |                                                     |                                                     |                                    |                                 |
|                                     | TG18-LPV                                            |                                                     |                                                     |                                    |                                 |
|                                     | (89,50,10)                                          |                                                     |                                                     |                                    |                                 |
| Comprobación de                     | L'max > 250                                         | L'max > 200                                         | L'max > 250                                         | L'max > 150 co                     | d/m²                            |
| luminancia                          | cd/m <sup>2</sup>                                   | cd/m <sup>2</sup>                                   | cd/m <sup>2</sup>                                   | L'max / L'min >                    | • 100                           |
|                                     | L'max / L'min<br>> 250                              | L'max / L'min<br>> 100                              | L'max / L'min<br>> 250                              |                                    |                                 |
|                                     | Lamb < Lmin /                                       | 0,1 <sup>*1</sup>                                   |                                                     |                                    |                                 |
| Comprobación de escala<br>de grises | Tasa de<br>errores<br>objetivo <<br>10 % de<br>GSDF | Tasa de<br>errores<br>objetivo <<br>15 % de<br>GSDF | Tasa de<br>errores<br>objetivo <<br>10 % de<br>GSDF | Tasa de errore<br>15 % de GSDF     | s objetivo <<br><del>.</del>    |
| Comprobación de                     | Escala de gris                                      | es: 204, 26 (Lm                                     | ax-Lmin) / (Lma                                     | ax+Lmin) x 200                     |                                 |
| uniformidad                         | < 25 %                                              |                                                     |                                                     |                                    |                                 |
| Multimonitor *2                     | Escala de<br>grises: 26 <<br>10 %                   | Escala de grises: 26 < 20 %                         |                                                     |                                    |                                 |
| Resolución                          | ≥2048 x<br>≥2048                                    | ≥1024 x<br>≥1024                                    | ≥1600 x<br>≥1200                                    | ≥1024 x<br>≥1024                   | ≥1024 x<br>≥1024                |

|                                  | VI. Tomografía<br>volumétrica digital<br>(dental) etc. en RK 5                                 | VII. Diagnóstico de<br>rayos X intraoral<br>(dental) etc. en RK 6 | VIII. Visualización |  |
|----------------------------------|------------------------------------------------------------------------------------------------|-------------------------------------------------------------------|---------------------|--|
|                                  | VI. Equipos de rayos X<br>dentales, etc. en RK 5<br>(intervalo de cinco<br>años) <sup>*3</sup> |                                                                   |                     |  |
| Comprobación de patrón           | TG18-OIQ                                                                                       |                                                                   | -                   |  |
| (Patrón usado)                   | TG18-UN80                                                                                      |                                                                   |                     |  |
|                                  | TG18-UN10                                                                                      |                                                                   |                     |  |
| Comprobación de                  | L'max > 200 cd/m <sup>2</sup>                                                                  | L'max > 300 cd/m <sup>2</sup>                                     | -                   |  |
| luminancia                       | L'max / L'min > 100                                                                            | L'max / L'min > 100 L'max / L'min > 100                           |                     |  |
|                                  | Lamb < Lmin / 0,1 <sup>*1</sup>                                                                |                                                                   | -                   |  |
| Comprobación de escala de grises | -                                                                                              | -                                                                 | -                   |  |

|                                | VI. Tomografía<br>volumétrica digital<br>(dental) etc. en RK 5 (dental) etc. en R              |                                                              | VIII. Visualización |  |
|--------------------------------|------------------------------------------------------------------------------------------------|--------------------------------------------------------------|---------------------|--|
|                                | VI. Equipos de rayos X<br>dentales, etc. en RK 5<br>(intervalo de cinco<br>años) <sup>*3</sup> |                                                              |                     |  |
| Comprobación de<br>uniformidad | Escala de grises: 204, 26<br>(Lmax+Lmin) x 200                                                 | Escala de grises: 204, 26 (Lmax-Lmin) /<br>(Lmax+Lmin) x 200 |                     |  |
|                                | < 30 %                                                                                         | -                                                            |                     |  |
| Multimonitor *2                | Escala de grises: 26 < 30                                                                      | -                                                            |                     |  |
| Resolución                     | ≥1024 x ≥768                                                                                   |                                                              | -                   |  |

\*1 L'min > 1,1Lamb  $\leftrightarrow$  Lmin+Lamb > 1,1Lamb  $\leftrightarrow$  Lmin > 0,1Lamb  $\leftrightarrow$  Lamb < Lmin/0,1

<sup>\*2</sup> (Lhigh-Llow)/(Lhigh+Llow) x 200

\*3 El intervalo de las pruebas de medición anuales puede extenderse a cinco años con la condición de que se cumplan los requisitos especificados.

|                                                   |                                                     | Prueba de consistencia                              |                                                     |                                                    |                                       |  |
|---------------------------------------------------|-----------------------------------------------------|-----------------------------------------------------|-----------------------------------------------------|----------------------------------------------------|---------------------------------------|--|
|                                                   | l.<br>Mamografía                                    | II.<br>Estereotaxia<br>mamográfica                  | III.<br>Radiografía<br>de<br>proyección             | IV.<br>Fluoroscopia<br>, todas las<br>aplicaciones | V.<br>Tomografía<br>computariza<br>da |  |
| Comprobación de patrón                            | TG18-OIQ                                            |                                                     |                                                     |                                                    |                                       |  |
| (Patrón usado)                                    | TG18-UN80                                           |                                                     |                                                     |                                                    |                                       |  |
| Comprobación de                                   | L'max > 250                                         | L'max > 200                                         | L'max > 250                                         | L'max > 150 co                                     | d/m²                                  |  |
| luminancia                                        | cd/m²                                               | cd/m²                                               | cd/m²                                               | L'max / L'min >                                    | • 100                                 |  |
|                                                   | L'max / L'min<br>> 250                              | L'max / L'min<br>> 100                              | L'max / L'min<br>> 250                              |                                                    |                                       |  |
|                                                   | Lamb < Lmin /                                       | 0,1 *1                                              |                                                     |                                                    |                                       |  |
|                                                   | ΔL'max < 30 %                                       | /<br>0                                              |                                                     |                                                    |                                       |  |
|                                                   | ΔL'min < 30 %                                       |                                                     |                                                     |                                                    |                                       |  |
|                                                   | ΔLamb ≤ 30 %                                        | ) <sup>*3</sup>                                     |                                                     |                                                    |                                       |  |
| Comprobación de escala<br>de grises <sup>*3</sup> | Tasa de<br>errores<br>objetivo <<br>10 % de<br>GSDF | Tasa de<br>errores<br>objetivo <<br>15 % de<br>GSDF | Tasa de<br>errores<br>objetivo <<br>10 % de<br>GSDF | Tasa de errore<br>15 % de GSDF                     | s objetivo <<br>-                     |  |
| Comprobación de<br>uniformidad                    | -                                                   | -                                                   | -                                                   | -                                                  | -                                     |  |
| Multimonitor *2, 3                                | Escala de<br>grises: 26 <<br>10 %                   | Escala de gris                                      | es: 26 < 20 %                                       |                                                    |                                       |  |
| Resolución                                        | ≥2048 x<br>≥2048                                    | ≥1024 x<br>≥1024                                    | ≥1600 x<br>≥1200 <sup>*4</sup>                      | ≥1024 x<br>≥1024                                   | ≥1024 x<br>≥1024                      |  |

|                                  | Prueba de consistencia                                                                         |                                                                   |                     |  |
|----------------------------------|------------------------------------------------------------------------------------------------|-------------------------------------------------------------------|---------------------|--|
|                                  | VI. Tomografía<br>volumétrica digital<br>(dental) etc. en RK 5                                 | VII. Diagnóstico de<br>rayos X intraoral<br>(dental) etc. en RK 6 | VIII. Visualización |  |
|                                  | VI. Equipos de rayos X<br>dentales, etc. en RK 5<br>(intervalo de cinco<br>años) <sup>⁵5</sup> |                                                                   |                     |  |
| Comprobación de patrón           | TG18-OIQ                                                                                       |                                                                   | TG18-OIQ            |  |
| (Patrón usado)                   | TG18-UN80                                                                                      |                                                                   |                     |  |
| Comprobación de<br>luminancia    | L'max > 200 cd/m <sup>2</sup>                                                                  | L'max > 300 cd/m <sup>2</sup>                                     | -                   |  |
|                                  | L'max / L'min > 100                                                                            | L'max / L'min > 100                                               |                     |  |
|                                  | Lamb < Lmin / 0,1 *1                                                                           |                                                                   | -                   |  |
|                                  | ΔL'max < 30 %                                                                                  |                                                                   |                     |  |
|                                  | ΔL'min < 30 %                                                                                  |                                                                   |                     |  |
|                                  | -                                                                                              | -                                                                 | -                   |  |
| Comprobación de escala de grises | -                                                                                              | -                                                                 | -                   |  |
| Comprobación de uniformidad      | -                                                                                              | -                                                                 | -                   |  |
| Multimonitor *2                  | -                                                                                              | -                                                                 | -                   |  |
| Resolución                       | ≥1024 x ≥768                                                                                   |                                                                   | -                   |  |

- <sup>\*1</sup> L'min  $\geq$  1,1Lamb  $\leftrightarrow$  Lmin+Lamb  $\geq$  1,1Lamb  $\leftrightarrow$  Lmin  $\geq$  0,1Lamb  $\leftrightarrow$  Lamb  $\leq$  Lmin/0,1
- \*2 (Lhigh-Llow)/(Lhigh+Llow) x 200
- \*3 Si se selecciona la categoría de sala "RK3", se omitirá en la valoración. Si la luminancia satisface ΔL'min < 30 %, ΔLamb < 30 % no se muestra ni proporciona una valoración.</p>
- \*4 ≥1024 x ≥1024 se puede utilizar hasta el 31 de diciembre de 2024 según las medidas de transición.
- \*5 El intervalo de las pruebas de medición anuales puede extenderse a cinco años con la condición de que se cumplan los requisitos especificados.

#### Correlación entre DIN 6868-157 y RadiCS

#### Requisitos de la prueba

Para crear un informe de resultados de la prueba en RadiCS, es necesario comprobar e introducir la información de los requisitos antes de ejecutar la prueba.

- Compruebe que el sistema de visualización de imágenes tenga la capacidad adecuada y que se haya instalado y configurado correctamente.
  (Por ejemplo, el sistema es para uso médico, las características de la escala de grises del dispositivo de visualización de imágenes son GSDF y el sistema se ha configurado e instalado correctamente de acuerdo con las especificaciones).
- Compruebe que las especificaciones del dispositivo de medición y el software que se utilizará en la prueba sean adecuadas.
   (Por ejemplo, utilizando el dispositivo de medición de DIN 5032-7 clase B o superior, prueba de aceptación, selección y seguridad de la imagen clínica de referencia<sup>\*1</sup>, resolución adecuada de la imagen de prueba<sup>\*2</sup>, garantizando la fiabilidad del software de prueba<sup>\*2</sup>)
- Compruebe que se ha configurado el entorno donde se ejecuta la prueba. (Por ejemplo, encienda el monitor con antelación, limpie la pantalla, estabilice la luz ambiental y evite los reflejos).

Como DIN 6868-157 especifica no solo la selección de las partes del cuerpo y los métodos de captura, sino también la iluminación que debe seleccionarse según el trabajo y las ubicaciones reales, es necesario seleccionar la iluminación del entorno<sup>+3</sup>. El RK que se puede seleccionar es diferente según la parte del cuerpo seleccionada y el método de captura.

| Categoría de la<br>sala | Ubicación (trabajo)                            | lluminancia (lx) |
|-------------------------|------------------------------------------------|------------------|
| RK1                     | Sala de diagnóstico                            | ≤50              |
| RK2                     | Salas de exploración con diagnóstico inmediato | ≤100             |
| RK3                     | Salas para realizar exámenes                   | ≤500             |
| RK4                     | Salas de visualización y tratamiento           | ≤1000            |
| RK5                     | Estación de trabajo para diagnóstico dental    | ≤100             |
| RK6                     | Sala de tratamientos dentales                  | ≤1000            |

\*1 Debe seleccionarse una imagen clínica adecuada como imagen clínica de referencia y visualizarse con parámetros óptimos. Antes de ejecutar RadiCS, compruebe la calidad de la imagen asegurada por el operador responsable en el software de la aplicación (visor, etc.) que se usará para mostrar la imagen. En el cuadro de diálogo de confirmación de la imagen clínica de referencia, introduzca la identificación de la imagen, los parámetros que se mostrarán, el nombre del operador responsable y otra información necesaria. Introduzca el resultado de la valoración al realizar la comprobación de patrón.

- \*2 RadiCS muestra la imagen de prueba en la misma resolución que la del monitor, por lo que cada píxel de la imagen de prueba corresponde a la del monitor. Dado que el software no corrige la imagen mostrada, se pueden evaluar las características del monitor correctamente incluso en la medición de características de escala de grises como GSDF.
- \*3 Puede que sea necesario que la iluminación del entorno se ajuste adecuadamente para pasar la prueba.

#### Comprobación de patrón

RadiCS determina las propiedades que se van a verificar y prepara patrones de forma independiente para cada resolución compatible aplicada.

En cuanto a la comprobación de la imagen clínica de referencia, se muestran los elementos que se van a comprobar, pero no se muestra la imagen. Como solo se realiza la comprobación para registrar el historial de los resultados de la comprobación, debe valorar los resultados que ha comprobado antes de la ejecución.

Aunque el patrón TG18-MP se ha creado como un patrón de 10 bits o más que permite la identificación de resoluciones de 8 y 10 bits, RadiCS lo crea y lo muestra como un patrón de 8 bits. Un patrón de 8 bits es suficiente para comprobar los criterios de valoración de los elementos de prueba.

#### Comprobación de luminancia

En el caso de DIN 6868-157, la luminancia de la luz ambiental debe incluirse en la prueba. Cuando se utiliza un sensor de contacto en el monitor equipado con el sensor de iluminancia capaz de medir la iluminación del entorno (consulte 5 Comprobar el estado del monitor [▶ 102]), la conversión de iluminancia a brillo se realiza automáticamente.

La desviación del valor de referencia incluye un signo de igualdad en el estándar pero no en RadiCS.

Por lo tanto, L'min≥1,1Lamb no incluye un signo de igualdad en RadiCS.

En RadiCS, de acuerdo con el estándar, no se emitirá ninguna valoración para Delta Lamb si el valor de medición de la prueba de consistencia es de 0,15 cd/m<sup>2</sup> o menos y por debajo del valor de línea base.

#### Comprobación de escala de grises

La comprobación de GSDF incluye un signo de igualdad en el estándar pero no en RadiCS.
#### Comprobación de uniformidad

En DIN 6868-157, la uniformidad de luminancia se mide en cinco puntos para menos de 23 pulgadas y nueve puntos para 23 pulgadas o más, que se seleccionarán automáticamente.

Si se utiliza un sensor de tipo contacto, no se incluye la luminancia de la luz ambiental.

"(Lmax - Lmin) / (Lmax + Lmin) x 200" que se muestra en RadiCS es lo mismo que "200 x (Lhighest - Llowest) / (Lhighest + Llowest)" en el estándar.

#### Sensores

DIN 6868-157 requiere un medidor de luminancia clase B o superior (DIN 5032-7) para pruebas de aceptación y dispositivos de medición que no bloqueen la luz ambiental. Si mide la escala de grises poniendo un dispositivo de medición en contacto con el monitor, utilice un dispositivo de medición que, de acuerdo con el Manual del usuario de los dispositivos de medición, pueda ponerse en contacto con el monitor.

Los sensores EIZO están disponibles para pruebas de consistencia. DIN 6868-157 requiere la creación de un valor de referencia en la prueba de consistencia para incluir la luminancia reflejada causada por la luz ambiental y acepta el uso de un sensor de tipo contacto.

Si se utiliza algún dispositivo de medición o método de medición diferente al utilizado en la prueba de aceptación, se recomienda hacer una correlación con el dispositivo de medición utilizado en la prueba de aceptación antes de decidir el valor de referencia.

#### Multimonitor

DIN 6868-157 incluye una determinación para múltiples monitores, pero RadiCS está configurado de forma predeterminada para no hacer tal determinación. Introduzca los ajustes según sea necesario (consulte Configuración de RadiCS [> 213]).

"(Lhigh - Llow)/(Lhigh + Llow) x 200" que se muestra en RadiCS es lo mismo que "200 x (Lhighest - Llowest)/(Lhighest + Llowest)" en el estándar.

#### Resolución

La resolución de monitor disponible se determina en el estándar según la parte del cuerpo/ método de captura. RadiCS ha establecido restricciones en los criterios de control que se seleccionarán para partes del cuerpo/métodos de captura de acuerdo con el estándar.

|            | I.<br>Mamografía | II.<br>Estereotaxia<br>mamográfica | III.<br>Radiografía<br>de<br>proyección | IV.<br>Fluoroscopia<br>, todas las<br>aplicaciones<br>/ V.<br>Tomografía<br>computariza<br>da | VI.<br>Tomografía<br>volumétrica<br>digital<br>(dental) etc.<br>en RK 5/ VI.<br>Equipos de<br>rayos X<br>dentales, etc.<br>en RK 5<br>(intervalo de<br>cinco años) /<br>VII.<br>Diagnóstico<br>de rayos X<br>intraoral<br>(dental) etc.<br>en RK 6 |
|------------|------------------|------------------------------------|-----------------------------------------|-----------------------------------------------------------------------------------------------|----------------------------------------------------------------------------------------------------|
| Resolución | ≥2048 x<br>≥2048 | ≥1024 x<br>≥1024                   | ≥1600 x<br>≥1200                        | ≥1024 x<br>≥1024                                                                              | ≥1024 x ≥768                                                                                                    |

## DIN V 6868-57

## Configuración de RadiCS

|                                  | Prueba de aceptación                |                         |  |
|----------------------------------|-------------------------------------|-------------------------|--|
|                                  | Categoría A                         | Categoría B             |  |
| Comprobación de patrón           | Patrón de prueba 1                  | Patrón de prueba 1      |  |
| (Patrón usado)                   | Patrón de prueba 2                  | Patrón de prueba 2      |  |
|                                  | Patrón de prueba 3                  | Patrón de prueba 3      |  |
| Comprobación de                  | L'max / L'min > 100                 | L'max / L'min > 40      |  |
| luminancia                       | Lamb < L'max / 100                  | Lamb < L'max / 40       |  |
| Comprobación de escala de grises | -                                   | -                       |  |
| Comprobación de<br>uniformidad   | Escala de grises: 128 <sup>⁺1</sup> | Escala de grises: 128⁺² |  |

|                                  | Prueba de consistencia              |                         |  |
|----------------------------------|-------------------------------------|-------------------------|--|
|                                  | Categoría A                         | Categoría B             |  |
| Comprobación de patrón           | Patrón de prueba 1                  | Patrón de prueba 1      |  |
| (Patrón usado)                   | Patrón de prueba 2                  | Patrón de prueba 2      |  |
|                                  | Patrón de prueba 3                  | Patrón de prueba 3      |  |
| Comprobación de                  | L'max / L'min > 100                 | L'max / L'min > 40      |  |
| luminancia                       | Lamb < L'max / 100                  | Lamb < L'max / 40       |  |
| Comprobación de escala de grises | -                                   | -                       |  |
| Comprobación de uniformidad      | Escala de grises: 128 <sup>*1</sup> | Escala de grises: 128⁺² |  |

\*1 (Lcorner-Lcenter) / Lcenter x 100 < 15 %

\*2 (Lcorner-Lcenter) / Lcenter x 100 < 20 %

## Correlación entre DIN V 6868-57 y RadiCS

## Comprobación de patrón

Un patrón de prueba proporcionado en DIN V 6868-57 no se puede aplicar a un monitor cuya relación de aspecto de pantalla no sea 1:1 sin modificaciones, ya que DIN V 6868-57 (o el patrón de prueba) utiliza una relación de aspecto de 1:1. Por lo tanto, RadiCS comprueba un monitor que se esté evaluando, y determina y genera un patrón de prueba adecuado para cada resolución admitida por el monitor.

- Patrón de prueba 1 Equivalente al patrón Bild 3. El patrón se escala de acuerdo con la resolución de la pantalla.
- Patrón de prueba 2 Equivalente al patrón Bild 2. El patrón se escala de acuerdo con la resolución de la pantalla.
- Patrón de prueba 3 Equivalente al patrón Bild 5. El patrón se escala de acuerdo con la resolución de la pantalla.

#### Comprobación de luminancia

Lmax y Lmin utilizados en DIN V 6868-57 incluyen la luminancia ambiental y son los mismos que L'max y L'min en RadiCS. Lamb representa la luminancia ambiental y se refiere al mismo valor que "Ls" de DIN V 6868-57. Lmax/Ls > 100 (o 40) han sido Ls < Lmax/100 (o 40).

L'max/L'min representa una relación de contraste. DIN V 6868-57 incluye un signo de igualdad como Lmax/Lmin  $\ge$  100 (o 40) pero RadiCS no.

DIN V 6868-57 define L'max y L'min midiendo el patrón de prueba 2 cuadrado con blanco (escala de grises: 255) y negro (escala de grises: 0). RadiCS muestra el 10 % de un área de visualización en el centro y mide la luminancia cambiando la escala de grises de 0 a 255. Al hacerlo, se puede obtener la relación de contraste exacta.

#### Comprobación de uniformidad

La comprobación de uniformidad valora la uniformidad de la relación entre la esquina de la pantalla y el centro de la pantalla como un estándar. DIN V 6868-57 no tiene ningún estándar particular con respecto a los puntos de medición. También muestra el 10 % del área de visualización de la ventana en escala de grises 128 en el medio de la pantalla y en la esquina de la pantalla y mide el centro de la ventana.

El valor de valoración básico (15 % o 20 %) es el mismo que el de los monitores LCD, ya que se recomiendan los monitores de la serie RadiForce para RadiCS.

RadiCS especifica (Lcorner-Lcenter)/Lcenter x 100<15 % (o 20 %), pero esto indica ±15 % (o ±20 %) y no incluye un signo igual.

#### Sensores

DIN V 6868-57 requiere un medidor de luminancia clase B o superior (DIN 5032-7) para pruebas de aceptación y dispositivos de medición que no bloqueen la luz ambiental.

DIN V 6868-57 permite sensores sin contacto solo para medir el valor de referencia de Categoría B para pruebas de consistencia. Los sensores EIZO están disponibles para pruebas de consistencia.

## DMG QC Manual

## Configuración de RadiCS

|                                  | Prueba de aceptación                       | Prueba de consistencia                     |
|----------------------------------|--------------------------------------------|--------------------------------------------|
| Comprobación de patrón           | TG18-QC                                    | Negro                                      |
| (Patrón usado)                   | TG18-UN80                                  | TG18-QC                                    |
|                                  |                                            | TG18-UN80                                  |
| Comprobación de                  | L'max / L'min > 250                        | L'max / L'min > 250                        |
| luminancia                       |                                            | ΔL'max < 10 %                              |
| Comprobación de escala de grises | Tasa de errores objetivo < 15 % de<br>GSDF | Tasa de errores objetivo < 15 % de<br>GSDF |
| Comprobación de                  | Escala de grises: 204                      | -                                          |
| uniformidad                      | (Lmax-Lmin) / (Lmax+Lmin) x 200 < 30 %     |                                            |
| Multimonitor                     | ΔL'max < 10 %                              | ΔL'max < 10 %                              |
|                                  | entre varios monitores                     | entre varios monitores                     |

## Correlación entre DIN QC Manual y RadiCS

## Comprobación de patrón

RadiCS determina los patrones de prueba necesarios en función de los resultados de la inspección y genera sus propios patrones correspondientes a la resolución del monitor.

• TG18-QC

Equivalente al patrón con el mismo nombre en el estándar. Sin embargo, la escala específica de RadiCS se realiza de acuerdo con la resolución del monitor.

• TG18-UN80

Un patrón lleno de manera sólida con blanco de escala de grises 204. El patrón con el mismo nombre en JESRA tiene un marco cuadrado, pero RadiCS no lo tiene porque no es necesario para la inspección visual.

## Comprobación de luminancia

En DMG QCM, la medición de luminancia no incluye la luminancia ambiental. En RadiCS, un apóstrofe (') en L'max, por ejemplo, indica que incluye la luminancia ambiental. Sin embargo, introducir el valor de luminancia ambiental como 0 cd/m<sup>2</sup> puede excluir realmente la luminancia ambiental de la medición de luminancia.

Tenga en cuenta que ninguna de las desigualdades utilizadas en RadiCS incluye un signo de igualdad, aunque todas las condiciones de valoración en DMG QCM lo incluyen.

El valor Lmax en la configuración de calibración se proporciona como valor predeterminado para el valor de referencia de  $\Delta$ L'max.

## Comprobación de escala de grises

En DMG QCM, la medición de luminancia no incluye la luminancia ambiental. En RadiCS, un apóstrofe (') en L'max, por ejemplo, indica que incluye la luminancia ambiental. Sin embargo, introducir el valor de luminancia ambiental como 0 cd/m<sup>2</sup> puede excluir realmente la luminancia ambiental de la medición de luminancia.

El método de cálculo para este ítem es el mismo que para  $\kappa\delta$ . RadiCS describe la especificación de la escala de grises como Tasa de errores objetivo < 15 % (o 30 %) de GSDF. Tenga en cuenta que ninguna de las desigualdades utilizadas en RadiCS incluye un signo de igualdad.

Esta especificación se proporciona como condición de valoración para DICOM Parte 14 GSDF, por lo que no tiene sentido usar esta especificación para otras funciones de visualización. El número de puntos de medición está fijado en 18 puntos y este valor no se puede cambiar. (El número de puntos de datos será 17 porque el resultado se presenta como  $(JND_{n+1} - JND_n)/2$ .)

#### Comprobación de uniformidad

Aunque DMG QCM incluye un signo de igualdad, las condiciones de valoración en RadiCS no lo hacen.

El DMG QCM especifica que la luminancia se mide utilizando los patrones TG18-UN80. Por otro lado, RadiCS muestra dos ventanas (escala de grises: 204) con un tamaño del 10 % del área total de visualización en el centro y una esquina de la pantalla. Después mide la luminancia en el centro de ambas ventanas.

#### Sensores

DMG QCM permite el uso de dispositivos de medición de contacto y sin contacto. En RadiCS, el dispositivo de medición sin contacto mide el monitor sin apagar la luz ambiental, así que use el dispositivo en una sala oscura o use un cilindro para apagar la luz ambiental. Se puede utilizar cualquier sensor para realizar tanto las pruebas de aceptación como las pruebas de consistencia.

#### Multimonitor

DMG QCM tiene valoración multimonitor. DMG QCM incluye un signo de igualdad, pero RadiCS no.

## EUREF

## Configuración de RadiCS

|                                  | Prueba de aceptación                       |                                            |  |
|----------------------------------|--------------------------------------------|--------------------------------------------|--|
|                                  | Principal                                  | Secundario                                 |  |
| Comprobación de patrón           | TG18-QC                                    | TG18-QC                                    |  |
| (Patrón usado)                   | TG18-LPH (89, 50, 10)                      | TG18-LPH (89, 50, 10)                      |  |
|                                  | TG18-LPV (89, 50, 10)                      | TG18-LPV (89, 50, 10)                      |  |
| Comprobación de<br>Iuminancia    | L'max / L'min > 250                        | L'max / L'min > 100                        |  |
| Comprobación de escala de grises | Tasa de errores objetivo < 10 % de<br>GSDF | Tasa de errores objetivo < 20 % de<br>GSDF |  |
| Comprobación de                  | Escala de grises: 26                       | Escala de grises: 26                       |  |
| uniformidad                      | (Lmax-Lmin) / Lcenter x 100 < 30 %         | (Lmax-Lmin) / Lcenter x 100 < 30 %         |  |
|                                  | Escala de grises: 204                      | Escala de grises: 204                      |  |
|                                  | (Lmax-Lmin) / Lcenter x 100 < 15 %         | (Lmax-Lmin) / Lcenter x 100 < 15 %         |  |
| Multimonitor                     | ΔL'max < 5 %                               | ΔL'max < 5 %                               |  |
|                                  | entre varios monitores                     | entre varios monitores                     |  |

|                                  | Prueba de consistencia                     |                                            |  |
|----------------------------------|--------------------------------------------|--------------------------------------------|--|
|                                  | Principal                                  | Secundario                                 |  |
| Comprobación de patrón           | TG18-QC                                    | TG18-QC                                    |  |
| (Patrón usado)                   | TG18-LPH (89, 50, 10)                      | TG18-LPH (89, 50, 10)                      |  |
|                                  | TG18-LPV (89, 50, 10)                      | TG18-LPV (89, 50, 10)                      |  |
| Comprobación de<br>Iuminancia    | L'max / L'min > 250                        | L'max / L'min > 100                        |  |
| Comprobación de escala de grises | Tasa de errores objetivo < 10 % de<br>GSDF | Tasa de errores objetivo < 20 % de<br>GSDF |  |
| Comprobación de                  | Escala de grises: 26                       | Escala de grises: 26                       |  |
| uniformidad                      | (Lmax-Lmin) / Lcenter x 100 < 30 %         | (Lmax-Lmin) / Lcenter x 100 < 30 %         |  |
|                                  | Escala de grises: 204                      | Escala de grises: 204                      |  |
|                                  | (Lmax-Lmin) / Lcenter x 100 < 15 %         | (Lmax-Lmin) / Lcenter x 100 < 15 %         |  |
| Multimonitor                     | ΔL'max < 5 %                               | ΔL'max < 5 %                               |  |
|                                  | entre varios monitores                     | entre varios monitores                     |  |

## Correlación entre EUREF y RadiCS

## Comprobación de patrón

Los patrones utilizados para EUREF son los mismos que los utilizados para AAPM. RadiCS determina las propiedades que se van a verificar y prepara de forma independiente los patrones apropiados para cada resolución.

- TG18-QC Se escala para que coincida con la resolución.
- TG18-LPH (89, 50, 10) Se escala para que coincida con la resolución.
- TG18-LPV (89, 50, 10) Se escala para que coincida con la resolución.

#### Comprobación de luminancia

La luminancia máxima y la relación de luminancia especificadas en el estándar corresponden a L'max y L'max/L'min utilizados en RadiCS. Se recomiendan los patrones TG18-LN12-01 y TG18-LN12-18 para las mediciones de luminancia, pero RadiCS mide la luminancia mostrando una ventana equivalente al 10 % del área de visualización en el centro de la pantalla y cambiando su nivel de escala de grises a 0 y 255. De este modo, se proporciona una medición más precisa. EUREF incluye un signo de igualdad, pero RadiCS no.

#### Comprobación de escala de grises

Las condiciones de determinación de GSDF corresponden a las especificadas en EUREF. EUREF recomienda utilizar los patrones TG18-LN12-01 a TG18-LN12-18 para las mediciones, pero RadiCS mide la luminancia mostrando una ventana equivalente al 10 % del área de visualización en el centro de la pantalla y cambiando el nivel de escala de grises correspondiente al patrón especificado de 0 a 255. De este modo, se proporciona una medición más precisa. EUREF incluye un signo de igualdad, pero RadiCS no.

#### Comprobación de uniformidad

EUREF recomienda utilizar los patrones TG18-UNL10 y TG18-UNL80, pero como tienen una relación de aspecto de 1:1 no se pueden utilizar directamente. En su lugar, RadiCS muestra ventanas en escala de grises 204 y escala de grises 26 equivalentes al 10 % del área de visualización en el centro de la pantalla y en las esquinas, y mide la parte central de cada ventana.

En suplementos: 2013, el estándar de valoración que deben cumplir las pantallas LCD en relación con la escala de grises 204 se ha ajustado del 30 % al 15 % (30 % para CRT). Los monitores RadiCS cumplen con el estándar aplicable a las pantallas LCD.

#### Sensores

EUREF recomienda el uso de un medidor de luminancia telescópico. Los sensores EIZO también se pueden utilizar para realizar mediciones.

#### Multimonitor

EUREF incluye una determinación para múltiples monitores, pero RadiCS está configurado de forma predeterminada para no hacer tal determinación. Si es necesario, realice los ajustes como se indica en la tabla anterior. EUREF incluye un signo de igualdad, pero RadiCS no.

#### Precauciones

Para un uso principal, se debe usar un medidor de iluminancia para garantizar que el nivel de luz ambiental sea inferior a 10 lux. RadiCS no realiza valoraciones basadas en la iluminancia.

Se considera que los monitores de la serie RadiForce satisfacen suficientemente los requisitos relacionados con la distorsión geométrica, por lo que se omite este elemento.

#### IPEM

#### Configuración de RadiCS

|                                  | Prueba de aceptación                       | Prueba de consistencia                     |
|----------------------------------|--------------------------------------------|--------------------------------------------|
| Comprobación de patrón           | TG18-QC                                    | TG18-QC                                    |
| (Patrón usado)                   |                                            |                                            |
| Comprobación de                  | L'max / L'min > 250                        | L'max / L'min > 250                        |
| luminancia                       | ΔL'max < 20 %                              | ΔL'max < 20 %                              |
| Comprobación de escala de grises | Tasa de errores objetivo < 10 % de<br>GSDF | Tasa de errores objetivo < 10 % de<br>GSDF |
| Comprobación de                  | Escala de grises: 128                      | Escala de grises: 128                      |
| uniformidad                      | (Lmax-Lmin) / (Lmax+Lmin) x 200 < 30 %     | (Lmax-Lmin) / (Lmax+Lmin) x 200 <<br>30 %  |
| Multimonitor                     | ΔL'max < 30 %                              | ΔL'max < 30 %                              |
|                                  | entre varios monitores                     | entre varios monitores                     |
|                                  | ΔL'min < 30 %                              | ΔL'min < 30 %                              |
|                                  | entre varios monitores                     | entre varios monitores                     |

#### **Correlación entre IPEM y RadiCS**

#### Comprobación de patrón

Los patrones utilizados para IPEM son los mismos que los utilizados para AAPM. RadiCS determina las propiedades que se van a verificar y prepara de forma independiente los patrones apropiados para cada resolución.

- TG18-QC
  - Se escala para que coincida con la resolución.

#### Comprobación de luminancia

La luminancia máxima y la relación de luminancia especificadas en IPEM corresponden a L'max y L'max/L'min utilizados en RadiCS. Se recomiendan los patrones TG18-QC y SMPTE para las mediciones de luminancia, pero RadiCS mide la luminancia mostrando una ventana equivalente al 10 % del área de visualización en el centro de la pantalla y cambiando su nivel de escala de grises a 0 y 255. De este modo, se proporciona una medición más precisa. IPEM hace una valoración de  $\Delta$ Lmin  $\leq$  25 %, pero RadiCS no. Realice los ajustes necesarios, aunque el nombre estándar será "Personalizado". IPEM incluye un signo de igualdad, pero RadiCS no.

## Comprobación de uniformidad

IPEM recomienda utilizar patrones TG18-QC o SMPTE, pero estos patrones no son adecuados para medir una uniformidad de escala de grises del 50 %. En su lugar, RadiCS muestra ventanas en escala de grises 128 equivalentes al 10 % del área de visualización en el centro de la pantalla y en las esquinas, y mide la parte central de cada ventana. IPEM incluye un signo de igualdad, pero RadiCS no.

#### Sensores

Se recomienda el uso de un dispositivo de medición que cumpla con la respuesta espectral fotópica estándar CIE y tenga una calibración trazable al estándar principal correspondiente. RadiCS admite el uso de todos los sensores compatibles.

#### **Multimonitor**

IPEM incluye una determinación para múltiples monitores, pero RadiCS está configurado de forma predeterminada para no hacer tal determinación. Si es necesario, realice los ajustes como se indica en la tabla anterior. IPEM incluye un signo de igualdad, pero RadiCS no.

## Precauciones

Se debe usar un medidor de iluminancia para garantizar que el nivel de luz ambiental sea inferior a 15 lux. RadiCS no realiza valoraciones basadas en la iluminancia.

## JESRA TR-0049

## Configuración de RadiCS

|                                         | Prueba de aceptación                                                                            |                                                                                                 |                                                                                     |                                                                                                 |                                               |
|-----------------------------------------|-------------------------------------------------------------------------------------------------|-------------------------------------------------------------------------------------------------|-------------------------------------------------------------------------------------|-------------------------------------------------------------------------------------------------|-----------------------------------------------|
|                                         | Categoría I-A Categoría I-B Categoría II                                                        |                                                                                                 | Categoría II                                                                        | Categoría II                                                                                    |                                               |
|                                         |                                                                                                 |                                                                                                 | (para<br>diagnóstico<br>plus)                                                       | (para<br>diagnóstico)                                                                           | (para<br>referencia)                          |
| Comprobació                             | TG18-OIQ                                                                                        | TG18-OIQ                                                                                        | TG18-OIQ                                                                            | TG18-OIQ                                                                                        | TG18-OIQ                                      |
| n de patrón                             | TG18 MP                                                                                         | TG18 MP                                                                                         | TG18 MP                                                                             | TG18 MP                                                                                         | TG18 MP                                       |
| (Patrón                                 | TG18-UN80                                                                                       | TG18-UN80                                                                                       | TG18-UN80                                                                           | TG18-UN80                                                                                       | TG18-UN80                                     |
| usau0)                                  | TG18-UN10                                                                                       | TG18-UN10                                                                                       | Imagen clínica                                                                      | Imagen clínica                                                                                  | Imagen clínica                                |
|                                         | Imagen clínica<br>de JESRA                                                                      | Imagen clínica<br>de JESRA                                                                      | de JESRA                                                                            | de JESRA                                                                                        | de JESRA                                      |
| Comprobació<br>n de                     | L'max > 450 cd/<br>m <sup>2</sup>                                                               | L'max > 350 cd/<br>m²                                                                           | L'max > 170 cd/<br>m²                                                               | L'max > 150 cd/<br>m²                                                                           | L'max > 150 cd/<br>m²                         |
| luminancia                              | L'max/L'min ><br>350                                                                            | L'max/L'min ><br>250                                                                            | L'max/L'min ><br>250                                                                | L'max / L'min ><br>100                                                                          | L'max / L'min ><br>100                        |
|                                         | ΔL'max < ±10 %                                                                                  | ∆L'max < ±10 %                                                                                  | ΔL'max < ±10 %                                                                      | ∆L'max < ±10 %                                                                                  | ∆L'max < ±10 %                                |
|                                         | Lamb < Lmin/<br>0,67                                                                            | Lamb < Lmin/<br>0,67                                                                            |                                                                                     |                                                                                                 |                                               |
| Comprobació<br>n de escala<br>de grises | Tasa de errores<br>objetivo <<br>10 % de GSDF                                                   | Tasa de errores<br>objetivo <<br>10 % de GSDF                                                   | Tasa de errores<br>objetivo <<br>15 % de GSDF                                       | Tasa de errores<br>objetivo <<br>20 % de GSDF                                                   | Tasa de errores<br>objetivo <<br>20 % de GSDF |
|                                         | Cromaticidad en<br>escala de grises<br>Delta u'v' <<br>0,010 (5,00 cd/<br>m <sup>2</sup> o más) | Cromaticidad en<br>escala de grises<br>Delta u'v' <<br>0,010 (5,00 cd/<br>m <sup>2</sup> o más) | Cromaticidad en<br>escala de grises<br>Delta u'v' <<br>0,015 (5,00 cd/<br>m² o más) | Cromaticidad en<br>escala de grises<br>Delta u'v' <<br>0,015 (5,00 cd/<br>m <sup>2</sup> o más) |                                               |
| Comprobació<br>n de                     | Escala de grises<br>204                                                                         | Escala de grises<br>204                                                                         | Escala de grises<br>204                                                             | Escala de grises<br>204                                                                         | Escala de grises<br>204                       |
| uniformidad                             | (Lmax-Lmin) /<br>(Lmax+Lmin) x<br>200 < 20 %                                                    | (Lmax-Lmin) /<br>(Lmax+Lmin) x<br>200 < 20 %                                                    | (Lmax-Lmin) /<br>(Lmax+Lmin) x<br>200 < 30 %                                        | (Lmax-Lmin) /<br>(Lmax+Lmin) x<br>200 < 30 %                                                    | (Lmax-Lmin) /<br>(Lmax+Lmin) x<br>200 < 30 %  |
|                                         | Escala de grises<br>204                                                                         | Escala de grises<br>204                                                                         | Escala de grises<br>204                                                             | Escala de grises<br>204                                                                         |                                               |
|                                         | ∆u'v' < 0,010                                                                                   | ∆u'v' < 0,010                                                                                   | ∆u'v' < 0,010                                                                       | ∆u'v' < 0,015                                                                                   |                                               |
| Multimonitor                            | ΔL'max < 10 %                                                                                   | ΔL'max < 10 %                                                                                   | ΔL'max < 10 %                                                                       | ΔL'max < 20 %                                                                                   | ΔL'max < 20 %                                 |
|                                         | ∆u'v' < 0,010                                                                                   | ∆u'v' < 0,010                                                                                   | ∆u'v' < 0,010                                                                       | ∆u'v' < 0,015                                                                                   |                                               |
| Resolución                              | ≥2048 x ≥2048                                                                                   | ≥1024 x ≥1024                                                                                   | ≥ 1000 x ≥ 1000                                                                     | -                                                                                               | -                                             |

|                                         | Prueba de consistencia                        |                                               |                                               |                                               |                                               |
|-----------------------------------------|-----------------------------------------------|-----------------------------------------------|-----------------------------------------------|-----------------------------------------------|-----------------------------------------------|
|                                         | Categoría I-A Categoría I-B                   |                                               | Categoría II                                  | Categoría II                                  | Categoría II                                  |
|                                         |                                               |                                               | (para<br>diagnóstico<br>plus)                 | (para<br>diagnóstico)                         | (para<br>referencia)                          |
| Comprobació                             | TG18-OIQ                                      | TG18-OIQ                                      | TG18-OIQ                                      | TG18-OIQ                                      | TG18-OIQ                                      |
| n de patrón                             | TG18 MP                                       | TG18 MP                                       | TG18 MP                                       | TG18 MP                                       | TG18 MP                                       |
| (Patrón                                 | TG18-UN80                                     | TG18-UN80                                     | TG18-UN80                                     | TG18-UN80                                     | TG18-UN80                                     |
| usauo)                                  | TG18-UN10                                     | TG18-UN10                                     | Imagen clínica                                | Imagen clínica                                | Imagen clínica                                |
|                                         | Imagen clínica<br>de JESRA                    | Imagen clínica<br>de JESRA                    | de JESRA                                      | de JESRA                                      | de JESRA                                      |
| Comprobació<br>n de                     | L'max > 450 cd/<br>m²                         | L'max > 350 cd/<br>m²                         | L'max > 170 cd/<br>m²                         | L'max > 150 cd/<br>m²                         | L'max > 150 cd/<br>m²                         |
| uminancia                               | L'max/L'min ><br>350                          | L'max/L'min ><br>250                          | L'max/L'min ><br>250                          | L'max / L'min ><br>100                        | L'max / L'min ><br>100                        |
|                                         | ΔL'max < ±10 %                                | ∆L'max < ±10 %                                | ∆L'max < ±10 %                                | ∆L'max < ±10 %                                | ∆L'max < ±10 %                                |
|                                         | Lamb / Lmin <<br>0,67                         | Lamb / Lmin <<br>0,67                         |                                               |                                               |                                               |
| Comprobació<br>n de escala<br>de grises | Tasa de errores<br>objetivo <<br>10 % de GSDF | Tasa de errores<br>objetivo <<br>10 % de GSDF | Tasa de errores<br>objetivo <<br>15 % de GSDF | Tasa de errores<br>objetivo <<br>20 % de GSDF | Tasa de errores<br>objetivo <<br>20 % de GSDF |
| Comprobació<br>n de<br>uniformidad      | -                                             | -                                             | -                                             | -                                             | -                                             |
| Multimonitor                            | ΔL'max < 10 %                                 | ΔL'max < 10 %                                 | ∆L'max < 10 %                                 | ∆L'max < 20 %                                 | ∆L'max < 20 %                                 |
| Resolución                              | ≥2048 x ≥2048                                 | ≥1024 x ≥1024                                 | ≥ 1000 x ≥ 1000                               | -                                             | -                                             |

## Correlación entre JESRA TR-0049 y RadiCS

#### Comprobación de patrón

RadiCS prepara los patrones en función de los resultados de la comprobación para las respectivas resoluciones compatibles. En RadiCS, el patrón de prueba se etiqueta como "TG18-OIQ", pero sus especificaciones son idénticas a las del patrón de prueba "OIQ".

#### Comprobación de luminancia

El estándar incluye un signo de igualdad en cada condición de valoración pero RadiCS no incluye un signo de igualdad.

La ecuación "relación Lamb/L'min (a) < 0,6" se ha cambiado a "Lamb<Lmin/0,67" para determinar la luminancia ambiental.

#### Comprobación de escala de grises

El estándar incluye un signo de igualdad en cada condición de valoración pero RadiCS no incluye un signo de igualdad.

En RadiCS, "Tasa de errores objetivo < 10 (15 %, 20 %) de GSDF" indica una prueba de respuesta de contraste, que mide 18 puntos. Los valores medidos inferiores a 5,00 cd/m<sup>2</sup> no se utilizan para determinar la "Cromaticidad en escala de grises  $\Delta u'v'$ ".

#### Comprobación de uniformidad

El estándar incluye un signo de igualdad en cada condición de valoración pero RadiCS no incluye un signo de igualdad.

En JESRA TR-0049, las mediciones se realizan mientras se muestra el patrón TG18-UNL80 en pantalla completa. En RadiCS, los patrones de ventana (del mismo modo que las especificaciones de TG18-UN80), siendo cada uno de los cuales el 10 % del área de visualización en gradaciones 204, se muestran secuencialmente en el centro o en la esquina de la pantalla, lo que facilita la medición. En RadiCS, se expresa (Lmax — Lmin)/ (Lmax + Lmin) x 200.

#### Sensores

Los dispositivos de medición sin contacto (telescópicos) y con contacto están disponibles en JESRA TR-0049.

#### Multimonitor

El estándar incluye valoración multimonitor y un signo de igualdad, pero RadiCS no incluye un signo de igualdad.

## **JESRA X-0093**

#### Configuración de RadiCS

Un apóstrofe (') en L'max y L'min indica que incluye la luminancia ambiental. Sin embargo, si utiliza un método de medición que no incluye la luminancia ambiental o introduce el valor de luminancia ambiental como "0 cd/m<sup>2</sup>", la valoración puede excluir la luminancia ambiental de la medición de luminancia.

En RadiCS, las condiciones no incluyen este símbolo; sin embargo, este hecho no tiene una influencia real porque la valoración se realiza utilizando un valor inferior al cuarto decimal.

|                                  | Prueba de aceptación                         |                                              |                                              |
|----------------------------------|----------------------------------------------|----------------------------------------------|----------------------------------------------|
|                                  | Grado 1A                                     | Grado 1B                                     | Grado 2                                      |
| Comprobación de patrón           | TG18-QC                                      | TG18-QC                                      | TG18-QC                                      |
| (Patrón usado)                   | TG18-UN80                                    | TG18-UN80                                    | TG18-UN80                                    |
|                                  | Imagen clínica de<br>JESRA                   | Imagen clínica de<br>JESRA                   | Imagen clínica de<br>JESRA                   |
| Comprobación de                  | L'max / L'min > 250                          | L'max / L'min > 250                          | L'max / L'min > 100                          |
| luminancia                       | L'max > 350 cd/m <sup>2</sup>                | L'max > 170 cd/m²                            | L'max > 100 cd/m²                            |
| Comprobación de escala de grises | Tasa de errores objetivo<br>< 10 % de GSDF   | Tasa de errores objetivo<br>< 15 % de GSDF   | Tasa de errores objetivo<br>< 30 % de GSDF   |
| Comprobación de<br>uniformidad   | Escala de grises: 204                        | Escala de grises: 204                        | Escala de grises: 204                        |
|                                  | (Lmax-Lmin) /<br>(Lmax+Lmin) x 200 <<br>30 % | (Lmax-Lmin) /<br>(Lmax+Lmin) x 200 <<br>30 % | (Lmax-Lmin) /<br>(Lmax+Lmin) x 200 <<br>30 % |
|                                  | Escala de grises: 204                        | Escala de grises: 204                        |                                              |
|                                  | Δu'v' < 0,010                                | Δu'v' < 0,010                                |                                              |
| Multimonitor                     | ΔL'max < 10 %                                | ΔL'max < 10 %                                | ΔL'max < 10 %                                |
|                                  | entre varios monitores                       | entre varios monitores                       | entre varios monitores                       |
|                                  | Escala de grises: 204                        | Escala de grises: 204                        |                                              |
|                                  | Valor medio entre varios<br>monitores        | Valor medio entre varios<br>monitores        |                                              |
|                                  | Δu'v' < 0,010                                | Δu'v' < 0,010                                |                                              |

|                                  | Prueba de consistencia                     |                                            |                                            |  |
|----------------------------------|--------------------------------------------|--------------------------------------------|--------------------------------------------|--|
|                                  | Grado 1A                                   | Grado 1B                                   | Grado 2                                    |  |
| Comprobación de patrón           | TG18-QC                                    | TG18-QC                                    | TG18-QC                                    |  |
| (Patrón usado)                   | TG18-UN80                                  | TG18-UN80                                  | TG18-UN80                                  |  |
|                                  | Imagen clínica de<br>JESRA                 | Imagen clínica de<br>JESRA                 | Imagen clínica de<br>JESRA                 |  |
| Comprobación de<br>Iuminancia    | L'max / L'min > 250                        | L'max / L'min > 250                        | L'max / L'min > 100                        |  |
|                                  | L'max > 350 cd/m²                          | L'max > 170 cd/m²                          | L'max > 100 cd/m²                          |  |
|                                  | ΔL'max < 10 %                              | ΔL'max < 10 %                              | ΔL'max < 10 %                              |  |
| Comprobación de escala de grises | Tasa de errores objetivo<br>< 10 % de GSDF | Tasa de errores objetivo<br>< 15 % de GSDF | Tasa de errores objetivo<br>< 30 % de GSDF |  |
| Comprobación de<br>uniformidad   | -                                          | -                                          | -                                          |  |
| Multimonitor                     | ΔL'max < 10 %                              | ΔL'max < 10 %                              | ΔL'max < 10 %                              |  |
|                                  | entre varios monitores                     | entre varios monitores                     | entre varios monitores                     |  |

#### Correlación entre JESRA X-0093 and RadiCS

#### Comprobación de patrón

La guía introduce patrones de prueba para realizar una prueba, pero no cubre todas las resoluciones de los monitores médicos. RadiCS proporciona los patrones de prueba apropiados, teniendo en cuenta los contenidos de comprobación que se muestran en la guía.

#### Comprobación de luminancia

La relación de cambio de ambiente entre el valor de línea base y el valor medido se indica mediante " $\Delta$ L'max". El valor de línea base predeterminado se establece en el valor Lmax en la configuración de calibración.

#### Comprobación de escala de grises

La tasa de errores máxima de la respuesta de contraste, " $\kappa\delta$ ", se indica mediante "tasa de errores objetivo < 10 % (15 %, 30 %) de GSDF".

## Comprobación de uniformidad

En JESRA X-0093, las mediciones se realizan mientras se muestra el patrón TG18-UN80 en pantalla completa. En RadiCS, los patrones de ventana (del mismo modo que las especificaciones de TG18-UN80), siendo cada uno de los cuales el 10 % del área de visualización en gradaciones 204, se muestran secuencialmente en el centro o en la esquina de la pantalla, lo que facilita la medición. En RadiCS, la uniformidad de luminancia se indica mediante "(Lmax-Lmin)/(Lmax+Lmin) x 200".

#### Sensores

JESRA X-0093 proporciona el uso de dispositivos de medición de tipo sin contacto (telescópico) y de tipo contacto; por lo tanto, se pueden utilizar todos los sensores compatibles.

El dispositivo de medición de tipo sin contacto realiza mediciones como, por ejemplo, la luminancia ambiental. Cuando no desee incluir la luminancia ambiental, realice mediciones en una sala oscura o apague la luz ambiental usando un cilindro circular, etc.

#### **Multimonitor**

La relación diferencial de la luminancia máxima entre monitores médicos se indica mediante "ΔL'max".

## QS-RL

## Configuración de RadiCS

|                                  | Prueba de aceptación                        |                                             |                                             |  |
|----------------------------------|---------------------------------------------|---------------------------------------------|---------------------------------------------|--|
|                                  | Categoría A                                 | Categoría B                                 | Categoría A<br>Mamografía                   |  |
| Comprobación de patrón           | Patrón de prueba 1                          | Patrón de prueba 1                          | Patrón de prueba 1                          |  |
| (Patrón usado)                   | Patrón de prueba 2                          | Patrón de prueba 2                          | Patrón de prueba 2                          |  |
|                                  | Patrón de prueba 3                          | Patrón de prueba 3                          | Patrón de prueba 3                          |  |
| Comprobación de                  | L'max / L'min > 100                         | L'max / L'min > 40                          | L'max / L'min > 250                         |  |
| luminancia                       | L'max > 200 cd/m <sup>2</sup>               | L'max > 120 cd/m²                           | L'max > 250 cd/m <sup>2</sup>               |  |
|                                  | Lamb < L'max / 100                          | Lamb < L'max / 40                           | L'min > 1,0 cd/m <sup>2</sup>               |  |
|                                  |                                             |                                             | Lamb < L'max / 100                          |  |
| Comprobación de escala de grises | -                                           | -                                           | -                                           |  |
| Comprobación de                  | Escala de grises: 128                       | Escala de grises: 128                       | Escala de grises: 128                       |  |
| uniformidad                      | (Lcorner-Lcenter) /<br>Lcenter x 100 < 15 % | (Lcorner-Lcenter) /<br>Lcenter x 100 < 20 % | (Lcorner-Lcenter) /<br>Lcenter x 100 < 15 % |  |
| Multimonitor                     | -                                           | -                                           | ΔL'max < 10 %                               |  |
|                                  |                                             |                                             | entre varios monitores                      |  |
|                                  |                                             |                                             | Δ(L'max / L'min) < 10 %                     |  |
|                                  |                                             |                                             | entre varios monitores                      |  |

|                                  | Prueba de consistencia        |                         |                               |
|----------------------------------|-------------------------------|-------------------------|-------------------------------|
|                                  | Categoría A                   | Categoría B             | Categoría A<br>Mamografía     |
| Comprobación de patrón           | Patrón de prueba 1            | Patrón de prueba 1      | Patrón de prueba 1            |
| (Patrón usado)                   | Patrón de prueba 2            | Patrón de prueba 2      | Patrón de prueba 2            |
|                                  | Patrón de prueba 3            | Patrón de prueba 3      | Patrón de prueba 3            |
| Comprobación de                  | L'max / L'min > 100           | L'max / L'min > 40      | L'max / L'min > 250           |
| luminancia                       | L'max > 200 cd/m <sup>2</sup> | L'max > 120 cd/m²       | L'max > 250 cd/m <sup>2</sup> |
|                                  | Δ(L'max / L'min) < 30 %       | Δ(L'max / L'min) < 30 % | L'min > 1,0 cd/m <sup>2</sup> |
|                                  | ΔLamb < 30 %                  | ΔLamb < 30 %            | Δ(L'max / L'min) < 30 %       |
|                                  |                               |                         | ∆Lamb < 30 %                  |
| Comprobación de escala de grises | -                             | -                       | -                             |
| Comprobación de<br>uniformidad   | -                             | -                       | -                             |
| Multimonitor                     | -                             | -                       | ΔL'max < 10 %                 |
|                                  |                               |                         | entre varios monitores        |
|                                  |                               |                         | Δ(L'max / L'min) < 10 %       |
|                                  |                               |                         | entre varios monitores        |

## Correlación entre QS-RL RadiCS

## Comprobación de patrón

Los patrones de prueba utilizados son los mismos que los especificados en DIN V 6868-57.

#### Comprobación de luminancia

Lmax y Lmin utilizados en QS-RL incluyen la luminancia ambiental y son los mismos que L'max y L'min utilizados en RadiCS.

QS-RL especifica Lmin  $\ge 1,0$  cd/m<sup>2</sup>, pero RadiCS no incluye ningún signo de igualdad. Lamb representa la luminancia ambiental y se refiere al mismo valor que "Ls" de DIN V 6868-57. La desigualdad Lmax/Ls > 100 (o 40) en el estándar se ha transformado en Ls > Lmax/100 (o 40). En QS-RL, la luminancia se especifica como |Delta Ls|  $\le 0,3$  Ls. Delta Lamb en RadiCS corresponde al cálculo de |Delta Ls|/Ls en QS-RL, y se expresa como su porcentaje. Tenga en cuenta que ninguna de las desigualdades utilizadas en RadiCS incluye un signo de igualdad.

L'max/L'min representa una relación de contraste. La desigualdad de L'max/L'min en QS-RL tiene un signo de igualdad (L'max/L'min ≥ 100, 40 o 250) pero la desigualdad en RadiCS no. (L'max/L'min > 100, 40 o 250). En QS-RL, la luminancia se especifica como |Delta Km| ≤ 0,3 Km. Km corresponde a L'max/L'min en RadiCS, y Delta (L'max/L'min) en RadiCS corresponde al cálculo de |Delta Km|/Km en QS-RL, y se expresa como su porcentaje. Además, tenga en cuenta que ninguna de las desigualdades utilizadas en RadiCS incluye un signo de igualdad.

En QS-RL, L'max y L'min se determinan midiendo la luminancia en regiones cuadradas rellenas de blanco (escala de grises: 255) y negro (escala de grises: 0) en el patrón de prueba 2, respectivamente. RadiCS muestra el 10 % de un área de visualización en el centro y mide la luminancia cambiando la escala de grises de 0 a 255. Al hacerlo, se puede obtener la relación de contraste exacta.

#### Comprobación de uniformidad

La uniformidad de la luminancia se determina midiendo primero la luminancia del centro y una esquina de la pantalla. Después, calcule la diferencia de estos dos valores de luminancia y evalúe un porcentaje dividiendo la diferencia por la luminancia del centro. Sin embargo, QS-RL no especifica puntos de medición particulares para la medición de la uniformidad. En QS-RL, los puntos de medición se indican con el patrón de prueba 1 o el patrón SMPTE de la relación de aspecto de 1:1, pero los puntos de medición en estos patrones tienen una diferencia significativa y otros patrones alrededor de los puntos de medición pueden afectar a los resultados de la medición. RadiCS muestra dos ventanas (escala de grises: 128) con un tamaño del 10 % del área total de visualización en el centro y una esquina de la pantalla. Después mide la luminancia en el centro de ambas ventanas.

Dado que los monitores que admiten la comprobación de luminancia de RadiCS son monitores LCD, los criterios del 15 % o 20 % deben aplicarse a los monitores LCD, no a los monitores CRT.

RadiCS especifica (Lcorner-Lcenter)/Lcenter x 100<15 % (o 20 %), pero esto indica  $\pm$ 15 % (o  $\pm$ 20 %) y no incluye un signo igual.

## Sensores

DIN V 6868-57 requiere el uso de un dispositivo de medición para las pruebas de aceptación que proporcione un medidor de luminancia que cumpla con el estándar Clase B o superior (DIN 5032-7) y que no bloquee la luz ambiental. Este requisito también se aplica a QS-RL. RadiCS solo admite dispositivos de medición de tipo sin contacto para realizar tanto las pruebas de aceptación como las de consistencia. Dado que los sensores EIZO (UX2) son dispositivos de medición de tipo contacto, no son aplicables.

#### Multimonitor

La Categoría A Mamografía incluye una determinación para varios monitores. QS-RL incluye un signo de igualdad, pero RadiCS no.

#### Precauciones

La Categoría A Mamografía cumple con el estándar de mamografía PAS1054. Este estándar incluye una resolución de monitor de 2000 x 2500 o superior como condición, pero RadiCS no hace tal determinación.

## Basic QC

## Configuración de RadiCS

|                                  | Prueba de aceptación | Prueba de consistencia |
|----------------------------------|----------------------|------------------------|
| Comprobación de patrón           | TG18-QC              | TG18-QC                |
| (Patrón usado)                   |                      |                        |
| Comprobación de<br>Iuminancia    | -                    | -                      |
| Comprobación de escala de grises | -                    | -                      |
| Comprobación de<br>uniformidad   | -                    | -                      |
| Multimonitor                     | -                    | -                      |

## Correlación entre Basic QC y RadiCS

## Comprobación de patrón

Los patrones utilizados para Basic QC son los mismos que los utilizados para AAPM. RadiCS determina las propiedades que se van a verificar y prepara de forma independiente los patrones apropiados para cada resolución.

• TG18-QC

Se escala para que coincida con la resolución.

## Basic Mammo QC y Basic Mammo QC for Remote

#### Configuración de RadiCS

|                                  | Prueba de aceptación                       | Prueba de consistencia                     |
|----------------------------------|--------------------------------------------|--------------------------------------------|
| Comprobación de patrón           | TG18-QC                                    | TG18-QC                                    |
| (Patrón usado) <sup>*1</sup>     | TG18-UN80                                  | TG18-UN80                                  |
| Comprobación de                  | L'max / L'min > 250                        | L'max / L'min > 250                        |
| luminancia                       | L'max > 450 cd/m²                          | L'max > 450 cd/m²                          |
|                                  | Lamb < Lmin / 1,5                          | Lamb < Lmin / 1,5                          |
| Comprobación de escala de grises | Tasa de errores objetivo < 10 % de<br>GSDF | Tasa de errores objetivo < 10 % de<br>GSDF |

<sup>\*1</sup> No incluido en la prueba de consistencia de Basic Mammo QC for Remote.

## Correlación entre Basic Mammo QC, Basic Mammo QC for Remote y RadiCS

#### Comprobación de patrón

Los patrones usados para Basic Mammo QC y Basic Mammo QC for Remote son los mismos que los usados para ACR. RadiCS determina las propiedades que se van a verificar y prepara de forma independiente los patrones apropiados para cada resolución.

• TG18-QC

Se escala para que coincida con la resolución.

• TG18-UN80 Un patrón lleno de manera sólida con blanco de escala de grises 204.

#### Comprobación de luminancia

A excepción de Lamb < Lmin / 1,5, Basic Mammo QC y Basic Mammo QC for Remote incluyen un signo de igualdad en cada condición de valoración, pero RadiCS no.

#### Comprobación de escala de grises

Basic Mammo QC y Basic Mammo QC for Remote incluyen un signo de igualdad pero RadiCS no porque la tasa de errores objetivo es < 10 % del GSDF. Esta es una condición de valoración para DICOM Parte 14 GSDF. El número de puntos de medición de escala de grises se fija en 18 y no se puede modificar. El resultado de la medición es de 17 puntos porque se expresa como  $(JND_{n+1} - JND_n)/2$ .

#### Sensores

Se puede utilizar cualquier sensor para realizar tanto las pruebas de aceptación como las pruebas de consistencia con Basic Mammo QC y Basic Mammo QC for Remote.

## Basic QC Primary, Basic QC Primary for Remote, Basic QC Secondary y Basic QC Secondary for Remote

## Configuración de RadiCS

|                                  | Prueba de aceptación                       |                                            |
|----------------------------------|--------------------------------------------|--------------------------------------------|
|                                  | Basic QC Primary                           | Basic QC Secondary                         |
|                                  | Basic QC Primary for Remote                | Basic QC Secondary for Remote              |
| Comprobación de patrón           | -                                          | -                                          |
| (Patrón usado)                   |                                            |                                            |
| Comprobación de                  | L'max / L'min > 250                        | L'max / L'min > 100                        |
| luminancia                       | L'max > 170 cd/m²                          | L'max > 100 cd/m²                          |
|                                  | Lamb < Lmin / 1,5                          | Lamb < Lmin / 1,5                          |
|                                  | ΔL'max < 10 %                              | ΔL'max < 10 %                              |
| Comprobación de escala de grises | Tasa de errores objetivo < 10 % de<br>GSDF | Tasa de errores objetivo < 20 % de<br>GSDF |

|                        | Comprobación visual <sup>*1</sup> |                    |
|------------------------|-----------------------------------|--------------------|
|                        | Basic QC Primary                  | Basic QC Secondary |
| Comprobación de patrón | TG18-QC                           | TG18-QC            |
| (Patrón usado)         |                                   |                    |

|                                  | Prueba de consistencia                     |                                            |
|----------------------------------|--------------------------------------------|--------------------------------------------|
|                                  | Basic QC Primary                           | Basic QC Secondary                         |
|                                  | Basic QC Primary for Remote                | Basic QC Secondary for Remote              |
| Comprobación de patrón           | TG18-QC                                    | TG18-QC                                    |
| (Patrón usado) <sup>*1</sup>     |                                            |                                            |
| Comprobación de                  | L'max / L'min > 250                        | L'max / L'min > 100                        |
| luminancia                       | L'max > 170 cd/m²                          | L'max > 100 cd/m²                          |
|                                  | Lamb < Lmin / 1,5                          | Lamb < Lmin / 1,5                          |
|                                  | ΔL'max < 10 %                              | ΔL'max < 10 %                              |
| Comprobación de escala de grises | Tasa de errores objetivo < 10 % de<br>GSDF | Tasa de errores objetivo < 20 % de<br>GSDF |

<sup>\*1</sup> No incluido en Basic QC Primary for Remote y Basic QC Secondary for Remote.

## Correlación entre Basic QC Primary, Basic QC Primary for Remote, Basic QC Secondary, Basic QC Secondary for Remote y RadiCS

## Comprobación de patrón

Los patrones utilizados para Basic QC Primary y Basic QC Secondary son los mismos que los utilizados para AAPM.

RadiCS determina las propiedades que se van a verificar y prepara de forma independiente los patrones apropiados para cada resolución.

• TG18-QC

Se escala para que coincida con la resolución.

#### Comprobación de luminancia

A excepción de Lamb < Lmin / 1,5, Basic QC Primary, Basic QC Primary for Remote, Basic QC Secondary y Basic QC Secondary for Remote incluyen un signo de igualdad en cada condición de valoración, pero RadiCS no.

#### Comprobación de escala de grises

Basic QC Primary, Basic QC Primary for Remote, Basic QC Secondary y Basic QC Secondary for Remote incluyen un signo de igualdad pero RadiCS no porque la tasa de errores objetivo es < 10 % del GSDF. Esta es una condición de valoración para DICOM Parte 14 GSDF. El número de puntos de medición de escala de grises se fija en 18 y no se puede modificar. El resultado de la medición es de 17 puntos porque se expresa como  $(JND_{n+1} - JND_n)/2$ .

## Sensores

Se puede utilizar cualquier sensor para realizar tanto las pruebas de aceptación como las pruebas de consistencia con Basic QC Primary, Basic QC Primary for Remote, Basic QC Secondary y Basic QC Secondary for Remote.

## Acerca de Pathology350, Pathology450

#### Configuración de RadiCS

|                                  | Prueba de aceptación           |                                |
|----------------------------------|--------------------------------|--------------------------------|
|                                  | Pathology350                   | Pathology450                   |
| Comprobación de                  | L'max/L'min >250               | L'max/L'min >250               |
| luminancia                       | L'max >350 cd/m²               | L'max >450 cd/m²               |
|                                  | ΔL'max <10 %                   | ΔL'max <10 %                   |
| Comprobación de escala de grises | Tasa de errores objetivo <10 % | Tasa de errores objetivo <10 % |

|                                  | Prueba de consistencia         |                                |
|----------------------------------|--------------------------------|--------------------------------|
|                                  | Pathology350                   | Pathology450                   |
| Comprobación de                  | L'max/L'min >250               | L'max/L'min >250               |
| luminancia                       | L'max >350 cd/m²               | L'max >450 cd/m²               |
|                                  | ΔL'max <10 %                   | ΔL'max <10 %                   |
| Comprobación de escala de grises | Tasa de errores objetivo <10 % | Tasa de errores objetivo <10 % |

## Correlación entre Pathology350, Pathology450 y RadiCS

## Comprobación de luminancia

Pathology350, Pathology450 incluye un signo de igualdad en cada condición de valoración, pero RadiCS no.

## Comprobación de escala de grises

Pathology350, Pathology450 incluye un signo de igualdad, pero RadiCS no, ya que la tasa de errores objetivo es <10 %. El número de puntos de medición de escala de grises se fija en 18 y no se puede modificar.

#### Sensores

En Pathology350, Pathology450, se puede utilizar cualquier sensor para realizar tanto las pruebas de aceptación como las de consistencia.

## Apéndice

## Marca comercial

USB tipo C y USB-C son marcas registradas de USB Implementers Forum, Inc.

Microsoft, Windows, Internet Explorer, Microsoft Edge, .NET Framework, SQL Server, Windows Server y Active Directory son marcas registradas de Microsoft Corporation en los Estados Unidos y otros países.

Adobe, Acrobat y Reader son marcas registradas o comerciales de Adobe en los Estados Unidos y otros países.

Apple, macOS Sonoma, macOS Sequoia, MacOS, macOS, OS X, Macintosh, Mac y MacBook Pro son marcas comerciales de Apple Inc.

Google, Android, Chrome y Google Authenticator son marcas comerciales de Google LLC y este documento (este sitio web) no cuenta con ningún respaldo de Google ni tiene ninguna afiliación con dicha empresa.

Java es una marca registrada de Oracle Corporation y/o sus afiliados.

Intel es una marca comercial de Intel Corporation en los Estados Unidos y/o en otros países.

DICOM es la marca comercial registrada de la Asociación Nacional de Fabricantes Eléctricos para sus publicaciones de normas relacionadas con las comunicaciones digitales de información médica.

CD mon es una marca registrada de PEHA med Geräte GmbH.

RaySafe es una marca registrada de Unfors RaySafe AB.

KONICA MINOLTA es una marca registrada de Konica Minolta, Inc.

EIZO, el logotipo de EIZO, ColorEdge, CuratOR, DuraVision, FlexScan, FORIS, RadiCS, RadiForce, RadiNET, Raptor y ScreenManager son marcas registradas de EIZO Corporation en Japón y otros países.

RadiLight es una marca comercial de EIZO Corporation.

Todos los demás nombres de empresas, nombres de productos y logotipos son marcas comerciales o marcas registradas de sus respectivos propietarios.

## **Fuente**

Referencia TG18:

Samei E, Badano A, Chakraborty D, Compton K, Cornelius C, Corrigan K, Flynn MJ, Hemminger B, Hangiandreou N, Johnson J, Moxley M, Pavlicek W, Roehrig H, Rutz L, Shepard J, Uzenoff R, Wang J y Willis C.

Assessment of Display Performance for Medical Imaging Systems, Report of the American Association of Physicists in Medicine (AAPM) Task Group 18, Medical Physics Publishing, Madison, WI, AAPM On-Line Report No. 03, abril de 2005.

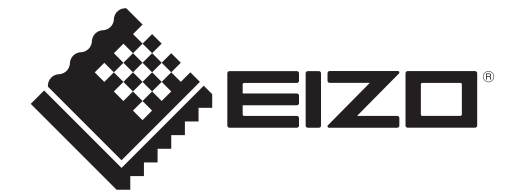

# 

153 Shimokashiwano, Hakusan, Ishikawa 924-8566 Japan

EIZO GmbH Carl-Benz-Straße 3, 76761 Rülzheim, Germany

EIZD Limited UK Responsible Person

1 Queens Square, Ascot Business Park, Lyndhurst Road, Ascot, Berkshire, SL5 9FE, UK

CH REP Moosacherstrasse 6, Au, CH-8820 Wädenswil, Switzerland

www.eizoglobal.com

ĽK €€

00N0N518CZ **IFU-RADICS** 

Copyright © 2022 - 2025 EIZO Corporation. All rights reserved.

3rd Edition - April 28th, 2025